# CCNA Routing & switching: Principios básicos de routing y switching

Elaborado por: Sandra Tatiana Mejía Flórez Andrea Milena Perdomo Luz Esthela Ballesteros Juan Camilo Escobar Juan pablo Mayorga

Entregado a:

Juan Carlos Vesga Ferreira

Escuela de Ciencias Básicas, Tecnología e Ingeniería

Universidad Nacional Abierta y a Distancia

Ingeniería de Sistemas

Bogotá

2017

# Tabla de contenido

| Introducción                                                             | 3   |
|--------------------------------------------------------------------------|-----|
| Objetivos                                                                | 4   |
| Packet Tracer - Configure IP ACLs to Mitigate Attacks Instructor         | 5   |
| Packet Tracer Configuring Standard ACLs Instructions IG Topología        | 24  |
| Packet Tracer - Configuring Named Standard ACLs Instructions IG          | 32  |
| Packet Tracer - Configuring an ACL on VTY Lines Instructions IG Topology | 38  |
| Packet Tracer - Configuring IPv6 ACLs Instructions IG                    | 41  |
| Lab - Configuring Basic RIPv2 and RIPng                                  | 45  |
| Lab - Configuring Basic Single-Area OSPFv2                               | 68  |
| Lab - Configuring Basic Single-Area OSPFv3                               | 118 |
| Lab - Configuring Basic DHCPv4 on a Router                               | 131 |
| Lab - Configuring Basic DHCPv4 on a Switch                               | 157 |
| Lab - Configuring Dynamic and Static NAT                                 | 172 |

#### Introducción

En el presente trabajo se desarrollará todas las tareas (prácticas de laboratorio) correspondientes a las temáticas que forman parte de la unidad 4 del curso cisco. este busca identificar y solucionar problemas propios de enrutamiento mediante el uso adecuado de estrategias basadas en comandos del IOS y estadísticas de tráfico en las interfaces.

Cada una de las prácticas se desarrolla mediante el uso de la herramienta de simulación packet tracer el cual permite facilitar el aprendizaje en un entorno práctico.

#### Objetivos

- Comprender y describir conceptos básicos de switching y el funcionamiento de los switches de Cisco.
- Comprender y describir las tecnologías de switching mejoradas.
- Comprender y describir los protocolos de routing dinámico, los protocolos de routing de vector de distancia y los protocolos de routing de estado de enlace.
- Configurar las operaciones básicas en una red de routing y switching pequeña y resolver los problemas relacionados.
- Llevar a cabo la configuración y la resolución de problemas de VLAN y del routing entre VLAN.
- Verificar la conectividad entre dispositivos antes de la configuración del firewall.
- Usar ACL para asegurar que el acceso remoto a los enrutadores esté disponible solo desde la estación de administración PC-C.

# Packet Tracer - Configure IP ACLs to Mitigate Attacks Instructor

# Topología

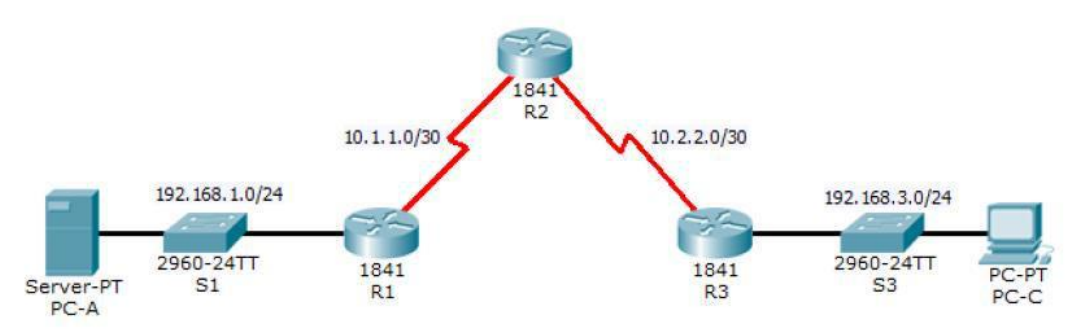

# Tabla de direccionamiento

| Dispositivo | Interfaz        | Dirección IP | Máscara de<br>subred | Gateway<br>predeterminad<br>o | PUERTO DEL<br>SWITCH |
|-------------|-----------------|--------------|----------------------|-------------------------------|----------------------|
|             | Fa0/1           | 192.168.1.1  | 255.255.255.0        | N/A                           | S1 Fa0/5             |
| R1          | S0/0/0<br>(DCE) | 10.1.1.1     | 255.255.255.25<br>2  | N/A                           | N/A                  |
|             | S0/0/0          | 10.1.1.2     | 255.255.255.25<br>2  | N/A                           | N/A                  |
| R2          | S0/0/1<br>(DCE) | 10.2.2.2     | 255.255.255.25<br>2  | N/A                           | N/A                  |
|             | Lo0             | 192.168.2.1  | 255.255.255.0        | N/A                           | N/A                  |
|             | Fa0/1           | 192.168.3.1  | 255.255.255.0        | N/A                           | S3 Fa0/5             |
| R3          | S0/0/1          | 10.2.2.1     | 255.255.255.25<br>2  | N/A                           | N/A                  |
| PC-A        | NIC             | 192.168.1.3  | 255.255.255.0        | 192.168.1.1                   | S1 Fa0/6             |
| PC-C        | NIC             | 192.168.3.3  | 255.255.255.0        | . 192.168.3.1                 | S3 Fa0/18            |

#### Configure las ACL en R1 y R3 para mitigar los ataques.

#### Verificar la funcionalidad de ACL.

Información básica/situación

El acceso a los enrutadores R1, R2 y R3 solo debe permitirse desde PC-C, la estación de administración. PC-C también se utiliza para realizar pruebas de conectividad a PC-A, un servidor que proporciona servicios DNS, SMTP, FTP y HTTPS.

El procedimiento operativo estándar es aplicar ACL en los enrutadores de borde para mitigar las amenazas comunes en función de la dirección IP de origen y / o de destino. En esta

actividad, crea ACL en los enrutadores de borde R1 y R3 para lograr este objetivo. A

continuación, verifica la funcionalidad de ACL de los hosts internos y externos.

Los enrutadores se han pre-configurado con lo siguiente:

Habilitar contraseña: ciscoenpa55

Contraseña para la consola: ciscoconpa55

Nombre de usuario para líneas VTY: SSHadmin

Contraseña para líneas VTY: ciscosshpa55

Direccionamiento IP

Enrutamiento estático

#### Parte 1: verificar la conectividad de red básica

Verifique la conectividad de la red antes de configurar las ACL de IP.

Paso 1: desde la PC-A, verifique la conectividad con PC-C y R2.

a. Desde el símbolo del sistema, haga ping a PC-C (**192.168.3.3**).

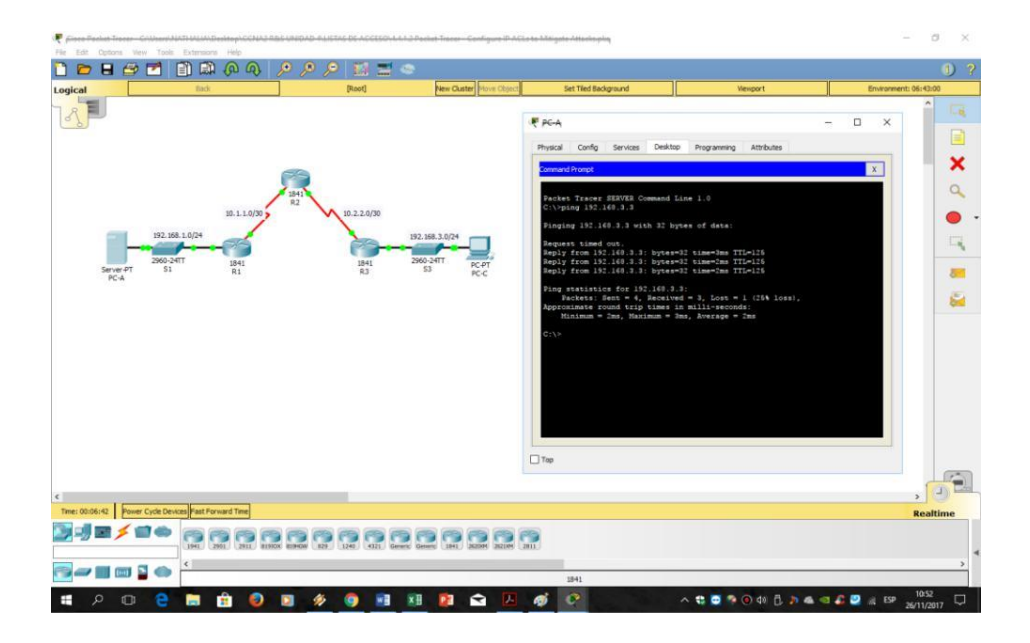

b. Desde el símbolo del sistema, establezca una sesión SSH a la interfaz R2 Lo0 (**192.168.2.1**) usando el nombre de usuario SSHadmin y la contraseña ciscosshpa55. Cuando termine, salga de la sesión SSH.

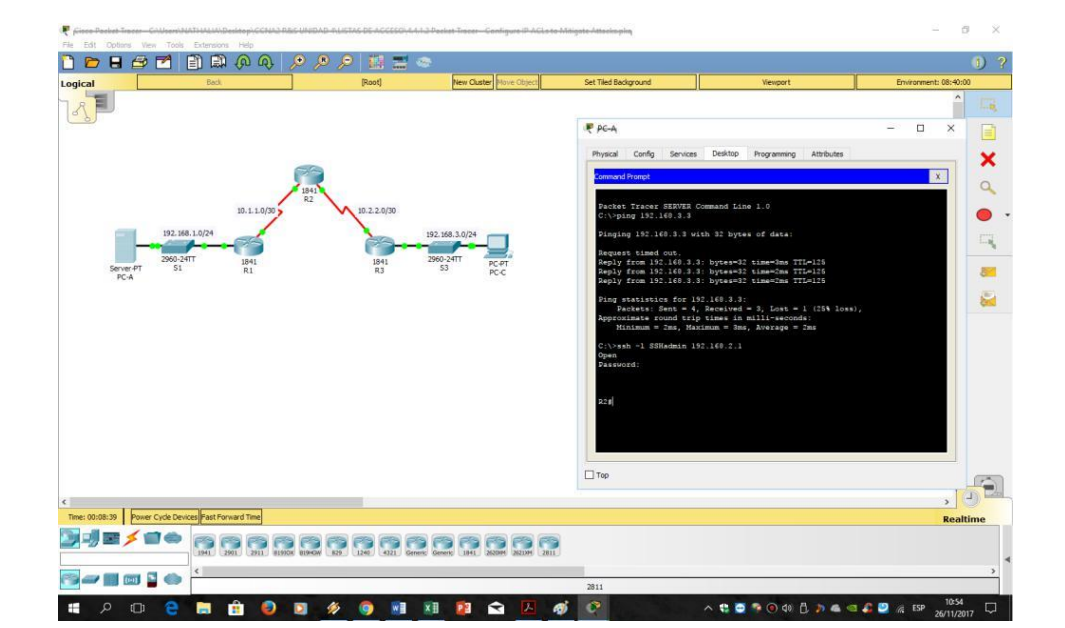

PC> ssh -l SSHadmin 192.168.2.1

# Paso 2: desde PC-C, verifique la conectividad con PC-A y R2.

a.Desde el símbolo del sistema, haga ping a PC-A (192.168.1.3).

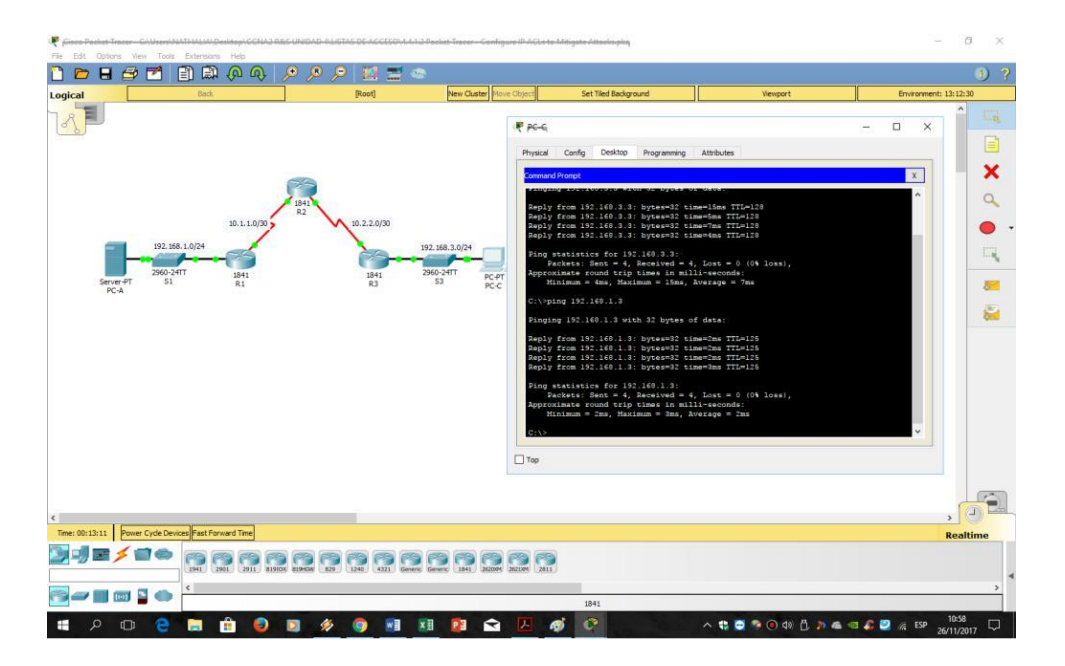

b. Desde el símbolo del sistema, establezca una sesión SSH a la interfaz R2 Lo0 (**192.168.2.1**) usando el nombre de usuario **SSHadmin** y la contraseña **ciscosshpa55**. Cierre la sesión SSH cuando haya terminado. PC> **ssh -l SSHadmin 192.168.2.1** 

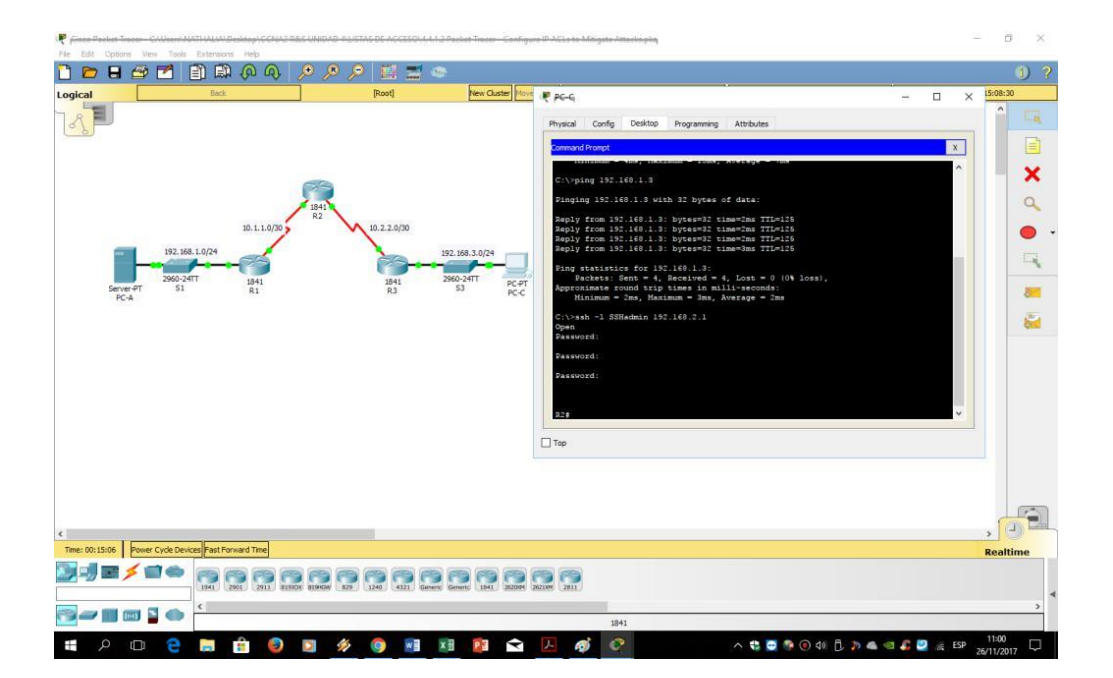

c. Abra un navegador web en el servidor PC-A (192.168.1.3) para visualizar la página web.

Cierre el navegador cuando termine

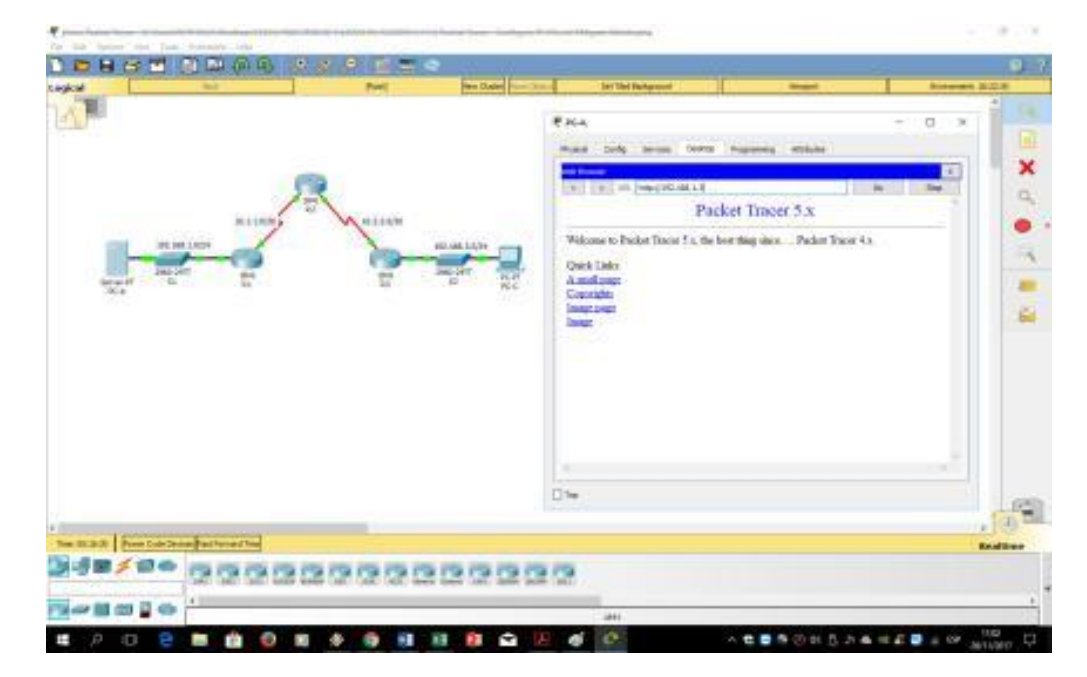

Parte 2: Acceso seguro a enrutadores

# Paso 1: Configure la ACL 10 para bloquear todo el acceso remoto a los

## enrutadores, excepto desde PC-C.

Use el comando access-list para crear una IP ACL numerada en R1, R2 y R3.

R1(config)# access-list 10 permit 192.168.3.3 0.0.0.0

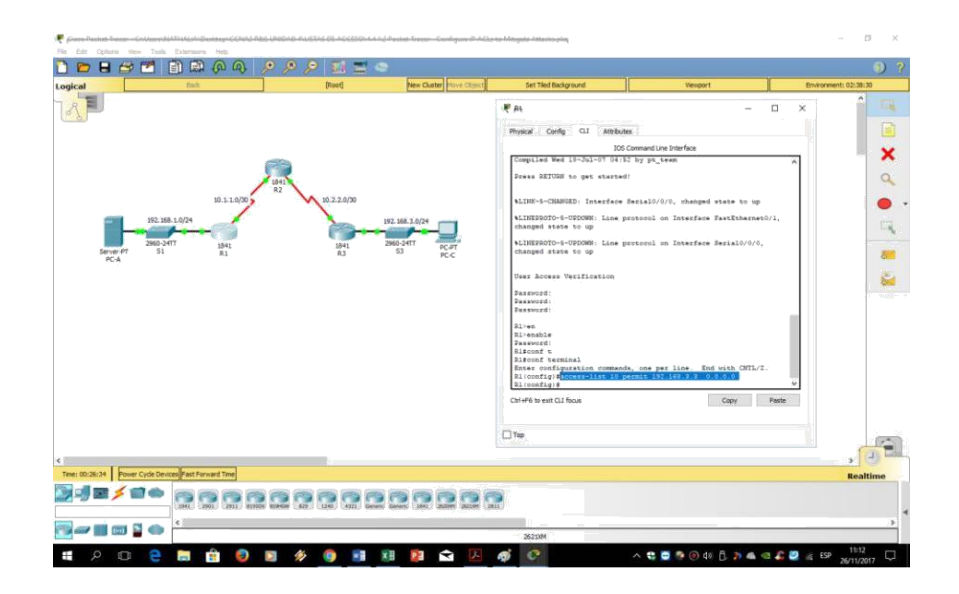

R2(config)# access-list 10 permit 192.168.3.3 0.0.0.0

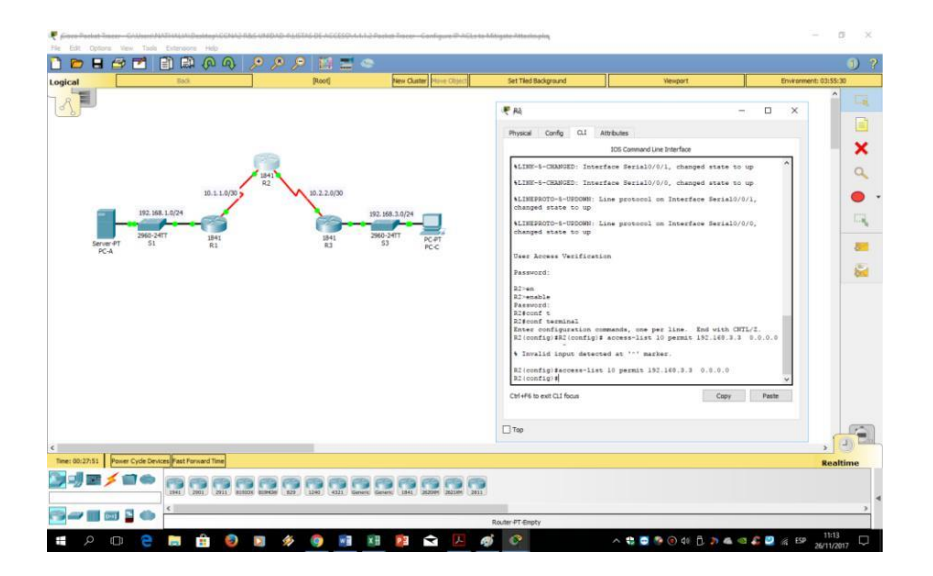

R3(config)# access-list 10 permit 192.168.3.3 0.0.0.0

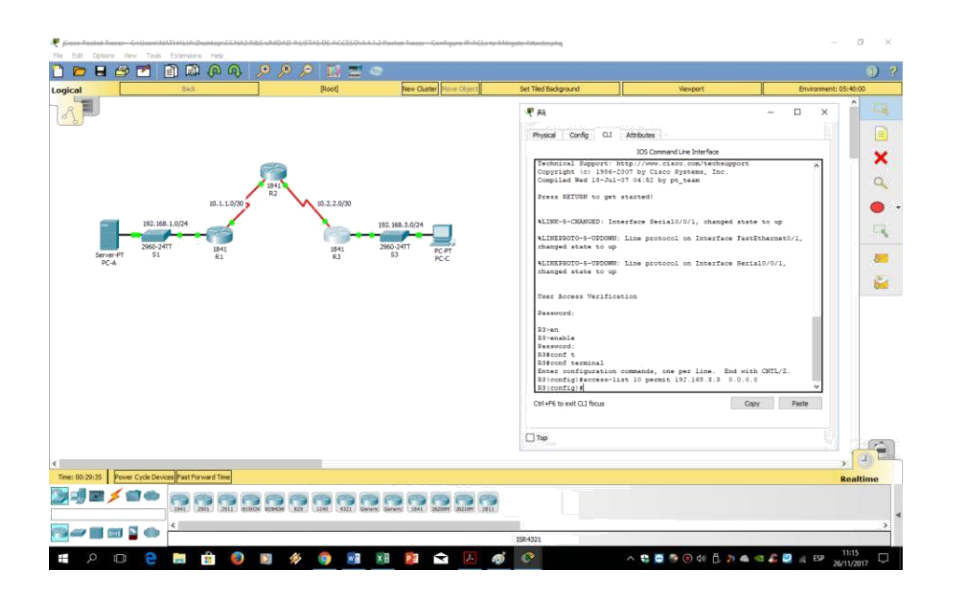

# Paso 2: aplique ACL 10 al tráfico de entrada en las líneas VTY.

Utilice el comando **access-class** para aplicar la lista de acceso al tráfico entrante en las

líneas VTY.

R1(config-line)# access-class 10 in

|                                               | and the second |                          | 1                                                                                                    |                                                                     |        |
|-----------------------------------------------|----------------|--------------------------|----------------------------------------------------------------------------------------------------|---------------------------------------------------------------------|--------|
|                                               |                |                          | RAL<br>Physical Config CLI Attributes                                                                                                    | - 0                                                                 | ×      |
| я                                             | 2              |                          | IDS Com<br>Fress RITURN to get started!                                                                                                    | nand Line Interface                                                 | ^      |
| 10. L L 0/20                                  | 10.2.2.0/30    | 168 1 0/24               | <pre>%LINE-5-CHANGED: Interface Ser<br/>%LINESROTO-5-USDOWN: Line prot<br/>changed state to up</pre>                                                                                                    | ial0/0/0, changed state to up<br>cool on Interface FastEthernet0/1. | 6      |
| 2960-24TT 1841<br>Server-PT 51 R1<br>PC-A     | 1841 29<br>R3  | 60-24IT PC-PT<br>53 PC-C | <pre>%LINEPROTO-5-UPDOWN: Line prot<br/>changed state to up<br/>User Access Verification</pre>                                                                                                    | ocol om Interface Serial0/0/0,                                      |        |
|                                               |                |                          | Password:<br>Password:<br>Password:                                                                                                    |                                                                     |        |
|                                               |                |                          | 21 wo<br>Rivenable<br>Paswords<br>Riscoft Seminal<br>Inter configuration commands,<br>Ri(configurations-list 10 perm<br>Ri(configurations-list 10 perm<br>Ri(configurations)<br>Ricconfigurations of A<br>Ri(configurations)<br>Ricconfigurations of A<br>Ricconfigurations of A<br>Ricconfigura | one per line. End with CMTL/2.<br>It 152.168.3.3 0.0.0.0<br>0 in    |        |
|                                               |                |                          | Cb1+F6 to exit CLI focus                                                                                                    | Copy Par                                                            | de     |
|                                               | _              |                          | Top                                                                                                    |                                                                     | ,      |
| 0:34:34 Power Cycle Devices Fast Forward Time |                |                          |                                                                                                    |                                                                     | Realti |
|                                               |                |                          | 2                                                                                                    |                                                                     |        |

R2(config-line)# access-class 10 in

|                                                                                                    | Reot                 | New Cluster Drave Chard            | Set Tied Background                                                                                                    | Vewport                                                                                                    | Environment: 11:17:00                                                            |
|----------------------------------------------------------------------------------------------------|----------------------|------------------------------------|----------------------------------------------------------------------------------------------------|----------------------------------------------------------------------------------------------------|----------------------------------------------------------------------------------|
| 50.40.0074<br>51.1.0074<br>51.1.0074 | Ret<br>2<br>84<br>80 | 192.193.10/24<br>2002.071 F.C.F.F. | Alternative set of the set of the set o | Amount<br>Sciences (up binfree<br>or desix10/0/0, shanged stars<br>or protocol in Interfere Meria<br>or protocol on Interfere Meria<br>enter, non-per line. Rod with<br>enter, non-per line. Rod with<br>enter, non-per line. Rod with<br>protocol on Interfere Meria<br>enter, non-per line. Rod with<br>protocol on Interfere Meria<br>enter, non-per line. Rod with<br>protocol on Interfere Meria<br>enter, non-per line. Rod with<br>protocol on Interfere<br>Meria<br>enter, non-per line. Rod with<br>protocol on Interfere<br>protocol on Interfere | X<br>x y y y A<br>20/0/1,<br>20/0/1,<br>20/0/1,<br>3.3 - 3 - 0 - 0 - 0<br>y Pate |
| 0.3511 Parer Cycle Device Fast Forward The                                                                                                    |                      |                                    |                                                                                                    |                                                                                                    | Realtim                                                                          |

R3(config-line)# access-class 10 in

|                       | Back                                | [Root]                                    | New Cluster Move Object                                                                                            | Set Tiled Background                                                                                                    | Viewport                                                                                                    | Environment: 12:03:00        |
|-----------------------|-------------------------------------|-------------------------------------------|----------------------------------------------------------------------------------------------------|----------------------------------------------------------------------------------------------------|----------------------------------------------------------------------------------------------------|------------------------------|
| Serve PT<br>PC-4      | 10.1.1.0/20<br>0-04TT 8541<br>51 R1 | 10.2.2.6/30<br>10.2.2.6/30<br>10.2.2.6/30 | 22.1563.0029<br>900-3471<br>93<br>93<br>10<br>10<br>10<br>10<br>10<br>10<br>10<br>10<br>10<br>10<br>10<br>10<br>10 | A     Physical Config C1 Att     Computed New 30-Jol-07 0     Press 201001 to get size     ALINE-ACMANDD: Inserfs     ALINE-ACMANDD: Inserfs     ALINE- | Butes<br>DO Commund Une Paterines<br>4182 by ps_team<br>teal<br>communication protocol on Interface Far<br>e protocol on Interface Far | X                            |
|                       |                                     |                                           |                                                                                                    | Blacont terminal<br>Brier configuration come<br>Dicontignisconservices<br>Dicontignisconservices<br>Dicontignisconservices<br>Dicontignisconservices<br>Dicontignisconservices<br>Dicontignisconservices<br>Dicontignisconservices<br>Chieffo testi Cli focus                                                                                                    | anda, one per line. End vi<br>o permit 192.168.3.3 0.0.0<br>class 10 in                                                                | ch CNTL/2.<br>0 v Paste      |
| 9-39-57   Parameteria |                                     |                                           |                                                                                                    | Allecot t<br>Barrow terminal<br>Bater configuration com<br>Balleconfiguration com<br>Balleconfiguration<br>Data and the second<br>Balleconfiguration for the second<br>Balleconfiguration for the second<br>Balleconfiguration for the second<br>Chiffed to set California<br>Chiffed to set California                                                                                                    | ands, one per line. End wi<br>o permit 155.160.3.3 0.0.0<br>lass 10 in                                                                 | sh OTTL/Z.<br>o<br>spy Paste |

Paso 3: Verifique el acceso exclusivo desde la estación de administración PC-C.

a. Establezca una sesión SSH en 192.168.2.1 desde PC-C (debería tener éxito).

PC> ssh -l SSHadmin 192.168.2.1

| 🤻 jänse Paeket Tracer – GAUsert MATHALIA Desktop (CGMA                                                | 3 PAG VHIDAD-9-LISTAG DE ACCESO-4-4-1-2-1 | Peelest-Trees-Cantigure IP AGE                          | e-ba-lifitigaba-rithnelenping                                                                                                    |                                                                                                    |            | - 0 X       |
|----------------------------------------------------------------------------------------------------|-------------------------------------------|---------------------------------------------------------|----------------------------------------------------------------------------------------------------|----------------------------------------------------------------------------------------------------|------------|-------------|
| File Edit Options View Tools Extensions Help                                                          |                                           | (                                                       |                                                                                                    |                                                                                                    |            | (1) 2       |
|                                                                                                    | Root                                      | New Cluster Move Object                                 | Set Tiled Background                                                                                                    | Vewport                                                                                                    | Environmer | t: 16:21:30 |
| Logical Esd<br>501.1.007<br>500-547<br>500-547<br>511<br>511<br>511<br>511<br>511<br>511<br>511<br>51 | Post                                      | Pers Claster<br>None Object<br>22 583.3.0/24<br>53 FC C | Set The Biologound     Pecce  Proce  Proce  Proce  Proce  Proce  Proce  Proce  Proce  Proce  Proce  Proce Proce Pro | Verport<br>4 base = 0 (04 bass),<br>111=econd2:<br>Average = Tas<br>by foreign host)<br>; by foreign host] |            |             |
|                                                                                                    |                                           |                                                         | C: View) - C: IIII66000 192,149,2.1<br>Green - C: III66000 192,149,2.1<br>Paravecto:<br>1221<br>1251                                                                                                    |                                                                                                    |            | Realtime    |

b. Establezca una sesión SSH a 192.168.2.1 desde PC-A (debería fallar).

|                                                                                                    | Root                                    | New Cluster Nove Object | Set Tiled Background                                                                                                    | Vewport                                                                                                    | Environment: 17:17:00 |
|----------------------------------------------------------------------------------------------------|-----------------------------------------|-------------------------|----------------------------------------------------------------------------------------------------|----------------------------------------------------------------------------------------------------|-----------------------|
| 192.169.1.074<br>192.169.1.074<br>192.169.1.074<br>194.1074<br>194.1074<br>1 | 100 100 100 100 100 100 100 100 100 100 | 88.30(24<br>            | Act new Observations 1<br>GCA<br>meand Prempt<br>acket Traces (HENVER Command Line 1.<br>//yping 153.168.3.3<br>ing inging 153.168.3.3<br>ing inging 153.168.3.3<br>pays from 157.168.3.3<br>pays from 157.168.3.3<br>pays from 157.168.3.3<br>pays from 157.168.3.3<br>preceduate record stip traces 1 million<br>pays from 157.168.3.3<br>Preceduate record stip traces 1 million<br>Preceduate record stip traces 1 million<br>Relation 1 million 1 million 1 million 1 million 1 million<br>Relation 1 million 1 million | <pre>ramming Altrbutes  ramming Altrbutes  data:  #An TTL=125 #Cons TTL=125 #Cons TL=125 #Cons T</pre> |                       |
| C Time: 00:41:10 Power Cycle Devices Fast Forward Time                                                                                                    |                                         |                         | 0                                                                                                    |                                                                                                    | Realtime              |
|                                                                                                    | 2W 829 1240 4321 Generic Gen            | erc 1HI XXXXX XXXX      | 2813                                                                                                    |                                                                                                    | >                     |

# Parte 3: Cree una ACL IP numerada 120 en R1

Permita que cualquier servidor externo acceda a los servicios DNS, SMTP y FTP en el

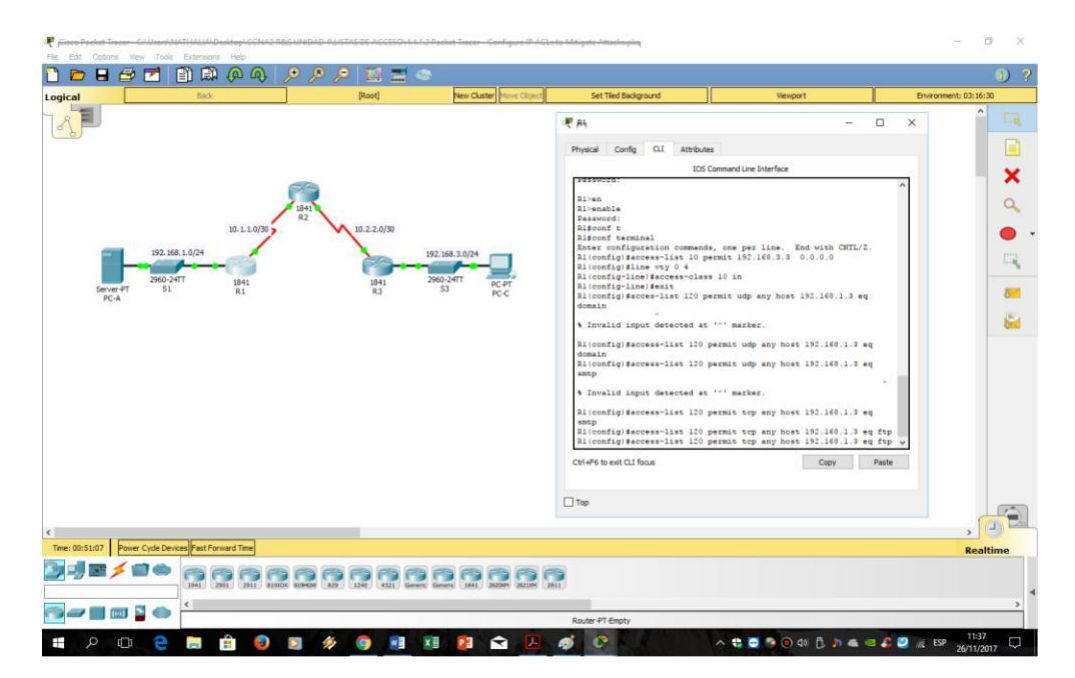

servidor PC-A.

Niegue cualquier acceso de host externo a los servicios HTTPS en PC-A

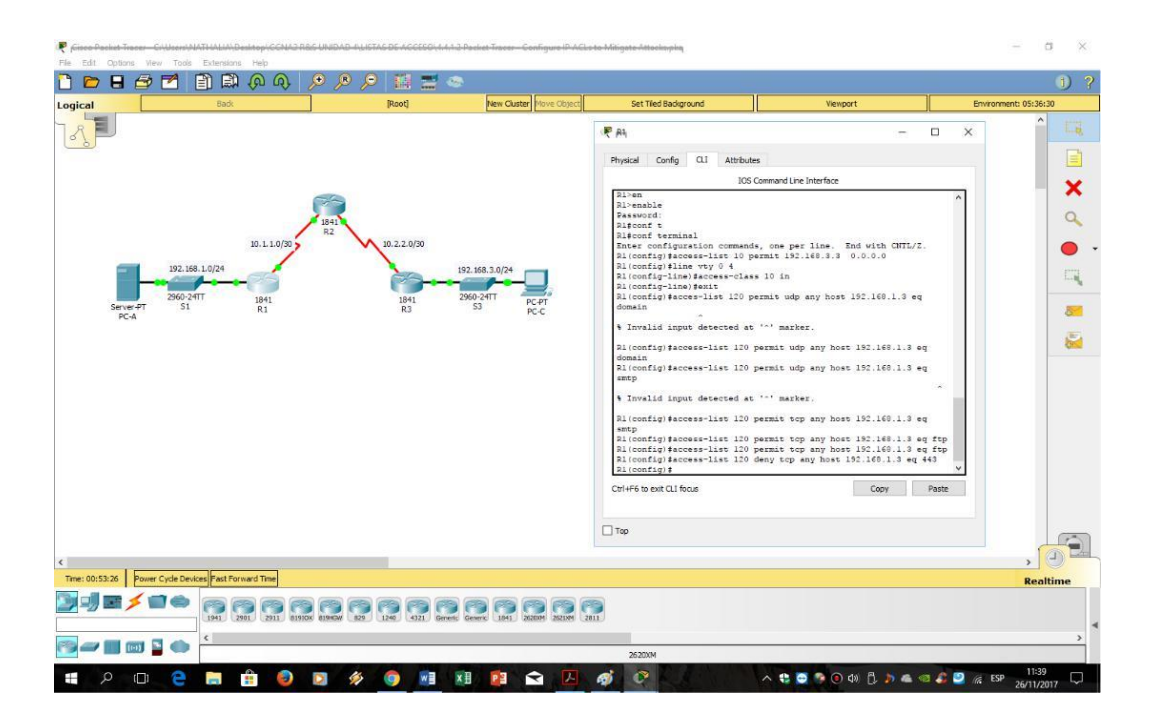

| R Grace Packet Tracer GAUsers/NATHALIAABesktop/GCNA2 RBG<br>File Edit Options View Tools Extensions Help                                                                                                    | UNIDAD ALISTAS DE ACCESO AAD 2 | Packet Tracer - Configure IP ACLs to      | » Mitigate Attacksplay                              |                         | - ¤ ×                                                                                                    |
|----------------------------------------------------------------------------------------------------|--------------------------------|-------------------------------------------|-----------------------------------------------------|-------------------------|----------------------------------------------------------------------------------------------------|
| 🗋 🖻 🖶 🗗 🖹 🗎 🖗 🔍 🖇                                                                                                    | ہ 🚍 🔝 🔍 🔍 🖲                    |                                           |                                                     |                         | 1 ?                                                                                                    |
| Logical Back                                                                                                    | [Root]                         | New Cluster Move Object                   | Set Tiled Background                                | Venport                 | Environment: 06:44:00                                                                                                    |
| 10.1.1.0/3<br>10.1.1.0/3<br>10.1.0/3<br>10.1.0/3<br>10.1 | 1841<br>R2<br>1841<br>R3       | 92, 168, 3, 0/24<br>960 - 2417<br>53 PC-C | Physical Config Desktop Veb braver  Request Timeout | Programning Attributes  |                                                                                                    |
| < <tr>          Power Cycle Devices         Past Formard Time           Image: Image: Im</tr>                                                                                                    | ENG ES ISE AII Breef           | Genery 1841 26000 282204 2811             | 2620094                                             |                         | Realtime                                                                                                    |
|                                                                                                    |                                |                                           |                                                     |                         |                                                                                                    |
| 📲 🔎 🗆 🤤 🛢                                                                                                    | 3 🖗 🧕 🖬 🛙                      | 1 😰 숙 🔼                                   | g 🖉                                                 | ^ \$ ⊖ \$ 0 0 1 0 0 ∧ 4 | SSP 12:04 □ 12:04 □ 12:04 |

Permita que PC-C tenga acceso a R1 a través de SSH.

| 801          |                          | ten net be      | 88         |                  |                  |             |                                                                      | 16                                                                     | 1                     |
|--------------|--------------------------|-----------------|------------|------------------|------------------|-------------|----------------------------------------------------------------------|------------------------------------------------------------------------|-----------------------|
|              | Back                     |                 |            | [Root]           | New Cluster      | Move Object | Set Tiled Background                                                 | Viewport                                                               | Environment: 09:52:30 |
|              |                          |                 |            |                  |                  | r -         |                                                                      |                                                                        | <u>^</u>              |
|              |                          |                 |            |                  |                  |             | · R1                                                                 |                                                                        | - 🗆 ×                 |
|              |                          |                 |            |                  |                  |             | Physical Config CLI Attributes                                       |                                                                        |                       |
|              |                          |                 |            |                  |                  |             |                                                                      | IOS Command Line Interface                                             |                       |
|              |                          | 6               | 30         |                  |                  |             | * invalid input detected at                                          | marger.                                                                | ^                     |
|              |                          | 1               | 1841       |                  |                  |             | R1(config)#access-list 120 perm                                      | nit top any host 192.168.1.3 eq s                                      | mtp                   |
|              |                          | 10 1 1 0/30     | R2         | 10 2 2 0/30      |                  |             | R1(config) #access-list 120 perm<br>R1(config) #access-list 120 perm | nit top any host 192.168.1.3 eq f<br>nit top any host 192.168.1.3 eq f | tp                    |
|              |                          | /               | -1         | 10/00            |                  |             | R1(config) #access-list 120 deny<br>R1(config) #access-list 120 perm | y top any host 192.160.1.3 eq 443                                      | 2                     |
|              | 192.168.1.0/24           |                 |            |                  | 192.168.3.0/24   |             | %LINK-S-CHANGED: Interface Seri                                      | La10/0/0, changed state to down                                        | 53                    |
|              | 2960-24TT                | 1841            |            | 1841             | 2960-24TT        |             | &LINEPROTO-5-UPDOWN: Line proto                                      | ocol on Interface Serial0/0/0, ch                                      | anged state to down   |
| Server-PT    | 51                       | R1              |            | R3               | \$3              | PC-<br>PC-  | *LINK-S-CHANGED: Interface Seri                                      | ial0/0/0, changed state to up                                          |                       |
| 10.14        |                          |                 |            |                  |                  |             | ALINEPROTO-5-UPDOWN: Line proto                                      | ocol on Interface Serial0/0/0, ch.                                     | anged state to up     |
|              |                          |                 |            |                  |                  |             | SI (config)#access=list 120 per                                      | nir rom anv hogt 197 168 3 3 hogt                                      | 10 1 1 1 40 22        |
|              |                          |                 |            |                  |                  |             | A loom and the set                                                   | are exp any nore intractions nore                                      |                       |
|              |                          |                 |            |                  |                  |             | Invalid input detected at '                                          | 'marker.                                                               |                       |
|              |                          |                 |            |                  |                  |             | Rl(config)\$access-list 120 perm<br>Rl\$                             | nit top any host 192.168.3.3 host                                      | 10.1.1.1 eq^Z         |
|              |                          |                 |            |                  |                  |             | \$SYS-5-CONFIG_I: Configured fro                                     | om console by console                                                  |                       |
|              |                          |                 |            |                  |                  |             | Risconf t                                                            |                                                                        |                       |
|              |                          |                 |            |                  |                  |             | Enter configuration commands, o                                      | one per line. End with CNTL/2.                                         | 2000 TO2              |
|              |                          |                 |            |                  |                  |             | R1(config)\$access-list 120 perm<br>R1(config)\$                     | mit tep host 192.168.3.3 host 10                                       | 1.1.1 eq 22           |
|              |                          |                 |            |                  |                  |             | Ctri+F6 to exit O I foors                                            |                                                                        | Coox Paste            |
|              |                          |                 |            |                  |                  |             |                                                                      |                                                                        |                       |
|              |                          |                 |            |                  |                  |             | -                                                                    |                                                                        |                       |
|              |                          |                 |            |                  |                  | -           | ] Top                                                                |                                                                        |                       |
| 127          |                          |                 |            |                  |                  |             |                                                                      |                                                                        | >                     |
| 7:41 Power C | Cycle Devices Fast Forwa | ard Time        |            |                  |                  |             |                                                                      |                                                                        | Realti                |
| 📼 🗲 📹        |                          |                 |            |                  |                  |             | 29                                                                   |                                                                        |                       |
| _            | 1941 290                 | 1 2911 81910X 8 | 119HGW 829 | 240 4321 Generic | Generic 1841 252 | MISSE ME    | 2011                                                                 |                                                                        |                       |
| -            | <                        |                 |            |                  |                  |             |                                                                      |                                                                        |                       |
| 1001         |                          |                 |            |                  | -                |             | Provider JPT Frenchy                                                 |                                                                        |                       |

# Paso 1: Verifique que PC-C pueda acceder a la PC-A a través de HTTPS usando el navegador web.

Asegúrese de deshabilitar HTTP y habilitar HTTPS en el servidor PC-A.

# Paso 2: configure la ACL 120 para permitir y denegar específicamente el tráfico especificado.

Use el comando access-list para crear una ACL IP numerada.

- R1 (config) # access-list 120 permitir udp cualquier host 192.168.1.3 eq dominio
- R1 (config) # access-list 120 permitir tcp cualquier host 192.168.1.3 eq smtp
- R1 (config) # access-list 120 permitir tcp cualquier host 192.168 .1.3 eq ftp
- R1 (config) # access-list 120 deny tcp cualquier host 192.168.1.3 eq 443
- R1 (config) # access-list 120 permitir tcp host 192.168.3.3 host 10.1.1.1 eq 22

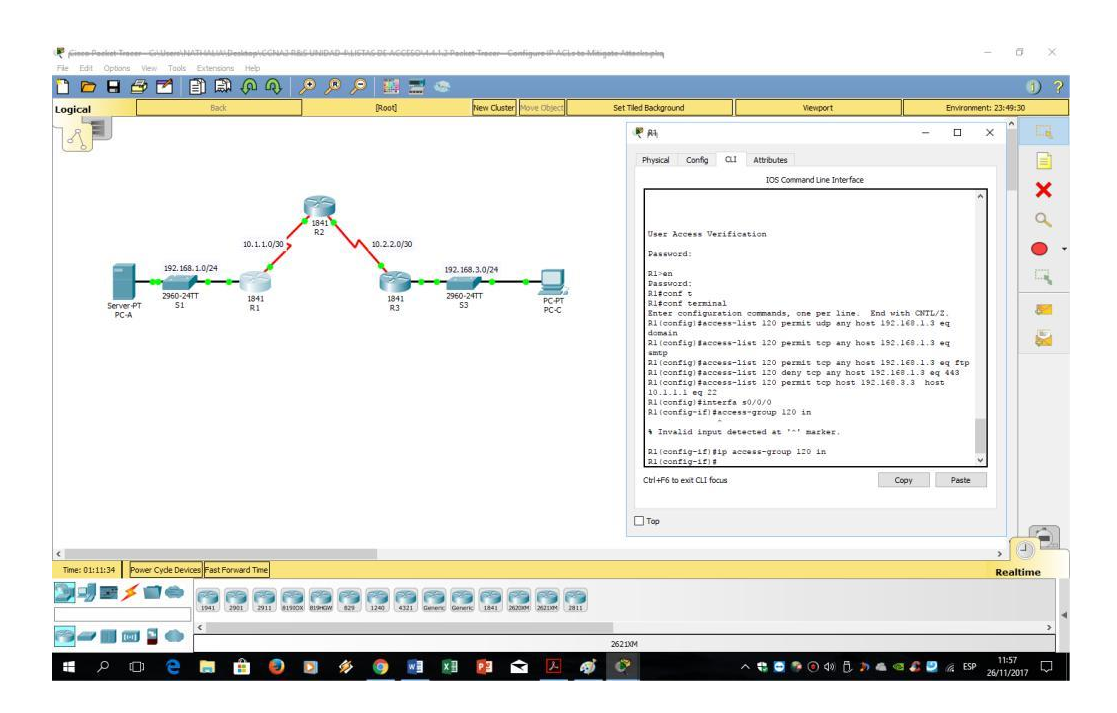

Paso 3: aplique la ACL a la interfaz S0/0/0.Utilice el comando ip access-group para aplicar la

lista de acceso al tráfico entrante en la interfaz S0 / 0/0.

- R1 (config) # interface s0 / 0/0
- R1 (config-if) # ip access-group 120 in

|                                                                                                    | 10 10 10 10 10 10 10 10 10 10 10 10 10 1 | New Cluster Prove Object         | Set Tied Background | 10                                                                                                    |                                                                                                    |
|----------------------------------------------------------------------------------------------------|------------------------------------------|----------------------------------|---------------------|----------------------------------------------------------------------------------------------------|----------------------------------------------------------------------------------------------------|
| 1                                                                                                    |                                          |                                  |                     | ₹ Ai                                                                                                    | - 0                                                                                                    |
|                                                                                                    |                                          |                                  |                     | Physical Config CLI Attributes                                                                                                    | line Interfore                                                                                                    |
| 10.11.002<br>10.200.007<br>10.11.002<br>10.11.002 | 10.2.2.0/00<br>192<br>1941<br>83         | X83.38(24<br>Contri<br>S3<br>RCC |                     | User Access Teification<br>Fasword:<br>1:em of:<br>5:em of:<br>5:em of:<br>5:em of:<br>1:em of:<br>1 | pet line. Tool with OFT./7.<br>udp any hors 132.148.1.3 eq<br>top any hors 132.140.1.3 eq<br>top any hors 132.140.1.3 eq<br>top any hors 132.140.1.3 eq for<br>p any hors 132.140.1.3 eq for<br>p any hors 132.140.1.3 eq for<br>top any hors 132.140.1.3 eq for<br>top any hors 132.140 |
|                                                                                                    |                                          |                                  |                     |                                                                                                    | , (                                                                                                    |
| 11:08:56 Power Cycle Devices Fast Forward Time                                                                                                    |                                          |                                  |                     |                                                                                                    | Realtin                                                                                                    |
|                                                                                                    |                                          | 2 100 100 100 100                |                     |                                                                                                    |                                                                                                    |
|                                                                                                    |                                          |                                  |                     |                                                                                                    |                                                                                                    |

Paso 4: Verifique que PC-C no pueda acceder a PC-A a través de HTTPS

utilizando el navegador web.

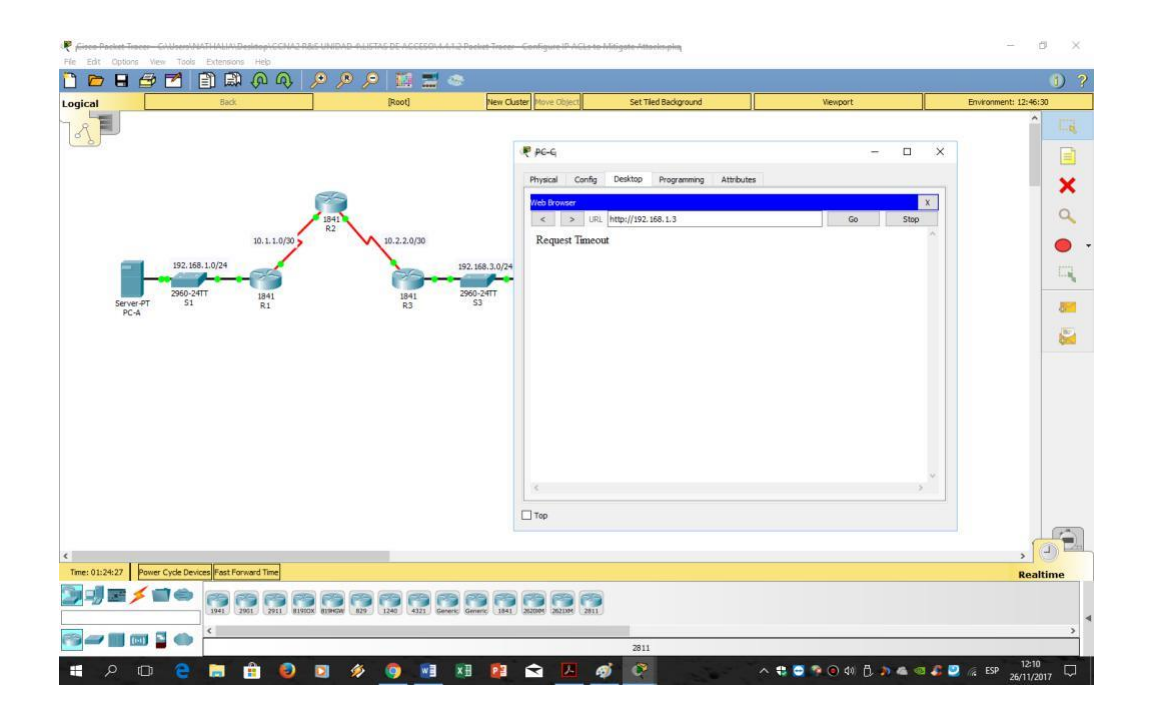

# Parte 4: Modificar una ACL existente en R1

Permitir respuestas de eco ICMP y mensajes inalcanzables de destino desde la red externa (en relación con R1); denegar todos los demás paquetes ICMP entrantes.

# Paso 1: Verifique que la PC-A no pueda hacer ping exitosamente en la interfaz

# loopback en R2.

| <b> -</b> - <b>-</b>                                                                                                    | <u> </u>              | •                                                                                                    |                                                                                                    |                   | 0                     |
|----------------------------------------------------------------------------------------------------|-----------------------|----------------------------------------------------------------------------------------------------|----------------------------------------------------------------------------------------------------|-------------------|-----------------------|
| cal Back                                                                                                    | (Reot)                | New Cluster Move Object                                                                                                    | Set Tiled Background                                                                                                    | Viewport          | Environment: 16:14:30 |
| BILLOY<br>BULLOY<br>SCA ST BIL<br>SCA ST BIL<br>SCA ST BIL<br>SCA ST BIL<br>SCA ST BIL<br>SCA ST BIL<br>SCA ST BIL<br>SCA ST BIL<br>SCA ST BIL<br>SCA ST BIL<br>SCA ST SCA ST SCA | 8.2.2.0/9<br>P4<br>84 | 102.005.00<br>Software Conference<br>Florence Conference<br>Comment Conference<br>Comment Conf | Servers Dashbo Programming Atth<br>-Int, Hallmink + Joh, Jossey + Joh<br>Romann 157, 168, 2, 1<br>as 157, 168, 2, 1<br>Attack of the served by direction howy<br>directed by memory howy<br>actually present howy<br>actually present howy<br>actually actually actually<br>actually actually<br>actually actually<br>actually actually<br>actually actually<br>actually actually<br>actually actually<br>actually actually<br>actually<br>act | Ann<br>\$ 30x80); |                       |
|                                                                                                    | 2 12 12 12 12 1       |                                                                                                    |                                                                                                    |                   | s d<br>Realtim        |

# Paso 2: Realice los cambios necesarios en la ACL 120 para permitir y denegar el

# tráfico especificado.

Use el comando access-list para crear una ACL IP numerada.

- R1(config)# access-list 120 permit icmp any any echo-reply
- R1(config)# access-list 120 permit icmp any any unreachable
- R1(config)# access-list 120 deny icmp any any
- R1(config)# access-list 120 permit ip any any

|                                                                                                    |                                                                            |                                                                                                    |                                                                                                    | 1)                       |
|----------------------------------------------------------------------------------------------------|----------------------------------------------------------------------------|----------------------------------------------------------------------------------------------------|----------------------------------------------------------------------------------------------------|--------------------------|
| Logical Back                                                                                                    | [Root] New Cluster Move Object                                             | Set Tied Background                                                                                                    | Viewport                                                                                                    | Environment: 20:27:30    |
| 10.1.100<br>10.4.1024<br>10.4.1024<br>1 | 10.2.2.0/20<br>192.108.1.0/24<br>1941 2860-24TT PC-C<br>193 2860-24TT PC-C | Press SILVEN to get started<br>Des SILVEN to get started<br>User Access Verification<br>Pessond:<br>Bien<br>Discont:<br>Discont: | s<br>command Line biteface<br>s, one per line. End with<br>permit i tang any any unread<br>decy icap any any unread<br>decy icap any any<br>versits is p any any | CHTL/Z.<br>PSDy<br>Paste |
| Time: 01:32:06 Power Cycle Devices Fast Forward Time                                                                                                    |                                                                            |                                                                                                    |                                                                                                    | Realtime                 |
|                                                                                                    | 950 123 1242 432 Genera Genera 1941 20209 20209 201                        |                                                                                                    |                                                                                                    | 2                        |

Paso 3: Verifique que PC-A pueda hacer ping con éxito en la interfaz

loopback en R2.

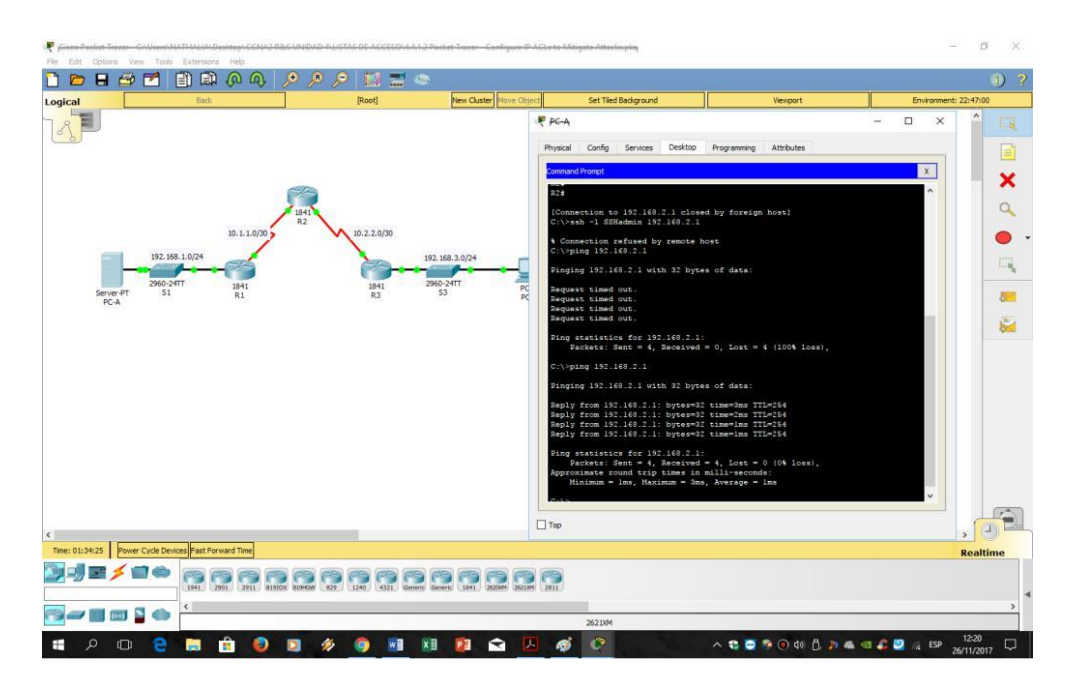

# Parte 5: Crear una ACL IP numerada 110 en R3

Denegar todos los paquetes salientes con la dirección de origen fuera del rango de direcciones IP internas en R3.

#### Paso 1: configure la ACL 110 para permitir solo el tráfico desde la red interna.

Use el comando access-list para crear una ACL IP numerada.

R3 (config) # access-list 110 permit ip 192.168.3.0 0.0.0.255 any

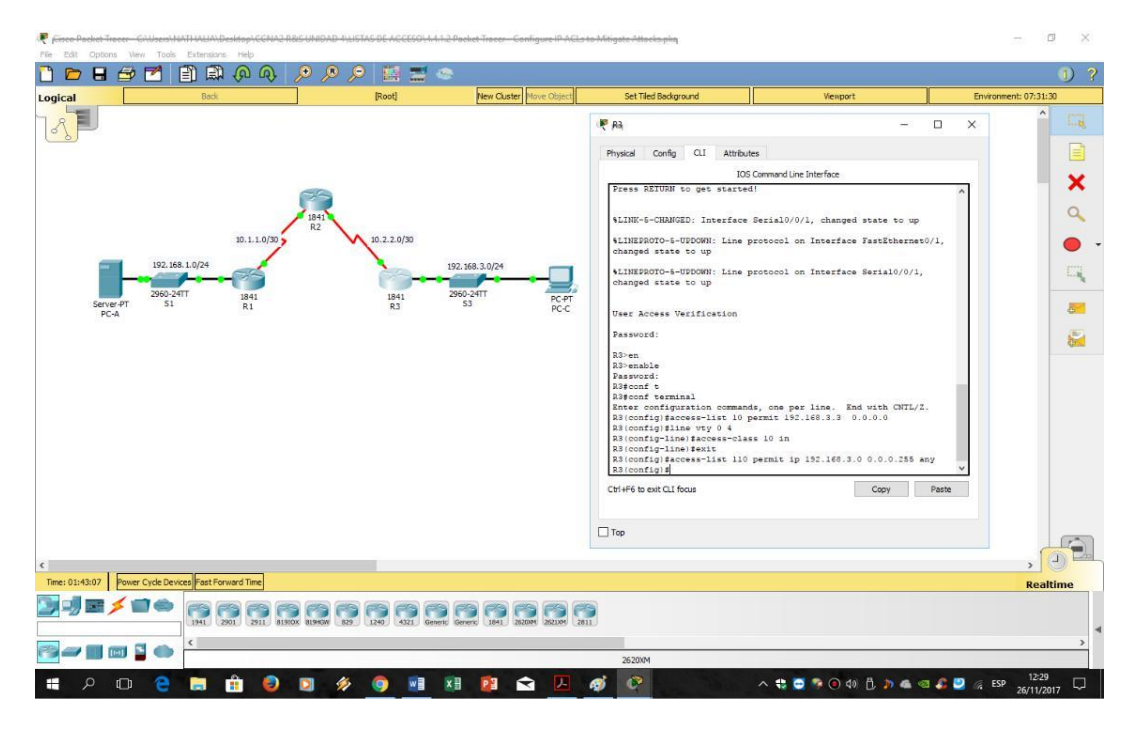

Paso 2: aplique la ACL a la interfaz F0 / 1.

Use el comando ip access-group para aplicar la lista de acceso al tráfico entrante en la

interfaz F0 / 1.

R3 (config) # interface fa0 / 1

R3 (config-if) # ip access-group 110 in

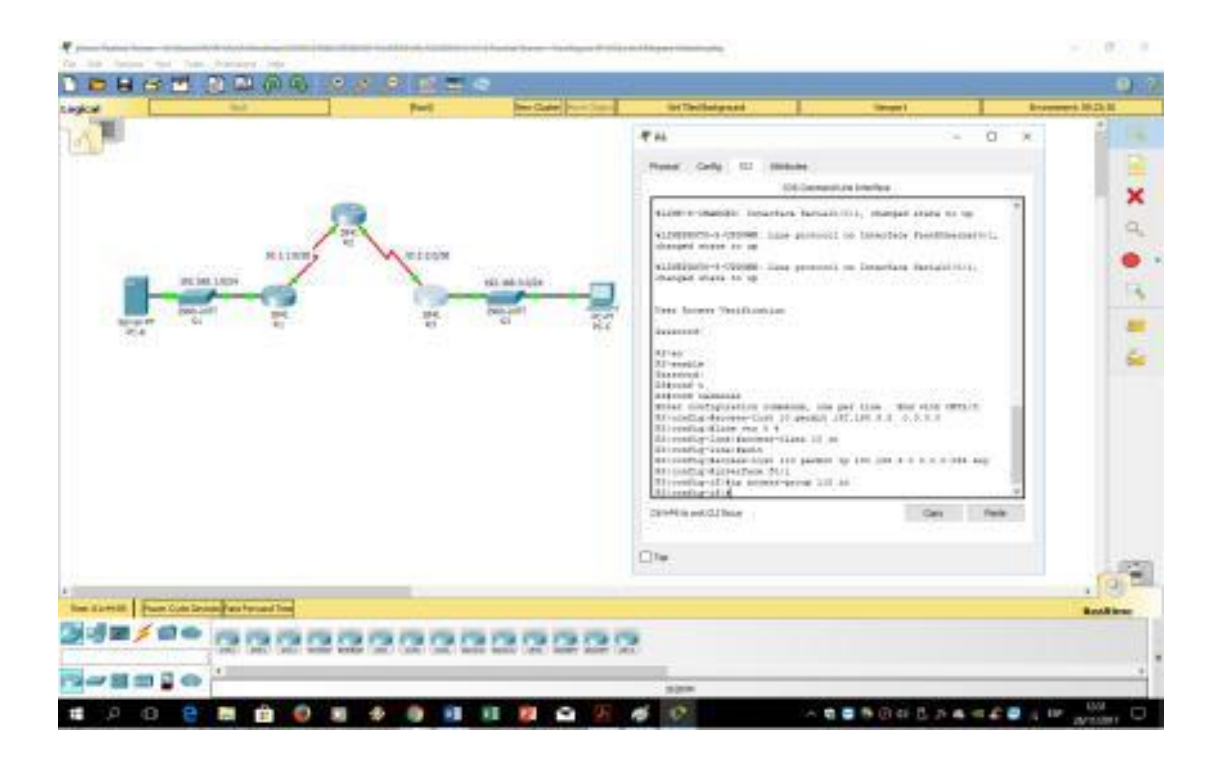

# Parte 6: Crear una ACL 100 de IP numerada en R3

En R3, bloquee todos los paquetes que contengan la dirección IP de origen del siguiente grupo de direcciones: 127.0.0.0/8, cualquier dirección privada RFC 1918 y cualquier dirección de multidifusión IP.

# Paso 1: configure la ACL 100 para bloquear todo el tráfico especificado de la red

#### externa.

También debe bloquear el tráfico proveniente de su propio espacio de direcciones internas si no es una dirección RFC 1918 (en esta actividad, su espacio de direcciones internas es parte del espacio de direcciones privadas especificado en RFC 1918).

Use el comando access-list para crear una ACL IP numerada

R3(config)# access-list 100 deny ip 10.0.0.0 0.255.255.255 any R3(config)# access-list 100 deny ip 172.16.0.0 0.15.255.255 any R3(config)# access-list 100 deny ip 192.168.0.0 0.0.255.255 any R3(config)# access-list 100 deny ip 127.0.0.0 0.255.255.255 any R3(config)# access-list 100 deny ip 224.0.0.0 15.255.255.255 any R3(config)# access-list 100 permit ip any any

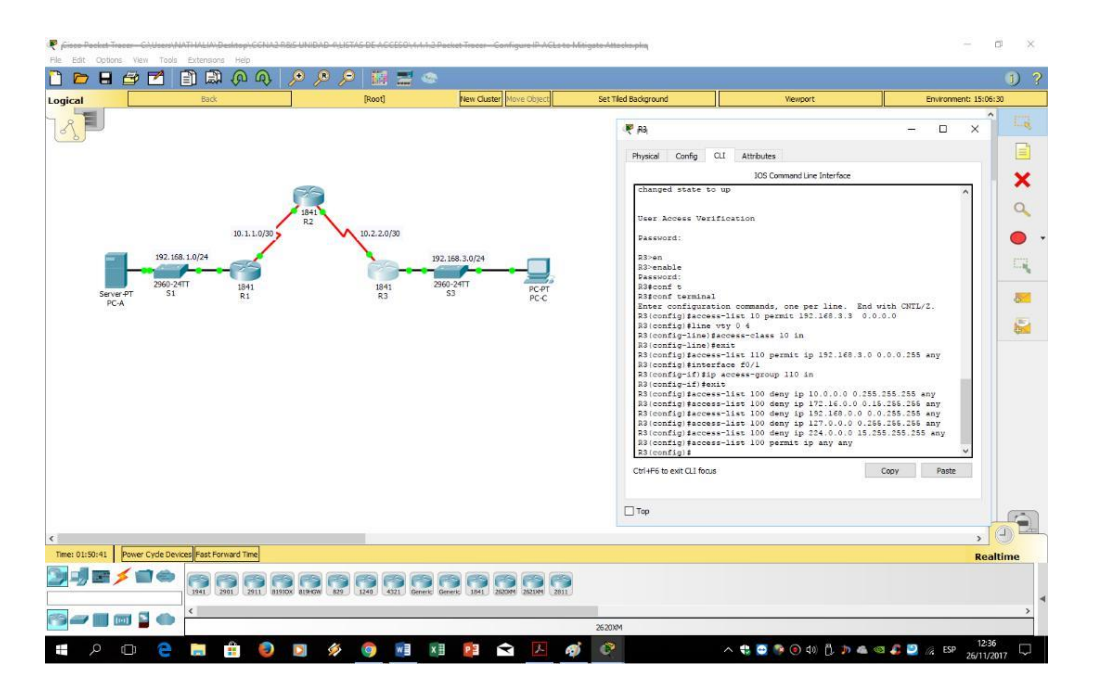

# Paso 2: aplique la ACL a la interfaz Serial 0/0/1.

Use el comando ip access-group para aplicar la lista de acceso al tráfico entrante en la interfaz Serial 0/0/1.

R3(config)# interface s0/0/1 R3(config-if)# ip access-group 100 in

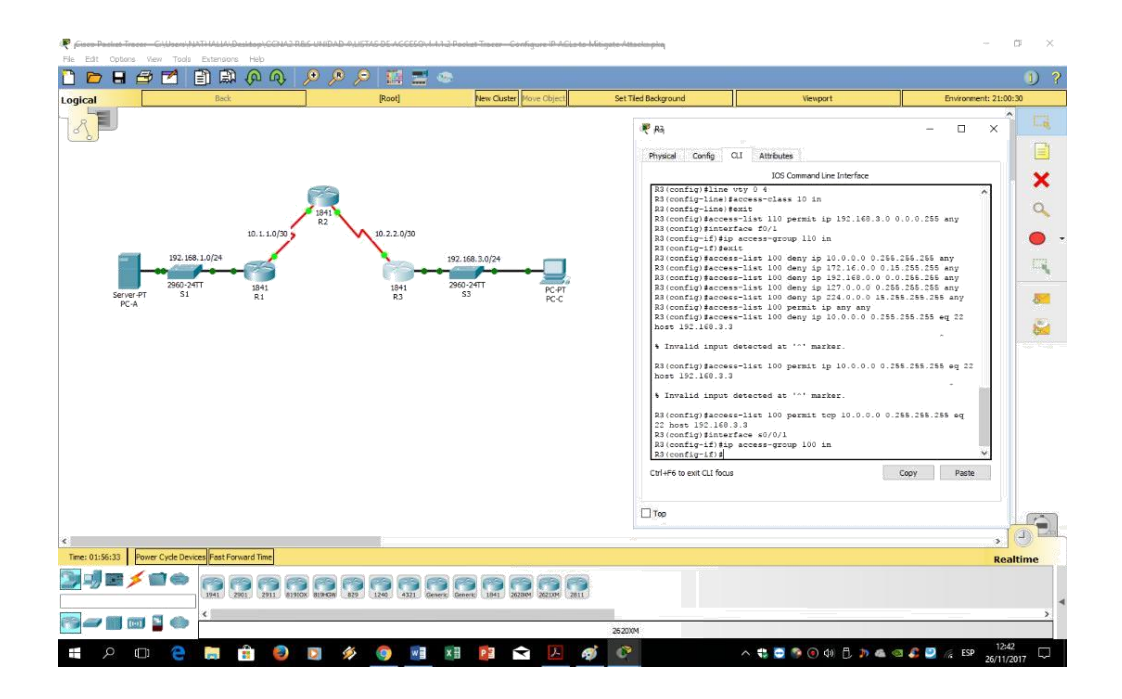

# Paso 3: Confirme que la interfaz de entrada de tráfico especificada Serial 0/0/1 se elimine.

Desde el indicador de comando de PC-C, haga ping al servidor PC-A. Las respuestas de eco ICMP están bloqueadas por la ACL ya que se obtienen del espacio de direcciones 192.168.0.0/16.

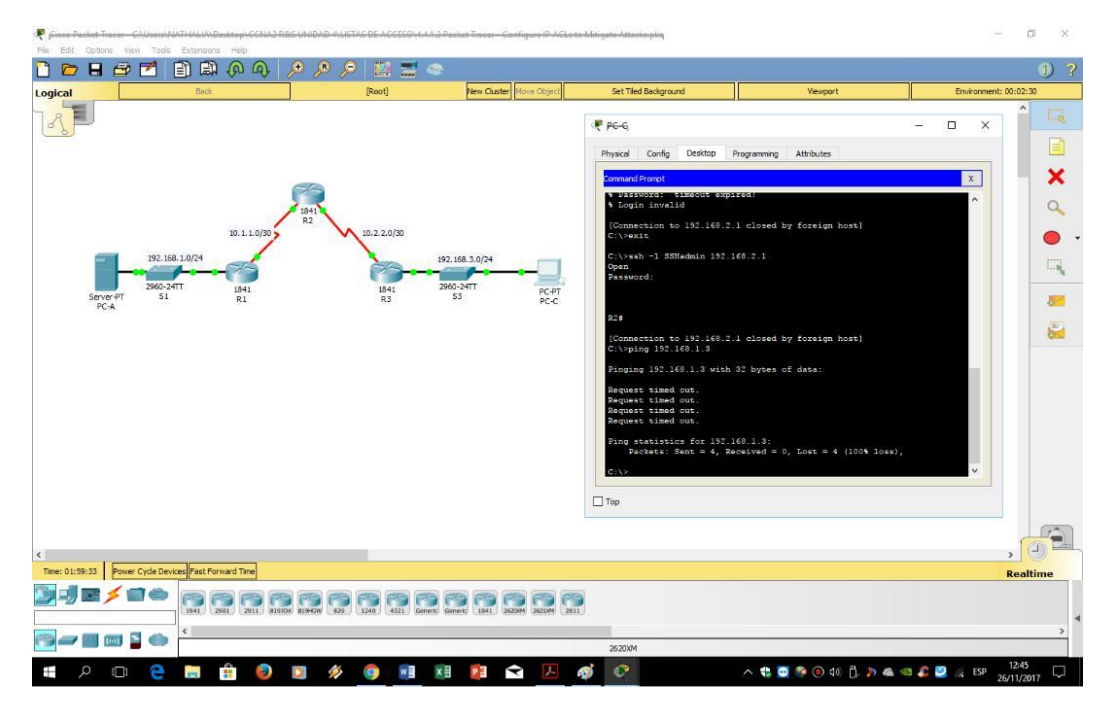

# 9.2.1.10 Packet Tracer Configuring Standard ACLs Instructions IG Topología

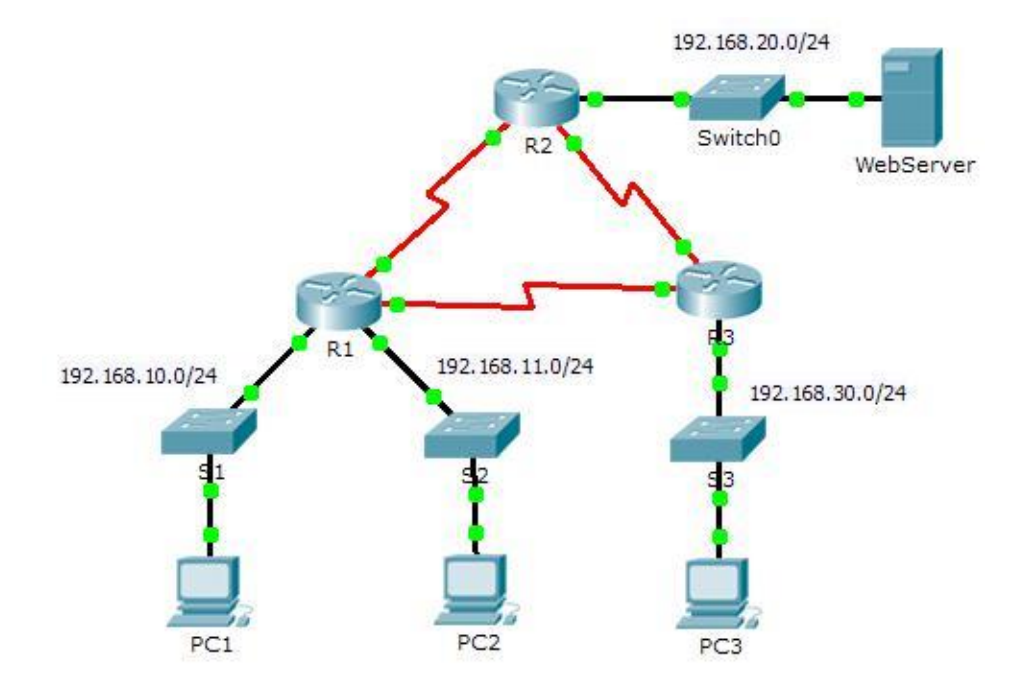

# Tabla de direccionamiento

~

| Device    | Interface | IP Address     | Subnet Mask     | Default Gateway |
|-----------|-----------|----------------|-----------------|-----------------|
|           | F0/0      | 192.168.10.1   | 255.255.255.0   | N/A             |
| DA        | F0/1      | 192.168.11.1   | 255.255.255.0   | N/A             |
| RI        | S0/0/0    | 10.1.1.1       | 255.255.255.252 | N/A             |
|           | S0/0/1    | 10.3.3.1       | 255.255.255.252 | N/A             |
|           | F0/0      | 192.168.20.1   | 255.255.255.0   | N/A             |
| R2        | S0/0/0    | 10.1.1.2       | 255.255.255.252 | N/A             |
|           | S0/0/1    | 10.2.2.1       | 255.255.255.252 | N/A             |
|           | F0/0      | 192.168.30.1   | 255.255.255.0   | N/A             |
| R3        | S0/0/0    | 10.3.3.2       | 255.255.255.252 | N/A             |
|           | S0/0/1    | 10.2.2.2       | 255.255.255.252 | N/A             |
| PC1       | NIC       | 192.168.10.10  | 255.255.255.0   | 192.168.10.1    |
| PC2       | NIC       | 192.168.11.10  | 255.255.255.0   | 192.168.11.1    |
| PC3       | NIC       | 192.168.30.10  | 255.255.255.0   | 192.168.30.1    |
| WebServer | NIC       | 192.168.20.254 | 255.255.255.0   | 192.168.20.1    |

#### Parte 1: planificar una implementación de ACL

**Paso 1:** investigue la configuración de red actual. Antes de aplicar cualquier ACL a una red, es importante confirmar que tiene conectividad completa. Verifique que la red tenga conectividad completa eligiendo una PC y haciendo ping a otros dispositivos en la red. Debería poder hacer ping con éxito en todos los dispositivos.

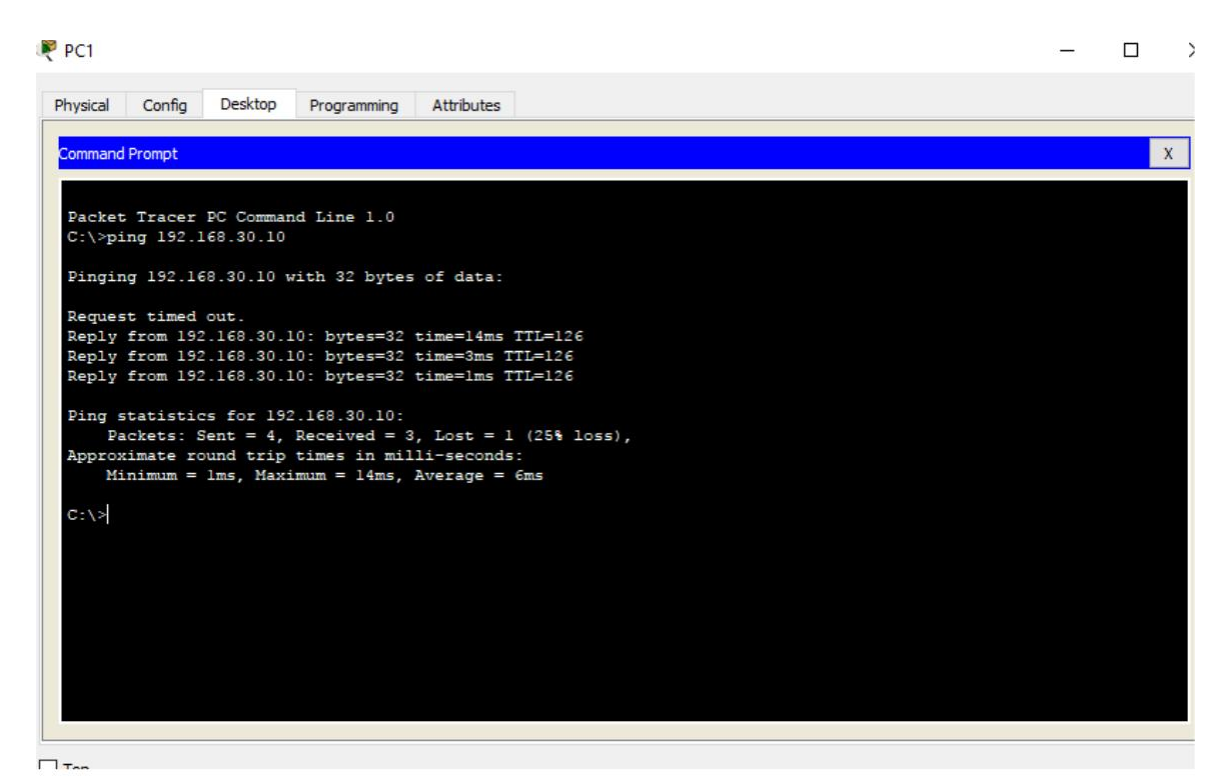

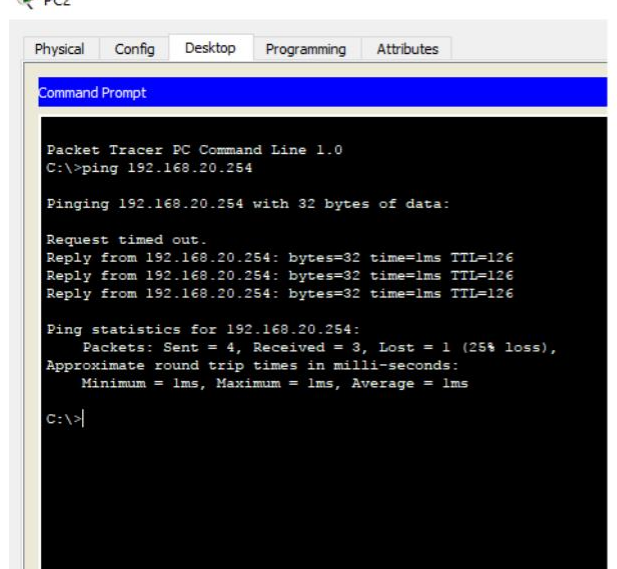

Paso 2: Evalúa dos políticas de red y planifica implementaciones de ACL.

a. Las siguientes políticas de red están implementadas en R2:

La red 192.168.11.0/24 no tiene acceso permitido al servidor web en la red 192.168.20.0/24.

El resto del acceso está permitido.

Para restringir el acceso desde la red 192.168.11.0/24 al WebServer en 192.168.20.254 sin interferir con otro tráfico, debe crearse una ACL en R2. La lista de acceso debe colocarse en la interfaz de salida al servidor web. Se debe crear una segunda regla en R2 para permitir el resto del tráfico.

b. Las siguientes políticas de red se implementan en R3:

La red 192.168.10.0/24 no puede comunicarse con la red 192.168.30.0/24. Todos los demás accesos están permitidos.

Para restringir el acceso desde la red 192.168.10.0/24 a la red 192.168.30 / 24 sin interferir con otro tráfico, se deberá crear una lista de acceso en R3. La ACL debe colocarse en la interfaz de salida para PC3. Se debe crear una segunda regla en R3 para permitir todo el resto del tráfico.

#### Parte 2: configurar, aplicar y verificar una ACL estándar

Paso 1: configurar y aplicar una ACL estándar numerada en R2.

a. Cree una ACL usando el número 1 en R2 con una declaración que niega el acceso a la red 192.168.20.0/24 desde la red 192.168.11.0/24.

b. De manera predeterminada, una lista de acceso niega todo el tráfico que no coincide con una regla. Para permitir todo el resto del tráfico, configure la siguiente declaración:

R2(config)# access-list 1 permit any

c. Para que la ACL realmente filtre el tráfico, se debe aplicar a alguna operación del enrutador. Aplicar la ACL colocándola para el tráfico saliente en la interfaz Gigabit Ethernet 0/0

| - C:\Users\Juan Pablo\Docu | 🥐 R2                                                                              | — I         |
|----------------------------|-----------------------------------------------------------------------------------|-------------|
| iew Tools Extensions H     | Physical Config CLI Attributes                                                    |             |
|                            | IOS Command Line Interface                                                        |             |
| past pro                   | Press RETURN to get started.                                                      |             |
|                            |                                                                                   |             |
|                            |                                                                                   |             |
|                            |                                                                                   |             |
|                            |                                                                                   |             |
| 6                          |                                                                                   |             |
| /                          | R2>enable                                                                         |             |
| 192.168.10.0/24            | R2#conft<br>For configuration commands one new line End with                      | - L CNTT /7 |
|                            | R2 (config) #access                                                               | IT GNID/2.  |
| st 🔤                       | % Incomplete command.<br>R2(config)#access-list 1 deny 192.168.11.0 0.0.0.255     |             |
|                            | R2(config) #access-list 1 permit any<br>R2(config) #interface gigabitEthernet 0/0 |             |
|                            | R2(config-if)#ip access-group 1 out                                               |             |
| <u> </u>                   | R2(config-if)#                                                                    |             |
| PC1                        | Ctrl+F6 to exit CLI focus Co                                                      | ру Р        |

Paso 2: configure y aplique una ACL estándar numerada en R3.

a. Cree una ACL usando el número 1 en R3 con una declaración que niega el acceso a la red 192.168.30.0/24 desde la red PC1 (192.168.10.0/24).

R3 (config) # access-list 1 deny 192.168.10.0 0.0.0.255

b. De forma predeterminada, una ACL deniega todo el tráfico que no coincide con una regla. Para permitir el resto del tráfico, cree una segunda regla para ACL 1.

R3 (config) # access-list 1 permit any

c. Aplique la ACL colocándola para el tráfico saliente en la interfaz Gigabit Ethernet 0/0.

Interfaz R3 (config) # GigabitEthernet0 / 0

R3 (config-if) # ip access-group 1 out

```
R3>enable
R3#config t
Enter configuration commands, one per line. End with CNTL/Z.
R3(config)#access-list 1 deny 192.168.10.0 0.0.0.255
R3(config)#access-list 1 permit any
R3(config)#interface gigabitEthernet 0/0
R3(config-if)#ip access
% Incomplete command.
R3(config-if)#ip access-group 1 out
R3(config-if)#
```

Paso 3: Verificar la configuración y funcionalidad de ACL.

a. En R2 y R3, ingrese el comando show access-list para verificar las configuraciones de ACL. Ingrese el comando show run o show ip interface gigabitethernet 0/0 para verificar las ubicaciones de ACL.

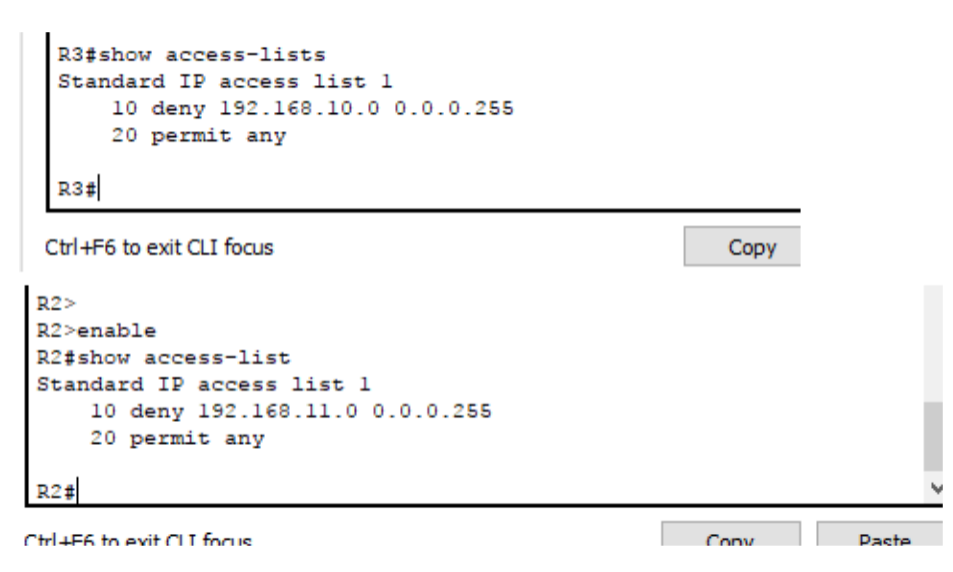

b. Con las dos ACL en su lugar, el tráfico de red está restringido según las políticas detalladas en la Parte 1. Use las siguientes pruebas para verificar las implementaciones de ACL:

A ping from 192.168.10.10 to 192.168.11.10 tiene éxito A ping from 192.168.10.10 to 192.168.20.254 tiene éxito. A ping from 192.168.11.10 to 192.168.20.254 falla.

| hysical      | Config   | Desktop       | Programming  | Attributes |              |
|--------------|----------|---------------|--------------|------------|--------------|
| ommand       | Prompt   |               |              |            |              |
|              |          |               |              |            |              |
| C:\>         |          |               |              |            |              |
| C:\>         |          |               |              |            |              |
| C:\>         |          |               |              |            |              |
| C:\>         |          |               |              |            |              |
| C:\>pi       | ng 192.1 | 68.11.10      |              |            |              |
| Pingin       | g 192.10 | 8.11.10 w:    | ith 32 bytes | s of data: |              |
| Reply        | from 192 | .168.11.10    | ): bytes=32  | time<1ms   | TTL=127      |
| Reply        | from 192 | .168.11.1     | ): bytes=32  | time<1ms   | TTL=127      |
| Reply        | from 192 | .168.11.10    | ): bytes=32  | time<1ms   | TTL=127      |
| Reply        | from 192 | .168.11.10    | ): bytes=32  | time<1ms   | TTL=127      |
| Ding c       | tatistis | 5 for 192     | 169 11 10-   |            |              |
| Ping 5<br>Da | ckets: S | $s_{101} = 4$ | Received = 4 | Lost =     | 0 (0% loss). |
| Approx       | imate ro | und trip      | times in mil | lli-second | ls:          |
| Mi           | nimum =  | Oms, Maxin    | num = Oms, A | Average =  | Oms          |
|              |          |               |              |            |              |
| DC1          |          |               |              |            |              |
| PCI          |          |               |              |            |              |

| Physical                         | Config                                       | Desktop                                              | Programming                                                  | Attributes                                                                         |
|----------------------------------|----------------------------------------------|------------------------------------------------------|--------------------------------------------------------------|------------------------------------------------------------------------------------|
| Command                          | Prompt                                       |                                                      |                                                              |                                                                                    |
| C:\><br>C:\><br>C:\><br>C:\>     | config                                       |                                                      |                                                              |                                                                                    |
| FastEt                           | hernet0                                      | Connectio                                            | n:(default p                                                 | ort)                                                                               |
| Lin<br>IP<br>Sub<br>Def          | k-local<br>Address.<br>net Mask<br>ault Gat  | IPv6 Addr                                            | ess                                                          | : FE80::201:96FF:FE06:A5AH<br>: 192.168.10.10<br>: 255.255.255.0<br>: 192.168.10.1 |
| C:\>pi                           | ng 192.1                                     | 68.20.254                                            |                                                              |                                                                                    |
| Pingin                           | g 192.16                                     | 8.20.254                                             | with 32 byte                                                 | s of data:                                                                         |
| Reply<br>Reply<br>Reply<br>Reply | from 192<br>from 192<br>from 192<br>from 192 | 2.168.20.2<br>2.168.20.2<br>2.168.20.2<br>2.168.20.2 | 54: bytes=32<br>54: bytes=32<br>54: bytes=32<br>54: bytes=32 | time=1ms TTL=126<br>time=1ms TTL=126<br>time=1ms TTL=126<br>time=1ms TTL=126       |
| Ping s<br>Pa<br>Approx<br>Mis    | tatistic<br>ckets: S<br>imate ro<br>nimum =  | es for 192<br>Sent = 4,<br>Sound trip<br>lms, Maxi   | .168.20.254:<br>Received = 4<br>times in mil<br>mum = 1ms, A | , Lost = 0 (0% loss),<br>li-seconds:<br>verage = lms                               |

PC2

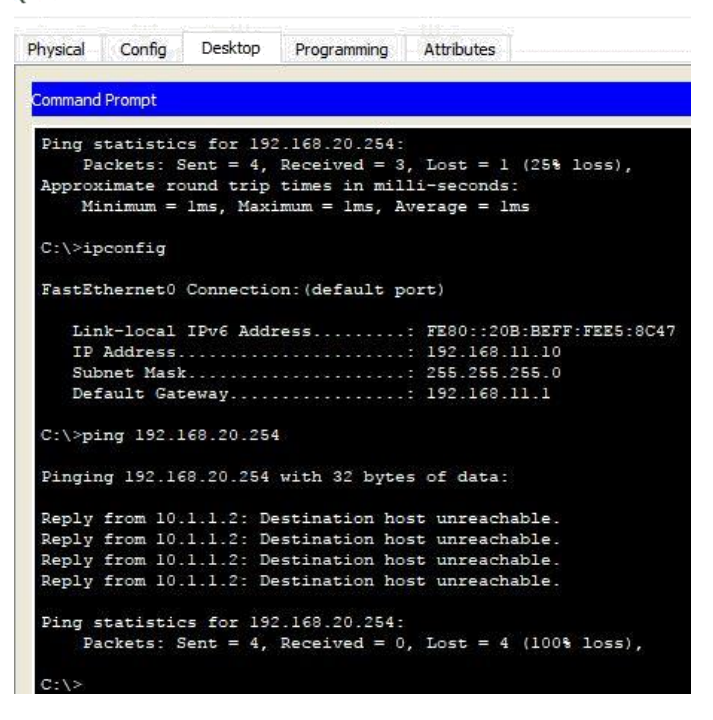

Un ping de 192.168.10.10 a 192.168.30.10 falla. Un ping de 192.168.11.10 a 192.168.30.10 tiene éxito. Un ping de 192.168.30.10 a 192.168.20.254 tiene éxito.

| Physical | Config    | Desktop   | Programming   | Attributes                |
|----------|-----------|-----------|---------------|---------------------------|
| Command  | Prompt    |           |               |                           |
| Ping s   | tatistic  | s for 192 | 2.168.20.254: |                           |
| Pa       | ckets: S  | ient = 4, | Received = 4  | , Lost = 0 (0% loss),     |
| Approx   | imate ro  | ound trip | times in mil  | li-seconds:               |
| Mi       | nimum =   | lms, Max: | .mum = 1ms, A | verage = 1ms              |
| C:∖>ip   | config    |           |               |                           |
| FastEt   | hernet0   | Connectio | on:(default p | ort)                      |
| Lin      | k-local   | IPv6 Add  |               | : FE80::201:96FF:FE06:A5# |
| IP       | Address.  |           |               | : 192.168.10.10           |
| Sub      | net Mask  |           |               | : 255.255.255.0           |
| Def      | ault Gat  | eway      |               | : 192.168.10.1            |
| C:\>pi   | ng 192.1  | 68.30.10  |               |                           |
| Pingin   | lg 192.1€ | 8.30.10   | ith 32 bytes  | of data:                  |
| Reply    | from 10.  | 3.3.2: De | estination ho | st unreachable.           |
| Reply    | from 10.  | 3.3.2: De | estination ho | st unreachable.           |
| Reply    | from 10.  | 3.3.2: De | estination ho | st unreachable.           |
| Reply    | from 10.  | 3.3.2: De | estination ho | st unreachable.           |
| Ping s   | tatistic  | s for 192 | 2.168.30.10:  |                           |
| Pa       | ckets: S  | ient = 4, | Received = 0  | , Lost = 4 (100% loss),   |
|          |           |           |               |                           |

PC2

| Physical                         | Config                                       | Desktop                                              | Programming                                              | Attributes                                                                   |         |
|----------------------------------|----------------------------------------------|------------------------------------------------------|----------------------------------------------------------|------------------------------------------------------------------------------|---------|
| Command                          | Prompt                                       |                                                      |                                                          |                                                                              |         |
| Ping s<br>Pa                     | tatistic<br>ckets: S                         | es for 192<br>Sent = 4,                              | .168.20.254:<br>Received = 0                             | , Lost = 4 (100% lo                                                          | oss),   |
| C:\>ip                           | config                                       |                                                      |                                                          |                                                                              |         |
| FastEt                           | hernet0                                      | Connectio                                            | n:(default p                                             | ort)                                                                         |         |
| Lin<br>IP<br>Sub<br>Def          | k-local<br>Address<br>net Mask<br>ault Gat   | IPv6 Addr                                            | ess                                                      | : FE80::20B:BEFF:FF<br>: 192.168.11.10<br>: 255.255.255.0<br>: 192.168.11.1  | E5:8C47 |
| C:\>pi                           | ng 192.1                                     | 68.30.10                                             |                                                          |                                                                              |         |
| Pingin                           | g 192.16                                     | 8.30.10 w                                            | ith 32 bytes                                             | of data:                                                                     |         |
| Reply<br>Reply<br>Reply<br>Reply | from 192<br>from 192<br>from 192<br>from 192 | 2.168.30.1<br>2.168.30.1<br>2.168.30.1<br>2.168.30.1 | 0: bytes=32<br>0: bytes=32<br>0: bytes=32<br>0: bytes=32 | time=lms TTL=126<br>time=6ms TTL=126<br>time=1ms TTL=126<br>time=1ms TTL=126 |         |
| Ping s<br>Pa<br>Approx<br>Mi     | tatistic<br>ckets: S<br>imate ro<br>nimum =  | es for 192<br>Sent = 4,<br>bund trip<br>lms, Maxi    | Received = 4<br>times in mil<br>mum = 6ms, A             | , Lost = 0 (0% loss<br>li-seconds:<br>verage = 2ms                           | ;),     |

| Physical                         | Config                                       | Desktop                                           | Programming                                                                       | Attributes                                                                         |
|----------------------------------|----------------------------------------------|---------------------------------------------------|-----------------------------------------------------------------------------------|------------------------------------------------------------------------------------|
| Command                          | Prompt                                       |                                                   |                                                                                   |                                                                                    |
| Sub<br>Def                       | net Mask<br>ault Gat                         |                                                   |                                                                                   | : 255.255.255.0<br>: 192.168.30.1                                                  |
| C:\>ip                           | config                                       |                                                   |                                                                                   |                                                                                    |
| FastEt                           | hernet0                                      | Connectio                                         | on:(default p                                                                     | ort)                                                                               |
| Lin<br>IP<br>Sub<br>Def          | k-local<br>Address.<br>net Mask<br>ault Gat  | IPv6 Addr                                         | ess                                                                               | : FE80::209:7CFF:FE4C:972B<br>: 192.168.30.10<br>: 255.255.255.0<br>: 192.168.30.1 |
| C:\>pi                           | ng 192.1                                     | .68.20.254                                        | ł                                                                                 |                                                                                    |
| Pingin                           | g 192.16                                     | 8.20.254                                          | with 32 byte                                                                      | es of data:                                                                        |
| Reply<br>Reply<br>Reply<br>Reply | from 192<br>from 192<br>from 192<br>from 192 | .168.20.2<br>.168.20.2<br>.168.20.2<br>.168.20.2  | 254: bytes=32<br>254: bytes=32<br>254: bytes=32<br>254: bytes=32<br>254: bytes=32 | time=4ms TTL=126<br>time=1ms TTL=126<br>time=1ms TTL=126<br>time=1ms TTL=126       |
| Ping s<br>Pa<br>Approx<br>Mi     | tatistic<br>ckets: S<br>imate ro<br>nimum =  | es for 192<br>Sent = 4,<br>Sund trip<br>lms, Maxi | Received = 4<br>times in mil<br>mum = 4ms, A                                      | , Lost = 0 (0% loss),<br>li-seconds:<br>.werage = 1ms                              |

9.2.1.11 Packet Tracer - Configuring Named Standard ACLs Instructions IG

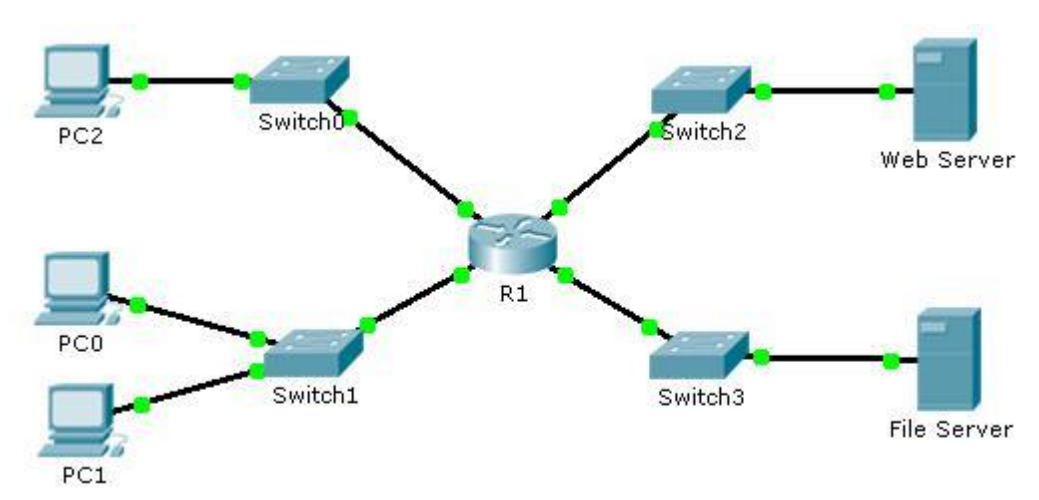

Topología

| Tabla de direccionamiento | Tabla | de | dire | ccion | amiento |
|---------------------------|-------|----|------|-------|---------|
|---------------------------|-------|----|------|-------|---------|

| Device      | Interface | IP Address      | Subnet Mask   | Default Gateway |
|-------------|-----------|-----------------|---------------|-----------------|
|             | F0/0      | 192.168.10.1    | 255.255.255.0 | N/A             |
| R1          | F0/1      | 192.168.20.1    | 255.255.255.0 | N/A             |
| R1          | E0/0/0    | 192.168.100.1   | 255.255.255.0 | N/A             |
|             | E0/1/0    | 192.168.200.1   | 255.255.255.0 | N/A             |
| File Server | NIC       | 192.168.200.100 | 255.255.255.0 | 192.168.200.1   |
| Web Server  | NIC       | 192.168.100.100 | 255.255.255.0 | 192.168.100.1   |
| PC0         | NIC       | 192.168.20.3    | 255.255.255.0 | 192.168.20.1    |
| PC1         | NIC       | 192.168.20.4    | 255.255.255.0 | 192.168.20.1    |
| PC2         | NIC       | 192.168.10.3    | 255.255.255.0 | 192.168.10.1    |

# Parte 1: configurar y aplicar una ACL estándar designada

Paso 1: Verifique la conectividad antes de configurar y aplicar la ACL.

Las tres estaciones de trabajo deberían poder hacer ping al servidor web y al servidor de archivos.

| riyaicai                          | Config                                      | Deskton                                        | Programming                                                    | Attributes                                               |                                     |     |   |
|-----------------------------------|---------------------------------------------|------------------------------------------------|----------------------------------------------------------------|----------------------------------------------------------|-------------------------------------|-----|---|
| _                                 | Cornig                                      | Desktop                                        | Programming                                                    | Attributes                                               |                                     |     |   |
| Lommand                           | Prompt                                      |                                                |                                                                |                                                          |                                     |     | X |
| Packet<br>C:\>ip                  | Tracer                                      | PC Comman                                      | nd Line 1.0                                                    |                                                          |                                     |     | 1 |
| FastEt                            | hernet0                                     | Connectio                                      | on:(default p                                                  | ort)                                                     |                                     |     |   |
| Lin<br>IP<br>Sub<br>Def           | k-local<br>Address.<br>net Mask<br>ault Gat | IPv6 Addı<br>eway                              | ess                                                            | : FE80::20A<br>: 192.168.1<br>: 255.255.2<br>: 192.168.1 | :F3FF:FEEC:71<br>0.3<br>55.0<br>0.1 | D73 |   |
| C:\>pi                            | ng 192.1                                    | 68.100.10                                      | 00                                                             |                                                          |                                     |     |   |
| Pingin                            | g 192.16                                    | 8.100.100                                      | ) with 32 byt                                                  | es of data:                                              |                                     |     |   |
| Reques<br>Reply<br>Reply<br>Reply | t timed<br>from 192<br>from 192<br>from 192 | out.<br>.168.100.<br>.168.100.<br>.168.100.    | 100: bytes=3<br>100: bytes=3<br>100: bytes=3                   | 2 time=2ms<br>2 time<1ms<br>2 time<1ms                   | TTL=127<br>TTL=127<br>TTL=127       |     |   |
| Ping s<br>Pa<br>Approx<br>Mi      | tatistic<br>ckets: S<br>imate ro<br>nimum = | s for 192<br>ent = 4,<br>und trip<br>Oms, Maxi | 2.168.100.100<br>Received = 3<br>times in mil<br>mum = 2ms, A  | :<br>, Lost = 1<br>li-seconds:<br>verage = 0m            | (25% loss),<br>us                   |     |   |
| C:\>pi                            | ng 192.1                                    | 68.200.10                                      | 00                                                             |                                                          |                                     |     |   |
| Pingin                            | g 192.16                                    | 8.200.100                                      | ) with 32 byt                                                  | es of data:                                              |                                     |     |   |
| Reques<br>Reply<br>Reply<br>Reply | t timed<br>from 192<br>from 192<br>from 192 | out.<br>.168.200.<br>.168.200.<br>.168.200.    | 100: bytes=3<br>100: bytes=3<br>100: bytes=3                   | 2 time <lms<br>2 time=2ms<br/>2 time=lms</lms<br>        | TTL=127<br>TTL=127<br>TTL=127       |     |   |
| Ping s<br>Pa<br>Approx<br>Mi      | tatistic<br>ckets: S<br>imate ro<br>nimum = | s for 192<br>ent = 4,<br>und trip<br>Oms, Maxi | 2.168.200.100<br>Received = 3<br>times in mil<br>imum = 2ms, A | :<br>, Lost = 1<br>li-seconds:<br>verage = lm            | (25% loss),<br>Is                   |     |   |
| PC0                               |                                             |                                                |                                                                |                                                          |                                     | _   |   |
|                                   | Config                                      | Desktop                                        | Programming                                                    | Attributes                                               | E.                                  |     |   |
| Physical                          |                                             |                                                |                                                                |                                                          |                                     |     |   |
| Physical<br>Command               | Prompt                                      |                                                |                                                                |                                                          |                                     |     |   |

Ping statistics for 192.160.200.100: Packets: Sent = 4, Received = 4, Lost = 0 (0% loss), Approximate round trip times in milli-seconds: Minimum = 0ms, Maximum = 2ms, Average = 0ms

| Physical | Config        | Desktop      | Programming   | Attributes                                          |               |     |
|----------|---------------|--------------|---------------|-----------------------------------------------------|---------------|-----|
| Command  | Prompt        |              |               |                                                     |               |     |
| C: \>1   | (-(-)+)++(-)- |              |               |                                                     |               |     |
| FastEt   | hernet0       | Connectio    | on:(default p | ort)                                                |               |     |
| Lir      | nk-local      | IPv6 Addr    | ess           | : FE80::204                                         | :9AFF:FE44:22 | 167 |
| IP       | Address.      |              |               | : 192.168.2                                         | 10.4          |     |
| Sub      | onet Mask     |              |               | : 255.255.2                                         | :55.0         |     |
| Def      | fault Gat     | eway         |               | : 192.168.2                                         | 20.1          |     |
| C:\>pi   | ing 192.1     | .68.100.10   | 00            |                                                     |               |     |
| Pingir   | ng 192.16     | 8.100.100    | ) with 32 byt | es of data:                                         |               |     |
| Reply    | from 192      | .168.100.    | 100: bytes=3  | 2 time=1ms                                          | TTL=127       |     |
| Reply    | from 192      | .168.100.    | 100: bytes=3  | 2 time<1ms                                          | TTL=127       |     |
| Reply    | from 192      | 168.100.     | 100: bytes=3  | 2 time=lms                                          | TTL=127       |     |
| Reply    | from 192      | .168.100.    | .100: bytes=3 | 2 time <lms< td=""><td>TTL=127</td><td></td></lms<> | TTL=127       |     |
| Ping s   | statistic     | s for 192    | 2.168.100.100 |                                                     |               |     |
| Pa       | ickets: S     | Sent = $4$ , | Received = 4  | , Lost = $0$                                        | (0% loss),    |     |
| Approx   | cimate ro     | ound trip    | times in mil  | li-seconds:                                         |               |     |
| Ma       | nımum =       | Oms, Maxi    | .mum = 1ms, A | verage = Un                                         | ns            |     |
| C:\>pi   | ing 192.1     | 68.200.10    | 00            |                                                     |               |     |
| Pingir   | ng 192.10     | 8.200.100    | ) with 32 byt | es of data:                                         |               |     |
| Reply    | from 192      | .168.200.    | 100: bytes=3  | 2 time <lms< td=""><td>TTL=127</td><td></td></lms<> | TTL=127       |     |
| Reply    | from 192      | .168.200.    | 100: bytes=3  | 2 time=1ms                                          | TTL=127       |     |
| Reply    | from 192      | .168.200.    | 100: bytes=3  | 2 time<1ms                                          | TTL=127       |     |
| Reply    | from 192      | .168.200.    | 100: bytes=3  | 2 time <lms< td=""><td>TTL=127</td><td></td></lms<> | TTL=127       |     |
| Ping s   | statistic     | s for 192    | 2.168.200.100 |                                                     |               |     |
| Pa       | ckets: S      | ient = 4,    | Received = 4  | , Lost = $0$                                        | (0% loss),    |     |
| Approx   | cimate ro     | ound trip    | times in mil  | li-seconds:                                         |               |     |
| Ma       | - mamum =     | oms, Maxi    | mum = 1ms, A  | verage = On                                         | 15            |     |

Paso 2: configure una ACL estándar nombrada.

Configure la siguiente ACL nombrada en R1.

R1(config)# ip access-list standard File\_Server\_Restrictions R1(configstd-nacl)# permit host 192.168.20.4 R1(config-std-nacl)# deny any

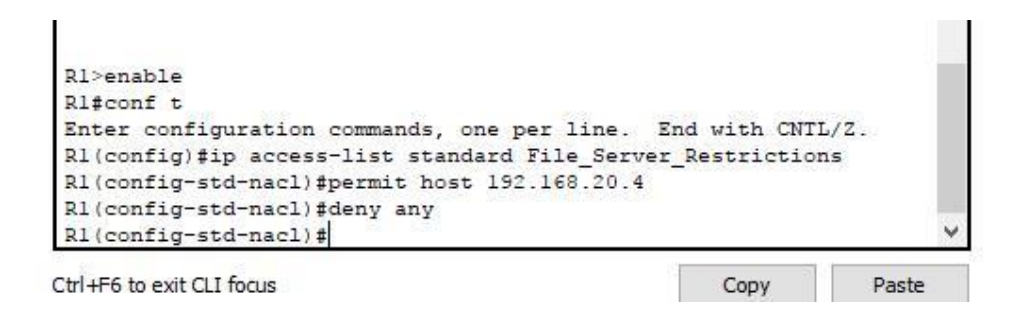

Paso 3: aplique la ACL nombrada.

a. Aplicar la ACL saliente en la interfaz Fast Ethernet 0/1.

R1(config-if)# ip access-group File\_Server\_Restrictions out

```
Rl>enable

Rl‡conf t

Enter configuration commands, one per line. End with CNTL/Z.

Rl(config) #ip access-list standard File_Server_Restrictions

Rl(config-std-nacl) #permit host 192.168.20.4

Rl(config-std-nacl) #deny any

Rl(config-std-nacl) #deny any

Rl(config-std-nacl) #exit

Rl(config-if) #interface fa0/1

Rl(config-if) #int fa0/1

Rl(config-if) #int fa0/1

Rl(config-if) # v

Church with Cline
```

b. Guarde la configuración

#### Parte 2: Verificar la implementación de ACL

Paso 1: Verifique la configuración de ACL y la aplicación a la interfaz.

Use el comando show access-lists para verificar la configuración de ACL. Utilice el comando show run o show ip interface fastethernet 0/1 para verificar que la ACL se aplique correctamente a la interfaz.

```
Rl#show access-list
Standard IP access list File_Server_Restrictions
    10 permit host 192.168.20.4
    20 deny any
R1#
          a lanca
🥐 R1
                                                                      >
                                                               Physical Config
                  CLI
                        Attributes
                          IOS Command Line Interface
  Rl#show ip interface fastEthernet 0/1
   FastEthernet0/1 is up, line protocol is up (connected)
    Internet address is 192.168.200.1/24
    Broadcast address is 255.255.255.255
    Address determined by setup command
    MTU is 1500 bytes
    Helper address is not set
    Directed broadcast forwarding is disabled
    Outgoing access list is File_Server_Restrictions
    Inbound access list is not set
    Proxy ARP is enabled
    Security level is default
    Split horizon is enabled
    ICMP redirects are always sent
    ICMP unreachables are always sent
    ICMP mask replies are never sent
    IP fast switching is disabled
    IP fast switching on the same interface is disabled
    IP Flow switching is disabled
    IP Fast switching turbo vector
    IP multicast fast switching is disabled
    IP multicast distributed fast switching is disabled
    Router Discovery is disabled
     -More--
```

Paso 2: Verifique que la ACL esté funcionando correctamente.

Las tres estaciones de trabajo deberían poder hacer ping al servidor web, pero solo la PC1 debería poder hacer ping al servidor de archivos.

```
PC2
                    Desktop
  Physical
           Config
                              Programming
                                           Attributes
   Command Prompt
   C:\>ping 192.168.100.100
   Pinging 192.168.100.100 with 32 bytes of data:
   Reply from 192.168.100.100: bytes=32 time<1ms TTL=127
   Reply from 192.168.100.100: bytes=32 time=1ms TTL=127
   Reply from 192.168.100.100: bytes=32 time=3ms TTL=127
   Reply from 192.168.100.100: bytes=32 time=1ms TTL=127
   Ping statistics for 192.168.100.100:
       Packets: Sent = 4, Received = 4, Lost = 0 (0% loss),
   Approximate round trip times in milli-seconds:
       Minimum = Oms, Maximum = 3ms, Average = 1ms
PC0
                    Desktop
  Physical
           Config
                              Programming
                                            Attributes
   Command Prompt
   C:\>
   C:\>ping 192.168.100.100
   Pinging 192.168.100.100 with 32 bytes of data:
   Reply from 192.168.100.100: bytes=32 time=3ms TTL=127
   Reply from 192.168.100.100: bytes=32 time=1ms TTL=127
   Reply from 192.168.100.100: bytes=32 time=4ms TTL=127
   Reply from 192.168.100.100: bytes=32 time=2ms TTL=127
   Ping statistics for 192.168.100.100:
       Packets: Sent = 4, Received = 4, Lost = 0 (0% loss),
   Approximate round trip times in milli-seconds:
       Minimum = 1ms, Maximum = 4ms, Average = 2ms
PC1
                Desktop
Physical
         Config
                         Programming
                                     Attributes
 Command Prompt
 C:\>ping 192.168.100.100
 Pinging 192.168.100.100 with 32 bytes of data:
 Reply from 192.168.100.100: bytes=32 time=1ms TTL=127
 Reply from 192.168.100.100: bytes=32 time<1ms TTL=127
Reply from 192.168.100.100: bytes=32 time=2ms TTL=127
```

Ping statistics for 192.168.100.100: Packets: Sent = 4, Received = 4, Lost = 0 (0% loss), Approximate round trip times in milli-seconds: Minimum = 0ms, Maximum = 2ms, Average = 1ms

Reply from 192.168.100.100: bytes=32 time=1ms TTL=127
#### PC2

| Physical | Config    | Desktop   | Programming    | Attributes |                |
|----------|-----------|-----------|----------------|------------|----------------|
|          |           |           |                |            |                |
| Command  | Prompt    |           |                |            |                |
|          |           |           |                |            |                |
| C:\>     |           |           |                |            |                |
| C:\>pi   | ng 192.1  | 68.200.10 | 0              |            |                |
|          |           |           |                |            |                |
| Pingin   | lg 192.1€ | 8.200.100 | with 32 byte   | es of dat  | a:             |
|          |           |           |                |            |                |
| Reply    | from 192  | .168.10.1 | : Destination  | n host un  | reachable.     |
| Reply    | from 192  | .168.10.1 | : Destination  | n host un  | reachable.     |
| Reply    | from 192  | .168.10.1 | : Destination  | n host un  | reachable.     |
| Reply    | from 192  | .168.10.1 | : Destination  | n host un  | reachable.     |
|          |           |           |                |            |                |
| Ping s   | tatistic  | s for 192 | .168.200.100   |            |                |
| Pa       | ckets: S  | ent = 4,  | Received = $0$ | , Lost =   | 4 (100% loss), |
|          |           |           |                |            |                |

#### PC0

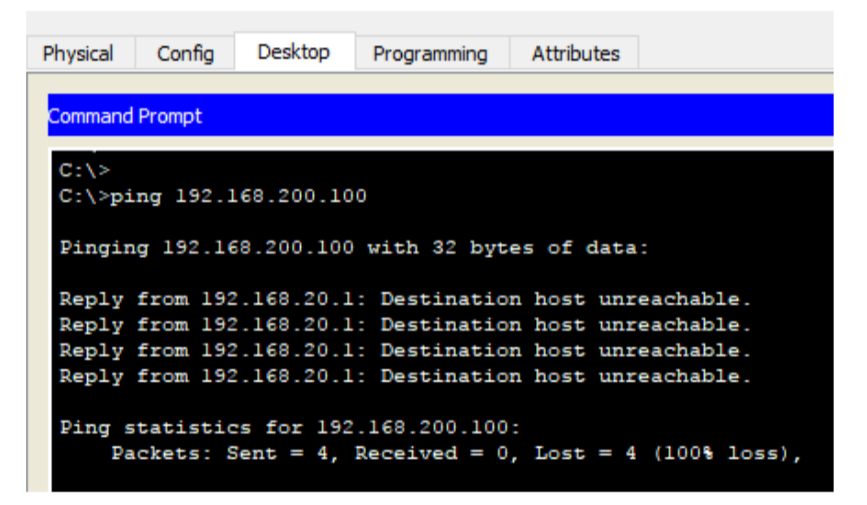

#### PC1

| Physical                         | Config                                       | Desktop                                          | Programming                                                  | Attributes                                                              |                                          |
|----------------------------------|----------------------------------------------|--------------------------------------------------|--------------------------------------------------------------|-------------------------------------------------------------------------|------------------------------------------|
| Command                          | Prompt                                       |                                                  |                                                              |                                                                         |                                          |
| C:\><br>C:\>pi                   | ng 192.1                                     | 68.200.10                                        | 0                                                            |                                                                         |                                          |
| Pingin                           | lg 192.1€                                    | 8.200.100                                        | with 32 byte                                                 | es of data                                                              | :                                        |
| Reply<br>Reply<br>Reply<br>Reply | from 192<br>from 192<br>from 192<br>from 192 | .168.200.<br>.168.200.<br>.168.200.<br>.168.200. | 100: bytes=3<br>100: bytes=3<br>100: bytes=3<br>100: bytes=3 | 2 time=lms<br>2 time <lms<br>2 time<lms<br>2 time=lms</lms<br></lms<br> | TTL=127<br>TTL=127<br>TTL=127<br>TTL=127 |
| Ping s<br>Pa<br>Approx<br>Mi     | tatistic<br>ckets: S<br>imate ro<br>nimum =  | s for 192<br>ent = 4,<br>und trip<br>Oms, Maxi   | Received = 4<br>times in mill<br>mum = lms, Av               | :<br>Lost = 0<br>li-seconds<br>verage = 0                               | (0% loss),<br>:<br>ms                    |

**9.2.3.3 Packet Tracer - Configuring an ACL on VTY Lines Instructions IG Topology** 

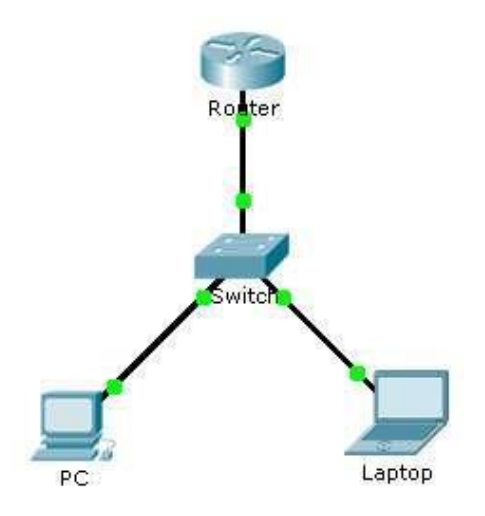

## **Addressing Table**

| Device | Interface | IP Address | Subnet Mask | Default Gateway |
|--------|-----------|------------|-------------|-----------------|
| Router | F0/0      | 10.0.0.254 | 255.0.0.0   | N/A             |
| PC     | NIC       | 10.0.0.1   | 255.0.0.0   | 10.0.0.254      |
| Laptop | NIC       | 10.0.0.2   | 255.0.0.0   | 10.0.0.254      |

## Objectives

Part 1: Configure and Apply an

ACL to VTY Lines Part 2: Verify

## the ACL Implementation

#### Background

As network administrator, you must have remote access to your router. This access should not be available to other users of the network. Therefore, you will configure and apply an access control list (ACL) that allows **PC** access to the Telnet lines, but denies all other source IP addresses.

#### Part 1: Configure and Apply an ACL to VTY Lines

## **Step 1:** Verify Telnet access before the ACL is configured.

Both computers should be able to Telnet to the **Router**. The password is **cisco**.

## Step 2: Configure a numbered standard ACL.

Configure the following numbered ACL on Router.

Router(config)# access-list 99 permit host 10.0.0.1

Because we do not want to permit access from any other computers, the implicit deny property of the access list satisfies our requirements.

## **Step 3:** Place a named standard ACL on the router.

Access to the **Router** interfaces must be allowed, while Telnet access must be restricted. Therefore, we must place the ACL on Telnet lines 0 through 4. From the configuration prompt of **Router**, enter line configuration mode for lines 0 - 4 and use the **access-class** command to apply the ACL to all the VTY lines:

| Router(config)#      | line | vty | 0    | 15  |
|----------------------|------|-----|------|-----|
| Router(config-line)# |      | ac  | cces | SS- |

class 99 in

## Part 2: Verify the ACL Implementation

#### Step 1: Verify the ACL configuration and application to the VTY lines.

Use the show access-lists to verify the ACL configuration. Use the show run command to verify the ACL is applied to the VTY lines.

#### **Step 2:** Verify that the ACL is working properly.

Both computers should be able to ping the **Router**, but only **PC** should be able to Telnet to it.

| 🥊 Gisco Packet Tracer - D./Google Drive/Documentos/Unad/Diplomado Cisco/Trabajo Colaborativo 4/CCNA2 R&S UNIDAD 4/LISTAS DE ACCESO/9.2.3.3 Packet Tracer - Configuring an ACL on VTV Lii<br>File Edit Options View Tools Extensions Help     | ines.pka —           | o ×   |
|----------------------------------------------------------------------------------------------------|----------------------|-------|
| Activity Results                                                                                                    | Time Elapsed: 00:    | 42:35 |
| Congratulations Juan Camilo Escobarl You completed the activity.                                                                                                    |                      |       |
| Overall Feedback Assessment Items Connectivity Tests                                                                                                    |                      |       |
| Congratulations! You successfully completed the Packet Tracer - Configuring an ACL on VTY Lines activity.                                                                                                    |                      |       |
|                                                                                                    |                      |       |
|                                                                                                    |                      | Close |
| 🕊 Cisco Packet Tracer - D\Google Drive\Documentos\Unad\Diplomado Cisco\Trabajo Colaborativo 4\CCNA2 R&S UNIDAD 4\LISTAS DE ACCESO\9.2.3.3 Packet Tracer - Configuring an ACL on VTY Lines.pka<br>File Edit Options Vew Tools Extensions Help | - 0 X                |       |
| Activity Results                                                                                                    | me Elapsed: 00:42:55 |       |
| Congratulations Juan Camilo Escobari You completed the activity.                                                                                                    |                      |       |
| Overall Feedback Assessment Items Connectivity Tests                                                                                                    |                      |       |
|                                                                                                    |                      |       |

| Expand/Collapse All               |         |        |                           |          | Score                    | : 100/100   |           |
|-----------------------------------|---------|--------|---------------------------|----------|--------------------------|-------------|-----------|
| Assessment Items                  | Status  | Points | Component(s)              | Feedback | Item Count               | : 6/6       |           |
| Network                           |         |        |                           |          |                          |             |           |
| E Router                          |         |        | 10                        |          | Component                | Items/Tota  | I Score   |
| ACL 00                            | Corroct | 70     | ACL<br>IDu4 Standard      |          | IPv4 Standard ACL Implem | entation 6/ | 6 100/100 |
| E-VTV lines                       | Correct | /0     | 1FV4 Stanuaru             |          |                          |             |           |
| E VTY Line 0                      |         | 0      | Physical                  |          |                          |             |           |
| <ul> <li>Access Contro</li> </ul> | Correct | 6      | IPv4 Standard             |          |                          |             |           |
| - VTY Line 1                      |         | 0      | Physical                  |          |                          |             |           |
| <ul> <li>Access Contro</li> </ul> | Correct | 6      | IPv4 Standard             |          |                          |             |           |
| VTY Line 2                        |         | 0      | Physical                  |          |                          |             |           |
| Access Contro                     | Correct | 6      | IPv4 Standard             |          |                          |             |           |
| UTY Line 3                        | -       | 0      | Physical                  |          |                          |             |           |
| Access Contro                     | Correct | 6      | IPv4 Standard             |          |                          |             |           |
| Access Control                    | Correct | 6      | Physical<br>IDv4 Standard |          |                          |             |           |
|                                   |         |        |                           |          |                          |             |           |
|                                   |         |        |                           |          |                          |             |           |
|                                   |         |        |                           |          |                          |             |           |
|                                   |         |        |                           |          |                          |             |           |
|                                   |         |        |                           |          |                          |             |           |
|                                   |         |        |                           |          |                          |             |           |
|                                   |         |        |                           |          |                          |             |           |
|                                   |         |        |                           |          |                          |             |           |
|                                   |         |        |                           |          |                          |             |           |
|                                   |         |        |                           |          |                          |             |           |
|                                   |         |        |                           |          |                          |             |           |
|                                   |         |        |                           |          |                          |             |           |
|                                   |         |        |                           |          |                          |             |           |
|                                   |         |        |                           |          |                          |             |           |
|                                   |         |        |                           |          |                          |             |           |
|                                   |         |        |                           |          |                          |             |           |
|                                   |         |        |                           |          |                          |             | Close     |
|                                   |         |        |                           |          |                          |             | 2030      |

## 9.5.2.6 Packet Tracer - Configuring IPv6 ACLs Instructions IG Packet Tracer - Configuring IPv6 ACLs Addressing Table

| Device  | Interface | IPv6 Address/Prefix  | Default Gateway |
|---------|-----------|----------------------|-----------------|
| Server3 | NIC       | 2001:DB8:1:30::30/64 | FE80::30        |

## Objectives

## Part 1: Configure, Apply, and Verify an IPv6 ACL

## Part 2: Configure, Apply, and Verify a Second IPv6 ACL

## Part 1: Configure, Apply, and Verify an IPv6 ACL

Logs indicate that a computer on the 2001:DB8:1:11::0/64 network is repeatedly refreshing their web page causing a Denial-of-Service (DoS) attack against**Server3**. Until the client can be identified and cleaned, you must block HTTP and HTTPS access to that network with an access list.

## Step 1: Configure an ACL that will block HTTP and HTTPS access.

Configure an ACL named **BLOCK\_HTTP** on **R1** with the following statements.

a.Block HTTP and HTTPS traffic from reaching Server3.

# R1(config)# **deny tcp any host 2001:DB8:1:30::30 eq www** R1(config)# **deny tcp any host 2001:DB8:1:30::30 eq 443**

b.Allow all other IPv6 traffic to pass.

```
Rl>EN
Rl#conf t
Enter configuration commands, one per line. End with CNTL/Z.
Rl(config)#jpv6 acc
Rl(config)#jpv6 access-list BLOCK_HTTP
Rl(config-ipv6-acl)#denny tcp any host 2001:DB8:1:30::30 eq www
^
% Invalid input detected at '^' marker.
Rl(config-ipv6-acl)#deny tcp any host 2001:DB8:1:30::30 eq www
Rl(config-ipv6-acl)#deny tcp any host 2001:DB8:1:30::30 eq 443
Rl(config-ipv6-acl)#per
Rl(config-ipv6-acl)#permit ipv
Rl(config-ipv6-acl)#permit ipv
Rl(config-ipv6-acl)#permit ipv6 any any
```

## Step 2: Apply the ACL to the correct interface.

Apply the ACL on the interface closest the source of the traffic to be blocked.

```
R1(config-if)# ipv6 traffic-filter BLOCK_HTTP in
```

```
Rl(config-if)#interface g0/1
Rl(config-if)#
Rl(config-if)#
Rl(config-if)#
Rl(config-if)#ipv
Rl(config-if)#ipv6 tra
Rl(config-if)#ipv6 traffic-filter BLOCK_HTTP
% Incomplete command.
Rl(config-if)#ipv6 traffic-filter BLOCK_HTTP in
Rl(config-if)#
```

## Step 3: Verify the ACL implementation.

Verify the ACL is operating as intended by conducting the following tests: Open the **web browser** of **PC1** to http:// 2001:DB8:1:30::30 or https://2001:DB8:1:30::30. The website should appear.

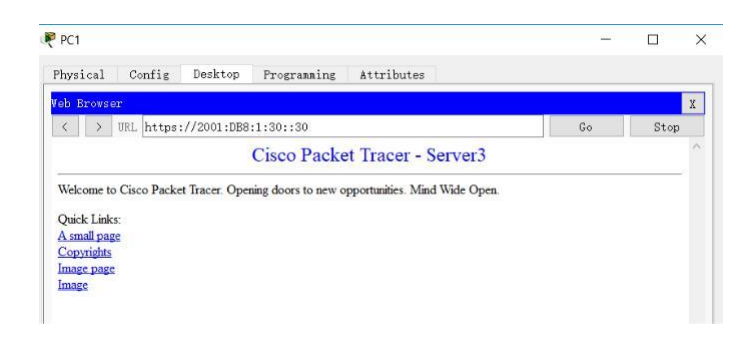

Open the web browser of PC2 to http:// 2001:DB8:1:30::30 or

https://2001:DB8:1:30::30. The website should be blocked

| Physical  | Config     | Desktop     | Programming | Attributes |    |      |
|-----------|------------|-------------|-------------|------------|----|------|
| eb Browse | r          |             |             |            |    |      |
| < >       | URL https: | ://2001:DB8 | :1:30::30   |            | Go | Stop |

Ping from PC2 to 2001:DB8:1:30::30. The ping should be successful.

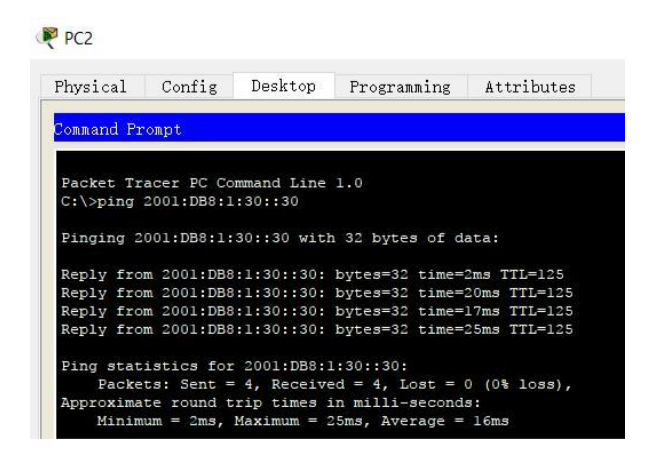

## Part 2: Configure, Apply, and Verify a Second IPv6 ACL

The logs now indicate that your server is receiving pings from many different IPv6 addresses in a Distributed Denial of Service (DDoS) attack. You must filter ICMP ping requests to your server.

Step 1: Create an access list to block ICMP.

Configure an ACL named **BLOCK\_ICMP** on **R3** with the following statements:

a.Block all ICMP traffic from any hosts to any destination.

b.Allow all other IPv6 traffic to pass.

```
R3(config) #ipv6 access-list BLOCK_ICMP
R3(config-ipv6-acl) #deny icmp any any
R3(config-ipv6-acl) #permit ipv6 any any
R3(config-ipv6-acl) #
R3(config-ipv6-acl) #
```

#### **Step 2: Apply the ACL to the correct interface.**

In this case, ICMP traffic can come from any source. To ensure that ICMP traffic is blocked regardless of its source or changes that occur to the network topology, apply the ACL closest to the destination.

```
R3(config)#interface gigabitEthernet 0/0
R3(config-if)#ip
R3(config-if)#ipv
R3(config-if)#ipv6 traf
R3(config-if)#ipv6 traffic-filter BLOCK_ICMP out
R3(config-if)#
```

#### **Step 3:** Verify that the proper access list functions.

a. Ping from **PC2** to 2001:DB8:1:30::30. The ping should fail.

```
C:\>ping 2001:DB8:1:30::30
Pinging 2001:DB8:1:30::30 with 32 bytes of data:
Reply from 2001:DB8:1:2::1: Destination host unreachable.
Reply from 2001:DB8:1:2::1: Destination host unreachable.
Reply from 2001:DB8:1:2::1: Destination host unreachable.
Ping statistics for 2001:DB8:1:30::30:
    Packets: Sent = 4, Received = 0, Lost = 4 (100% loss),
```

b. Ping from **PC1** to 2001:DB8:1:30::30. The ping should fail.

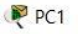

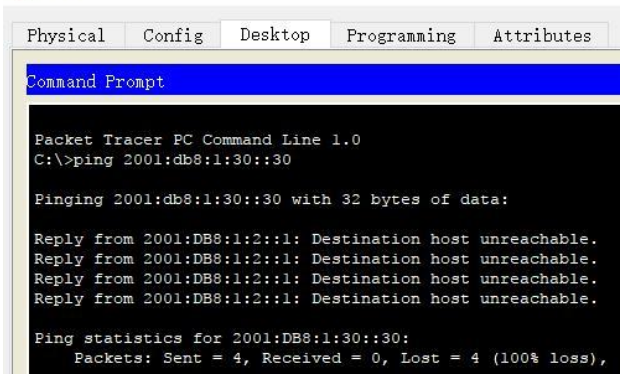

## Open the web browser of PC1 to http:// 2001:DB8:1:30::30 or

https://2001:DB8:1:30::30. The website should display.

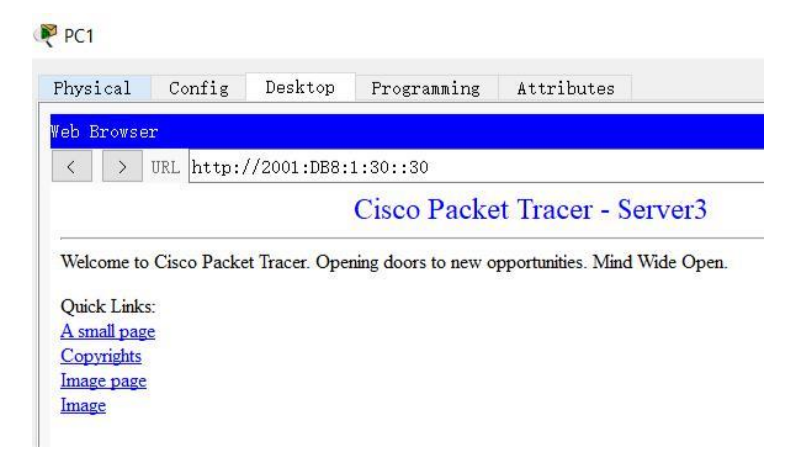

## 7.3.2.4 Lab - Configuring Basic RIPv2 and RIPng

Práctica de laboratorio: configuración básica de RIPv2 y RIPng

Topología

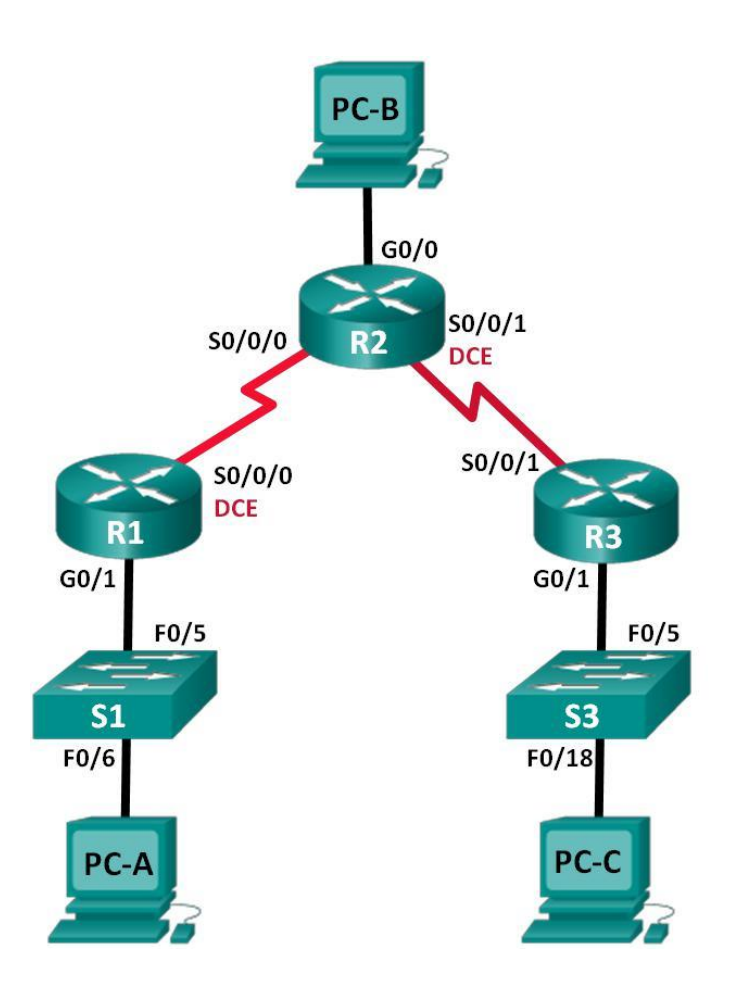

## Tabla de direccionamiento

| Dispositivo | Interfaz     | Dirección IP  | Máscara de<br>subred | Gateway<br>predeterminado |
|-------------|--------------|---------------|----------------------|---------------------------|
| R1          | G0/1         | 172.30.10.1   | 255.255.255.0        | N/A                       |
|             | S0/0/0 (DCE) | 10.1.1.1      | 255.255.255.25<br>2  | N/A                       |
| R2          | G0/0         | 209.165.201.1 | 255.255.255.0        | N/A                       |
|             | S0/0/0       | 10.1.1.2      | 255.255.255.25<br>2  | N/A                       |
|             | S0/0/1 (DCE) | 10.2.2.2      | 255.255.255.25<br>2  | N/A                       |
| R3          | G0/1         | 172.30.30.1   | 255.255.255.0        | N/A                       |
|             | S0/0/1       | 10.2.2.1      | 255.255.255.25<br>2  | N/A                       |
| S1          | N/A          | VLAN 1        | N/A                  | N/A                       |
| S3          | N/A          | VLAN 1        | N/A                  | N/A                       |
| PC-A        | NIC          | 172.30.10.3   | 255.255.255.0        | 172.30.10.1               |
| PC-B        | NIC          | 209.165.201.2 | 255.255.255.0        | 209.165.201.1             |
| PC-C        | NIC          | 172.30.30.3   | 255.255.255.0        | 172.30.30.1               |

## Objetivos

## Parte 1: armar la red y configurar los parámetros básicos de los dispositivos

## Parte 2: configurar y verificar el routing RIPv2

Configurar y verificar que se esté ejecutando RIPv2 en los routers. Configurar una interfaz pasiva. Examinar las tablas de routing.

Desactivar la sumarización automática.

Configurar una ruta predeterminada.

Verificar la conectividad de extremo a extremo.

#### Parte 3: configurar IPv6 en los dispositivos

### Parte 4: configurar y verificar el routing RIPng

Configurar y verificar que se esté ejecutando RIPng en los routers. Examinar

las tablas de routing.

Configurar una ruta predeterminada.

Verificar la conectividad de extremo a extremo.

#### Información básica/situación

RIP versión 2 (RIPv2) se utiliza para enrutar direcciones IPv4 en redes pequeñas. RIPv2 es un protocolo de routing vector distancia sin clase, según la definición de RFC 1723. Debido a que RIPv2 es un protocolo de routing sin clase, las máscaras de subred se incluyen en las actualizaciones de routing. De manera predeterminada, RIPv2 resume automáticamente las redes en los límites de redes principales. Cuando se deshabilita la sumarización automática, RIPv2 ya no resume las redes a su dirección con clase en routers fronterizos.

RIP de última generación (RIPng) es un protocolo de routing vector distancia para enrutar direcciones IPv6, según la definición de RFC 2080. RIPng se basa en RIPv2 y tiene la misma distancia administrativa y limitación de 15 saltos.

En esta práctica de laboratorio, configurará la topología de la red con routing RIPv2, deshabilitará la sumarización automática, propagará una ruta predeterminada y usará comandos de CLI para ver y verificar la información de routing RIP. Luego, configurará la topología de la red con direcciones IPv6, configurará RIPng, propagará una ruta predeterminada y usará comandos de CLI para ver y verificar la información de routing RIPng.

**Nota**: los routers que se utilizan en las prácticas de laboratorio de CCNA son routers de servicios integrados (ISR) Cisco 1941 con IOS de Cisco versión 15.2(4)M3 (imagen universalk9). Los switches que se utilizan son Cisco Catalyst 2960s con IOS de Cisco versión 15.0(2) (imagen de lanbasek9). Se pueden utilizar otros routers, switches y otras versiones del IOS de Cisco. Según el modelo y la versión de IOS de Cisco, los comandos disponibles y los resultados que se obtienen pueden diferir de los que se muestran en las prácticas de laboratorio. Consulte la tabla Resumen de interfaces del router que se encuentra al final de la práctica de laboratorio para obtener los identificadores de interfaz correctos.

**Nota**: asegúrese de que los routers y los switches se hayan borrado y no tengan configuraciones de inicio. Si no está seguro, consulte con el instructor.

### **Recursos necesarios**

3 routers (Cisco 1941 con IOS de Cisco versión 15.2(4)M3, imagen universal o similar)

2 switches (Cisco 2960 con IOS de Cisco versión 15.0(2), imagen lanbasek9 o similar)

3 computadoras (Windows 7, Vista o XP con un programa de emulación de terminal, como Tera Term)

Cables de consola para configurar los dispositivos con IOS de Cisco mediante los puertos de consola

Cables Ethernet y seriales, como se muestra en la topología

#### Parte 1: armar la red y configurar los parámetros básicos de los dispositivos

En la parte 1, establecerá la topología de la red y configurará los parámetros básicos.

Paso 1. realizar el cableado de red tal como se muestra en la topología.

Paso 2. inicializar y volver a cargar el router y el switch.

#### Paso 3. configurar los parámetros básicos para cada router y switch.

- a. Desactive la búsqueda del DNS.
- b. Configure los nombres de los dispositivos como se muestra en la topología.
- c. Configurar la encriptación de contraseñas.
- d. Asigne class como la contraseña del modo EXEC privilegiado.
- e. Asigne cisco como la contraseña de consola y la contraseña de vty.
- f. Configure un mensaje MOTD para advertir a los usuarios que se prohíbe el acceso no autorizado.
- g. Configure logging synchronous para la línea de consola.
- h. Configure la dirección IP que se indica en la tabla de direccionamiento para todas las interfaces.
- i. Configure una descripción para cada interfaz con una dirección IP.

- j. Configure la frecuencia de reloj, si corresponde, para la interfaz serial DCE.
- k. Copie la configuración en ejecución en la configuración de inicio.

| 🥐 R2                                                                                                    | - 🗆 X                                                   | R3                                                                                                    | - 🗆 ×                                                                   | 🥐 R1                                                                                                    | - 🗆 ×                                                                           |
|----------------------------------------------------------------------------------------------------|---------------------------------------------------------|----------------------------------------------------------------------------------------------------|-------------------------------------------------------------------------|----------------------------------------------------------------------------------------------------|---------------------------------------------------------------------------------|
| Physical Config CLI Attributes                                                                                                    |                                                         | Physical Config CLI Attribut                                                                                                    | es                                                                      | Physical Config CLI Attrib                                                                                                    | butes                                                                           |
| IOS Command Line In                                                                                                    | terface                                                 | IOS Command Line                                                                                                    | Interface                                                               | IOS Command Li                                                                                                    | ine Interface                                                                   |
| <pre>NILTEFEOr-Information subsections accession a<br/>channed state to up<br/>Ricensip-information accession and<br/>Ricensip-information<br/>Ricensip-information<br/>Ricensip</pre> | <pre>nerface Serial0/0/1, * by console Copy Paste</pre> | VindExponent<br>VindExponent<br>Bioonti-chips<br>Bioonti-chip<br>Bioonti-chip<br>Bioo | n Interface Serial0/0/1, A<br>sole by console.<br>0<br>17<br>Copy Paste | The second second secon | l on Interface Serial0/0/0,<br>console by console<br>fig:<br>fig:<br>Copy Parte |
| Птор                                                                                                    |                                                         | Птор                                                                                                    |                                                                         | Тор                                                                                                    |                                                                                 |

#### Paso 4. configurar los equipos host.

Consulte la tabla de direccionamiento para obtener información de direcciones de los equipos host.

#### Paso 5. Probar la conectividad.

En este momento, las computadoras no pueden hacerse ping entre sí.

a. Cada estación de trabajo debe tener capacidad para hacer ping al router conectado. Verifique y resuelva los problemas, si es necesario.

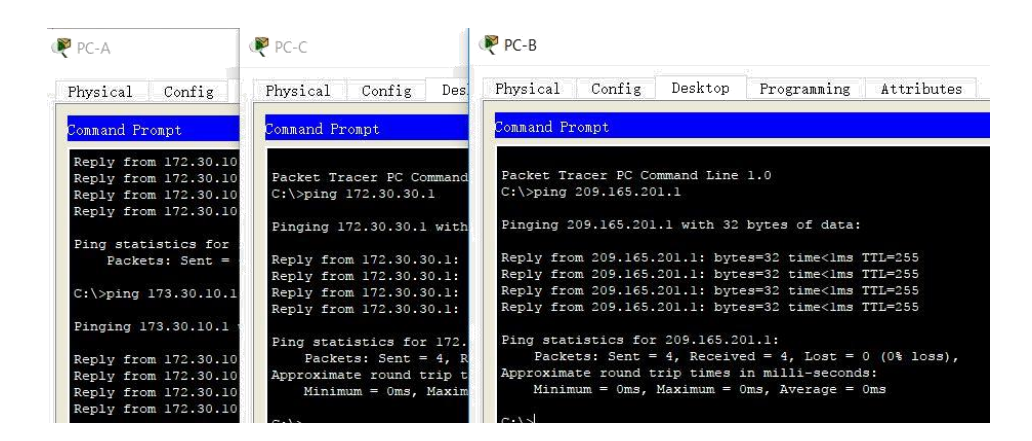

b. Los routers deben poder hacerse ping entre sí. Verifique y resuelva los problemas, si es necesario.

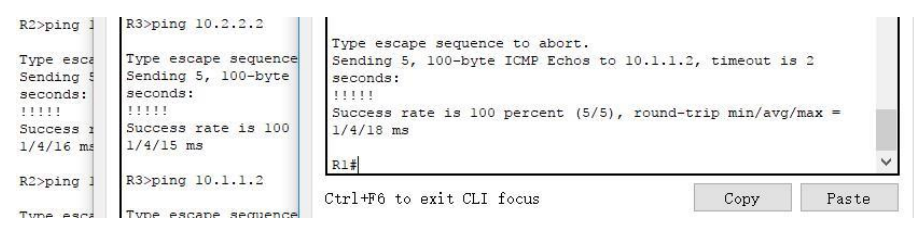

## Parte 2: configurar y verificar el routing RIPv2

En la parte 2, configurará el routing RIPv2 en todos los routers de la red y, luego, verificará que las tablas de routing se hayan actualizado correctamente. Una vez que haya verificado RIPv2, deshabilitará el sumarización automática, configurará una ruta predeterminada y verificará la conectividad de extremo a extremo.

## Paso 1. Configurar el enrutamiento RIPv2.

c. En el R1, configure RIPv2 como el protocolo de routing y anuncie las redes correspondientes.

R1# config t R1(config)# router rip R1(configrouter)# version 2

R1(config-router)# passive-interface g0/1 R1(config-router)# network 172.30.0.0 R1(config-router)# network 10.0.0.0

El comando **passive-interface** evita que las actualizaciones de routing se envíen a través de la interfaz especificada. Este proceso evita tráfico de routing innecesario en la LAN. Sin embargo, la red a la que pertenece la interfaz especificada aún se anuncia en las actualizaciones de routing enviadas por otras interfaces.

d. Configure RIPv2 en el R3 y utilice la instrucción **network** para agregar las redes apropiadas y evitar actualizaciones de routing en la interfaz LAN.

```
R3(config-router)#version 2
R3(config-router)#pa
R3(config-router)#passive-interface g0/1
R3(config-router)#ne
R3(config-router)#network 172.30.0.0
R3(config-router)#network 10.0.0.0
```

e. Configure RIPv2 en el R2. No anuncie la red 209.165.201.0.

**Nota:** no es necesario establecer la interfaz G0/0 como pasiva en el R2, porque la red asociada a esta interfaz no se está anunciando.

```
R2(config) #router ri
R2(config) #router rip
R2(config-router) #ver
R2(config-router) #version 2
R2(config-router) #net
R2(config-router) #network 10.0.0.0
R2(config-router) #
```

#### Paso 2. examinar el estado actual de la red.

**a.** Se pueden verificar los dos enlaces seriales rápidamente mediante el comando **show ip interface brief** en R2.

| R2# show ip interface brief                              |               |                          |
|----------------------------------------------------------|---------------|--------------------------|
| Interface                                                | IP-Address    | <b>OK?</b> Method Status |
| Protocol                                                 |               |                          |
| Embedded-Service-Engine0/0<br>administratively down down | unassigned    | YES unset                |
| GigabitEthernet0/0<br>up                                 | 209.165.201.1 | YES manual up            |
| GigabitEthernet0/1<br>administratively down down         | unassigned    | YES unset                |
| Serial0/0/0<br>up                                        | 10.1.1.2      | YE<br>S manual up        |
| Serial0/0/1<br>up                                        | 10.2.2.2      | YE<br>S manual up        |

| R2#show ip interface | brief         |     |        |        |
|----------------------|---------------|-----|--------|--------|
| Interface            | IP-Address    | OK? | Method | Status |
| Protocol             |               |     |        |        |
| GigabitEthernet0/0   | 209.165.201.1 | YES | manual | up     |
| up                   |               |     |        |        |
| GigabitEthernet0/1   | unassigned    | YES | unset  |        |
| administratively dow | n down        |     |        |        |
| Serial0/0/0          | 10.1.1.2      | YES | manual | up     |
| up                   |               |     |        |        |
| Serial0/0/1          | 10.2.2.2      | YES | manual | up     |
| up                   |               |     |        |        |
| Serial0/1/0          | unassigned    | YES | unset  |        |
| administratively dow | n down        |     |        |        |
| Serial0/1/1          | unassigned    | YES | unset  |        |
| administratively dow | n down        |     |        |        |
| Vlanl                | unassigned    | YES | unset  |        |
| administratively dow | n down        |     |        |        |

b. Verifique la conectividad entre las computadoras.

¿Es posible hacer ping de la PC-A a la PC-B? \_NO\_ ¿Por qué? La red del PC-B no fue anunciada por tal motivo no es accesible.

¿Es posible hacer ping de la PC-A a la PC-C? \_SI\_ ¿Por qué? La red del PC-C fue anunciada de forma correcta.

¿Es posible hacer ping de la PC-C a la PC-B? \_NO\_ ¿Por qué? La red del PC-B no fue anunciada por tal motivo no es accesible.

¿Es posible hacer ping de la PC-C a la PC-A? **\_SI\_** ¿Por qué? La red del PC-A fue anunciada de forma correcta.

b.Verifique que RIPv2 se ejecute en los routers.

Puede usar los comandos **debug ip rip**, **show ip protocols** y **show run** para confirmar que RIPv2 esté en ejecución. A continuación, se muestra el resultado del comando **show ip protocols** para el R1.

R1# **show ip protocols** Routing Protocol is "rip"

Outgoing update filter list for all interfaces is not set Incoming update filter list for all interfaces is not set Sending updates every 30 seconds, next due in 7 seconds Invalid after 180 seconds, hold down 180, flushed after 240 Redistributing: rip

Default version control: send version 2, receive 2

| Interface | Send | Recv | Triggered RIP | Key-chain |
|-----------|------|------|---------------|-----------|
|-----------|------|------|---------------|-----------|

Serial0/0/0 2 2

Automatic network summarization is in effect

Maximum path: 4

Routing for Networks:

10.0.0.0

172.30.0.0

Passive Interface(s): GigabitEthernet0/1

**Routing Information Sources:** 

Gateway Distance Last Update

10.1.1.2 120

Distance: (default is 120)

```
Rl>show ip protocols
Routing Protocol is "rip"
Sending updates every 30 seconds, next due in 23 seconds
Invalid after 180 seconds, hold down 180, flushed after 240
Outgoing update filter list for all interfaces is not set
Incoming update filter list for all interfaces is not set
Redistributing: rip
Default version control: send version 2, receive 2
  Interface Send Recv Triggered RIP Key-chain
Serial0/0/0 2 2
Automatic network summarization is in effect
Maximum path: 4
Routing for Networks:
          10.0.0.0
          172.30.0.0
Passive Interface(s):
          GigabitEthernet0/1
Routing Information Sources:

        Gateway
        Distance
        Last Update

        10.1.1.2
        120
        00:00:02

Distance: (default is 120)
```

Al emitir el comando debug ip rip en el R2, ¿qué información se proporciona que confirma que RIPv2 está en ejecución?

```
RIP protocol debugging is on
R2#RIP: received v2 update from 10.1.1.1 on Serial0/0/0
172.30.0.0/16 via 0.0.0.0 in 1 hops
RIP: sending v2 update to 224.0.0.9 via Serial0/0/0
(10.1.1.2)
RIP: build update entries
10.2.2.0/30 via 0.0.0.0, metric 1, tag 0
RIP: sending v2 update to 224.0.0.9 via Serial0/0/1
(10.2.2.2)
RIP: build update entries
10.1.1.0/30 via 0.0.0.0, metric 1, tag 0
RIP: received v2 update from 10.2.2.1 on Serial0/0/1
172.30.0.0/16 via 0.0.0.0 in 1 hops
```

Cuando haya terminado de observar los resultados de la depuración, emita el comando undebug all en la petición de entrada del modo EXEC privilegiado.

Al emitir el comando show run en el R3, ¿qué información se proporciona que confirma que RIPv2 está en ejecución?

router rip version 2

passive-interface GigabitEthernet0/1 network 10.0.00 network 172.30.0.0

d.Examinar el sumarización automática de las rutas.

Las LAN conectadas al R1 y el R3 se componen de redes no contiguas. El R2 muestra dos rutas de igual costo a la red 172.30.0.0/16 en la tabla de routing. El R2 solo muestra la dirección de red principal con clase 172.30.0.0 y no muestra ninguna de las subredes de esta red.

R2# show ip route

<Output Omitted>

10.0.0/8 is variably subnetted, 4 subnets, 2 masks

C10.1.1.0/30 is directly connected, Serial0/0/0

L10.1.1.2/32 is directly connected, Serial0/0/0

C10.2.2.0/30 is directly connected, Serial0/0/1

L10.2.2.2/32 is directly connected, Serial0/0/1

R172.30.0.0/16 [120/1] via 10.2.2.1, 00:00:23, Serial0/0/1

| <b>G 1</b> 0/0/0   | [120/1]       | via          | 10.1.1.1,        | 00:00:09,     |
|--------------------|---------------|--------------|------------------|---------------|
| Serial0/0/0        | 200 165 201 ( | 1/24 is yor  | ishly subnetted  | 2 subnets 2   |
| masks              | 209.105.201.0 | J/24 15 Val. | lably sublicted, | 2 sublicts, 2 |
| С                  | 209.165.20    | 01.0/24 is   | directly         | connected,    |
| GigabitEthernet0/0 |               |              |                  |               |
| L                  | 209.165.20    | )1.1/32 is   | directly         | connected,    |
| GigabitEthernet0/0 |               |              |                  |               |

El R1 solo muestra sus propias subredes para la red 172.30.0.0. El R1 no tiene ninguna ruta para las subredes 172.30.0.0 en el R3.

## R1# show ip route

<Output Omitted>

10.0.0/8 is variably subnetted, 3 subnets, 2 masks

C10.1.1.0/30 is directly connected, Serial0/0/0

L10.1.1.1/32 is directly connected, Serial0/0/0

R10.2.2.0/30 [120/1] via 10.1.1.2, 00:00:21, Serial0/0/0

172.30.0.0/16 is variably subnetted, 2 subnets, 2 masks

C 172.30.10.0/24 is directly connected, GigabitEthernet0/1

L 172.30.10.1/32 is directly connected, GigabitEthernet0/1

El R3 solo muestra sus propias subredes para la red 172.30.0.0. El R3 no tiene ninguna ruta para las subredes 172.30.0.0 en el R1.

## R3# show ip route

<Output Omitted>

10.0.0/8 is variably subnetted, 3 subnets, 2 masks

C 10.2.2.0/30 is directly connected, Serial0/0/1

L10.2.2.1/32 is directly connected, Serial0/0/1

R10.1.1.0/30 [120/1] via 10.2.2.2, 00:00:23, Serial0/0/1

172.30.0.0/16 is variably subnetted, 2 subnets, 2 masks

C 172.30.30.0/24 is directly connected, GigabitEthernet0/1

L 172.30.30.1/32 is directly connected, GigabitEthernet0/1

Utilice el comando **debug ip rip** en el R2 para determinar las rutas recibidas en las actualizaciones RIP del R3 e indíquelas a continuación.

RIP: sending v2 update to 224.0.0.9 via Serial0/0/1 (10.2.2.2)RIP: build update entries 10.1.1.0/30 via 0.0.0.0, metric 1, tag 0 RIP: received v2 update from 10.1.1.1 on Serial0/0/0 172.30.0.0/16 via 0.0.0.0 in 1 hops RIP: received v2 update from 10.2.2.1 on Serial0/0/1 172.30.0.0/16 via 0.0.0.0 in 1 hops RIP: sending v2 update to 224.0.0.9 via Serial0/0/0 (10.1.1.2)RIP: build update entries 10.2.2.0/30 via 0.0.0.0, metric 1, tag 0 RIP: sending v2 update to 224.0.0.9 via Serial0/0/1 (10.2.2.2)RIP: build update entries 10.1.1.0/30 via 0.0.0.0, metric 1, tag 0

El R3 no está envía ninguna de las subredes 172.30.0.0, solo la ruta resumida 172.30.0.0/16, incluida la máscara de subred. Por lo tanto, las tablas de routing del R1 y el R2 no muestran las subredes 172.30.0.0 en el R3.

#### Paso 3. Desactivar la sumarización automática.

e. El comando **no auto-summary** se utiliza para desactivar la sumarización automática en RIPv2. Deshabilite la sumarización automática en todos los routers. Los routers ya no resumirán las rutas en los límites de las redes principales con clase. Aquí se muestra R1 como ejemplo.

R1(config)# router rip

R1(config-router)# no auto-summary

f. Emita el comando clear ip route \* para borrar la tabla de routing.

R1(config-router)# end R1# clear ip route \*

g. Examinar las tablas de enrutamiento Recuerde que la convergencia de las tablas de routing demora un tiempo después de borrarlas.

Las subredes LAN conectadas al R1 y el R3 ahora deberían aparecer en las tres tablas de routing.

R2# show ip route <Output Omitted> Gateway of last resort is not set

10.0.0/8 is variably subnetted, 4 subnets, 2 masks

C10.1.1.0/30 is directly connected, Serial0/0/0

L10.1.1.2/32 is directly connected, Serial0/0/0

C10.2.2.0/30 is directly connected, Serial0/0/1

L10.2.2.2/32 is directly connected, Serial0/0/1

172.30.0.0/16 is variably subnetted, 3 subnets, 2 masks

R 172.30.0.0/16 [120/1] via 10.2.2.1, 00:01:01, Serial0/0/1

|                                  | [120/1]                | via           | 10.1.1.1,       | 00:01:15,    |
|----------------------------------|------------------------|---------------|-----------------|--------------|
| Serial0/0/0                      |                        |               |                 |              |
| R<br>Serial0/0/0                 | 172.30.10.0/24         | [120/1] via   | 10.1.1.1,       | 00:00:21,    |
| R<br>Serial0/0/1                 | 172.30.30.0/24         | [120/1] via   | 10.2.2.1,       | 00:00:04,    |
|                                  | 209.165.201.           | 0/24 is vari  | ably subnetted, | 2 subnets, 2 |
| masks<br>C<br>GigabitEthernet0/0 | 209.165.20             | )1.0/24 is    | directly        | connected,   |
| L<br>GigabitEthernet0/0          | 209.165.20             | 01.1/32 is    | directly        | connected,   |
| R1# show ip route                |                        |               |                 |              |
| <output omitted=""></output>     |                        |               |                 |              |
| Gateway of last resort           | is not set             |               |                 |              |
| 10.0.0/8 is v                    | variably subnetted, 3  | subnets, 2 r  | nasks           |              |
| C 10.1.1.0/3                     | 30 is directly connect | ted, Serial0/ | 0/0             |              |
| L10.1.1.1/32 is directl          | y connected, Serial0   | /0/0          |                 |              |
| R10.2.2.0/30 [120/1]             | via 10.1.1.2, 00:00:1  | 2, Serial0/0/ | 0               |              |
| 172.30.0.0/16                    | is variably subnetted  | l, 3 subnets, | 2 masks         |              |
| C<br>GigabitEthernet0/1          | 172.30.10              | .0/24 is      | directly        | connected,   |
| L                                | 172.30.10              | .1/32 is      | directly        | connected,   |

GigabitEthernet0/1

| R           | 172.30.30.0/24 [120/2] | via | 10.1.1.2, | 00:00:12, |
|-------------|------------------------|-----|-----------|-----------|
| Serial0/0/0 |                        |     |           |           |

#### R3# show ip route

<Output Omitted>

10.0.0/8 is variably subnetted, 3 subnets, 2 masks

C 10.2.2.0/30 is directly connected, Serial0/0/1

L10.2.2.1/32 is directly connected, Serial0/0/1

R10.1.1.0/30 [120/1] via 10.2.2.2, 00:00:23, Serial0/0/1 172.30.0.0/16 is variably subnetted, 2 subnets, 2 masks

| C<br>GigabitEthernet0/1 | 172.30.30.0/24 | is | directly | connected, |
|-------------------------|----------------|----|----------|------------|
| L<br>GigabitEthernet0/1 | 172.30.30.1/32 | is | directly | connected, |

R172.30.10.0 [120/2] via 10.2.2.2, 00:00:16, Serial0/0/1

h. Utilice el comando **debug ip rip** en el R2 para examinar las actualizaciones RIP.

#### R2# debug ip rip

Después de 60 segundos, emita el comando no debug ip rip.

¿Qué rutas que se reciben del R3 se encuentran en las actualizaciones RIP?

```
10.2.2.2
```

172.30.30.0

```
172.30.30.0/24 via 0.0.0.0, metric 2, tag 0
RIP: sending v2 update to 224.0.0.9 via Serial0/0/1 (10.2.2.2)
RIP: build update entries
       10.1.1.0/30 via 0.0.0.0, metric 1, tag 0
172.30.10.0/24 via 0.0.0.0, metric 2, tag 0
RIP: received v2 update from 10.1.1.1 on Serial0/0/0
       172.30.10.0/24 via 0.0.0.0 in 1 hops
RIP: received v2 update from 10.2.2.1 on Serial0/0/1
       172.30.30.0/24 via 0.0.0.0 in 1 hops
RIP: sending v2 update to 224.0.0.9 via Serial0/0/0 (10.1.1.2)
RIP: build update entries
       10.2.2.0/30 via 0.0.0.0, metric 1, tag 0
172.30.30.0/24 via 0.0.0.0, metric 2, tag 0
RIP: sending v2 update to 224.0.0.9 via Serial0/0/1 (10.2.2.2)
RIP: build update entries
       10.1.1.0/30 via 0.0.0.0, metric 1, tag 0
172.30.10.0/24 via 0.0.0.0, metric 2, tag 0
RIP: received v2 update from 10.1.1.1 on Seria10/0/0
       172.30.10.0/24 via 0.0.0.0 in 1 hops
RIP: received v2 update from 10.2.2.1 on Serial0/0/1
172.30.30.0/24 via 0.0.0.0 in 1 hops
RIP: sending v2 update to 224.0.0.9 via Serial0/0/0 (10.1.1.2)
RIP: build update entries
10.2.2.0/30 via 0.0.0.0, metric 1, tag 0
       172.30.30.0/24 via 0.0.0.0, metric 2, tag 0
RIP: sending v2 update to 224.0.0.9 via Serial0/0/1 (10.2.2.2)
RIP: build update entries
       10.1.1.0/30 via 0.0.0.0, metric 1, tag 0
172.30.10.0/24 via 0.0.0.0, metric 2, tag 0
RIP: received v2 update from 10.1.1.1 on Serial0/0/0
       172.30.10.0/24 via 0.0.0.0 in 1 hops
RIP: received v2 update from 10.2.2.1 on Serial0/0/1
       172.30.30.0/24 via 0.0.0.0 in 1 hops
RIP: sending v2 update to 224.0.0.9 via Serial0/0/0 (10.1.1.2)
RIP: build update entries
       10.2.2.0/30 via 0.0.0.0, metric 1, tag 0
172.30.30.0/24 via 0.0.0.0, metric 2, tag 0
RIP: sending v2 update to 224.0.0.9 via Serial0/0/1 (10.2.2.2)
RIP: build update entries
10.1.1.0/30 via 0.0.0.0, metric 1, tag 0
       172.30.10.0/24 via 0.0.0.0, metric 2, tag 0
RIP: received v2 update from 10.1.1.1 on Seria10/0/0
       172.30.10.0/24 via 0.0.0.0 in 1 hops
no debug ip rip
```

¿Se incluyen ahora las máscaras de las subredes en las actualizaciones de enrutamiento? SI

#### Paso 4. Configure y redistribuya una ruta predeterminada para el acceso a Internet.

 Desde el R2, cree una ruta estática a la red 0.0.0.0 0.0.0, con el comando ip route. Esto envía todo tráfico de dirección de destino desconocida a la interfaz G0/0 del R2 hacia la PC-B y simula Internet al establecer un gateway de último recurso en el router R2.

R2(config)# ip route 0.0.0.0 0.0.0.0 209.165.201.2

j. El R2 anunciará una ruta a los otros routers si se agrega el comando **defaultinformation originate** a la configuración de RIP.

R2(config)# router rip

R2(config-router)# default-information originate

#### Paso 5. Verificar la configuración de enrutamiento.

k. Consulte la tabla de routing en el R1.

# R1# show ip route

<Output Omitted>

Gateway of last resort is 10.1.1.2 to network 0.0.0.0

| R* | 0.0.0.0/0 [120/1] via 10.1.1.2, 00:00:13, Serial0/0/0 |
|----|-------------------------------------------------------|
|    | 10.0.0/8 is variably subnetted, 3 subnets, 2 masks    |

C 10.1.1.0/30 is directly connected, Serial0/0/0

L10.1.1.1/32 is directly connected, Serial0/0/0

R10.2.2.0/30 [120/1] via 10.1.1.2, 00:00:13, Serial0/0/0 172.30.0.0/16 is variably subnetted, 3 subnets, 2 masks

| С                  | 172.30.10.0/24 is          | directly  | connected, |
|--------------------|----------------------------|-----------|------------|
| GigabitEthernet0/1 |                            |           |            |
| L                  | 172.30.10.1/32 is          | directly  | connected, |
| GigabitEthernet0/1 |                            |           |            |
| R                  | 172.30.30.0/24 [120/2] via | 10.1.1.2, | 00:00:13,  |
| Serial0/0/0        |                            |           |            |

¿Cómo se puede saber, a partir de la tabla de routing, que la red dividida en subredes que comparten el R1 y el R3 tiene una ruta para el tráfico de Internet?

Porque la ruta estática predeterminada aparece publicada en los router R1 y R3, por medio de RIP.

1. Consulte la tabla de routing en el R2.

¿En qué forma se proporciona la ruta para el tráfico de Internet en la tabla de routing?

Publicando en los demás routers la ruta estática predeterminada

#### Paso 6. Verifique la conectividad.

a. Simule el envío de tráfico a Internet haciendo ping de la PC-A y la PC-C a 209.165.201.2.

¿Tuvieron éxito los pings? \_SI\_

b. Verifique que los hosts dentro de la red dividida en subredes tengan posibilidad de conexión entre sí haciendo ping entre la PC-A y la PC-C.

¿Tuvieron éxito los pings? \_SI\_

Nota: quizá sea necesario deshabilitar el firewall de las computadoras.

## Parte 3: configurar IPv6 en los dispositivos

En la parte 3, configurará todas las interfaces con direcciones IPv6 y verificará la conectividad.

## Tabla de direccionamiento

| Dispositivo | Interfaz | Dirección IPv6/longitud de<br>prefijo | Gateway<br>predeterminado |
|-------------|----------|---------------------------------------|---------------------------|
| D1          | C0/1     | 2001:DB8:ACAD:A::1/64                 |                           |
| KI          | 00/1     | FE80::1 link-local                    | No aplicable              |
|             | 50/0/0   | 2001:DB8:ACAD:12::1/64                |                           |
|             | 50/0/0   | FE80::1 link-local                    | No aplicable              |
| P2          | G0/0     | 2001:DB8:ACAD:B::2/64                 |                           |
| K2          | 60/0     | FE80::2 link-local                    | No aplicable              |
|             | \$0/0/0  | 2001:DB8:ACAD:12::2/64                |                           |
|             | 50/0/0   | FE80::2 link-local                    | No aplicable              |
|             | S0/0/1   | 2001:DB8:ACAD:23::2/64                |                           |
|             | 50/0/1   | FE80::2 link-local                    | No aplicable              |
| <b>R</b> 3  | G0/1     | 2001:DB8:ACAD:C::3/64                 |                           |
|             |          | FE80::3 link-local                    | No aplicable              |
|             | \$0/0/1  | 2001:DB8:ACAD:23::3/64                |                           |
|             | 50/0/1   | FE80::3 link-local                    | No aplicable              |
| PC-A        | NIC      | 2001:DB8:ACAD:A::A/64                 | FE80::1                   |

| PC-B | NIC | 2001:DB8:ACAD:B::B/64 | FE80::2 |
|------|-----|-----------------------|---------|
| PC-C | NIC | 2001:DB8:ACAD:C::C/64 | FE80::3 |

#### Paso 1. configurar los equipos host.

Consulte la tabla de direccionamiento para obtener información de direcciones de los equipos host.

#### Paso 2. configurar IPv6 en los routers.

**Nota:** la asignación de una dirección IPv6 además de una dirección IPv4 en una interfaz se conoce como "dual-stacking" (o apilamiento doble). Esto se debe a que las pilas de protocolos IPv4 e IPv6 están activas.

- c. Para cada interfaz del router, asigne la dirección global y la dirección link local de la tabla de direccionamiento.
- d. Habilite el routing IPv6 en cada router.
- e. Introduzca el comando apropiado para verificar las direcciones IPv6 y el estado de enlace. Escriba el comando en el espacio que se incluye a continuación.

#### show ipv6 interface brief

- f. Cada estación de trabajo debe tener capacidad para hacer ping al router conectado. Verifique y resuelva los problemas, si es necesario.
- g. Los routers deben poder hacerse ping entre sí. Verifique y resuelva los problemas, si es necesario.

#### Parte 4: configurar y verificar el routing RIPng

En la parte 4, configurará el routing RIPng en todos los routers, verificará que las tablas de routing estén correctamente actualizadas, configurará y distribuirá una ruta predeterminada, y verificará la conectividad de extremo a extremo.

#### Paso 1. configurar el routing RIPng.

Con IPv6, es común tener varias direcciones IPv6 configuradas en una interfaz. La instrucción network se eliminó en RIPng. En cambio, el routing RIPng se habilita en el nivel de la interfaz y se identifica por un nombre de proceso pertinente en el nivel local, ya que se pueden crear varios procesos con RIPng.

h. Emita el comando **ipv6 rip Test1 enable** para cada interfaz en el R1 que participará en el routing RIPng, donde **Test1** es el nombre de proceso pertinente en el nivel local.

R1(config)# interface g0/1 R1(config)# ipv6 rip Test1 enable R1(config)# interface s0/0/0 R1(config)# ipv6 rip Test1 enable

i. Configure RIPng para las interfaces seriales en el R2, con Test2 como el nombre de proceso. No lo configure para la interfaz G0/0

j. Configure RIPng para cada interfaz en el R3, con **Test3** como el nombre de proceso.

k. Verifique que RIPng se esté ejecutando en los routers.

Los comandos show ipv6 protocols, show run, show ipv6 rip database y show ipv6 rip *nombre de proceso* se pueden usar para confirmar que se esté ejecutando RIPng En el R1, emita el comando show ipv6 protocols.

R1# show ipv6 protocols

IPv6 Routing Protocol is "connected" IPv6 Routing Protocol is "ND"

IPv6 Routing Protocol is "rip Test1" Interfaces:

Serial0/0/0

GigabitEthernet0/1

Redistribution: None

¿En qué forma se indica RIPng en el resultado?

IPv6 Routing Protocol is "rip Test1"

1.Emita el comando show ipv6 rip Test1.

R1# show ipv6 rip Test1

RIP process "Test1", port 521, multicast-group FF02::9, pid 314

Administrative distance is 120. Maximum paths is 16

Updates every 30 seconds, expire after 180

Holddown lasts 0 seconds, garbage collect after 120

Split horizon is on; poison reverse is off

Default routes are not generated Periodic updates 1, trigger updates 0 Full Advertisement 0, Delayed Events 0 Interfaces: GigabitEthernet0/1 Serial0/0/0 Redistribution: None ¿Cuáles son las similitudes entre RIPv2 y RIPng? El proceso de propagación de rutas es igual en los dos o mejor dicho son similares.

m. Inspecciones la tabla de routing IPv6 en cada router. Escriba el comando apropiado que se usa para ver la tabla de routing en el espacio a continuación.

## Show IPv6 Route\_

En el R1, ¿cuántas rutas se descubrieron mediante RIPng? 2 En el R2, ¿cuántas rutas se descubrieron mediante RIPng? 2 En el R3, ¿cuántas rutas se descubrieron mediante RIPng? 2

N. Verifique la conectividad entre las computadoras.
¿Es posible hacer ping de la PC-A a la PC-B? NO ¿Es posible hacer ping de la PC-A a la PC-C? SI ¿Es posible hacer ping de la PC-C a la PC-B? NO ¿Es posible hacer ping de la PC-C a la PC-A? SI ¿Por qué algunos pings tuvieron éxito y otros no?

Esto sucede porque en la configuración del protocolo no se agregó la interface conectada al PC-B.

#### Paso 2. configurar y volver a distribuir una ruta predeterminada.

Desde el R2, cree una ruta estática predeterminada a la red:: 0/64 con el comando **ipv6 route** y la dirección IP de la interfaz de salida G0/0. Esto reenvía todo tráfico de dirección de destino desconocida a la interfaz G0/0 del R2 hacia la PC-B y simula Internet. Escriba el comando que utilizó en el espacio a continuación. ipv6 route ::0/64 gigabitEthernet 0/0

b. Las rutas estáticas se pueden incluir en las actualizaciones RIPng mediante el comando ipv6 rip *nombre de proceso* default-information originate en el modo de configuración de interfaz. Configure los enlaces seriales en el R2 para enviar la ruta predeterminada en actualizaciones RIPng.

R2(config)# int s0/0/0

R2(config-rtr)# ipv6 rip Test2 default-information originate

R2(config)# int s0/0/1

R2(config-rtr)# ipv6 rip Test2 default-information originate

## Paso 3. Verificar la configuración de enrutamiento.

c. Consulte la tabla de routing IPv6 en el router R2.

R2# show ipv6 route

IPv6 Routing Table - 10 entries

Codes: C - Connected, L - Local, S - Static, R - RIP, B - BGP U - Per-user Static route, M - MIPv6

I1 - ISIS L1, I2 - ISIS L2, IA - ISIS interarea, IS - ISIS summary

O - OSPF intra, OI - OSPF inter, OE1 - OSPF ext 1, OE2 - OSPF ext 2

ON1 - OSPF NSSA ext 1, ON2 - OSPF NSSA ext 2 D - EIGRP, EX - EIGRP external

S ::/64 [1/0]

via 2001:DB8:ACAD:B::B

a.

- R 2001:DB8:ACAD:A::/64 [120/2] via FE80::1, Serial0/0/0
- C 2001:DB8:ACAD:B::/64 [0/0] via ::, GigabitEthernet0/1
- L 2001:DB8:ACAD:B::2/128 [0/0]
- via ::, GigabitEthernet0/1
- R 2001:DB8:ACAD:C::/64 [120/2]
- via FE80::3, Serial0/0/1
- C 2001:DB8:ACAD:12::/64 [0/0]

via ::, Serial0/0/0

L 2001:DB8:ACAD:12::2/128 [0/0]

via ::, Serial0/0/0

- C 2001:DB8:ACAD:23::/64 [0/0] via ::, Serial0/0/1
- L 2001:DB8:ACAD:23::2/128 [0/0]

via ::, Serial0/0/1

L FF00::/8 [0/0] via ::, Null0

¿Cómo se puede saber, a partir de la tabla de routing, que el R2 tiene una ruta para el tráfico de Internet?

## S ::/64 [1/0]

d. Consulte las tablas de routing del R1 y el R3.

¿Cómo se proporciona la ruta para el tráfico de Internet en sus tablas de enrutamiento?

## R ::/0 [120/1] por medio de RIP

## Paso 4. Verifique la conectividad.

Simule el envío de tráfico a Internet haciendo ping de la PC-A y la PC-C a 2001:DB8:ACAD:B::B/64.

¿Tuvieron éxito los pings? SI

## Reflexión

1. ¿Por qué desactivaría la sumarización automática para RIPv2?

Permite optimizar los recursos del router, manteniendo una red con mayor estabilidad.

Porque en versión 2 para la sumarizacion necesita clases completas para que detecte las redes. Para que identifique y analice con las rutas directamente conectadas.

2. En ambas situaciones, ¿en qué forma descubrieron la ruta a Internet el R1 y el R3?

Por medio de rutas estáticas, que a su vez por medio del protocolo RIP los equipos de la red logran conocer.

3. ¿En qué se diferencian la configuración de RIPv2 y la de RIPng?

RIPng se habilita en una interfaz, no en la configuración del router,

| Resumen de interfaces del router |                                    |                                    |                          |                       |  |
|----------------------------------|------------------------------------|------------------------------------|--------------------------|-----------------------|--|
| Modelo de<br>router              | Interfaz Ethernet #1               | Interfaz Ethernet<br>n.º 2         | Interfaz serial #1       | Interfaz serial n.º 2 |  |
| 1800                             | Fast Ethernet 0/0<br>(F0/0)        | Fast Ethernet 0/1<br>(F0/1)        | Serial 0/0/0<br>(S0/0/0) | Serial 0/0/1 (S0/0/1) |  |
| 1900                             | Gigabit Ethernet 0/0<br>(G0/0<br>) | Gigabit Ethernet 0/1<br>(G0/1<br>) | Serial 0/0/0<br>(S0/0/0) | Serial 0/0/1 (S0/0/1) |  |
| 2801                             | Fast Ethernet 0/0<br>(F0/0)        | Fast Ethernet 0/1<br>(F0/1)        | Serial 0/1/0<br>(S0/1/0) | Serial 0/1/1 (S0/1/1) |  |
| 2811                             | Fast Ethernet 0/0<br>(F0/0)        | Fast Ethernet 0/1<br>(F0/1)        | Serial 0/0/0<br>(S0/0/0) | Serial 0/0/1 (S0/0/1) |  |
| 2900                             | Gigabit Ethernet 0/0<br>(G0/0<br>) | Gigabit Ethernet 0/1<br>(G0/1<br>) | Serial 0/0/0<br>(S0/0/0) | Serial 0/0/1 (S0/0/1) |  |

## Tabla de resumen de interfaces del router

**Nota**: para conocer la configuración del router, observe las interfaces a fin de identificar el tipo de router y cuántas interfaces tiene. No existe una forma eficaz de confeccionar una lista de todas las combinaciones de configuraciones para cada clase de router. En esta tabla, se incluyen los identificadores para las posibles combinaciones de interfaces Ethernet y seriales en el dispositivo. En esta tabla, no se incluye ningún otro tipo de interfaz, si bien puede haber interfaces de otro tipo en un router determinado. La interfaz BRI ISDN es un ejemplo. La cadena entre paréntesis es la abreviatura legal que se puede utilizar en los comandos de IOS de Cisco para representar la interfaz.

#### 8.2.4.5 Lab - Configuring Basic Single-Area OSPFv2

Topología

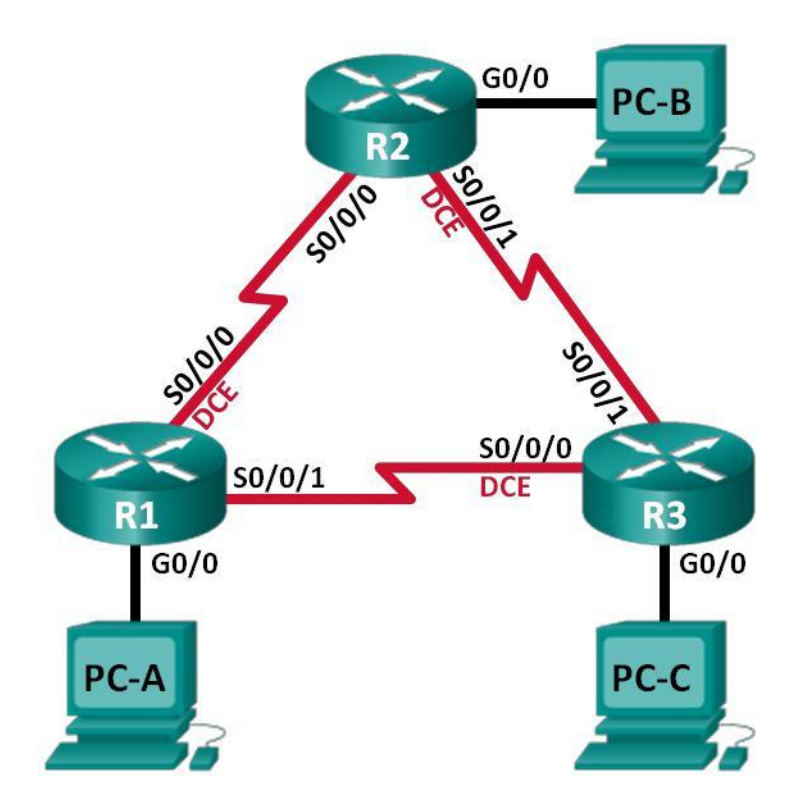

## Tabla de direccionamiento

| Dispositiv<br>o | Interfaz        | Dirección IP | Máscara de<br>subred | Gateway<br>predeterminad<br>o |
|-----------------|-----------------|--------------|----------------------|-------------------------------|
| R1              | G0/0            | 192.168.1.1  | 255.255.255.0        | N/A                           |
|                 | S0/0/0<br>(DCE) | 192.168.12.1 | 255.255.255.25<br>2  | N/A                           |
|                 | S0/0/1          | 192.168.13.1 | 255.255.255.25<br>2  | N/A                           |
| R2              | G0/0            | 192.168.2.1  | 255.255.255.0        | N/A                           |
|                 | S0/0/0          | 192.168.12.2 | 255.255.255.25<br>2  | N/A                           |
|                 | S0/0/1<br>(DCE) | 192.168.23.1 | 255.255.255.25<br>2  | N/A                           |
| R3              | G0/0            | 192.168.3.1  | 255.255.255.0        | N/A                           |
|                 | S0/0/0<br>(DCE) | 192.168.13.2 | 255.255.255.25<br>2  | N/A                           |
|                 | S0/0/1          | 192.168.23.2 | 255.255.255.25<br>2  | N/A                           |
| PC-A            | NIC             | 192.168.1.3  | 255.255.255.0        | 192.168.1.1                   |
| PC-B            | NIC             | 192.168.2.3  | 255.255.255.0        | 192.168.2.1                   |
| PC-C            | NIC             | 192.168.3.3  | 255.255.255.0        | 192.168.3.1                   |

## Objetivos

Parte 1: armar la red y configurar los parámetros básicos de los dispositivos

Parte 2: configurar y verificar el routing OSPF

## Parte 3: cambiar las asignaciones de ID del router Parte 4: configurar interfaces OSPF pasivas Parte 5: cambiar las métricas de OSPF

#### Información básica/situación

El protocolo OSPF (Open Shortest Path First) es un protocolo de routing de estado de enlace para las redes IP. Se definió OSPFv2 para redes IPv4, y OSPFv3 para redes IPv6. OSPF detecta cambios en la topología, como fallas de enlace, y converge en una nueva estructura de routing sin bucles muy rápidamente. Computa cada ruta con el algoritmo de Dijkstra, un algoritmo SPF (Shortest Path First).

En esta práctica de laboratorio, configurará la topología de la red con routing OSPFv2, cambiará las asignaciones de ID de router, configurará interfaces pasivas, ajustará las métricas de OSPF y utilizará varios comandos de CLI para ver y verificar la información de routing OSPF.

**Nota**: los routers que se utilizan en las prácticas de laboratorio de CCNA son routers de servicios integrados (ISR) Cisco 1941 con IOS de Cisco versión 15.2(4)M3 (imagen universalk9). Pueden utilizarse otros routers y otras versiones del IOS de Cisco. Según el modelo y la versión de IOS de Cisco, los comandos disponibles y los resultados que se obtienen pueden diferir de los que se muestran en las prácticas de laboratorio. Consulte la tabla Resumen de interfaces del router que se encuentra al final de esta práctica de laboratorio para obtener los identificadores de interfaz correctos.

**Nota**: asegúrese de que los routers se hayan borrado y no tengan configuraciones de inicio. Si no está seguro, consulte con el instructor.

#### **Recursos necesarios**

3 routers (Cisco 1941 con IOS de Cisco versión 15.2(4)M3, imagen universal o similar)

3 computadoras (Windows 7, Vista o XP con un programa de emulación de terminal, como Tera Term)

Cables de consola para configurar los dispositivos con IOS de Cisco mediante los puertos de consola

Cables Ethernet y seriales, como se muestra en la topología

#### Parte 2. armar la red y configurar los parámetros básicos de los dispositivos

En la parte 1, establecerá la topología de la red y configurará los parámetros básicos en los equipos host y los routers.

## Paso 1. realizar el cableado de red tal como se muestra en la topología.

## Paso 2. inicializar y volver a cargar los routers según sea necesario.

## Paso 3. configurar los parámetros básicos para cada router.

- a. Desactive la búsqueda del DNS.
- b. Configure el nombre del dispositivo como se muestra en la topología.
- c. Asigne **class** como la contraseña del modo EXEC privilegiado.
- d. Asigne **cisco** como la contraseña de consola y la contraseña de vty.
- e. Configure un aviso de mensaje del día (MOTD) para advertir a los usuarios que el acceso no autorizado está prohibido.
- f. Configure **logging synchronous** para la línea de consola.
- g. Configure la dirección IP que se indica en la tabla de direccionamiento para todas las interfaces.
- h. Establezca la frecuencia de reloj para todas las interfaces seriales DCE en 128000.
- i. Copie la configuración en ejecución en la configuración de inicio

```
Router>enable
Router#conf
Router#configure ter
Enter configuration commands, one per line. End with CNTL/Z.
Router (config) #ho
Router(config) #hostname R1
R1 (config) #int
R1(config) #interface g0/0
Rl(config-if) #ip add
Rl(config-if)#ip address 192.168.1.1 255.255.255.0
Rl(config-if) #no sh
R1(config-if) #no shutdown
R1(config-if)#
%LINK-5-CHANGED: Interface GigabitEthernet0/0, changed state to up
R1(config-if) #exi
R1(config-if) #exit
R1(config) #inter ser
R1(config) #inter serial 0/0/0
R1(config-if) #ip addre
Rl(config-if) #ip address 192.168.13.1 255.255.255.252
Rl(config-if)#clo
R1(config-if)#clock r
R1(config-if)#clock rate 128000
R1(config-if) #inter serial 0/0/1
Rl(config-if) #ip add
R1(config-if)#ip address 192.168.13.1 255.255.255.252
Rl(config-if) #no sh
R1(config-if) #no shutdown
%LINK-5-CHANGED: Interface Serial0/0/1, changed state to down
Rl(config-if)#
R1(config-if)#
Rl(config-if)#
Rl(config-if)#
Rl(config-if) #inter serial 0/0/0
Rl(config-if) #no sh
R1(config-if) #no shutdown
% 192.168.13.0 overlaps with Serial0/0/1
Serial0/0/0: incorrect IP address assignment
Rl(config-if) #ip address 192.168.12.1 255.255.255.252
R1(config-if) #no sh
Rl(config-if) #no shutdown
%LINK-5-CHANGED: Interface Serial0/0/0, changed state to down
```

Rl(config-if)# %LINEPROTO-5-UPDOWN: Line protocol on Interface GigabitEthernet0/0, changed state to up
Router>enable Router#con Router#conf Router#configure ter Router#configure terminal Enter configuration commands, one per line. End with CNTL/Z. Router (config) #ho Router (config) #hostname R2 R2(config) #inter R2(config) #interface g0/0 R2(config-if) #ip add R2(config-if) #ip address 192.168.12.2 255.255.255.252 R2(config-if) #no sh R2(config-if) #no shutdown R2(config-if)# %LINK-5-CHANGED: Interface GigabitEthernet0/0, changed state to up %LINEPROTO-5-UPDOWN: Line protocol on Interface GigabitEthernet0/0, changed state to up R2(config-if) #exit R2(config) #inter R2(config) #interface s0/0/0 R2(config-if) #ip add R2(config-if)#interface g0/0 R2(config-if) #ip address 192.168.2.1 255.255.255.0 R2(config-if)# R2(config-if)# R2(config-if)# R2(config-if) #interface s0/0/0 R2(config-if) #ip address 192.168.12.2 255.255.255.252 R2(config-if) #no sh R2(config-if) #no shutdown R2(config-if)# %LINK-5-CHANGED: Interface Serial0/0/0, changed state to up R2(config-if) #exit R2(config) #ip address 192.168.12.2 255.255.255.252 %LINEPROTO-5-UPDOWN: Line protocol on Inteinterface s0/0/1 R2(config-if) #ip ad R2(config-if) #ip address 192.168.23.1 255.255.255.252 R2(config-if)#cl R2(config-if)#clock ra R2(config-if)#clock rate 128000 This command applies only to DCE interfaces R2(config-if) #no sh R2(config-if) #no shutdown

#### %LINK-5-CHANGED: Interface Serial0/0/1. changed state to down

```
Router>enable
Router#conf
Router#configure ter
Enter configuration commands, one per line. End with CNTL/Z.
Router (config) #ho
Router (config) #hostname R3
R3(config) #inter
R3(config)#interface g0/0
R3(config-if) #ip add 192.168.3.1 255.255.255.0
R3(config-if) #no sh
R3(config-if) #no shutdown
R3(config-if)#
%LINK-5-CHANGED: Interface GigabitEthernet0/0, changed state to up
%LINEPROTO-5-UPDOWN: Line protocol on Interface GigabitEthernet0/0, changed state to up
R3(config-if)#
R3(config-if)#interface s0/0/0
R3(config-if) #ip add 192.168.13.2 255.255.255.252
R3(config-if)#clo
R3(config-if)#clock ra
R3(config-if)#clock rate 128000
R3(config-if) #no sh
R3(config-if) #no shutdown
R3(config-if)#
%LINK-5-CHANGED: Interface Serial0/0/0, changed state to up
R3(config-if)#
R3(config-if)#
R3(config-if)#
R3(config-if)#
%LINEPROTO-5-UPDOWN: Line protocol on Interface Serial0/0/0, changed state to up
interface s0/0/1
R3(config-if) #ip add
R3(config-if) #ip address 192.168.23.2 255.255.255.252
R3(config-if) #no sh
R3(config-if) #no shutdown
R3(config-if)#
%LINK-5-CHANGED: Interface Serial0/0/1, changed state to up
```

#### Paso 4. configurar los equipos host.

### Paso 5. Probar la conectividad.

Los routers deben poder hacerse ping entre sí, y cada computadora debe poder hacer ping a su gateway predeterminado. Las computadoras no pueden hacer ping a otras computadoras hasta que no se haya configurado el routing OSPF. Verifique y resuelva los problemas, si es necesario.

```
Packet Tracer PC Command Line 1.0
C:\>ping 192.168.2.1
Pinging 192.168.2.1 with 32 bytes of data:
Reply from 192.168.2.1: bytes=32 time=lms TTL=255
Reply from 192.168.2.1: bytes=32 time<lms TTL=255
Reply from 192.168.2.1: bytes=32 time<lms TTL=255
Reply from 192.168.2.1: bytes=32 time<lms TTL=255
Ping statistics for 192.168.2.1:
Packets: Sent = 4, Received = 4, Lost = 0 (0% loss),
Approximate round trip times in milli-seconds:
Minimum = 0ms, Maximum = lms, Average = 0ms
```

```
Packet Tracer PC Command Line 1.0
C:\>ping 192.168.3.1
Pinging 192.168.3.1 with 32 bytes of data:
Reply from 192.168.3.1: bytes=32 time=1ms TTL=255
Reply from 192.168.3.1: bytes=32 time<lms TTL=255
Reply from 192.168.3.1: bytes=32 time<lms TTL=255
Reply from 192.168.3.1: bytes=32 time<lms TTL=255
Ping statistics for 192.168.3.1:
   Packets: Sent = 4, Received = 4, Lost = 0 (0% loss),
Approximate round trip times in milli-seconds:
   Minimum = Oms, Maximum = 1ms, Average = Oms
acket Tracer PC Command Line 1.0
C:\>ping 192.168.1.1
Pinging 192.168.1.1 with 32 bytes of data:
Reply from 192.168.1.1: bytes=32 time=3ms TTL=255
Reply from 192.168.1.1: bytes=32 time<1ms TTL=255
Reply from 192.168.1.1: bytes=32 time<1ms TTL=255
Reply from 192.168.1.1: bytes=32 time<1ms TTL=255
Ping statistics for 192.168.1.1:
  Packets: Sent = 4, Received = 4, Lost = 0 (0% loss),
Approximate round trip times in milli-seconds:
   Minimum = Oms, Maximum = 3ms, Average = Oms
```

# Parte 3. Configurar y verificar el enrutamiento OSPF

En la parte 2, configurará el routing OSPFv2 en todos los routers de la red y, luego, verificará que las tablas de routing se hayan actualizado correctamente. Después de verificar OSPF, configurará la autenticación de OSPF en los enlaces para mayor seguridad.

#### Paso 1. Configure el protocolo OSPF en R1.

a. Use el comando **router ospf** en el modo de configuración global para habilitar OSPF en el R1.

R1(config)# router ospf 1

**Nota**: la ID del proceso OSPF se mantiene localmente y no tiene sentido para los otros routers de la red.

b. Configure las instrucciones **network** para las redes en el R1. Utilice la ID de área 0.

R1(config-router)# network 192.168.1.0 0.0.255 area 0 R1(configrouter)# network 192.168.12.0 0.0.0.3 area 0 R1(config-router)# network 192.168.13.0 0.0.0.3 area 0

Rl(config) #router ospf 1 Rl(config-router) #net Rl(config-router) #network 192.168.1.0 0.0.0.255 area 0 Rl(config-router) #network 192.168.12.0 0.0.0.3 area 0 Rl(config-router) #network 192.168.23.0 0.0.0.3 area 0 Rl(config-router) #no network 192.168.23.0 0.0.0.3 area 0 Rl(config-router) #network 192.168.13.0 0.0.0.3 area 0 Rl(config-router) #network 192.168.13.0 0.0.0.3 area 0 Rl(config-router) #

# Paso 2. Configure OSPF en el R2 y el R3.

Use el comando **router ospf** y agregue las instrucciones **network** para las redes en el R2 y el R3. Cuando el routing OSPF está configurado en el R2 y el R3, se muestran mensajes de adyacencia de vecino en el R1.

# R1#

00:22:29: %OSPF-5-ADJCHG: Process 1, Nbr 192.168.23.1 on Serial0/0/0 from LOADING to FULL, Loading Done

# R1#

00:23:14: %OSPF-5-ADJCHG: Process 1, Nbr 192.168.23.2 on Serial0/0/1 from LOADING to FULL, Loading Done

# R1#

```
R2 (config) #router ospf 1
R2 (config-router) #network 192.168.2.0 0.0.0.255 area 0
R2 (config-router) #network 192.168.12.0 0.0.0.3 area 0
R2 (config-router) #network 192.168.12.0 0.0.0.3 area 0
01:19:32: %OSFF-5-ADJCHG: Process 1, Nbr 192.168.13.1 on Serial0/0/0 network 192.168.23.0 0.0.0.3 area 0
R3 (config) #router ospf 1
R3 (config) #router ospf 1
R3 (config-router) #network 192.168.3.0 0.0.0.255 area 0
R3 (config-router) #network 192.168.13.0 0.0.0.3 area 0
R3 (config-router) #network 192.168.13.0 0.0.0.3 area 0
R3 (config-router) #network 192.168.13.0 0.0.0.3 area 0
D1:30:37: %OSFF-5-ADJCHG: Process 1, Nbr 192.168.13.1 on Serial0/0/0 network 192.168.23.0 0.0.0.3 area 0
```

# Paso 3. verificar los vecinos OSPF y la información de routing.

a. Emita el comando **show ip ospf neighbor** para verificar que cada router indique a los demás routers en la red como vecinos.

R1# show ip ospf neighbor

| Neighbor ID<br>Interface    | Pri | State |   | Dead Time | Address      |
|-----------------------------|-----|-------|---|-----------|--------------|
| 192.168.23.2<br>Serial0/0/1 | 0   | FULL/ | - | 00:00:33  | 192.168.13.2 |
| 192.168.23.1<br>Serial0/0/0 | 0   | FULL/ | - | 00:00:30  | 192.168.12.2 |

b. Emita el comando **show ip route** para verificar que todas las redes aparezcan en la tabla de routing de todos los routers.

#### R1# show ip route

Codes: L - local, C - connected, S - static, R - RIP, M - mobile, B - BGP

D - EIGRP, EX - EIGRP external, O - OSPF, IA - OSPF inter area

N1 - OSPF NSSA external type 1, N2 - OSPF NSSA external

#### type 2

E1 - OSPF external type 1, E2 - OSPF external type 2, E

# - EGP

i - IS-IS, L1 - IS-IS level-1, L2 - IS-IS level-2, ia - IS-IS inter area

\* - candidate default, U - per-user static route, o -

# ODR

P - periodic downloaded static route

#### Gateway of last resort is not set

192.168.1.0/24 is variably subnetted, 2 subnets, 2 masks

C 192.168.1.0/24 is directly connected, GigabitEthernet0/0

L192.168.1.1/32 is directly connected, GigabitEthernet0/0

- O 192.168.2.0/24 [110/65] via 192.168.12.2, 00:32:33, Serial0/0/0
- O 192.168.3.0/24 [110/65] via 192.168.13.2, 00:31:48, Serial0/0/1

192.168.12.0/24 is variably subnetted, 2 subnets, 2 masks

C192.168.12.0/30 is directly connected, Serial0/0/0

- L192.168.12.1/32 is directly connected, Serial0/0/0 192.168.13.0/24 is variably subnetted, 2 subnets, 2 masks
- C192.168.13.0/30 is directly connected, Serial0/0/1
- L192.168.13.1/32 is directly connected, Serial0/0/1 192.168.23.0/30 is subnetted, 1 subnets
- O 192.168.23.0/30 [110/128] vía 192.168.12.2, 00:31:38, Serial0/0/0

# [110/128] vía 192.168.13.2, 00:31:38,

Serial0/0/1

¿Qué comando utilizaría para ver solamente las rutas OSPF en la tabla de routing?

# Paso 4. verificar la configuración del protocolo OSPF.

El comando **show ip protocols** es una manera rápida de verificar información fundamental de configuración de OSPF. Esta información incluye la ID del proceso OSPF, la ID del router, las redes que anuncia el router, los vecinos de los que el router recibe actualizaciones y la distancia administrativa predeterminada, que para OSPF es 110.

# **R1# show ip protocols**

\*\*\* IP Routing is NSF aware \*\*\*

Routing Protocol is "ospf 1"

Outgoing update filter list for all interfaces is not set Incoming update filter list for all interfaces is not set Router ID 192.168.13.1

Number of areas in this router is 1. 1 normal 0 stub 0 nssa

Maximum path: 4

Routing for Networks:

192.168.1.0 0.0.0.255 area 0

192.168.12.0 0.0.0.3 area 0

# 192.168.13.0 0.0.0.3 area 0

Routing Information Sources:

| Gateway      | Distance | Last Update |  |
|--------------|----------|-------------|--|
| 192.168.23.2 | 110      | 00:19:16    |  |
| 192.168.23.1 | 110      | 00:20:03    |  |

Distance: (default is 110)

# Paso 5. verificar la información del proceso OSPF.

Use el comando **show ip ospf** para examinar la ID del proceso OSPF y la ID del router. Este comando muestra información de área OSPF y la última vez que se calculó el algoritmo SPF.

# R1# show ip ospf

Routing Process "ospf 1" with ID 192.168.13.1

Start time: 00:20:23.260, Time elapsed: 00:25:08.296 Supports only single TOS(TOS0) routes Supports opaque LSA

Supports Link-local Signaling (LLS) Supports area transit capability Supports NSSA (compatible with RFC 3101) Event-log enabled, Maximum number of events: 1000, Mode: cyclic

Router is not originating router-LSAs with maximum metric Initial SPF schedule delay 5000 msecs

Minimum hold time between two consecutive SPFs 10000 msecs

Maximum wait time between two consecutive SPFs 10000 msecs

Incremental-SPF disabled

Minimum LSA interval 5 secs

Minimum LSA arrival 1000 msecs

LSA group pacing timer 240 secs

Interface flood pacing timer 33 msecs

Retransmission pacing timer 66 msecs

Number of external LSA 0. Checksum Sum 0x000000

Number of opaque AS LSA 0. Checksum Sum 0x000000

Number of DCbitless external and opaque AS LSA 0 Number of DoNotAge external and opaque AS LSA 0 Number of areas in this router is 1. 1 normal 0 stub 0 nssa Number of areas transit capable is 0 External flood list length 0 IETF NSF helper support enabled Cisco NSF helper support enabled Reference bandwidth unit is 100 mbps Area BACKBONE(0) Number of interfaces in this area is 3 Area has no authentication SPF algorithm last executed 00:22:53.756 ago SPF algorithm executed 7 times Area ranges are Number of LSA 3. Checksum Sum 0x019A61 Number of opaque link LSA 0. Checksum Sum 0x000000 Number of DCbitless LSA 0 Number of indication LSA 0 Number of DoNotAge LSA 0 Flood list length 0 Paso 6. verificar la configuración de la interfaz OSPF.

a. Emita el comando **show ip ospf interface brief** para ver un resumen de las interfaces con OSPF habilitado.

| R1# show   | ip ospf | interfac | e brief |                 |      |      |
|------------|---------|----------|---------|-----------------|------|------|
| Interface  |         | PID      | Area    | IP Address/     | Mask | Cost |
| State Nbrs | F/C     |          |         |                 |      |      |
| Se0/0/1    | 1       | 0        |         | 192.168.13.1/30 | 64   | P2P  |
| 1/1        |         |          |         |                 |      |      |
| Se0/0/0    | 1       | 0        |         | 192.168.12.1/30 | 64   | P2P  |
| 1/1        |         |          |         |                 |      |      |
| Gi0/0      | 1       | 0        |         | 192.168.1.1/24  | 1    | DR   |
| 0/0        |         |          |         |                 |      |      |

b. Para obtener una lista detallada de todas las interfaces con OSPF habilitado, emita el comando **show ip ospf interface**.

# R1# show ip ospf interface

| Serial0/0/1 is up, line | protocol is u | ıp       |            |           |          |       |
|-------------------------|---------------|----------|------------|-----------|----------|-------|
| Internet                | Address       | s 192.16 | 8.13.1/30, | Area 0,   | Attached | via   |
| Network Statement       |               |          |            |           |          |       |
| Process                 | ID 1,         | Router   | ID 192.    | 168.13.1, | Network  | Туре  |
| POINT_TO_POINT,         | Cost: 64      |          |            |           |          |       |
| Topology-MTID           |               | Cost     | Disabled   | Shutdown  | Top      | ology |
| Name                    |               |          |            |           |          |       |
| 0                       |               | 64       | no         | no        |          | Base  |

Transmit Delay is 1 sec, State POINT\_TO\_POINT

Timer intervals configured, Hello 10, Dead 40, Wait 40, Retransmit 5

oob-resync timeout 40

Hello due in 00:00:01

Supports Link-local Signaling (LLS)

Cisco NSF helper support enabled

IETF NSF helper support enabled

Index 3/3, flood queue length 0

Next 0x0(0)/0x0(0)

Last flood scan length is 1, maximum is 1

Last flood scan time is 0 msec, maximum is 0 msec Neighbor Count is 1, Adjacent neighbor count is 1

Adjacent with neighbor 192.168.23.2 Suppress hello for 0 neighbor(s)

Serial0/0/0 is up, line protocol is up

Internet Address 192.168.12.1/30, Area 0, Attached via Network Statement

Process ID 1, Router ID 192.168.13.1, Network Type POINT\_TO\_POINT, Cost: 64

Topology-MTID Cost Disabled Shutdown Topology Name

0 64 no no Base Transmit Delay is 1 sec, State POINT\_TO\_POINT

Timer intervals configured, Hello 10, Dead 40, Wait 40, Retransmit 5

oob-resync timeout 40

Hello due in 00:00:03

Supports Link-local Signaling (LLS)

Cisco NSF helper support enabled

IETF NSF helper support enabled

| Index 2/2, flood queue length 0                                                                        |                    |          |                  |               |          |  |  |
|----------------------------------------------------------------------------------------------------|--------------------|----------|------------------|---------------|----------|--|--|
| Next 0x0(0)/0x0(0)                                                                                     | Next 0x0(0)/0x0(0) |          |                  |               |          |  |  |
| Last flood scan length is 1, maximum is 1                                                              |                    |          |                  |               |          |  |  |
| Last flood scan time is 0 msec, maximum is 0 msec Neighbor Count is 1,<br>Adjacent neighbor count is 1 |                    |          |                  |               |          |  |  |
| Adjacent with neighbor 192.168.23.1 Suppress hello for 0 neighbor(s)                                   |                    |          |                  |               |          |  |  |
| GigabitEthernet0/0 is up, lin                                                                          | e protocol         | is up    |                  |               |          |  |  |
| Internet Address 192.168.1.                                                                            | 1/24, Area         | 0, Attac | ched via Network | Statement     |          |  |  |
| Process ID 1, Router ID 192                                                                            | 2.168.13.1,        | Networ   | k Type BROAD     | CAST, Cost: 1 |          |  |  |
| Topology-MTID<br>Name                                                                                  | Co                 | ost      | Disabled         | Shutdown      | Topology |  |  |
| 0                                                                                                    | 1                  |          | no               | no            | Base     |  |  |
| Transmit Delay is 1 sec, State DR, Priority 1                                                          |                    |          |                  |               |          |  |  |
| Designated 192.168.1.1                                                                                 | Router             | (ID)     | 192.168.13.1,    | Interface     | address  |  |  |
| No backup designated router on this network                                                            |                    |          |                  |               |          |  |  |

Timer intervals configured, Hello 10, Dead 40, Wait 40, Retransmit 5

oob-resync timeout 40

Hello due in 00:00:01

Supports Link-local Signaling (LLS)

Cisco NSF helper support enabled

IETF NSF helper support enabled

Index 1/1, flood queue length 0

Next 0x0(0)/0x0(0)

Last flood scan length is 0, maximum is 0

Last flood scan time is 0 msec, maximum is 0 msec

Neighbor Count is 0, Adjacent neighbor count is 0

Suppress hello for 0 neighbor(s)

# Paso 7. Verificar la conectividad de extremo a extremo.

Se debería poder hacer ping entre todas las computadoras de la topología. Verifique y resuelva los problemas, si es necesario.

**Nota:** puede ser necesario desactivar el firewall de las computadoras para hacer ping entre ellas.

PC-A

| Physical                                             | Config                                                             | Desktop                                                                 | Programming                                                          | Attributes                        |
|------------------------------------------------------|--------------------------------------------------------------------|-------------------------------------------------------------------------|----------------------------------------------------------------------|-----------------------------------|
| Command Pr                                           | ompt                                                               |                                                                         |                                                                      |                                   |
| Ping stat.<br>Packe<br>Approxima<br>Minim            | istics for<br>ts: Sent =<br>te round t<br>um = Oms, 1              | 192.168.1.<br>4, Receive<br>rip times i<br>Maximum = 3                  | l:<br>ed = 4, Lost = 1<br>m milli-second<br>ms, Average = 1          | 0 (0% loss),<br>s:<br>Oms         |
| C:\>ping (                                           | 192.168.2.                                                         | 3                                                                       |                                                                      |                                   |
| Pinging 1                                            | 92.168.2.3                                                         | with 32 by                                                              | rtes of data:                                                        |                                   |
| Reply from<br>Reply from<br>Reply from<br>Reply from | m 192.168.<br>m 192.168.<br>m 192.168.<br>m 192.168.<br>m 192.168. | 2.3: bytes=<br>2.3: bytes=<br>2.3: bytes=<br>2.3: bytes=<br>2.3: bytes= | 32 time=3ms TT<br>32 time=3ms TT<br>32 time=21ms T<br>32 time=3ms TT | L=126<br>L=126<br>TL=126<br>L=126 |
| Ping stat:<br>Packes<br>Approxima<br>Minim           | istics for<br>ts: Sent =<br>te round t<br>um = 3ms, 1              | 192.168.2.<br>4, Receive<br>rip times i<br>Maximum = 2                  | 3:<br>d = 4, Lost = 4<br>n milli-second<br>lms, Average =            | 0 (0% loss),<br>s:<br>7ms         |
| C:\>ping                                             | 192.168.3.                                                         | 3                                                                       |                                                                      |                                   |
| Pinging 1                                            | 92.168.3.3                                                         | with 32 by                                                              | tes of data:                                                         |                                   |
| Reply from<br>Reply from<br>Reply from<br>Reply from | m 192.168.<br>m 192.168.<br>m 192.168.<br>m 192.168.<br>m 192.168. | 3.3: bytes=<br>3.3: bytes=<br>3.3: bytes=<br>3.3: bytes=<br>3.3: bytes= | 32 time=5ms TT<br>32 time=2ms TT<br>32 time=3ms TT<br>32 time=1ms TT | L=126<br>L=126<br>L=126<br>L=126  |
| Ping stat:<br>Packes<br>Approxima<br>Minim           | istics for<br>ts: Sent =<br>te round t<br>um = 1ms, 1              | 192.168.3.<br>4, Receive<br>rip times i<br>Maximum = 5                  | 3:<br>d = 4, Lost = 4<br>m milli-second<br>ms, Average = 5           | 0 (0% loss),<br>s:<br>2ms         |

 РС-В

| Physical Config      | Desktop                  | Programming         | Attributes   |
|----------------------|--------------------------|---------------------|--------------|
| Command Prompt       |                          |                     |              |
|                      | -                        |                     |              |
| Ding statistics for  | 102 169 2                | 962 -               |              |
| Packets: Sent =      | 192.168.2.<br>4. Receive | 1;<br>d = 4. Lost = | 0 (0% loss). |
| Approximate round tr | ip times i               | n milli-second      | s:           |
| Minimum = Oms, M     | faximum = 1              | ms, Average =       | Oms          |
| C:\>ping 192.168.3.3 | 3                        |                     |              |
| Pinging 192.168.3.3  | with 32 by               | tes of data:        |              |
| Reply from 192.168.3 | .3: bytes=               | 32 time=1ms TT      | L=126        |
| Reply from 192.168.3 | 3.3: bytes=              | 32 time=1ms TT      | L=126        |
| Reply from 192.168.3 | 3.3: bytes=              | 32 time=16ms T      | TL=126       |
| Reply from 192.168.3 | 3.3: bytes=              | 32 time=5ms TT      | L=126        |
| Ping statistics for  | 192.168.3.               | 3:                  |              |
| Packets: Sent =      | 4, Receive               | d = 4, Lost =       | 0 (0% loss), |
| Approximate round tr | ip times i               | n milli-second      | s:           |
| Minimum = 1ms, M     | faximum = 1              | 6ms, Average =      | 5m <i>s</i>  |
| C:\>ping 192.168.1.3 | 3                        |                     |              |
| Pinging 192.168.1.3  | with 32 by               | tes of data:        |              |
| Reply from 192.168.1 | .3: bytes=               | 32 time=2ms TT      | L=126        |
| Reply from 192.168.1 | .3: bytes=               | 32 time=13ms T      | TL=126       |
| Reply from 192.168.1 | .3: bytes=               | 32 time=12ms T      | TL=126       |
| Reply from 192.168.1 | .3: bytes=               | 32 time=8ms TT      | L=126        |
| Ping statistics for  | 192.168.1.               | 3:                  |              |
| Packets: Sent =      | 4, Receive               | d = 4, Lost =       | 0 (0% loss), |
| Approximate round tr | ip times i               | n milli-second      | s:           |
| Minimum = 2ms, M     | faximum = 1              | 3ms, Average =      | 8ms          |

PC-C

| Physical           | Config                       | Desktop                    | Programming                        | Attributes      |
|--------------------|------------------------------|----------------------------|------------------------------------|-----------------|
| Command Pr         | romnt                        |                            |                                    |                 |
|                    |                              | 1                          |                                    |                 |
| Ping stat          | istics for                   | 192.168.3                  | .1:                                |                 |
| Packe              | ts: Sent =                   | 4, Receive                 | ed = 4, Lost =                     | 0 (0% loss),    |
| Approxima<br>Minim | um = 0ms, 1                  | rip times i<br>Maximum = 1 | in milli-second<br>lms, Average =  | s:<br>Oms       |
| C:\>ping           | 192.168.1.3                  | 3                          |                                    |                 |
| Pinging 1          | 92.168.1.3                   | with 32 by                 | ytes of data:                      |                 |
| Reply fro          | m 192.168.                   | 1.3: bytes=                | =32 time=3ms TT                    | L=126           |
| Reply fro          | m 192.168.                   | 1.3: bytes=                | =32 time=1ms TT                    | L=126           |
| Reply fro          | m 192.168.                   | 1.3: bytes=                | =32 time=1ms TT                    | L=126           |
| Reply 110          | m 192.166.                   | r.s: pyces-                | -52 CIME-IMS II                    | 6-120           |
| Ping stat          | istics for                   | 192.168.1                  | .3:                                |                 |
| Packe              | ts: Sent =                   | 4, Receive                 | ed = 4, Lost =                     | 0 (0% loss),    |
| Approxima<br>Minim | ite round tr<br>num = 1ms, 1 | rip times i<br>Maximum = 3 | in milli-second<br>3ms, Average =  | s:<br>lms       |
| C:\>ping           | 192.168.2.3                  | 3                          |                                    |                 |
| Pinging 1          | 92.168.2.3                   | with 32 by                 | ytes of data:                      |                 |
| Reply fro          | m 192.168.2                  | 2.3: bytes=                | =32 time=1ms TT                    | L=126           |
| Reply fro          | m 192.168.2                  | 2.3: bytes=                | =32 time=11ms T                    | TL=126          |
| Reply fro          | m 192.168.2                  | 2.3: bytes=<br>2.3: bytes= | =32 time=5ms TT<br>=32 time=11ms T | L=126<br>TL=126 |
| Kepry IIO          | m 192.100.2                  | s.o. byces                 | JE CIMETINS I                      | 12 120          |
| Ping stat          | istics for                   | 192.168.2                  | .3:                                |                 |
| Packe              | ts: Sent =                   | 4, Receive                 | ed = 4, Lost =                     | 0 (0% loss),    |
| Approxima          | te round to                  | rip times i                | in milli-second                    | s:              |
| 101101n            | um = 1ms, 1                  |                            | rims, Average =                    | 7105            |

# Parte 4. cambiar las asignaciones de ID del router

El ID del router OSPF se utiliza para identificar de forma única el router en el dominio de enrutamiento OSPF. Los routers Cisco derivan la ID del router en una de estas tres formas y con la siguiente prioridad:

- 1) Dirección IP configurada con el comando de OSPF router-id, si la hubiera
- 2) Dirección IP más alta de cualquiera de las direcciones de loopback del router, si la hubiera
- 3) Dirección IP activa más alta de cualquiera de las interfaces físicas del router

Dado que no se ha configurado ningún ID o interfaz de loopback en los tres routers, el ID de router para cada ruta se determina según la dirección IP más alta de cualquier interfaz activa.

En la parte 3, cambiará la asignación de ID loopback. del router OSPF con direcciones de para cambiar la ID del router.

## Paso 1. Cambie las ID de router con direcciones de loopback.

a. Asigne una dirección IP al loopback 0 en el R1.

R1(config)# interface lo0

R1(config-if)# ip address 1.1.1.1 255.255.255.255

R1(config-if)# end

```
Rl(config) #interface loopback 0
Rl(config-if) #
%LINK-5-CHANGED: Interface Loopback0, changed state to up
%LINEPROTO-5-UPDOWN: Line protocol on Interface Loopback0, changed state to up
Rl(config-if)#ip add
Rl(config-if)#ip address 1.1.1.1 255.255.255
```

b. Asigne direcciones IP al loopback 0 en el R2 y el R3. Utilice la dirección IP 2.2.2.2/32 para el R2 y 3.3.3/32 para el R3.

```
R2(config)#interface loopback 0
R2(config-if)#
%LINK-5-CHANGED: Interface Loopback0, changed state to up
%LINEPROTO-5-UPDOWN: Line protocol on Interface Loopback0, changed state to up
R2(config-if)#ip add
R2(config-if)#ip address 2.2.2.2 255.255.255
R3(config-if)#
%LINK-5-CHANGED: Interface Loopback0, changed state to up
%LINEPROTO-5-UPDOWN: Line protocol on Interface Loopback0, changed state to up
R3(config-if)#ip add
R3(config-if)#ip add
R3(config-if)#ip add
R3(config-if)#ip add
R3(config-if)#ip add
```

- c. Guarde la configuración en ejecución en la configuración de inicio de todos los routers.
- d. Debe volver a cargar los routers para restablecer la ID del router a la dirección de loopback. Emita el comando **reload** en los tres routers. Presione Enter para confirmar la recarga.
- e. Una vez que se haya completado el proceso de recarga del router, emita el comando **show ip protocols** para ver la nueva ID del router.

# R1# show ip protocols

\*\*\* IP Routing is NSF aware \*\*\*

Routing Protocol is "ospf 1"

Outgoing update filter list for all interfaces is not set Incoming update filter list for all interfaces is not set Router ID 1.1.1.1

Number of areas in this router is 1. 1 normal 0 stub 0 nssa

Maximum path: 4

Routing for Networks:

192.168.1.0 0.0.0.255 area 0

192.168.12.0 0.0.0.3 area 0

192.168.13.0 0.0.0.3 area 0

Last Update

Routing Information Sources:

| Gateway | Distan | ce       |
|---------|--------|----------|
| 3.3.3.3 | 110    | 00:01:00 |
| 2.2.2.2 | 110    | 00:01:14 |

Distance: (default is 110)

f. Emita el comando **show ip ospf neighbor** para mostrar los cambios de ID de router de los routers vecinos.

# R1# show ip ospf neighbor

| Neighbor ID<br>Interface | Pri | State |   | Dead Time | Address      |
|--------------------------|-----|-------|---|-----------|--------------|
| 3.3.3.3<br>Serial0/0/1   | 0   | FULL/ | - | 00:00:35  | 192.168.13.2 |
| 2.2.2.2<br>Serial0/0/0   | 0   | FULL/ | - | 00:00:32  | 192.168.12.2 |

R1#

# Paso 2. cambiar la ID del router R1 con el comando router-id.

El método de preferencia para establecer la ID del router es mediante el comando router-id.

a. Emita el comando **router-id 11.11.11.11** en el R1 para reasignar la ID del router. Observe el mensaje informativo que aparece al emitir el comando **router-id**.

# R1(config)# router ospf 1 R1(config-router)# router-id 11.11.11.11

Reload or use "clear ip ospf process" command, for this to take effect

R1(config)# end

- b. Recibirá un mensaje informativo en el que se le indique que debe volver a cargar el router o usar el comando **clear ip ospf process** para que se aplique el cambio. Emita el comando **clear ip ospf process** en los tres routers. Escriba **yes** (sí) como respuesta al mensaje de verificación de restablecimiento y presione Enter.
- c. Establezca la ID del router R2 **22.22.22.22** y la ID del router R3 **33.33.33.33**. Luego, use el comando **clear ip ospf process** para restablecer el proceso de routing de OSPF.
- d. Emita el comando **show ip protocols** para verificar que la ID del router R1 haya cambiado.

# **R1# show ip protocols**

\*\*\* IP Routing is NSF aware \*\*\*

Routing Protocol is "ospf 1" Outgoing update filter list for all interfaces is not set Incoming update filter list for all interfaces is not set Router ID 11.11.11.11

Number of areas in this router is 1. 1 normal 0 stub 0 nssa Maximum path: 4

Routing for Networks:

192.168.1.0 0.0.0.255 area 0 192.168.12.0 0.0.0.3 area 0 192.168.13.0 0.0.0.3 area 0

Passive Interface(s):

GigabitEthernet0/1

**Routing Information Sources:** 

| Gateway     | Distance | Last Update |
|-------------|----------|-------------|
| 33.33.33.33 | 110      | 00:00:19    |
| 22.22.22.22 | 110      | 00:00:31    |
| 3.3.3.3     | 110      | 00:00:41    |
| 2.2.2.2     | 110      | 00:00:41    |

# Distance: (default is 110)

```
show ip protocols
Routing Protocol is "ospf 1"
Outgoing update filter list for all interfaces is not se
Incoming update filter list for all interfaces is not se
   Router ID 11.11.11.11
  Number of areas in this router is 1. 1 normal 0 stub 0 r
  Maximum path: 4
  Routing for Networks:
     192.168.1.0 0.0.0.255 area 0
     192.168.12.0 0.0.0.3 area 0
192.168.13.0 0.0.0.3 area 0
   Routing Information Sources:
     Gateway
                   Distance
                                           Last Update
                      110
110
     1.1.1.1
2.2.2.2
                                           00:05:32
                                           00:01:51
     3.3.3.3
                               110
                                           00:00:22
                              110
110
110
     11.11.11.11
                                           00:00:03
     22.22.22.22
33.33.33.33
                                           00:00:12
                                           00:00:03
                                110
  Distance: (default is 110)
R1#
```

e.

Emita el comando show ip ospf neighbor en el R1 para verificar que se muestren las nuevas ID de los routers R2 y R3.

# R1# show ip ospf neighbor

| Neighbor ID | Pri State | Dead Time | Address       |
|-------------|-----------|-----------|---------------|
| Interface   |           |           | 100 1 60 10 0 |
| 33.33.33.33 | 0 FULL/ - | 00:00:36  | 192.168.13.2  |
| Serial0/0/1 |           |           |               |

# 22.22.22.22 0 FULL/ - 00:00:32 192.168.12.2 Serial0/0/0

Rl#show ip ospf neighbor

Neighbor ID Pri State Dead Time Address Interface 0 33.33.33.33 FULL/ -00:00:39 192.168.13.2 Serial0/0/1 0 FULL/ -192.168.12.2 Serial0/0/0 22.22.22.22 00:00:39 R1#

# Parte 5. configurar las interfaces pasivas de OSPF

El comando **passive-interface** evita que se envíen actualizaciones de routing a través de la interfaz de router especificada. Esto se hace comúnmente para reducir el tráfico en las redes LAN, ya que no necesitan recibir comunicaciones de protocolo de routing dinámico. En la parte 4, utilizará el comando **passive-interface** para configurar una única interfaz como pasiva. También configurará OSPF para que todas las interfaces del router sean pasivas de manera predeterminada y, luego, habilitará anuncios de routing OSPF en interfaces seleccionadas.

# Paso 1. configurar una interfaz pasiva.

a. Emita el comando **show ip ospf interface g0/0** en el R1. Observe el temporizador que indica cuándo se espera el siguiente paquete de saludo. Los paquetes de saludo se envían cada 10 segundos y se utilizan entre los routers OSPF para verificar que sus vecinos estén activos.

# R1# show ip ospf interface g0/0

GigabitEthernet0/0 is up, line protocol is up

Internet Address 192.168.1.1/24, Area 0, Attached via Network Statement

Process ID 1, Router ID 11.11.11, Network Type BROADCAST, Cost: 1

| Topology-MTID<br>Name | Co             | ost      | Disabled    | Shutdown     | Topology |
|-----------------------|----------------|----------|-------------|--------------|----------|
| 0                     | 1              |          | no          | no           | Base     |
| Transmit Delay is     | 1 sec, State D | R, Prior | ity 1       |              |          |
| Designated            | Router         | (ID)     | 11.11.11.11 | 1, Interface | address  |

# 192.168.1.1

No backup designated router on this network

Timer intervals configured, Hello 10, Dead 40, Wait 40, Retransmit 5

oob-resync timeout 40

Hello due in 00:00:02

Supports Link-local Signaling (LLS)

Cisco NSF helper support enabled

IETF NSF helper support enabled

Index 1/1, flood queue length 0

Next 0x0(0)/0x0(0)

Last flood scan length is 0, maximum is 0

Last flood scan time is 0 msec, maximum is 0 msec

Neighbor Count is 0, Adjacent neighbor count is 0

Suppress hello for 0 neighbor(s)

b. Emita el comando **passive-interface** para cambiar la interfaz G0/0 en el R1 a pasiva.

R1(config)# router ospf 1 R1(config-router)# passive-interface g0/0

Rl(config) #router ospf 1
Rl(config-router) #pas
Rl(config-router) #passive-interface g0/0
Rl(config-router) #

c. Vuelva a emitir el comando **show ip ospf interface g0/0** para verificar que la interfaz G0/0 ahora sea pasiva.

# R1# show ip ospf interface g0/0

GigabitEthernet0/0 is up, line protocol is up

Internet Address 192.168.1.1/24, Area 0, Attached via Network Statement

Process ID 1, Router ID 11.11.11, Network Type BROADCAST, Cost: 1

| Topology-MTID<br>Name | Co           | ost       | Disabled   | Shutdown     | Topology |
|-----------------------|--------------|-----------|------------|--------------|----------|
| 0                     | 1            |           | no         | no           | Base     |
| Transmit Delay is 1   | sec, State D | R, Priori | ity 1      |              |          |
| Designated            | Router       | (ID)      | 11.11.11.1 | 1, Interface | address  |

192.168.1.1

```
No Hellos (Passive interface)
Index 1/1, flood queue length 0
Next 0x0(0)/0x0(0)
Last flood scan length is 1, maximum is 1
Last flood scan time is 0 msec, maximum is 0 msec
Neighbor Count is 0, Adjacent neighbor count is 0
Suppress hello for 0 neighbor(s)
1#
```

No backup designated router on this network

Timer intervals configured, Hello 10, Dead 40, Wait 40, Retransmit 5

oob-resync timeout 40

No Hellos (Passive interface)

Supports Link-local Signaling (LLS)

Cisco NSF helper support enabled

IETF NSF helper support enabled

Index 1/1, flood queue length 0

Next 0x0(0)/0x0(0)

Last flood scan length is 0, maximum is 0

Last flood scan time is 0 msec, maximum is 0 msec

Neighbor Count is 0, Adjacent neighbor count is 0

Suppress hello for 0 neighbor(s)

d. Emita el comando **show ip route** en el R2 y el R3 para verificar que todavía haya disponible una ruta a la red 192.168.1.0/24.

#### R2# show ip route

Codes: L - local, C - connected, S - static, R - RIP, M - mobile, B - BGP

D - EIGRP, EX - EIGRP external, O - OSPF, IA - OSPF inter area

N1 - OSPF NSSA external type 1, N2 - OSPF NSSA external

type 2

|        | E1 - OSPF external type 1, E2 - OSPF external type 2                    |                                   |                     |          |         |              |               |  |  |
|--------|-------------------------------------------------------------------------|-----------------------------------|---------------------|----------|---------|--------------|---------------|--|--|
|        | i - IS-IS, su - IS-IS summary, L1 - IS-IS level-1, L2 - IS-IS level-2   |                                   |                     |          |         |              |               |  |  |
|        | ia - IS-IS inter area, * - candidate default, U - per-user static route |                                   |                     |          |         |              |               |  |  |
|        |                                                                         | o - ODR, P - pe                   | riodic downloaded   | d static | e route | e, H - NHRF  | P, 1 - LISP   |  |  |
|        | last res                                                                | + - replicated reprint is not set | oute, % - next hop  | overr    | ide G   | ateway of    |               |  |  |
|        |                                                                         | 2.0.0.0/32 is subr                | netted, 1 subnets   |          |         |              |               |  |  |
|        | С                                                                       | 2.2.2.2 is dire                   | ectly connected, L  | oopba    | ck0     |              |               |  |  |
|        | 0                                                                       | 192.168.1.0/2                     | 4 [110/65] via 192  | 2.168.   | 12.1, ( | 00:58:32, Se | oria10/0/0    |  |  |
|        |                                                                         | 192.168.2.0/24 is                 | variably subnette   | ed, 2 su | ubnets  | , 2 masks    |               |  |  |
|        | C<br>Gigabit                                                            | Ethernet()/()                     | 192.168.2           | .0/24    | is      | directly     | connected,    |  |  |
|        | L<br>Gigabit                                                            | Ethernet0/0                       | 192.168.2           | .1/32    | is      | directly     | connected,    |  |  |
|        | 0                                                                       | 192.168.3.0/2                     | 4 [110/65] via 192  | 2.168.2  | 23.2, ( | 00:58:19, Se | rial0/0/1     |  |  |
|        |                                                                         | 192.168.12.0/24                   | is variably subnet  | ted, 2   | subne   | ts, 2 masks  |               |  |  |
|        | С                                                                       | 192.168.12.0                      | /30 is directly con | nnected  | l, Seri | al0/0/0      |               |  |  |
|        | L192.1                                                                  | 68.12.2/32 is direc               | tly connected, Ser  | rial0/0  | /0      |              |               |  |  |
|        |                                                                         | 192.168.13.0/30                   | is subnetted, 1 sub | onets    |         |              |               |  |  |
|        | 0                                                                       | 192.168.13                        | 3.0 [110/128] via 1 | 192.16   | 8.23.2  | 2, 00:58:19, | Serial0/0/1   |  |  |
|        | Serial0/                                                                | /0/0                              | [110/128]           | via      | 192     | 2.168.12.1,  | 00:58:32,     |  |  |
|        |                                                                         | 192.168.23.0/24                   | is variably subnet  | ted, 2   | subne   | ts, 2 masks  |               |  |  |
|        | С                                                                       | 192.168.23.0                      | /30 is directly con | nnected  | l, Seri | al0/0/1      |               |  |  |
|        | L192.1                                                                  | 68.23.1/32 is direc               | tly connected, Ser  | rial0/0  | /1      |              |               |  |  |
| Paso 2 | . estab                                                                 | olecer la interfaz j              | pasiva como la in   | terfaz   | pred    | eterminada   | en un router. |  |  |

a. Emita el comando **show ip ospf neighbor** en el R1 para verificar que el R2 aparezca como un vecino OSPF.

| R1# show ip ospf neighbor |     |       |   |           |              |  |  |  |  |
|---------------------------|-----|-------|---|-----------|--------------|--|--|--|--|
| Neighbor ID               | Pri | State |   | Dead Time | Address      |  |  |  |  |
| Interface                 |     |       |   |           |              |  |  |  |  |
| 33.33.33.33               | 0   | FULL/ | - | 00:00:31  | 192.168.13.2 |  |  |  |  |
| Serial0/0/1               |     |       |   |           |              |  |  |  |  |
|                           |     |       |   |           |              |  |  |  |  |
| 22.22.22.22               | 0   | FULL/ | - | 00:00:32  | 192.168.12.2 |  |  |  |  |
| Serial0/0/0               |     |       |   |           |              |  |  |  |  |

b. Emita el comando **passive-interface default** en el R2 para establecer todas las interfaces OSPF como pasivas de manera predeterminada.

R2(config)# router ospf 1 R2(config-router)# passive-interface default

R2(config-router)#

| *Apr | 3 | 00:03:00.979: | %OSPF-5-ADJCHG: | Process | 1, | Nbr |
|------|---|---------------|-----------------|---------|----|-----|
|------|---|---------------|-----------------|---------|----|-----|

11.11.11.11 on Serial0/0/0 from FULL to DOWN, Neighbor Down: Interface down or detached

\*Apr 3 00:03:00.979: %OSPF-5-ADJCHG: Process 1, Nbr 33.33.33 on Serial0/0/1 from FULL to DOWN, Neighbor Down: Interface down or detached

c. Vuelva a emitir el comando **show ip ospf neighbor** en el R1. Una vez que el temporizador de tiempo muerto haya caducado, el R2 ya no se mostrará como un vecino OSPF.

## R1# show ip ospf neighbor

R1#

| Neighb<br>Interfac | or ID<br>e                                   |                     | P                      | ri | State                 |                         | Dead Tin                 | ne Address   |
|--------------------|----------------------------------------------|---------------------|------------------------|----|-----------------------|-------------------------|--------------------------|--------------|
| 33<br>Serial0/     | .33.33.33<br>⁄0/1                            |                     | (                      | )  | FULL/ -               | 00                      | :00:34                   | 192.168.13.2 |
|                    | Neighbor ID<br>33.33.33.33<br>Rl‡show ip osp | Pri<br>0<br>pf neig | State<br>FULL/<br>hbor | -  | Dead Time<br>00:00:39 | Address<br>192.168.13.2 | Interface<br>Serial0/0/1 |              |
|                    | Neighbor ID<br>33.33.33.33                   | Pri<br>0            | State<br>FULL/         |    | Dead Time<br>00:00:37 | Address<br>192.168.13.2 | Interface<br>Serial0/0/1 |              |

d. Emita el comando show ip ospf interface S0/0/0 en el R2 para ver el estado de OSPF de la interfaz S0/0/0.

R2# show ip ospf interface s0/0/0

Serial0/0/0 is up, line protocol is up

| Internet<br>Network Statement | Add | lress 192.16          | 58.12.2/30, | Area 0,      | Attached | via   |
|-------------------------------|-----|-----------------------|-------------|--------------|----------|-------|
| Process<br>POINT_TO_POINT,    | ID  | 1, Router<br>Cost: 64 | ID 2        | 22.22.22.22, | Network  | Туре  |
| Topology-MTID<br>Name         |     | Cost                  | Disabled    | Shutdown     | Top      | ology |
| 0                             |     | 64                    | no          | no           |          | Base  |

Transmit Delay is 1 sec, State POINT\_TO\_POINT

Timer intervals configured, Hello 10, Dead 40, Wait 40, Retransmit 5

oob-resync timeout 40

No Hellos (Passive interface)

Supports Link-local Signaling (LLS)

Cisco NSF helper support enabled

IETF NSF helper support enabled

Index 2/2, flood queue length 0

Next 0x0(0)/0x0(0)

Last flood scan length is 0, maximum is 0

Last flood scan time is 0 msec, maximum is 0 msec

Neighbor Count is 0, Adjacent neighbor count is 0

Suppress hello for 0 neighbor(s)

e. Si todas las interfaces en el R2 son pasivas, no se anuncia ninguna información de routing. En este caso, el R1 y el R3 ya no deberían tener una ruta a la red 192.168.2.0/24. Esto se puede verificar mediante el comando **show ip route**.

R3#show ip route Codes: L = local, C = connected, S = static, R = RIP, M = mobile, B = BGP D = EIGRP, EX = EIGRP external, O = OSPF, IA = OSPF inter area N1 = OSPF NSSA external type 1, N2 = OSPF external type 2 E1 = OSPF external type 1, E2 = OSPF external type 2, E = EGP i - IS-IS, L1 - IS-IS level-1, L2 - IS-IS level-2, ia - IS-IS inter area
\* - candidate default, U - per-user static route, o - ODR P - periodic downloaded static route Gateway of last resort is not set 3.0.0.0/32 is subnetted, 1 subnets 3.3.3.3/32 is directly connected, Loopback0 192.168.1.0/24 [110/65] via 192.168.13.1, 00:07:16, Seria10/0/0 192.168.3.0/24 is variably subnetted, 2 subnets, 2 masks 0 192.168.3.0/24 is directly connected, GigabitEthernet0/0 192.168.3.1/32 is directly connected, GigabitEthernet0/0 C L 192.168.12.0/30 is subnetted, 1 subnets
192.168.12.0/30 [110/128] via 192.168.13.1, 00:01:17, Serial0/0/0 0 192.168.13.0/24 is variably subnetted, 2 subnets, 2 mask 192.168.13.0/30 is directly connected, Serial0/0/0 C T. 192.168.13.2/32 is directly connected, Serial0/0/0 192.168.23.0/24 is variably subnetted, 2 subnets, 2 masks 192.168.23.0/30 is directly connected, Serial0/0/1 192.168.23.2/32 is directly connected, Serial0/0/1 CL Rl#show ip route Codes: L = local, C = connected, S = static, R = RIP, M = mobile, B = BGP D = EIGRP, EX = EIGRP external, O = OSPF, IA = OSPF inter area N1 = OSPF NSSA external type 1, N2 = OSPF NSSA external type 2 E1 = OSPF external type 1, E2 = OSPF external type 2, E = EGP i - IS-IS, L1 - IS-IS level-1, L2 - IS-IS level-2, ia - IS-IS inter area
\* - candidate default, U - per-user static route, o - ODR P - periodic downloaded static route Gateway of last resort is not set 1.0.0.0/32 is subnetted, 1 subnets 1.1.1.1/32 is directly connected, Loopback0 C 192.168.1.0/24 is directly connected, Dubnets, 2 masks 192.168.1.0/24 is directly connected, GigabitEthernet0/0 192.168.1.0/24 is directly connected, GigabitEthernet0/0 C 192.168.1.1/32 is directly connected, GigabitEthernet0/0 192.168.3.0/24 [110/65] via 192.168.13.2, 00:09:05, Serial0/0/1 192.168.12.0/24 is variably subnetted, 2 subnets, 2 masks 192.168.12.0/30 is directly connected, Serial0/0/0 0 C 192.168.12.1/32 is directly connected, Serial0/0/0 L 192.168.13.0/24 is variably subnetted, 2 subnets, 2 masks 192.168.13.0/30 is directly connected, Serial0/0/1 C 192.168.13.1/32 is directly comnected, Seria10/0/1 192.168.23.0/30 is subnetted, 1 subnets 192.168.23.0/30 [110/128] via 192.168.13.2, 00:03:44, Seria10/0/1 Τ. 0

f. En el R2, emita el comando **no passive-interface** para que el router envíe y reciba actualizaciones de routing OSPF. Después de introducir este comando, verá un

mensaje informativo que explica que se estableció una adyacencia de vecino con el R1.

R2(config)# router ospf 1 R2(config-router)# no passive-interface s0/0/0 R2(config-router)#

\*Apr 3 00:18:03.463: %OSPF-5-ADJCHG: Process 1, Nbr 11.11.11 on Serial0/0/0 from LOADING to FULL, Loading Done

g. Vuelva a emitir los comandos **show ip route** y **show ipv6 ospf neighbor** en el R1 y el R3, y busque una ruta a la red 192.168.2.0/24.

¿Qué interfaz usa el R3 para enrutarse a la red 192.168.2.0/24? serial 0/0/0

¿Cuál es la métrica de costo acumulado para la red 192.168.2.0/24 en el R3? [110/129]

¿El R2 aparece como vecino OSPF en el R1? **SI** ¿El R2 aparece como vecino OSPF en el R3? **SI** ¿Qué indica esta información?

Que la configuración es correcta y se logra comunicación entre todos los puntos.

h. Cambie la interfaz S0/0/1 en el R2 para permitir que anuncie las rutas OSPF. Registre los comandos utilizados a continuación.

# i. Vuelva a emitir el comando **show ip route** en el R3.

¿Qué interfaz usa el R3 para enrutarse a la red 192.168.2.0/24? Serial 0/0/1

¿Cuál es la métrica de costo acumulado para la red 192.168.2.0/24 en el R3 y cómo se calcula?

# [110/65]

¿El R2 aparece como vecino OSPF del R3? SI

# Parte 6. cambiar las métricas de OSPF

En la parte 3, cambiará las métricas de OSPF con los comandos **auto-cost reference-bandwidth**, **bandwidth** e **ip ospf cost**.

**Nota**: en la parte 1, se deberían haber configurado todas las interfaces DCE con una frecuencia de reloj de 128000.

## Paso 1. cambiar el ancho de banda de referencia en los routers.

El ancho de banda de referencia predeterminado para OSPF es 100 Mb/s (velocidad Fast Ethernet). Sin embargo, la mayoría de los dispositivos de infraestructura moderna tienen enlaces con una velocidad superior a 100 Mb/s. Debido a que la métrica de costo de OSPF debe ser un número entero, todos los enlaces con velocidades de transmisión de 100 Mb/s o más tienen un costo de 1. Esto da como resultado interfaces Fast Ethernet, Gigabit Ethernet y 10G Ethernet con el mismo costo. Por eso, se debe cambiar el ancho de banda de referencia a un valor más alto para admitir redes con enlaces más rápidos que 100 Mb/s.

a. Emita el comando **show interface** en el R1 para ver la configuración del ancho de banda predeterminado para la interfaz G0/0.

# R1# show interface g0/0

GigabitEthernet0/0 is up, line protocol is up

Hardware is CN Gigabit Ethernet, address is c471.fe45.7520 (bia c471.fe45.7520)

MTU 1500 bytes, BW 1000000 Kbit/sec, DLY 100 usec, reliability 255/255, txload 1/255, rxload 1/255

Encapsulation ARPA, loopback not set Keepalive set (10 sec)

Full Duplex, 100Mbps, media type is RJ45

output flow-control is unsupported, input flow-control is unsupported

ARP type: ARPA, ARP Timeout 04:00:00

Last input never, output 00:17:31, output hang never Last clearing of "show interface" counters never

Input queue: 0/75/0/0 (size/max/drops/flushes); Total output drops: 0

Queueing strategy: fifo

Output queue: 0/40 (size/max)

5 minute input rate 0 bits/sec, 0 packets/sec

5 minute output rate 0 bits/sec, 0 packets/sec

0 packets input, 0 bytes, 0 no buffer Received 0 broadcasts (0 IP multicasts)
0 runts, 0 giants, 0 throttles
0 input errors, 0 CRC, 0 frame, 0 overrun, 0 ignored
0 watchdog, 0 multicast, 0 pause input
279 packets output, 89865 bytes, 0 underruns
0 output errors, 0 collisions, 1 interface resets
0 unknown protocol drops
0 babbles, 0 late collision, 0 deferred
1 lost carrier, 0 no carrier, 0 pause output
0 output buffer failures, 0 output buffers swapped out

**Nota**: si la interfaz del equipo host solo admite velocidad Fast Ethernet, la configuración de ancho de banda de G0/0 puede diferir de la que se muestra arriba. Si la interfaz del equipo host no admite velocidad de gigabit, es probable que el ancho de banda se muestre como 100 000 Kbit/s.

b. Emita el comando **show ip route ospf** en el R1 para determinar la ruta a la red 192.168.3.0/24.

## **R1# show ip route ospf**

Codes: L - local, C - connected, S - static, R - RIP, M - mobile, B - BGP

D - EIGRP, EX - EIGRP external, O - OSPF, IA - OSPF inter area

N1 - OSPF NSSA external type 1, N2 - OSPF NSSA external

type 2

E1 - OSPF external type 1, E2 - OSPF external type 2

i - IS-IS, su - IS-IS summary, L1 - IS-IS level-1, L2 - IS-IS level-2

ia - IS-IS inter area, \* - candidate default, U - per-user static route

o - ODR, P - periodic downloaded static route, H - NHRP, 1 - LISP

+ - replicated route, % - next hop override Gateway of last resort is not set

| 0 | 192.168.3.0/24 [110/65] via 1           | 92.168.1  | 3.2, 00:00:57, Seri  | al0/0/1    |
|---|-----------------------------------------|-----------|----------------------|------------|
|   | 192.168.23.0/30 is subnetted, 1 subnets |           |                      |            |
| 0 | 192.168.23.0 [110/128] via              | a 192.168 | 3.13.2, 00:00:57, Se | erial0/0/1 |
|   | [110/128]                               | via       | 192.168.12.2,        | 00:01:08,  |

Serial0/0/0

Nota: el costo acumulado del R1 a la red 192.168.3.0/24 es 65.

c. Emita el comando **show ip ospf interface** en el R3 para determinar el costo de routing para G0/0.

## R3# show ip ospf interface g0/0

GigabitEthernet0/0 is up, line protocol is up

Internet Address 192.168.3.1/24, Area 0, Attached via Network Statement

Process ID 1, Router ID 3.3.3.3, Network Type BROADCAST,

| Cost: 1             |         |                 |              |          |
|---------------------|---------|-----------------|--------------|----------|
| Topology-MTID       | Cost    | Disabled        | Shutdown     | Topology |
| Name                |         |                 |              |          |
| 0                   | 1       | no              | no           | Base     |
| Transmit Delay is 1 | sec, St | ate DR, Priorit | ty 1         |          |
| Designated Router   | (ID)    | 192.168.23.     | 2, Interface | address  |
| 192.168.3.1         |         |                 |              |          |

No backup designated router on this network

Timer intervals configured, Hello 10, Dead 40, Wait 40, Retransmit 5

oob-resync timeout 40

Hello due in 00:00:05

Supports Link-local Signaling (LLS)

Cisco NSF helper support enabled

IETF NSF helper support enabled

Index 1/1, flood queue length 0

Next 0x0(0)/0x0(0)

Last flood scan length is 0, maximum is 0

Last flood scan time is 0 msec, maximum is 0 msec

Neighbor Count is 0, Adjacent neighbor count is 0

Suppress hello for 0 neighbor(s)

d. Emita el comando **show ip ospf interface s0/0/1** en el R1 para ver el costo de routing para S0/0/1.

#### R1# show ip ospf interface s0/0/1

Serial0/0/1 is up, line protocol is up

Internet Address 192.168.13.1/30, Area 0, Attached via Network Statement

Process ID 1, Router ID 1.1.1.1, Network Type POINT\_TO\_POINT, Cost: 64

| Topology-MTID<br>Name | Cost | Disabled | Shutdown | Topology |
|-----------------------|------|----------|----------|----------|
| 0                     | 64   | no       | no       | Base     |

Transmit Delay is 1 sec, State POINT\_TO\_POINT

Timer intervals configured, Hello 10, Dead 40, Wait 40, Retransmit 5

oob-resync timeout 40

Hello due in 00:00:04

Supports Link-local Signaling (LLS)

Cisco NSF helper support enabled

IETF NSF helper support enabled

Index 3/3, flood queue length 0

Next 0x0(0)/0x0(0)

Last flood scan length is 1, maximum is 1

Last flood scan time is 0 msec, maximum is 0 msec Neighbor Count is 1, Adjacent neighbor count is 1

Adjacent with neighbor 192.168.23.2 Suppress hello for 0 neighbor(s)

La suma de los costos de estas dos interfaces es el costo acumulado de la ruta a la red 192.168.3.0/24 en el R3 (1 + 64 = 65), como puede observarse en el resultado del comando **show ip route**.

e. Emita el comando auto-cost reference-bandwidth 10000 en el R1 para cambiar la configuración de ancho de banda de referencia predeterminado. Con esta configuración, las interfaces de 10 Gb/s tendrán un costo de 1, las interfaces de 1 Gb/s tendrán un costo de 10, y las interfaces de 100 Mb/s tendrán un costo de 100.

R1(config)# router ospf 1

R1(config-router)# auto-cost reference-bandwidth 10000

#### % OSPF: Reference bandwidth is changed.

Please ensure reference bandwidth is consistent across all routers.

f.

```
Emita el comando auto-cost reference-bandwidth 10000 en los routers R2 y R3.
```

```
R3 (config-router) #auto-cost re

R3 (config-router) #auto-cost reference-bandwidth 10000

% OSFF: Reference bandwidth is changed.

Please ensure reference bandwidth is consistent across all routers.

P2 (config-router) #

R2 (config-router) #auto-cost re

R2 (config-router) #auto-cost reference-bandwidth 10000

% OSFF: Reference bandwidth is changed.

Please ensure reference bandwidth is consistent across all routers.

R2 (config-router) #
```

g. Vuelva a emitir el comando **show ip ospf interface** para ver el nuevo costo de G0/0 en el R3 y de S0/0/1 en el R1.

### R3# show ip ospf interface g0/0

GigabitEthernet0/0 is up, line protocol is up

Internet Address 192.168.3.1/24, Area 0, Attached via Network Statement

Process ID 1, Router ID 3.3.3.3, Network Type BROADCAST,

| Cost: 10          |              |                  |                |          |
|-------------------|--------------|------------------|----------------|----------|
| Topology-MTID     | Cost         | Disabled         | Shutdown       | Topology |
| Name              |              |                  |                |          |
| 0                 | 10           | no               | no             | Base     |
| Transmit Delay is | 1 sec, State | e DR, Priority 1 |                |          |
| Designated Route  | r (ID)       | 192.168.23       | 3.2, Interface | address  |
| 192.168.3.1       |              |                  |                |          |
|                   |              |                  |                |          |
|                   |              |                  |                |          |

No backup designated router on this network

Timer intervals configured, Hello 10, Dead 40, Wait 40, Retransmit 5

oob-resync timeout 40

Hello due in 00:00:02

Supports Link-local Signaling (LLS)

Cisco NSF helper support enabled

IETF NSF helper support enabled

Index 1/1, flood queue length 0

Next 0x0(0)/0x0(0)

Last flood scan length is 0, maximum is 0

Last flood scan time is 0 msec, maximum is 0 msec

Neighbor Count is 0, Adjacent neighbor count is 0

Suppress hello for 0 neighbor(s)

R3#show ip ospf interface g0/0 GigabitEthernet0/0 is up, line protocol is up Internet address is 192.168.3.1/24, Area 0 Process ID 1, Router ID 33.33.33, Network Type BROADCAST, Cost: 100 Transmit Delay is 1 sec, State DR, Priority 1 Designated Router (ID) 33.33.33, Interface address 192.168.3.1 No backup designated router on this network Timer intervals configured, Hello 10, Dead 40, Wait 40, Retransmit 5 Hello due in 00:00:02 Index 1/1, flood queue length 0 Next 0x0(0)/0x0(0) Last flood scan length is 1, maximum is 1 Last flood scan time is 0 msec, maximum is 0 msec Neighbor Count is 0, Adjacent neighbor count is 0 Suppress hello for 0 neighbor(s)

**Nota**: si el dispositivo conectado a la interfaz G0/0 no admite velocidad de Gigabit Ethernet, el costo será diferente del que se muestra en el resultado. Por ejemplo, el costo será de 100 para la velocidad Fast Ethernet (100 Mb/s).

R1# **show ip ospf interface s0/0/1** Serial0/0/1 is up, line protocol is up

Internet Address 192.168.13.1/30, Area 0, Attached via Network Statement

Process ID 1, Router ID 1.1.1.1, Network Type POINT\_TO\_POINT, Cost: 6476

| Topology-MTID<br>Name | Cost | Disabled | Shutdown | Topology |
|-----------------------|------|----------|----------|----------|
| 0                     | 6476 | no       | no       | Base     |

Transmit Delay is 1 sec, State POINT\_TO\_POINT

Timer intervals configured, Hello 10, Dead 40, Wait 40, Retransmit 5 oob-resync timeout 40

Hello due in 00:00:05

Supports Link-local Signaling (LLS)

Cisco NSF helper support enabled

IETF NSF helper support enabled

Index 3/3, flood queue length 0

Next 0x0(0)/0x0(0)

Last flood scan length is 1, maximum is 1

Last flood scan time is 0 msec, maximum is 0 msec Neighbor Count is 1, Adjacent neighbor count is 1

Adjacent with neighbor 192.168.23.2 Suppress hello for 0 neighbor(s)

h. Vuelva a emitir el comando **show ip route ospf** para ver el nuevo costo acumulado de la ruta 192.168.3.0/24 (10 + 6476 = 6486).

**Nota**: si el dispositivo conectado a la interfaz G0/0 no admite velocidad de Gigabit Ethernet, el costo total será diferente del que se muestra en el resultado. Por ejemplo, el costo acumulado será 6576 si G0/0 está funcionando con velocidad Fast Ethernet (100 Mb/s).

# R1# show ip route ospf

Codes: L - local, C - connected, S - static, R - RIP, M - mobile, B - BGP

D - EIGRP, EX - EIGRP external, O - OSPF, IA - OSPF inter area

N1 - OSPF NSSA external type 1, N2 - OSPF NSSA external type 2

E1 - OSPF external type 1, E2 - OSPF external type 2

i - IS-IS, su - IS-IS summary, L1 - IS-IS level-1, L2 - IS-IS level-2

ia - IS-IS inter area, \* - candidate default, U - per-user static route
o - ODR, P - periodic downloaded static route, H - NHRP, 1 - LISP

+ - replicated route, % - next hop override Gateway of last resort is not set

| 0        | 192.168.2.0/24 [110/6486] via 192.168.12.2, 00:05:40, Serial0/0/0 |
|----------|-------------------------------------------------------------------|
| 0        | 192.168.3.0/24 [110/6486] via 192.168.13.2, 00:01:08, Serial0/0/1 |
|          | 192.168.23.0/30 is subnetted, 1 subnets                           |
| 0        | 192.168.23.0 [110/12952] via 192.168.13.2, 00:05:17, Serial0/0/1  |
|          | [110/12952] via 192.168.12.2, 00:05:17,                           |
| Serial0/ | 0/                                                                |

**Nota**: cambiar el ancho de banda de referencia en los routers de 100 a 10 000 cambió los costos acumulados de todas las rutas en un factor de 100, pero el costo de cada enlace y ruta de interfaz ahora se refleja con mayor precisión.

i. Para restablecer el ancho de banda de referencia al valor predeterminado, emita el comando **auto-cost reference-bandwidth 100** en los tres routers.

```
R1(config)# router ospf 1
```

R1(config-router)# auto-cost reference-bandwidth 100

% OSPF: Reference bandwidth is changed.

Please ensure reference bandwidth is consistent across all routers.

¿Por qué querría cambiar el ancho de banda de referencia OSPF predeterminado? **Para usar el valor de referencia de cada interface de forma correcta** 

## Paso 2. cambiar el ancho de banda de una interfaz.

En la mayoría de los enlaces seriales, la métrica del ancho de banda será 1544 Kbits de manera predeterminada (la de un T1). Si esta no es la velocidad real del enlace serial, se deberá cambiar la configuración del ancho de banda para que coincida con la

velocidad real, a fin de permitir que el costo de la ruta se calcule correctamente en OSPF. Use el comando **bandwidth** para ajusta la configuración del ancho de banda de una interfaz.

**Nota**: un concepto erróneo habitual es suponer que con el comando **bandwidth** se cambia el ancho de banda físico, o la velocidad, del enlace. El comando modifica la métrica de ancho de banda que utiliza OSPF para calcular los costos de routing, pero no modifica el ancho de banda real (la velocidad) del enlace.

a. Emita el comando **show interface s0/0/0** en el R1 para ver la configuración actual del ancho de banda de S0/0/0. Aunque la velocidad de enlace/frecuencia de reloj en esta interfaz estaba configurada en 128 Kb/s, el ancho de banda todavía aparece como 1544 Kb/s.

### R1# show interface s0/0/0

- Serial0/0/0 is up, line protocol is up Hardware is WIC MBRD Serial Internet address is 192.168.12.1/30
  - MTU 1500 bytes, BW 1544 Kbit/sec, DLY 20000 usec, reliability 255/255, txload 1/255, rxload 1/255

Encapsulation HDLC, loopback not set Keepalive set (10 sec)

<Output Omitted>

b. Emita el comando **show ip route ospf** en el R1 para ver el costo acumulado de la ruta a la red 192.168.23.0/24 con S0/0/0. Observe que hay dos rutas con el mismo costo (128) a la red 192.168.23.0/24, una a través de S0/0/0 y otra a través de S0/0/1.

## R1# show ip route ospf

Codes: L - local, C - connected, S - static, R - RIP, M - mobile, B - BGP

D - EIGRP, EX - EIGRP external, O - OSPF, IA - OSPF inter area

N1 - OSPF NSSA external type 1, N2 - OSPF NSSA external

type 2

E1 - OSPF external type 1, E2 - OSPF external type 2

i - IS-IS, su - IS-IS summary, L1 - IS-IS level-1, L2 - IS-IS level-2

ia - IS-IS inter area, \* - candidate default, U - per-user static route

o - ODR, P - periodic downloaded static route, H - NHRP, l - LISP

+ - replicated route, % - next hop override Gateway of last resort is not set

O 192.168.3.0/24 [110/65] via 192.168.13.2, 00:00:26, Serial0/0/1 192.168.23.0/30 is subnetted, 1 subnets O 192.168.23.0 [110/128] via 192.168.13.2, 00:00:26, Serial0/0/1 [110/128] via 192.168.12.2, 00:00:42, Serial0/0/0

c. Emita el comando **bandwidth 128** para establecer el ancho de banda en S0/0/0 en 128 Kb/s.

R1(config)# interface s0/0/0 R1(config-if)# bandwidth 128

d. Vuelva a emitir el comando **show ip route ospf**. En la tabla de routing, ya no se muestra la ruta a la red 192.168.23.0/24 a través de la interfaz S0/0/0. Esto es porque la mejor ruta, la que tiene el costo más bajo, ahora es a través de S0/0/1.

#### **R1# show ip route ospf**

Codes: L - local, C - connected, S - static, R - RIP, M - mobile, B - BGP

D - EIGRP, EX - EIGRP external, O - OSPF, IA - OSPF inter area

N1 - OSPF NSSA external type 1, N2 - OSPF NSSA external

type 2

E1 - OSPF external type 1, E2 - OSPF external type 2

i - IS-IS, su - IS-IS summary, L1 - IS-IS level-1, L2 - IS-IS level-2

ia - IS-IS inter area, \* - candidate default, U - per-user static route

o - ODR, P - periodic downloaded static route, H - NHRP, 1 - LISP

+ - replicated route, % - next hop override Gateway of last resort is not set

O 192.168.3.0/24 [110/65] via 192.168.13.2, 00:04:51, Serial0/0/1

## 192.168.23.0/30 is subnetted, 1 subnets

## O 192.168.23.0 [110/128] via 192.168.13.2, 00:04:51, Serial0/0/1

e. Emita el comando **show ip ospf interface brief**. El costo de S0/0/0 cambió de 64 a 781, que es una representación precisa del costo de la velocidad del enlace.

## **R1# show ip ospf interface brief**

| Interface<br>State Nbrs F/C | PID | Area | IP Address/Mask     | Cost |
|-----------------------------|-----|------|---------------------|------|
| Se0/0/1<br>1/1              | 1   | 0    | 192.168.13.1/30 64  | P2P  |
| Se0/0/0<br>1/1              | 1   | 0    | 192.168.12.1/30 781 | P2P  |

Codes: L - local, C - connected, S - static, R - RIP, M - mobile, B - BGP

D - EIGRP, EX - EIGRP external, O - OSPF, IA - OSPF inter area

N1 - OSPF NSSA external type 1, N2 - OSPF NSSA external type 2

E1 - OSPF external type 1, E2 - OSPF external type 2

i - IS-IS, su - IS-IS summary, L1 - IS-IS level-1, L2 - IS-IS level-2

ia - IS-IS inter area, \* - candidate default, U - per-user static route

o - ODR, P - periodic downloaded static route, H - NHRP, 1 - LISP

+ - replicated route, % - next hop override Gateway of last resort is not set

O 192.168.3.0/24 [110/782] via 192.168.13.2, 00:00:09, Serial0/0/1

192.168.23.0/30 is subnetted, 1 subnets

O 192.168.23.0 [110/845] via 192.168.13.2, 00:00:09, Serial0/0/1

[110/845] via 192.168.12.2, 00:00:09,

Serial0/0/0

Explique la forma en que se calcularon los costos del R1 a las redes 192.168.3.0/24 y 192.168.23.0/30.

h. Emita el comando **show ip route ospf** en el R3. El costo acumulado de 192.168.1.0/24 todavía se muestra como 65. A diferencia del comando **clock rate**, el comando **bandwidth** se tiene que aplicar en ambos extremos de un enlace serial.

R3# show ip route ospf

Codes: L - local, C - connected, S - static, R - RIP, M - mobile, B - BGP

D - EIGRP, EX - EIGRP external, O - OSPF, IA - OSPF inter area

N1 - OSPF NSSA external type 1, N2 - OSPF NSSA external type 2

E1 - OSPF external type 1, E2 - OSPF external type 2

i - IS-IS, su - IS-IS summary, L1 - IS-IS level-1, L2 - IS-IS level-2

ia - IS-IS inter area, \* - candidate default, U - per-user static route

o - ODR, P - periodic downloaded static route, H - NHRP, 1 - LISP

+ - replicated route, % - next hop override Gateway of last resort is not set

O 192.168.1.0/24 [110/65] via 192.168.13.1, 00:30:58, Serial0/0/0 192.168.12.0/30 is subnetted, 1 subnets

O 192.168.12.0 [110/128] via 192.168.23.1, 00:30:58, Serial0/0/1

[110/128] via 192.168.13.1, 00:30:58,

Serial0/0/0

i. Emita el comando **bandwidth 128** en todas las interfaces seriales restantes de la topología.

¿Cuál es el nuevo costo acumulado a la red 192.168?23.0/24 en el R1? ¿Por qué?

#### Paso 3. cambiar el costo de la ruta.

De manera predeterminada, OSPF utiliza la configuración de ancho de banda para calcular el costo de un enlace. Sin embargo, puede reemplazar este cálculo si configura manualmente el costo de un enlace mediante el comando **ip ospf cost**. Al igual que el comando **bandwidth**, el comando **ip ospf cost** solo afecta el lado del enlace en el que se aplicó.

a. Emita el comando show ip route ospf en el R1. R1# show ip route ospf Codes: L - local, C - connected, S - static, R - RIP, M - mobile, B - BGP

D - EIGRP, EX - EIGRP external, O - OSPF, IA - OSPF inter area

N1 - OSPF NSSA external type 1, N2 - OSPF NSSA external

type 2

E1 - OSPF external type 1, E2 - OSPF external type 2

i - IS-IS, su - IS-IS summary, L1 - IS-IS level-1, L2 - IS-IS level-2

ia - IS-IS inter area, \* - candidate default, U - per-user static route

o - ODR, P - periodic downloaded static route, H - NHRP, 1-LISP

 $+\,$  - replicated route, % - next hop override Gateway of last resort is not set

O 192.168.2.0/24 [110/782] via 192.168.12.2, 00:00:26, Serial0/0/0

O 192.168.3.0/24 [110/782] via 192.168.13.2, 00:02:50, Serial0/0/1

192.168.23.0/30 is subnetted, 1 subnets

O 192.168.23.0 [110/1562] via 192.168.13.2, 00:02:40, Serial0/0/1

[110/1562] via 192.168.12.2, 00:02:40,

Serial0/0/0

b. Aplique el comando ip ospf cost 1565 a la interfaz S0/0/1 en el R1. Un costo de 1565 es mayor que el costo acumulado de la ruta a través del R2, que es 1562.

R1(config)# int s0/0/1 R1(config-if)# ip ospf cost 1565

c. Vuelva a emitir el comando show ip route ospf en el R1 para mostrar el efecto que produjo este cambio en la tabla de routing. Todas las rutas OSPF para el R1 ahora se enrutan a través del R2.

R1# show ip route ospf

Codes: L - local, C - connected, S - static, R - RIP, M - mobile, B - BGP

D - EIGRP, EX - EIGRP external, O - OSPF, IA - OSPF inter area

N1 - OSPF NSSA external type 1, N2 - OSPF NSSA external

type 2

E1 - OSPF external type 1, E2 - OSPF external type 2

i - IS-IS, su - IS-IS summary, L1 - IS-IS level-1, L2 - IS-IS level-2

ia - IS-IS inter area, \* - candidate default, U - per-user static route

o - ODR, P - periodic downloaded static route, H - NHRP, 1 - LISP

+ - replicated route, % - next hop override

Gateway of last resort is not set

| 0 | 192.168.2.0/24 [110/782] via 192.168.12.2, 00:02:06, Serial0/0/0  |
|---|-------------------------------------------------------------------|
| 0 | 192.168.3.0/24 [110/1563] via 192.168.12.2. 00:05:31. Serial0/0/0 |

192.168.23.0/30 is subnetted, 1 subnets

O 192.168.23.0 [110/1562] via 192.168.12.2, 01:14:02, Serial0/0/0

**Nota:** la manipulación de costos de enlace mediante el comando **ip ospf cost** es el método de preferencia y el más fácil para cambiar los costos de las rutas OSPF. Además de cambiar el costo basado en el ancho de banda, un administrador de red puede tener otros motivos para cambiar el costo de una ruta, como la preferencia por un proveedor de servicios específico o el costo monetario real de un enlace o de una ruta.

Explique la razón por la que la ruta a la red 192.168.3.0/24 en el R1 ahora atraviesa el R2.

## Reflexión

1. ¿Por qué es importante controlar la asignación de ID de router al utilizar el protocolo OSPF?

Para lograr mantener un orden y tener una marca que me permita realizar troubleshooting

2. ¿Por qué el proceso de elección de DR/BDR no es una preocupación en esta práctica de laboratorio?

Se esta trabajndo en el protocolo ospf el cual realiza sus proceso de métrica de forma diferente

3. ¿Por qué querría configurar una interfaz OSPF como pasiva?

Para obligar al equipo a compreder la ruta por otra interface diferente a la usada

#### Tabla de resumen de interfaces del router

| Resumen de in       | nterfaces del router               |                                    |                          |                       |
|---------------------|------------------------------------|------------------------------------|--------------------------|-----------------------|
| Modelo de<br>router | Interfaz Ethernet #1               | Interfaz Ethernet<br>n.º 2         | Interfaz serial #1       | Interfaz serial n.º 2 |
| 1800                | Fast Ethernet 0/0<br>(F0/0)        | Fast Ethernet 0/1<br>(F0/1)        | Serial 0/0/0<br>(S0/0/0) | Serial 0/0/1 (S0/0/1) |
| 1900                | Gigabit Ethernet 0/0<br>(G0/0<br>) | Gigabit Ethernet 0/1<br>(G0/1<br>) | Serial 0/0/0<br>(S0/0/0) | Serial 0/0/1 (S0/0/1) |
| 2801                | Fast Ethernet 0/0<br>(F0/0)        | Fast Ethernet 0/1<br>(F0/1)        | Serial 0/1/0<br>(S0/1/0) | Serial 0/1/1 (S0/1/1) |
| 2811                | Fast Ethernet 0/0<br>(F0/0)        | Fast Ethernet 0/1<br>(F0/1)        | Serial 0/0/0<br>(S0/0/0) | Serial 0/0/1 (S0/0/1) |
| 2900                | Gigabit Ethernet 0/0<br>(G0/0<br>) | Gigabit Ethernet 0/1<br>(G0/1<br>) | Serial 0/0/0<br>(S0/0/0) | Serial 0/0/1 (S0/0/1) |

**Nota**: para conocer la configuración del router, observe las interfaces a fin de identificar el tipo de router y cuántas interfaces tiene. No existe una forma eficaz de confeccionar una lista de todas las combinaciones de configuraciones para cada clase de router. En esta tabla, se incluyen los identificadores para las posibles combinaciones de interfaces Ethernet y seriales en el dispositivo. En esta tabla, no se incluye ningún otro tipo de interfaz, si bien puede haber interfaces de otro tipo en un router determinado. La interfaz BRI ISDN es un ejemplo. La cadena entre paréntesis es la abreviatura legal que se puede utilizar en los comandos de IOS de Cisco para representar la interfaz.

# 8.3.3.6 Lab - Configuring Basic Single-Area OSPFv3

Topología

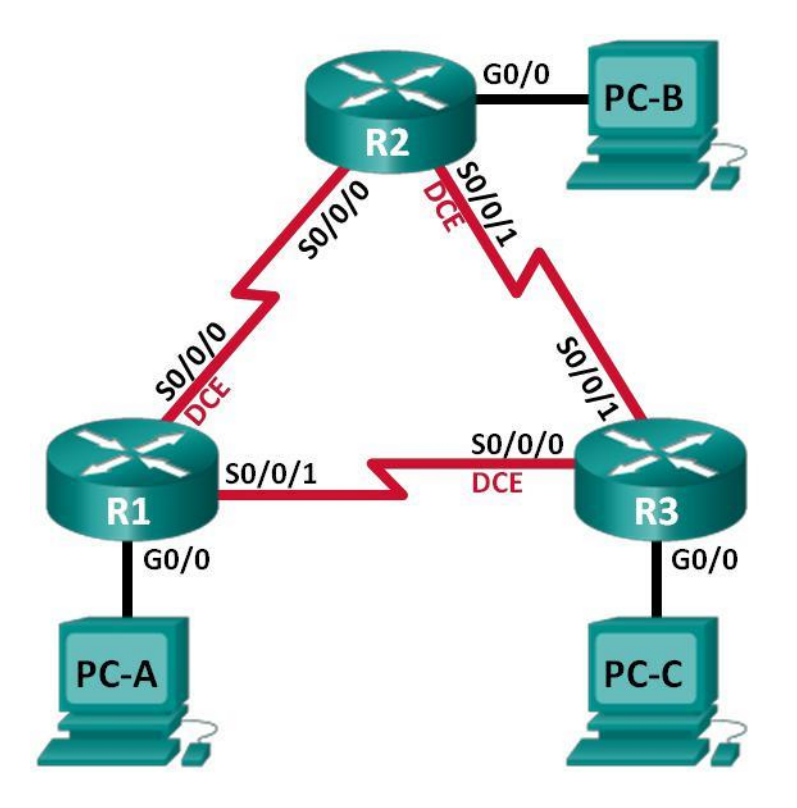

## Tabla de direccionamiento

| Dispositivo | Interfaz     | Dirección IPv6                               | Gateway<br>predeterminado |
|-------------|--------------|----------------------------------------------|---------------------------|
| R1          | G0/0         | 2001:DB8:ACAD:A::1/64<br>FE80::1 link-local  | No aplicable              |
|             | S0/0/0 (DCE) | 2001:DB8:ACAD:12::1/64<br>FE80::1 link-local | No aplicable              |
|             | S0/0/1       | 2001:DB8:ACAD:13::1/64<br>FE80::1 link-local | No aplicable              |
| R2          | G0/0         | 2001:DB8:ACAD:B::2/64<br>FE80::2 link-local  | No aplicable              |
|             | S0/0/0       | 2001:DB8:ACAD:12::2/64<br>FE80::2 link-local | No aplicable              |
|             | S0/0/1 (DCE) | 2001:DB8:ACAD:23::2/64<br>FE80::2 link-local | No aplicable              |
| R3          | G0/0         | 2001:DB8:ACAD:C::3/64<br>FE80::3 link-local  | No aplicable              |
|             | S0/0/0 (DCE) | 2001:DB8:ACAD:13::3/64<br>FE80::3 link-local | No aplicable              |
|             | S0/0/1       | 2001:DB8:ACAD:23::3/64<br>FE80::3 link-local | No aplicable              |
| PC-A        | NIC          | 2001:DB8:ACAD:A::A/64                        | FE80::1                   |
| PC-B        | NIC          | 2001:DB8:ACAD:B::B/64                        | FE80::2                   |
| PC-C        | NIC          | 2001:DB8:ACAD:C::C/64                        | FE80::3                   |

### Parte 1: Armar la red y configurar los parámetros básicos de los dispositivos

En la parte 1, establecerá la topología de la red y configurará los parámetros básicos en los equipos host y los Routers.

Paso 1: realizar el cableado de red tal como se muestra en la topología.

Paso 2: inicializar y volver a cargar los Routers según sea necesario.

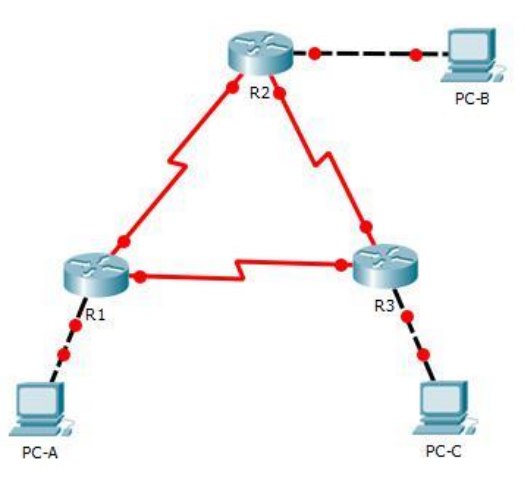

Paso 4: configurar los parámetros básicos para cada Router.

- a. Desactive la búsqueda del DNS.
- b. Configure el nombre del dispositivo como se muestra en la topología.
- c. Asigne class como la contraseña del modo EXEC privilegiado.
- d. Asigne cisco como la contraseña de vty.
- e. Configure un mensaje MOTD para advertir a los usuarios que se prohíbe el acceso no autorizado.
- f. Configure logging synchronous para la línea de consola.
- g. Cifre las contraseñas de texto no cifrado.
- h. Configure las direcciones link-local y de unidifusión IPv6 que se indican en la tabla de direccionamiento para todas las interfaces.
- i. Habilite el routing de unidifusión IPv6 en cada router.
- j. Copie la configuración en ejecución en la configuración de inicio

| la contra d                                                                                                    | Casha Cit                                                                                                    | Ashibut                                                                                                    |                                                                                                    |                                                                                           |                                        |
|----------------------------------------------------------------------------------------------------|----------------------------------------------------------------------------------------------------|----------------------------------------------------------------------------------------------------|----------------------------------------------------------------------------------------------------|-------------------------------------------------------------------------------------------|----------------------------------------|
| hysical                                                                                                    | Config CLI                                                                                                    | Attributes                                                                                                    |                                                                                                    |                                                                                           |                                        |
|                                                                                                    |                                                                                                    | IOS Command                                                                                                    | Line Interface                                                                                                    |                                                                                           |                                        |
| Router>                                                                                                    | enable                                                                                                    |                                                                                                    |                                                                                                    |                                                                                           |                                        |
| Router                                                                                                    | conf t                                                                                                    |                                                                                                    |                                                                                                    |                                                                                           |                                        |
| Enter o                                                                                                    | onfiguration c                                                                                                    | ommands, one                                                                                                    | per line.                                                                                                    | End with C                                                                                | NTL/Z.                                 |
| Router                                                                                                    | config)#no ip                                                                                                    | domain-lookup                                                                                                    | •                                                                                                    |                                                                                           |                                        |
| Router                                                                                                    | config) #hostna                                                                                                    | me Rl                                                                                                    |                                                                                                    |                                                                                           |                                        |
| R1 (conf                                                                                                    | ig)#enable sec                                                                                                    | ret class                                                                                                    |                                                                                                    |                                                                                           |                                        |
| R1 (conf                                                                                                    | ig)#line conso                                                                                                    | 1e 0                                                                                                    |                                                                                                    |                                                                                           |                                        |
| RI (cont                                                                                                    | ig-line)#passw                                                                                                    | ord cisco                                                                                                    |                                                                                                    |                                                                                           |                                        |
| RI (conf                                                                                                    | ig-line)#login                                                                                                    |                                                                                                    |                                                                                                    |                                                                                           |                                        |
| RI (coni                                                                                                    | ig-line)#line                                                                                                    | vty o s                                                                                                    |                                                                                                    |                                                                                           |                                        |
| RI (conf                                                                                                    | ig-line)#passw                                                                                                    | ord cisco                                                                                                    |                                                                                                    |                                                                                           |                                        |
| P1 (conf                                                                                                    | ig-line)#loggi                                                                                                    | ng sunchronou                                                                                                    | E                                                                                                    |                                                                                           |                                        |
| P1 (conf                                                                                                    | ig-line)#banne                                                                                                    | r motd "Warni                                                                                                    | ng"                                                                                                    |                                                                                           |                                        |
| R1 (conf                                                                                                    | ig) #service pa                                                                                                    | ssword-encrum                                                                                                    | tion                                                                                                    |                                                                                           |                                        |
| R1 (conf                                                                                                    | ig) #in                                                                                                    |                                                                                                    |                                                                                                    |                                                                                           |                                        |
| % Incon                                                                                                    | plete command                                                                                                    |                                                                                                    |                                                                                                    |                                                                                           |                                        |
| R1 (conf                                                                                                    | ig) #interface                                                                                                    |                                                                                                    |                                                                                                    |                                                                                           |                                        |
| \$ Incom                                                                                                    | plete command                                                                                                    |                                                                                                    |                                                                                                    |                                                                                           |                                        |
| R1 (conf                                                                                                    | ig)#ipv6 unica                                                                                                    | st-routing                                                                                                    |                                                                                                    |                                                                                           |                                        |
| R1 (conf                                                                                                    | ig) #interface                                                                                                    | g0/0                                                                                                    |                                                                                                    |                                                                                           |                                        |
| R1 (conf                                                                                                    | ig-if)#ipv6 ad                                                                                                    | dres 2001:DB8                                                                                                    | :ACAD:A::1/                                                                                                    | 64                                                                                        |                                        |
| R1 (conf                                                                                                    | ig-if)#FE80::1                                                                                                    | link-local                                                                                                    |                                                                                                    |                                                                                           |                                        |
|                                                                                                    | ^                                                                                                    |                                                                                                    |                                                                                                    |                                                                                           |                                        |
| % Inval                                                                                                    | id input detec                                                                                                    | ted at '^' ma                                                                                                    | rker.                                                                                                    |                                                                                           |                                        |
| D1 ( 4                                                                                                    |                                                                                                    | deese FROOM                                                                                                    | Links Level                                                                                                    |                                                                                           |                                        |
| R1 (conf                                                                                                    | ig-if)#ipterf-                                                                                                    | ce serial 0/0                                                                                                    | // TINK-IOCAL                                                                                                    |                                                                                           |                                        |
| D1 ( )                                                                                                    |                                                                                                    |                                                                                                    | ,,,,,,,,,,,,,,,,,,,,,,,,,,,,,,,,,,,,,,,                                                                                                    |                                                                                           |                                        |
| <b>P1</b>                                                                                                    |                                                                                                    |                                                                                                    |                                                                                                    |                                                                                           | _                                      |
| NI                                                                                                    |                                                                                                    |                                                                                                    |                                                                                                    |                                                                                           |                                        |
|                                                                                                    |                                                                                                    |                                                                                                    |                                                                                                    |                                                                                           |                                        |
|                                                                                                    |                                                                                                    |                                                                                                    |                                                                                                    |                                                                                           |                                        |
| hysical                                                                                                    | Config CLI                                                                                                    | Attributes                                                                                                    |                                                                                                    |                                                                                           |                                        |
| hysical                                                                                                    | Config CLI                                                                                                    | Attributes                                                                                                    |                                                                                                    |                                                                                           |                                        |
| hysical                                                                                                    | Config CLI                                                                                                    | Attributes<br>IOS Command                                                                                                    | Line Interface                                                                                                    |                                                                                           |                                        |
| hysical<br>Enter o                                                                                                    | Config CLI                                                                                                    | Attributes<br>IOS Commando                                                                                                    | Line Interface                                                                                                    | End with                                                                                  | CNTL/Z.                                |
| hysical<br>Enter of<br>R1 (conf                                                                                                    | Config CLI                                                                                                    | Attributes<br>IOS Commands<br>commands, one<br>serial 0/0/0                                                                                                    | Line Interface<br>per line.                                                                                                    | End with                                                                                  | CNTL/Z.                                |
| hysical<br>Enter o<br>Rl (conf<br>Rl (conf                                                                                                    | Config CLI<br>onfiguration c<br>ig)#interface<br>ig-if)#ipv6 ad                                                                                                    | Attributes<br>IOS Commands<br>commands, one<br>serial 0/0/0<br>dress 2001:DI                                                                                                    | Line Interface<br>per line.<br>88:ACAD:12::                                                                                                    | End with                                                                                  | CNTL/Z.                                |
| Enter of<br>R1 (conf<br>R1 (conf<br>R1 (conf                                                                                                    | Config CLI<br>onfiguration o<br>ig)#interface<br>ig-if)#ipv6 ad<br>ig-if)#clock r                                                                                                    | Attributes<br>IOS Commands<br>ommands, one<br>serial 0/0/0<br>dress 2001:Di<br>ate 128000                                                                                                    | Line Interface<br>per line.<br>80:ACAD:12::                                                                                                    | End with                                                                                  | CNTL/Z.                                |
| Enter o<br>R1 (conf<br>R1 (conf<br>R1 (conf<br>R1 (conf                                                                                                    | Config CLI<br>onfiguration o<br>ig) #interface<br>ig-if) #ipv6 ac<br>ig-if) #clock r<br>ig-if) #interfa                                                                                                    | Attributes<br>IOS Commands, one<br>serial 0/0/0<br>dress 2001:DJ<br>ate 128000<br>cc serial 0/1                                                                                                    | Line Interface<br>per line.<br>B8:ACAD:12::                                                                                                    | End with                                                                                  | CNTL/Z.                                |
| Enter o<br>R1 (conf<br>R1 (conf<br>R1 (conf<br>R1 (conf<br>R1 (conf                                                                                                    | Config CLI<br>onfiguration o<br>ig) #interface<br>ig-if) #ipv6 ad<br>ig-if) #clock r<br>ig-if) #clock r<br>ig-if) #clock r                                                                                                    | Attributes<br>IOS Commando<br>ommands, one<br>serial 0/0/0<br>dress 2001:Di<br>ate 128000<br>ce serial 0/1<br>ate 128000                                                                                                    | Line Interface<br>per line.<br>B8:ACAD:12::                                                                                                    | End with                                                                                  | CNTL/Z.                                |
| Enter of<br>R1(conf<br>R1(conf<br>R1(conf<br>R1(conf<br>R1(conf<br>R1(conf<br>R1(conf                                                                                                    | Config CLI<br>onfiguration of<br>ig) #interface<br>ig-if) #ipv6 ad<br>ig-if) #clock r<br>ig-if) #clock r<br>ig-if) #clock r<br>mmand applies                                                                                                    | Attributes<br>IOS Commands, one<br>serial 0/0/0<br>dress 2001:Di<br>ate 128000<br>cc serial 0/1<br>ate 128000<br>co serial 0/1<br>ate 128000                                                                                                    | Une Interface<br>per line.<br>B8:ACAD:12::<br>D/1<br>interfaces                                                                                                    | End with                                                                                  | CNTL/Z.                                |
| Enter of<br>R1(conf<br>R1(conf<br>R1(conf<br>R1(conf<br>R1(conf<br>R1(conf<br>R1(conf<br>R1(conf                                                                                                    | Config CLI<br>onfiguration c<br>ig) #interface<br>ig-if) #ipv6 ac<br>ig-if) #clock r<br>ig-if) #clock r<br>mmand applies<br>ig-if) #interfa                                                                                                    | Attributes<br>IOS Command<br>commands, one<br>serial 0/0/0<br>dress 2001:DJ<br>ate 128000<br>cce serial 0/0<br>ate 128000<br>only to DCE :<br>cce serial 0/0                                                                                                    | Line Interface<br>per line.<br>B8:ACAD:12::<br>0/1<br>interfaces<br>0/0                                                                                                    | End with                                                                                  | CNTL/Z.                                |
| Enter o<br>R1 (conf<br>R1 (conf<br>R1 (conf<br>R1 (conf<br>R1 (conf<br>R1 (conf<br>R1 (conf<br>R1 (conf                                                                                                    | Config CLI<br>onfiguration of<br>ig)#interface<br>ig-if)#ipv6 ad<br>ig-if)#clock r<br>ig-if)#interfa<br>ig-if)#clock r<br>mmand applies<br>ig-if)#interfa<br>ig-if)#ipv6 ad                                                                                                    | Attributes<br>IOS Command<br>serial 0/0/0<br>dress 2001:DI<br>ate 128000<br>cc serial 0/0<br>ate 128000<br>only to DCE :<br>cc serial 0/0<br>dress FE80::                                                                                                    | Line Interface<br>per line.<br>88:ACAD:12::<br>0/1<br>interfaces<br>0/0<br>1 link-local                                                                                                    | End with<br>1/64                                                                          | CNTL/Z                                 |
| Enter of<br>Rl (conf<br>Rl (conf<br>Rl (conf<br>Rl (conf<br>Rl (conf<br>Rl (conf<br>Rl (conf<br>Rl (conf<br>Rl (conf<br>Rl (conf                                                                                                    | Config CLI<br>onfiguration of<br>ig) #interface<br>ig-if) #ipv6 ad<br>ig-if) #clock r<br>ig-if) #clock r<br>mmand applies<br>ig-if) #interfa<br>ig-if) #interfa<br>ig-if) #interfa                                                                                                    | Attributes<br>IOS Commands<br>ommands, one<br>serial 0/0/0<br>dress 2001:DJ<br>ate 128000<br>only to DCE :<br>ce serial 0//<br>dress FE80:::<br>ce serial 0//                                                                                                    | Line Interface<br>per line.<br>B8:ACAD:12::<br>0/1<br>interfaces<br>0/0<br>1 link-local<br>0/1                                                                                                    | End with<br>:1/64                                                                         | CNTL/Z.                                |
| Enter c<br>Rl (conf<br>Rl (conf<br>Rl (conf<br>Rl (conf<br>Rl (conf<br>Rl (conf<br>Rl (conf<br>Rl (conf<br>Rl (conf<br>Rl (conf                                                                                                    | Config CLI<br>onfiguration of<br>ig) #interface<br>ig-if) #ipv6 ad<br>ig-if) #clock r<br>ig-if) #clock r<br>mmand applies<br>ig-if) #interfa<br>ig-if) #ipv6 ad<br>ig-if) #ipv6 ad                                                                                                    | Attributes<br>IOS Commands, one<br>serial 0/0/0<br>dress 2001:DJ<br>ate 128000<br>ce serial 0//<br>ate 128000<br>only to DCE :<br>ce serial 0//<br>dress FE00::<br>ce serial 0//<br>dress FE00::                                                                                                    | Line Interface<br>per line.<br>B8:ACAD:12::<br>0/1<br>interfaces<br>0/0<br>1 link-local<br>0/1<br>80:ACAD:13::                                                                                                    | End with<br>:1/64<br>L                                                                    | CNTL/Z                                 |
| Enter of<br>Rl (conf<br>Rl (conf<br>Rl (conf<br>Rl (conf<br>Rl (conf<br>Rl (conf<br>Rl (conf<br>Rl (conf<br>Rl (conf<br>Rl (conf<br>Rl (conf                                                                                                    | Config CLI<br>onfiguration of<br>ig) #interface<br>ig-if) #ipv6 ac<br>ig-if) #clock r<br>mmand applies<br>ig-if) #interfa<br>ig-if) #interfa<br>ig-if) #ipv6 ac<br>ig-if) #ipv6 ac<br>ig-if) #ipv6 ac                                                                                                    | Attributes<br>IOS Commands, one<br>serial 0/0/0<br>dress 2001:DJ<br>ate 128000<br>cc serial 0/1<br>ate 128000<br>only to DCE :<br>cc serial 0/1<br>dress FE80:::<br>cc serial 0/1<br>dress FE80::                                                                                                    | Une Interface<br>per line.<br>88:ACAD:12::<br>0/1<br>interfaces<br>0/0<br>1 link-local<br>0/1<br>88:ACAD:13::<br>1 link-local                                                                                                    | End with<br>:1/64<br>L<br>:1/64                                                           | CNTL/Z                                 |
| Enter of<br>Rl (conf<br>Rl (conf))))))))))))))))))))))))))))))))))))                                                                                                    | Config CLI<br>onfiguration of<br>ig) #interface<br>ig-if) #ipv6 ad<br>ig-if) #clock r<br>ig-if) #clock r<br>mmand applies<br>ig-if) #interfa<br>ig-if) #interfa<br>ig-if) #interfa<br>ig-if) #ipv6 ad<br>ig-if) #ipv6 ad<br>ig-if) #ipv6 ad                                                                                                    | Attributes<br>IOS Commands<br>commands, one<br>serial 0/0/0<br>dress 2001:DJ<br>ate 128000<br>cc serial 0//<br>dress FE80:::<br>cc serial 0//<br>dress FE80:::<br>dress FE80:::<br>down                                                                                                    | Line Interface<br>per line.<br>B8:ACAD:12::<br>0/1<br>interfaces<br>0/0<br>1 link-local<br>0/1<br>B8:ACAD:13::<br>1 link-local                                                                                                    | End with<br>:1/64<br>L<br>:1/64<br>L                                                      | CNTL/Z.                                |
| Enter of<br>R1 (conf<br>R1 (conf<br>R1 (conf<br>R1 (conf<br>R1 (conf<br>R1 (conf<br>R1 (conf<br>R1 (conf<br>R1 (conf<br>R1 (conf<br>R1 (conf                                                                                                    | Config CLI<br>onfiguration of<br>ig) #interface<br>ig-if) #ipv6 ad<br>ig-if) #clock r<br>ig-if) #interfa<br>ig-if) #interfa<br>ig-if) #interfa<br>ig-if) #interfa<br>ig-if) #ipv6 ad<br>ig-if) #ipv6 ad<br>ig-if) #ipv6 ad<br>ig-if) #ipv6 ad                                                                                                    | Attributes<br>IOS Command<br>commands, one<br>serial 0/0/0<br>dress 2001:DJ<br>ate 128000<br>only to DCE<br>cc serial 0//<br>dress FE80:::<br>cc serial 0//<br>dress FE80::<br>down                                                                                                    | Line Interface<br>per line.<br>88:ACAD:12::<br>0/1<br>interfaces<br>0/0<br>1 link-local<br>0/1<br>88:ACAD:13::<br>1 link-local                                                                                                    | End with<br>:1/64<br>L<br>:1/64                                                           | CNTL/Z.                                |
| Enter of<br>Rl (conf<br>Rl (conf                                                                                                    | Config CLI<br>onfiguration of<br>ig) #interface<br>ig-if) #ipv6 acd<br>ig-if) #clock r<br>ig-if) #clock r<br>mmand applies<br>ig-if) #interfa<br>ig-if) #interfa<br>ig-if) #ipv6 acd<br>ig-if) #ipv6 acd<br>ig-if) #ip                             | Attributes<br>IOS Commands<br>ommands, one<br>serial 0/0/0<br>dress 2001:DJ<br>ate 128000<br>only to DCE :<br>ce serial 0//<br>dress FE80:::<br>down<br>rface Serial                                                                                                    | <pre>d Line Interface   per line. 88:ACAD:12:: 0/1 interfaces 0/0 1 link-local 0/1 88:ACAD:13:: 1 link-local 0/0/0/1, chance</pre>                                                                                                    | End with<br>:1/64<br>L<br>:1/64<br>L<br>yed state                                         | CNTL/Z.                                |
| Enter of<br>R1 (conf<br>R1 (conf<br>R1 (conf<br>R1 (conf<br>This co<br>R1 (conf<br>R1 (conf))))))))))))))))))))))))))))))))))))                                                                                                    | Config CLI<br>onfiguration of<br>ig #interface<br>ig-if)#ipv6 ad<br>ig-if)#clock r<br>ig-if)#clock r<br>mmand applies<br>ig-if)#interfa<br>ig-if)#ipv6 ad<br>ig-if)#ipv6 ad<br>ig- | Attributes<br>IOS Commands, one<br>serial 0/0/0<br>dress 2001:DJ<br>ate 128000<br>ce serial 0/1<br>ate 128000<br>only to DCE :<br>ce serial 0/1<br>dress FE80:::<br>ce serial 0/1<br>dress 2001:DJ<br>dress FE80:::<br>down<br>rface Serial 0/1<br>ce serial 0/1                                                                                                    | Line Interface<br>per line.<br>B8:ACAD:12::<br>0/1<br>interfaces<br>0/0<br>1 link-local<br>0/1<br>1 link-local<br>0/0/1, chang<br>0/0                                                                                                    | End with<br>:1/64<br>L<br>:1/64<br>L<br>ged state                                         | CNTL/Z.                                |
| Enter of<br>R1 (conf<br>R1 (conf))))))))))))))))))))))))))))))))))))                                                                                                    | Config CLI<br>onfiguration of<br>ig) #interface<br>ig-if) #ipv6 ad<br>ig-if) #clock r<br>ig-if) #clock r<br>mmand applies<br>ig-if) #interfa<br>ig-if) #interfa<br>ig-if) #ipv6 ad<br>ig-if) #ipv6 ad<br>ig-if) #ipv6 ad<br>ig-if) #ipv6 ad<br>ig-if) #ipv6 ad<br>ig-if) #ipv6 ad<br>ig-if) #interfa<br>ig-if) #interfa<br>ig-if) #no shut                                                                                                    | Attributes<br>IOS Commands, one<br>serial 0/0/0<br>dress 2001:DJ<br>ate 128000<br>cc serial 0/1<br>dress FE80:::<br>cc serial 0/1<br>dress FE80:::<br>down<br>rface Serial 0/1<br>down                                                                                                    | Line Interface<br>per line.<br>B8:ACAD:12::<br>0/1<br>interfaces<br>0/0<br>1 link-local<br>0/1<br>88:ACAD:13::<br>1 link-local<br>0/0/1, chang<br>0/0                                                                                                    | End with<br>:1/64<br>L<br>:1/64<br>L<br>ged state                                         | CNTL/Z.                                |
| Enter of<br>Rl (conf<br>Rl (conf                                                                                                    | Config CLI<br>onfiguration of<br>ig) #interface<br>ig-if) #ipv6 ad<br>ig-if) #clock r<br>ig-if) #clock r<br>mmand applies<br>ig-if) #interfa<br>ig-if) #interfa<br>ig-if) #ipv6 ad<br>ig-if) #ipv6 ad<br>ig-if) #ipv6 ad<br>ig-if) #ipv6 ad<br>ig-if) #ipv6 ad<br>ig-if) #ipv6 ad<br>ig-if) #ipv6 ad<br>ig-if) #ipv6 ad<br>ig-if) #no shut                                                                                                    | Attributes<br>IOS Commands<br>serial 0/0/0<br>dress 2001:Di<br>ate 128000<br>ce serial 0//<br>dress FE80:::<br>ce serial 0//<br>dress FE80:::<br>down<br>rface Serial 0//<br>down                                                                                                    | Line Interface<br>per line.<br>B8:ACAD:12::<br>0/1<br>interfaces<br>0/0<br>1 link-local<br>0/1<br>88:ACAD:13::<br>1 link-local<br>0/0/1, chang<br>0/0                                                                                                    | End with<br>:1/64<br>L<br>:1/64<br>L<br>ged state                                         | CNTL/2.                                |
| Enter of<br>R1 (conf<br>R1 (conf))))))))))))))))))     | Config CLI<br>onfiguration of<br>ig) #interface<br>ig-if) #ipv6 acd<br>ig-if) #clock r<br>ig-if) #clock r<br>mmand applies<br>ig-if) #interfa<br>ig-if) #interfa<br>ig-if) #ipv6 acd<br>ig-if) #ipv6 acd<br>ig-if) #ip                             | Attributes<br>IOS Commands<br>ommands, one<br>serial 0/0/0<br>dress 2001:DJ<br>ate 128000<br>only to DCE :<br>ce serial 0/1<br>dress FE80:::<br>ce serial 0/1<br>dress FE80:::<br>down<br>rface Serial 0/1<br>down<br>rface Serial 0/1                                                                                                    | d Line Interface<br>per line.<br>B8:ACAD:12::<br>0/1<br>interfaces<br>0/0<br>1 link-local<br>0/1<br>88:ACAD:13::<br>1 link-local<br>0/0/1, chang<br>0/0<br>0/0/0, chang                                                                                                    | End with<br>1/64<br>1<br>1/64<br>1<br>yed state                                           | CNTL/Z.<br>to down                     |
| Enter of<br>R1 (conf<br>R1 (conf) R1 (conf) R1 (conf) R1 (co       | Config CLI<br>onfiguration of<br>ig) #interface<br>ig-if) #ipv6 addid<br>ig-if) #clock r<br>ig-if) #clock r<br>ig-if) #clock r<br>mmand applies<br>ig-if) #interfa<br>ig-if) #ipv6 addid<br>ig-if) #ipv6 addid<br>ig-if) #ipv6 addid<br>ig-if) #ipv6 addid<br>ig-if) #ipv6 addid<br>ig-if) #interfa<br>ig-if) #no shut<br>-CHANGED: Interfa<br>ig-if) #no shut<br>-CHANGED: Interfa                                                                                                    | Attributes<br>IOS Commands, one<br>serial 0/0/0<br>dress 2001:DJ<br>ate 128000<br>only to DCE :<br>ce serial 0/1<br>dress FE80:::<br>de serial 0/1<br>dress FE80:::<br>down<br>rface Serial<br>ce serial 0/1<br>down<br>rface Serial<br>ce g0/0                                                                                                    | Une Interface<br>per line.<br>88:ACAD:12::<br>0/1<br>interfaces<br>0/0<br>1 link-local<br>0/1<br>88:ACAD:13::<br>1 link-local<br>0/0/1, chang<br>0/0/0, chang                                                                                                    | End with<br>:1/64<br>L<br>:1/64<br>L<br>ged state                                         | CNTL/Z.<br>to down                     |
| Enter of<br>R1 (conf<br>R1 (conf<br>R1 (co | Config CLI<br>onfiguration of<br>ig) #interface<br>ig-if) #ipv6 acd<br>ig-if) #clock r<br>ig-if) #clock r<br>mmand applies<br>ig-if) #interfa<br>ig-if) #ipv6 acd<br>ig-if) #ipv6 acd<br>ig-if) #i                             | Attributes<br>IOS Commands, one<br>serial 0/0/0<br>dress 2001:DJ<br>ate 128000<br>ce serial 0/1<br>ate 128000<br>only to DCE :<br>ce serial 0/1<br>dress FE80:::<br>down<br>rface Serial 0/1<br>down<br>rface Serial 0/1<br>down<br>rface Serial 0/1<br>down                                                                                                    | Line Interface<br>per line.<br>88:ACAD:12::<br>0/1<br>interfaces<br>0/0<br>1 link-local<br>0/1<br>88:ACAD:13::<br>1 link-local<br>0/0/1, chang<br>0/0<br>0/0/0, chang                                                                                                    | End with<br>:1/64<br>L<br>:1/64<br>L<br>ged state                                         | CNTL/Z.<br>to down                     |
| Enter of<br>R1 (conf<br>R1 (conf<br>R1 (co | Config CLI<br>onfiguration of<br>ig) #interface<br>ig-if) #ipv6 ad<br>ig-if) #clock r<br>mmand applies<br>ig-if) #interfa<br>ig-if) #interfa<br>ig-if) #ipv6 ad<br>ig-if) #ipv6 ad<br>ig-if) #ipv6 ad<br>ig-if) #ipv6 ad<br>ig-if) #ipv6 ad<br>ig-if) #ipv6 ad<br>ig-if) #interfa<br>ig-if) #interfa<br>ig-if) #no shut<br>-CHANGED: Inte<br>ig-if) #no shut                                                                                                    | Attributes<br>IOS Commands, one<br>serial 0/0/0<br>dress 2001:DJ<br>ate 128000<br>cc serial 0/1<br>ate 128000<br>only to DCE:<br>cc serial 0/1<br>dress FE80:::<br>down<br>rface Serial 0/1<br>down<br>rface Serial 0/1<br>down<br>rface Serial 0/1<br>down                                                                                                    | Une Interface<br>per line.<br>B8:ACAD:12::<br>0/1<br>interfaces<br>0/0<br>1 link-local<br>0/1<br>1 link-local<br>0/0/1, chang<br>0/0<br>0/0/0, chang                                                                                                    | End with<br>:1/64<br>L<br>:1/64<br>L<br>ged state                                         | CNTL/Z.<br>to down                     |
| Enter of<br>R1 (conf<br>R1 (conf                                                                                                    | Config CLI<br>onfiguration of<br>ig) #interface<br>ig-if) #ipv6 acd<br>ig-if) #clock r<br>ig-if) #clock r<br>mmand applies<br>ig-if) #interfa<br>ig-if) #interfa<br>ig-if) #ipv6 acd<br>ig-if) #ipv6 acd<br>ig-if) #ipv6 acd<br>ig-if) #ipv6 acd<br>ig-if) #ipv6 acd<br>ig-if) #interfa<br>ig-if) #interfa<br>ig-if) #no shut<br>-CHANGED: Inte<br>ig-if) #interfa<br>ig-if) #interfa<br>ig-if) #no shut<br>ig-if) #no shut<br>ig-if) #no shut                                                                                                    | Attributes<br>IOS Commands, one<br>serial 0/0/0<br>dress 2001:DJ<br>ate 128000<br>ce serial 0/1<br>dress FE80:::<br>ce serial 0/1<br>dress FE80:::<br>down<br>rface Serial 0/1<br>down<br>rface Serial 0/1<br>down                                                                                                    | Line Interface<br>per line.<br>B8:ACAD:12::<br>0/1<br>interfaces<br>0/0<br>1 link-local<br>0/1<br>88:ACAD:13::<br>1 link-local<br>0/0/1, chang<br>0/0<br>0/0/0, chang                                                                                                    | End with<br>:1/64<br>L<br>:1/64<br>L<br>ged state<br>ged state                            | CNTL/Z.<br>to down                     |
| Enter of<br>R1 (conf<br>R1 (conf<br>R1 (co | Config CLI<br>onfiguration of<br>ig) #interface<br>ig-if) #ipv6 acd<br>ig-if) #clock r<br>ig-if) #clock r<br>mmand applies<br>ig-if) #interfa<br>ig-if) #interfa<br>ig-if) #ipv6 acd<br>ig-if) #ipv6 acd<br>ig-if) #ipv6 acd<br>ig-if) #interfa<br>ig-if) #interfa<br>ig-if) #no shut<br>-CHANGED: Inter<br>ig-if) #no shut<br>ig-if) #no shut<br>ig-if) #no shut<br>ig-if) #no shut<br>ig-if) #<br>-CHANGED: Interfa                                                                                                    | Attributes<br>IOS Commands<br>ommands, one<br>serial 0/0/0<br>dress 2001:DJ<br>ate 128000<br>only to DCE :<br>ce serial 0/1<br>dress FE80:::<br>ce serial 0/1<br>dress FE80:::<br>down<br>rface Serial<br>ce serial 0/1<br>dress FE80:::<br>down<br>rface Serial<br>ce serial 0/1<br>ce serial 0/1<br>ce serial 0/1<br>dress FE80:::<br>down<br>rface Serial<br>ce g0/0<br>down                                                                                                    | Line Interface<br>per line.<br>B8:ACAD:12::<br>0/1<br>interfaces<br>0/0<br>1 link-local<br>0/1<br>88:ACAD:13::<br>1 link-local<br>0/0/1, chang<br>0/0/0, chang<br>0/0/0, chang<br>tEthernet0/0                                                                                   | End with<br>:1/64<br>:1/64<br>yed state<br>ged state<br>0, changed                        | CNTL/Z.<br>to down<br>to down<br>state |
| Enter of<br>R1 (conf<br>R1 (conf<br>R1 (co | Config CLI<br>onfiguration of<br>ig) #interface<br>ig-if) #ipv6 ad<br>ig-if) #clock r<br>ig-if) #clock r<br>ig-if) #clock r<br>mmand applies<br>ig-if) #interfa<br>ig-if) #ipv6 ad<br>ig-if) #ipv6 ad<br>ig-if) #ipv6 ad<br>ig-if) #ipv6 ad<br>ig-if) #ipv6 ad<br>ig-if) #interfa<br>ig-if) #no shut<br>-CHANGED: Interfa<br>ig-if) #no shut<br>ig-if) #no shut<br>ig-if) #<br>-CHANGED: Interfa                                                                                                    | Attributes<br>IOS Commands, one<br>serial 0/0/0<br>dress 2001:DJ<br>ate 128000<br>only to DCE :<br>ce serial 0//<br>dress FE80:::<br>ce serial 0//<br>dress FE80:::<br>down<br>rface Serial<br>ce serial 0//<br>down<br>rface Serial<br>ce g0/0<br>down<br>rface Gigabit                                                                                                    | Lune Interface<br>per line.<br>B8:ACAD:12::<br>0/1<br>interfaces<br>0/0<br>1 link-local<br>0/1<br>88:ACAD:13::<br>1 link-local<br>0/0/1, chang<br>0/0/1, chang<br>0/0/0, chang<br>tEthernet0/0                                                                                   | End with<br>:1/64<br>L<br>:1/64<br>L<br>ged state<br>ged state<br>0, changed              | CNTL/Z.<br>to down<br>to down<br>state |
| Enter of<br>R1 (conf<br>R1 (conf<br>R1 (co | Config CLI<br>onfiguration of<br>ig) #interface<br>ig-if) #ipv6 ad<br>ig-if) #clock r<br>ig-if) #clock r<br>ig-if) #clock r<br>ig-if) #interfa<br>ig-if) #ipv6 ad<br>ig-if) #ipv6 ad<br>ig-if) #ipv6 ad<br>ig-if) #ipv6 ad<br>ig-if) #ipv6 ad<br>ig-if) #invefa<br>ig-if) #no shut<br>-CHANGED: Inte<br>ig-if) #no shut<br>ig-if) #no shut                                                                                                    | Attributes<br>IOS Commands, one<br>serial 0/0/0<br>dress 2001:DJ<br>ate 128000<br>only to DCE :<br>ce serial 0//<br>dress FE80:::<br>down<br>rface Serial<br>ce serial 0//<br>dress FE80:::<br>down<br>rface Serial<br>ce serial 0//<br>down<br>rface Gigabit                                                                                                    | Line Interface<br>per line.<br>B8:ACAD:12::<br>0/1<br>interfaces<br>0/0<br>1 link-local<br>0/1<br>88:ACAD:13::<br>1 link-local<br>0/0/1, chang<br>0/0/0, chang<br>tEthernet0/0                                                                                                   | End with<br>:1/64<br>L<br>:1/64<br>ged state<br>ged state<br>D, changed                   | CNTL/Z.<br>to down<br>to down<br>state |
| hysical<br>Enter of<br>R1 (conf<br>R1 (conf))))))))))))))))))))))))))))))))))))                                                                                                    | Config CLI<br>onfiguration of<br>ig) #interface<br>ig-if) #ipv6 acd<br>ig-if) #clock r<br>ig-if) #clock r<br>mmand applies<br>ig-if) #interfa<br>ig-if) #ipv6 acd<br>ig-if) #ipv6 acd<br>ig-if) #ipv6 acd<br>ig-if) #ipv6 acd<br>ig-if) #ipv6 acd<br>ig-if) #ipv6 acd<br>ig-if) #ipv6 acd<br>ig-if) #interfa<br>ig-if) #interfa<br>ig-if) #interfa<br>ig-if) #no shut<br>ig-if) #no shut<br>ig-if) #no shut<br>ig-if) #no shut<br>ig-if) #<br>-CHANGED: Inte<br>ig-if) #<br>-CHANGED: Inte                                                                                                    | Attributes<br>IOS Commands, one<br>serial 0/0/0<br>dress 2001:DJ<br>ate 128000<br>ce serial 0/1<br>ate 128000<br>only to DCE :<br>ce serial 0/1<br>dress FE80:::<br>down<br>rface Serial<br>ce serial 0/1<br>dress FE80:::<br>down<br>rface Serial<br>ce g0/0<br>down<br>rface Gigabit<br>Line protoco                                                                                                    | Line Interface<br>per line.<br>B8:ACAD:12::<br>0/1<br>interfaces<br>0/0<br>1 link-local<br>0/1<br>1 link-local<br>0/0/1, chang<br>0/0/0, chang<br>tEthernet0/0<br>1 on Interfa                                                                                                   | End with<br>:1/64<br>L<br>:1/64<br>L<br>ged state<br>ged state<br>0, changed              | CNTL/Z.<br>to down<br>to down<br>state |
| Enter of<br>R1 (conf<br>R1 (conf<br>R1 (co | Config CLI<br>onfiguration of<br>ig) #interface<br>ig-if) #ipv6 acd<br>ig-if) #clock r<br>ig-if) #clock r<br>ig-if) #interfa<br>ig-if) #interfa<br>ig-if) # interfa<br>ig-if) # interfa<br>ig-                           | Attributes<br>IOS Commands, one<br>serial 0/0/0<br>dress 2001:DJ<br>ate 128000<br>cc serial 0/1<br>ate 128000<br>only to DCE :<br>cc serial 0/1<br>dress FE80:::<br>down<br>rface Serial<br>cc serial 0/1<br>dress FE80::<br>down<br>rface Serial<br>cc serial 0/1<br>down<br>rface Serial<br>triace Gigabit<br>Line protocol<br>hanged state                                                                                                    | Line Interface<br>per line.<br>B8:ACAD:12::<br>0/1<br>interfaces<br>0/0<br>1 link-local<br>0/1<br>1 link-local<br>0/0/1, chang<br>0/0/0, chang<br>tEthernet0/0<br>1 on Interfa                                                                                                   | End with<br>:1/64<br>L<br>:1/64<br>ged state<br>ged state<br>0, changed<br>ace            | CNTL/Z.<br>to down<br>to down<br>state |
| Enter of<br>R1 (conf<br>R1 (conf<br>R1 (co | Config CLI<br>onfiguration of<br>ig) #interface<br>ig-if) #ipv6 acd<br>ig-if) #clock r<br>ig-if) #clock r<br>ig-if) #clock r<br>mmand applies<br>ig-if) #interfa<br>ig-if) #interfa<br>ig-if) #ipv6 acd<br>ig-if) #ipv6 acd<br>ig-if) #ipv6 acd<br>ig-if) #interfa<br>ig-if) #interfa<br>ig-if) #no shut<br>-CHANGED: Inter<br>ig-if) #no shut<br>ig-if) #no shut<br>ig-if) #no                 | Attributes<br>IOS Commands<br>ommands, one<br>serial 0/0/0<br>dress 2001:DJ<br>ate 128000<br>only to DCE :<br>ce serial 0/1<br>dress FE80:::<br>ce serial 0/1<br>dress FE80:::<br>down<br>rface Serial<br>ce serial 0/1<br>down<br>rface Serial<br>ce g0/0<br>down<br>rface Gigabit<br>Line protoco:<br>hanged state                                                                                                    | Line Interface<br>per line.<br>B8:ACAD:12::<br>0/1<br>interfaces<br>0/0<br>1 link-local<br>0/1<br>88:ACAD:13::<br>1 link-local<br>0/0/0/1, chang<br>0/0/0/0, chang<br>0/0/0/0, chang<br>tEthernet0/0<br>1 on Interfa<br>to up                                                    | End with<br>:1/64<br>:<br>:1/64<br>yed state<br>yed state<br>0, changed<br>ace            | CNTL/Z.<br>to down<br>to down<br>state |
| Enter of<br>R1 (conf<br>R1 (conf<br>R1 (co | Config CLI<br>onfiguration of<br>ig) #interface<br>ig-if) #ipv6 ad<br>ig-if) #clock r<br>ig-if) #clock r<br>ig-if) #clock r<br>mmand applies<br>ig-if) #interfa<br>ig-if) #interfa<br>ig-if) #interfa<br>ig-if) #interfa<br>ig-if) #interfa<br>ig-if) #no shut<br>-CHANGED: Inter<br>ig-if) #no shut<br>ig-if) # no shut<br>ig-if) # no shut                               | Attributes<br>IOS Commands, one<br>serial 0/0/0<br>dress 2001:DJ<br>ate 128000<br>only to DCE :<br>ce serial 0//<br>dress FE80:::<br>down<br>rface Serial<br>ce serial 0//<br>dress FE80:::<br>down<br>rface Serial<br>ce serial 0//<br>down<br>rface Serial<br>ce g0/0<br>down<br>rface Gigabit<br>Line protocol<br>hanged state                                                                                                    | Une Interface<br>per line.<br>B8:ACAD:12::<br>0/1<br>interfaces<br>0/0<br>1 link-local<br>0/1<br>B8:ACAD:13::<br>1 link-local<br>0/0/1, chang<br>0/0/0, chang<br>tEthernet0/0<br>1 on Interfa                                                                                    | End with<br>:1/64<br>L<br>:1/64<br>L<br>ged state<br>ged state<br>0, changed              | CNTL/Z.<br>to down<br>to down<br>state |
| R1           hysical Confg Cl       Attributes         DS Command Line Interface         Route-steamable<br>Route-steamable<br>Route-steamable<br>Route-steamable<br>Route-steamable<br>Route-steamable<br>Route-steamable<br>Route-steamable researce class<br>Ril(config)=fineshaple seere class<br>Ril(config)=fineshaple seere class<br>Ril(config)=fineshaple seere class<br>Ril(config)=fineshaple seere class<br>Ril(config)=fineshaple seere class<br>Ril(config)=fineshaple seere class<br>Ril(config)=fineshaple seere class<br>Ril(config)=fineshaple seere class<br>Ril(config)=fineshaple seere class<br>Ril(config)=fineshaple seere class<br>Ril(config)=fineshaple seere class<br>Ril(config)=fineshaple severe dest rive market<br>Ril(config)=fineshaple severe dest rive market<br>Ril(config)=fineshaple severe dest rive market<br>Ril(config)=fineshaple severe setsion: 1 link-local<br>Ril(config)=fify#fi address fE80:: 1 link-local<br>Ril(config)=fify#fi address fE80:: 1 link-local<br>Ril(config)=fify#fi address fE80:: 1 link-local<br>Ril(config)=fify#fi address fE80:: 1 link-local<br>Ril(config)=fify#fi address fE80:: 1 link-local<br>Ril(config)=fify#fi address fE80:: 1 link-local<br>Ril(config)=fify#fi address fE80:: 1 link-local<br>Ril(config)=fify#fi address fE80:: 1 link-local<br>Ril(config)=fify#fi address fE80:: 1 link-local<br>Ril(config)=fify#fi address fE80:: 1 link-local<br>Ril(config)=fify#fi address fE80:: 1 link-local<br>Ril(config)=fify#fi address fE80:: 1 link-local<br>Ril(config)=fify#fi address fE80:: 1 link-local<br>Ril(config)=fi fi anterface serial 0/0/0<br>Ril(config)=fi fi anterface serial 0/0/0<br>Ril(config)=fi fi anterface serial 0/0/0<br>Ril(config)=fi fi anterface serial 0/0/0<br>Ril(config)=fi fi anterface serial 0/0/0<br>Ril(config)=fi fi anterface serial 0/0/0<br>Ril(config)=fi fi anterface serial 0/0/0<br>Ril(config)=fi fi anterface serial 0/0/0<br>Ril(config)=fi fi anterface serial 0/0/0<br>Ril(config)=fi fi anterface serial 0/0/0<br>Ril(config)=fi fi anterface serial 0/0/0<br>Ril(confi                                                                                                    |                                                                                                    |                                                                                                    |                                                                                                    |                                                                                           |                                        |
| Enter of<br>R1 (conf<br>R1 (conf<br>R1 (co | Config CLI<br>onfiguration of<br>ig #interface<br>ig-if) #ipv6 ad<br>ig-if) #clock r<br>ig-if) #clock r<br>mmand applies<br>ig-if) #interfa<br>ig-if) #ipv6 ad<br>ig-if) #ipv6 ad<br>ig-if) #ipv6 ad<br>ig-if) #ipv6 ad<br>ig-if) #ipv6 ad<br>ig-if) #ipv6 ad<br>ig-if) #interfa<br>ig-if) #no shut<br>-CHANGED: Inte<br>ig-if) #no shut<br>ig-if) #no shut<br>ig-if) #no shut<br>ig-if) #no shut<br>ig-if) # no shut<br>ig-if) # no shut<br>ig-if) # no shut<br>ig-if) # no shut<br>ig-if) # no shut<br>ig-if) # no shut<br>ig-if) # no shut<br>ig-if) # no shut<br>ig-if) # no shut<br>ig-if) # no shut<br>ig-if) # no shut<br>COTO-5-UPDOWN:<br>Ethernet0/0, co<br>ig-if) # end<br>CONFIG_I: Conf                                                                                                    | Attributes<br>IOS Commands, one<br>serial 0/0/0<br>dress 2001:DJ<br>ate 128000<br>ce serial 0/0<br>dress F200::<br>ce serial 0/0<br>dress FE80::<br>down<br>rface Serial<br>ce serial 0/0<br>down<br>rface Serial<br>Line protocol<br>hanged state<br>figured from 0                                                                                                    | Line Interface<br>per line.<br>B8:ACAD:12::<br>0/1<br>interfaces<br>0/0<br>1 link-local<br>0/1<br>1 link-local<br>0/0/1, chang<br>0/0/1, chang<br>0/0/0, chang<br>tEthernet0/0<br>1 on Interfa<br>to up<br>console by co                                                         | End with<br>:1/64<br>L<br>:1/64<br>ged state<br>ged state<br>0, changed<br>ace            | CNTL/Z.<br>to down<br>to down<br>state |
| Enter of<br>R1 (conf<br>R1 (conf<br>R1 (co | Config CLI<br>onfiguration of<br>ig) #interface<br>ig-if) #ipv6 ad<br>ig-if) #clock r<br>ig-if) #clock r<br>ig-if) #clock r<br>mmand applies<br>ig-if) #interfa<br>ig-if) #ipv6 ad<br>ig-if) #ipv6 ad<br>ig-if) #ipv6 ad<br>ig-if) #ipv6 ad<br>ig-if) #ipv6 ad<br>ig-if) #ipv6 ad<br>ig-if) #interfa<br>ig-if) #interfa<br>ig-if) #no shut<br>-CHANGED: Inte<br>ig-if) #no shut<br>ig-if) #no shut<br>ig-if] #no shut<br>ig-if] #no shut                                                                                                    | Attributes<br>IOS Commands<br>ommands, one<br>serial 0/0/0<br>dress 2001:DJ<br>ate 128000<br>ce serial 0/1<br>dress FE80:::<br>ce serial 0/1<br>dress FE80:::<br>down<br>rface Serial<br>ce serial 0/1<br>dress FE80::<br>down<br>rface Serial<br>ice serial 0/1<br>dress FE80::<br>down<br>rface Serial<br>ice serial 0/1<br>dress FE80::<br>down<br>rface Serial<br>ice serial 0/1<br>dress FE80::<br>down<br>rface Serial<br>ice serial 0/1<br>down<br>rface Serial<br>ice serial 0/1<br>down<br>rface figabit<br>Line protocol<br>hanged state                                                                                                    | Line Interface<br>per line.<br>B8:ACAD:12::<br>0/1<br>interfaces<br>0/0<br>1 link-local<br>0/1<br>1 link-local<br>0/0/1, chang<br>0/0/0, chang<br>tEthernet0/0<br>1 on Interfa<br>to up                                                                                          | End with<br>:1/64<br>L<br>:1/64<br>ged state<br>ged state<br>0, changed<br>ace            | CNTL/Z.<br>to down<br>to down<br>state |
| Enter of<br>R1 (conf<br>R1 (conf<br>R1 (co | Config CLI<br>onfiguration of<br>ig) #interface<br>ig-if) #ipv6 acd<br>ig-if) #clock r<br>ig-if) #clock r<br>ig-if) #clock r<br>mmand applies<br>ig-if) #interfa<br>ig-if) #interfa<br>ig-if) #interfa<br>ig-if) #interfa<br>ig-if) #no shut<br>-CHANGED: Inter<br>ig-if) #no shut<br>ig-if) #no shut<br>ig-if) #con shut<br>CONFIG_I: Conf<br>running-confi                                                                                                    | Attributes<br>IOS Commands<br>ommands, one<br>serial 0/00<br>dress 2001:DJ<br>ate 128000<br>only to DCE :<br>ce serial 0/1<br>dress FE80:::<br>ce serial 0/1<br>dress FE80:::<br>down<br>rface Serial 0/1<br>down<br>rface Serial 0/1<br>down<br>rface Serial 0/1<br>down<br>rface Serial 0/1<br>down<br>rface Serial<br>ice serial 0/1<br>down<br>rface Serial<br>ice serial 0/1<br>down<br>rface Serial<br>ice serial 0/1<br>down<br>rface Serial<br>ice serial 0/1<br>down<br>rface Serial<br>ice serial 0/1<br>down<br>rface Serial<br>ice serial 0/1<br>down<br>rface Serial<br>ice serial 0/1<br>down<br>rface Serial<br>ice serial 0/1<br>down<br>rface Serial<br>ice serial 0/1<br>down<br>rface figabit<br>Line protocol<br>hanged state | d Line Interface<br>per line.<br>B8:ACAD:12::<br>0/1<br>interfaces<br>0/0<br>1 link-local<br>0/1<br>88:ACAD:13::<br>1 link-local<br>0/0/0/1, chang<br>0/0/0/0, chang<br>0/0/0/0, chang<br>tEthernet0/0<br>1 on Interfa<br>to up<br>console by config                             | End with<br>:1/64<br>:<br>:1/64<br>yed state<br>ged state<br>0, changed<br>ace            | CNTL/Z.<br>to down<br>to down<br>state |
| Enter of<br>R1 (conf<br>R1 (conf<br>R1 (co | Config CLI<br>onfiguration of<br>ig) #interface<br>ig-if) #ipv6 ad<br>ig-if) #clock r<br>ig-if) #clock r<br>ig-if) #interfa<br>ig-if) #interfa<br>ig-if) #interfa<br>ig-if) #interfa<br>ig-if) #interfa<br>ig-if) #interfa<br>ig-if) #no shut<br>-CHANGED: Inter<br>ig-if) #no shut<br>ig-if) #no shut<br>ig-if) #<br>-CHANGED: Inter<br>ig-if) #<br>-CHANGED: Inter<br>0TO-S-UPDOWN:<br>Ethernet0/0, co<br>ig-if) #end<br>CONFIG_I: Conf<br>running-confi<br>tion filename                                                                                                    | Attributes<br>IOS Commands<br>ommands, one<br>serial 0/0/0<br>dress 2001:DJ<br>ate 128000<br>only to DCE :<br>ce serial 0//<br>dress FE80:::<br>down<br>rface Serial<br>ce serial 0//<br>dress FE80:::<br>down<br>rface Serial<br>ce serial 0//<br>down<br>rface Serial<br>ce g0/0<br>down<br>rface Gigabit<br>Line protocol<br>hanged state<br>Gigured from of<br>g startup-con:<br>[startup-con:                                                                                                    | Line Interface<br>per line.<br>B8:ACAD:12::<br>0/1<br>interfaces<br>0/0<br>1 link-local<br>0/1<br>88:ACAD:13::<br>1 link-local<br>0/0/1, chang<br>0/0/1, chang<br>0/0/0, chang<br>tEthernet0/0<br>1 on Interface<br>to up<br>console by consistent of the second<br>fig<br>fig]? | End with<br>:1/64<br>L<br>:1/64<br>L<br>ged state<br>ged state<br>0, changed<br>ace       | CNTL/Z.<br>to down<br>to down<br>state |
| Enter of<br>R1 (conf<br>R1 (conf)<br>R1 (conf<br>R1 (conf)<br>R1 (conf)<br>R1                | Config CLI<br>onfiguration of<br>ig) #interface<br>ig-if) #ipv6 ad<br>ig-if) #clock r<br>ig-if) #clock r<br>ig-if) #clock r<br>ig-if) #interfa<br>ig-if) #ipv6 ad<br>ig-if) #ipv6 ad<br>ig-if) #ipv6 ad<br>ig-if) #ipv6 ad<br>ig-if) #ipv6 ad<br>ig-if) #interfa<br>ig-if) #no shut<br>-CHANGED: Inter<br>ig-if) #no shut<br>ig-if) #no shut<br>ig-if) #no shut<br>ig-if) #no shut<br>ig-if) #<br>-CHANGED: Inter<br>ig-if) #<br>-CHANGED: Inter<br>0TO-5-UPDOWN:<br>Ethernet0/0, co<br>ig-if) #end<br>CONFIG_I: Confi<br>running-confi<br>tion filename<br>g configuration                                                                                                    | Attributes<br>IOS Commands<br>ommands, one<br>serial 0/0/0<br>dress 2001:DJ<br>ate 128000<br>only to DCE :<br>ce serial 0/1<br>dress FE80:::<br>down<br>rface Serial<br>ce serial 0/1<br>dress FE80:::<br>down<br>rface Serial<br>ce serial 0/1<br>down<br>rface Serial<br>ce serial 0/1<br>down<br>rface Serial<br>ce serial 0/1<br>down<br>rface Serial<br>ce serial 0/1<br>down<br>rface Serial<br>(ce serial 0/1<br>down<br>rface Serial<br>ce serial 0/1<br>down<br>rface figured 1<br>hanged state<br>figured from 0<br>g startup-com<br>n                                                                                                    | Line Interface<br>per line.<br>B8:ACAD:12::<br>0/1<br>interfaces<br>0/0<br>1 link-local<br>0/1<br>88:ACAD:13::<br>1 link-local<br>0/0/1, chang<br>0/0/0, chang<br>tEthernet0/0<br>1 on Interfa<br>to up<br>console by consistent of the second<br>figgi?                         | End with<br>:1/64<br>L<br>:1/64<br>ged state<br>ged state<br>0, changed<br>ace            | CNTL/Z.<br>to down<br>to down<br>state |
| Enter of<br>R1 (conf<br>R1 (conf)<br>R1 (conf<br>R1 (conf)<br>R1 (conf)<br>R1                  | Config CLI<br>onfiguration of<br>ig) #interface<br>ig-if) #ipv6 ad<br>ig-if) #clock r<br>ig-if) #clock r<br>mmand applies<br>ig-if) #interfa<br>ig-if) #ipv6 ad<br>ig-if) #ipv6 ad<br>ig-if) #ipv6 ad<br>ig-if) #ipv6 ad<br>ig-if) #ipv6 ad<br>ig-if) #ipv6 ad<br>ig-if) #interfa<br>ig-if) #no shut<br>-CHANGED: Inte<br>ig-if) #no shut<br>ig-if) #no shut<br>ig-if) #no shut<br>ig-if) #no shut<br>ig-if) #no shut<br>ig-if) #no shut<br>ig-if) #no shut<br>ig-if) #no shut<br>ig-if) #no shut<br>ig-if) #no shut<br>ig-if) #no shut<br>ig-if) #constant<br>CONFIG_I: Confi<br>running-confit<br>tion filename<br>g configuration                                                                                                    | Attributes<br>IOS Commands, one<br>serial 0/0/0<br>dress 2001:DJ<br>ate 128000<br>ce serial 0/1<br>dress FE80:::<br>ce serial 0/1<br>dress FE80:::<br>down<br>rface Serial<br>ce serial 0/1<br>dress FE80:::<br>down<br>rface Serial<br>ce g0/0<br>down<br>rface Gigabit<br>Line protoco:<br>hanged state<br>figured from of<br>g startup-con:<br>n                                                                                                    | Line Interface<br>per line.<br>B8:ACAD:12::<br>0/1<br>interfaces<br>0/0<br>1 link-local<br>0/1<br>1 link-local<br>0/0/1, chang<br>0/0/1, chang<br>0/0/0, chang<br>tEthernet0/0<br>1 on Interfa<br>to up<br>console by config<br>fig]?                                            | End with<br>:1/64<br>L<br>:1/64<br>ged state<br>ged state<br>0, changed<br>ace<br>console | CNTL/Z.<br>to down<br>to down<br>state |

```
🧶 R2
                                                                  Physical Config CLI Attributes
                           IOS Command Line Interface
  Press RETURN to get started!
  Router>enable
  Router#config t
  Enter configuration commands, one per line. End with CNTL/Z.
  Router(config) # no ip domain-lookup
  Router(config) #hostname R2
  R2(config) #enable secret class
  R2(config) #line console 0
  R2(config-line) #password cisco
  R2(config-line)#login
  R2(config-line)#line vty 0 5
  R2(config-line) #password cisco
  R2(config-line) #login
  R2(config-line) #banner motd "Warning 2"
  R2(config) #logging synchronus
  S Invalid input detected at '^' marker.
  R2(config) #line vty 0 5
  R2(config-line) #logging synchronous
  R2(config-line) #service password-encryption
  R2(config) #ipv6 unicast-routing
  R2(config) #interface g0/0
  R2(config-if)#ipv6 address
🌹 R2
                                                                  Physical Config CLI Attributes
                          IOS Command Line Interface
  &LINEPROTO-5-UPDOWN: Line protocol on Interface
  GigabitEthernet0/0, changed state to up
  R2(config-if)#interface serial 0/0/0
  R2(config-if)#ipv6 address 2001:DB8:ACAD:12::2/64
  R2(config-if) #ipv6 address FE80::2 link-local
  R2(config-if) #no shutdown
  R2(config-if)#
  %LINK-5-CHANGED: Interface Serial0/0/0, changed state to up
  R2(config-if) #ip
  &LINEPROTO-5-UPDOWN: Line protocol on Interface Serial0/0/0,
  changed state to up
  % Incomplete command.
  R2(config-if) #interface 0/0/1
   % Invalid input detected at '^' marker.
  R2(config-if) #interface serial 0/0/1
  R2(config-if)#
  R2(config-if) #ipv6 address 2001:DB8:ACAD:23::2/64
  R2(config-if) #ipv6 address FE80::2 link-local
  R2(config-if)#clock rate 128000
  R2(config-if) #no shutdown
  %LINK-5-CHANGED: Interface Serial0/0/1, changed state to down
  R2(config-if)#
  R2(config-if) #end
  R2#
  %SYS-5-CONFIG_I: Configured from console by console
  R2#copy running-config
  % Incomplete command.
  R2#copy running-config startup-config
```

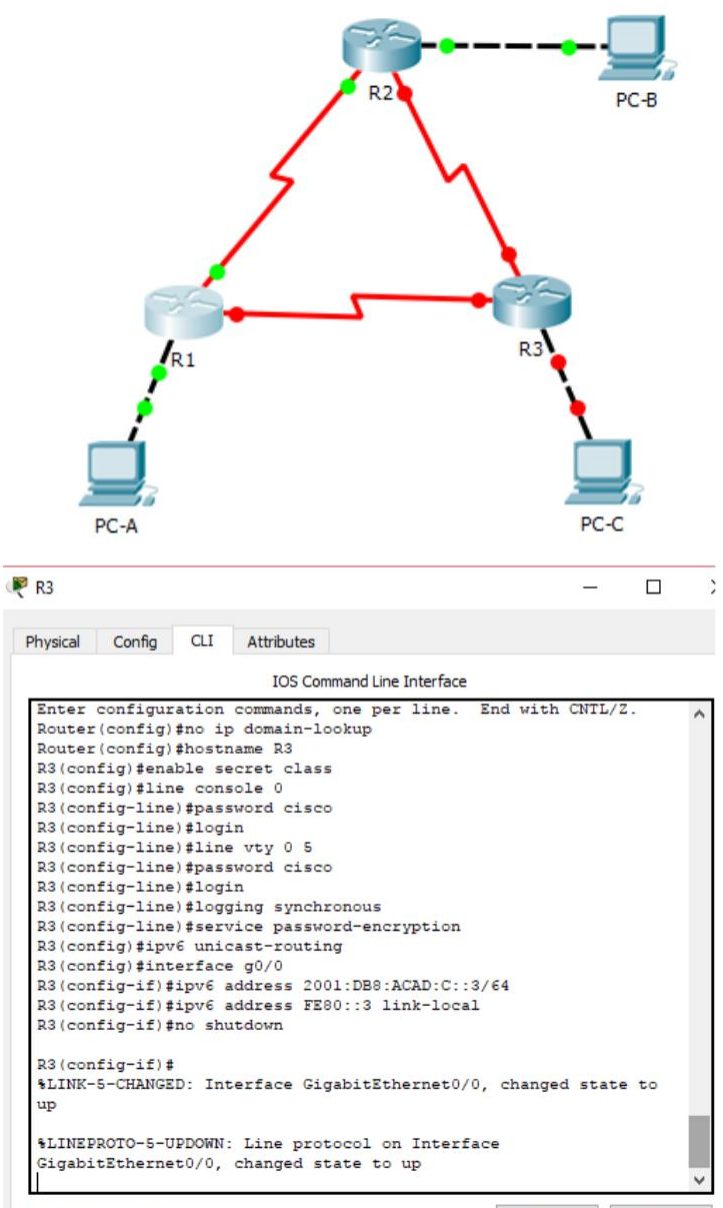

Chill IES to avit CIT forces

Conv

× \_

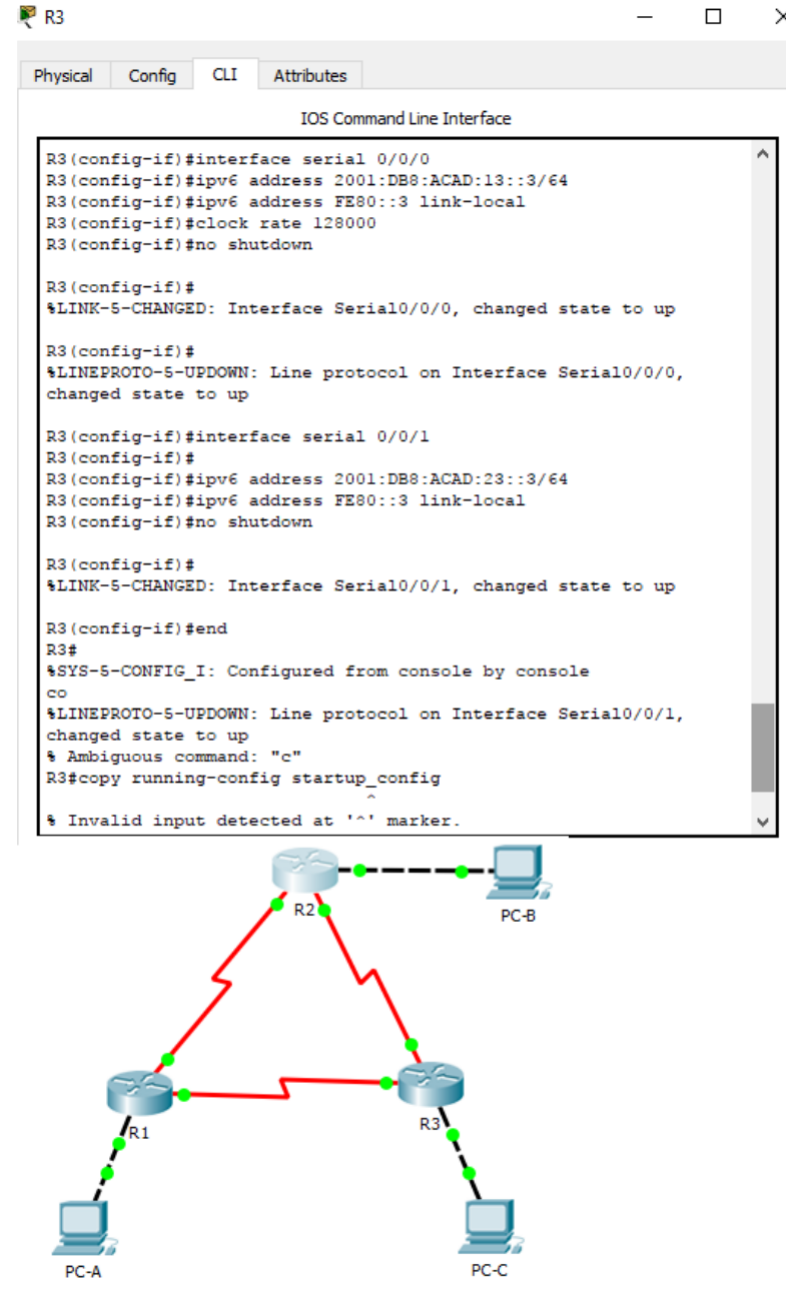

Paso 4: Configurar los equipos host.

Paso 5: Probar la conectividad.

Los Routers deben poder hacerse ping entre sí, y cada computadora debe poder hacer ping a su Gateway predeterminado. Las computadoras no pueden hacer ping a otras computadoras hasta que no se haya configurado el routing OSPFv3. Verifique y resuelva los problemas, si es necesario.

### Parte 2: Configurar el routing OSPFv3

En la parte 2, configurará el routing OSPFv3 en todos los Routers de la red y, luego, verificará que las tablas de routing se hayan actualizado correctamente.

Paso 1: Asignar ID a los Routers.

OSPFv3 sigue utilizando una dirección de 32 bits para la ID del Router. Debido a que no hay direcciones IPv4 configuradas en los Routers, asigne manualmente la ID del Router mediante el comando Router-id.

a. Emita el comando ipv6 router ospf para iniciar un proceso OSPFv3 en el router.

R1(config)# ipv6 router ospf 1

```
Rl>
Rl>enable
Password:
Rl#conf t
Enter configuration commands, one per line. End with CNTL/2.
Rl(config)#ipv6 router ospf 1
%OSPFv3-4-NORTRID: OSPFv3 process 1 could not pick a router-
id,please configure manually
```

b. Asigne la ID de router OSPFv3 **1.1.1.1** al R1.

### R1(config-rtr)# router-id 1.1.1.1

|         | <b>C C</b> | 017     |              |               |           |            |      |
|---------|------------|---------|--------------|---------------|-----------|------------|------|
| nysical | Config     | CLI     | Attributes   |               |           |            |      |
|         |            |         | IOS Comm     | and Line Inte | rface     |            |      |
| R1>     |            |         |              |               |           |            |      |
| R1>ena  | ble        |         |              |               |           |            |      |
| Passwo  | rd:        |         |              |               |           |            |      |
| R1#con  | ft         |         |              |               |           |            |      |
| Enter   | configu    | ation   | commands, c  | ne per li     | ne. End   | with CNTL, | /Z.  |
| R1 (con | fig) #ip   | 76 rout | er ospf 1    |               |           |            |      |
| SOSPEV  | 3-4-NORT   | TRID: 0 | )SPFv3 proce | ss 1 coul     | d not pic | k a router | 67   |
| id, ple | ase cont   | figure  | manually     |               |           |            |      |
| R1 (con | fig-rtr)   | #route  | r-id 1.1.1.  | 1             |           |            |      |
| RI (con | ig-rtr)    | #end    |              |               |           |            |      |
| RI#     | CONTRAC    | T . C   |              |               |           | 129        |      |
| 1010-0  | -CONFIG_   | _1: Con | iligurea ilo | m console     | by conso  | Le         |      |
| R1#shc  | w ipv6 o   | ospf    |              |               |           |            |      |
| Routi   | ng Proce   | ess "os | spfv3 1" wit | h ID 1.1.     | 1.1       |            |      |
| SPF s   | chedule    | delay   | 5 secs, Hol  | d time be     | tween two | SPFs 10 s  | secs |
| Minin   | um LSA i   | interva | al 5 secs. M | inimum LS     | A arrival | 1 secs     |      |
| LSA g   | roup pad   | ring ti | lmer 240 sec | s             |           |            |      |
| Inter   | face flo   | ood pac | ing timer 3  | 3 msecs       |           |            |      |
| Retra   | nsmissio   | on paci | ing timer 66 | msecs         |           |            |      |
| Numbe   | r of ext   | cernal  | LSA 0. Chec  | ksum Sum      | 0x000000  |            |      |
| Numbe   | r or are   | eas in  | this router  | 15 0. 0       | normal 0  | stub 0 nss | 5a   |
| Refer   | ence bar   | lawiath | 1 UNIC 15 10 | o mps         |           |            |      |
|         |            |         |              |               |           |            |      |

c. Inicie el proceso de routing de OSPFv3 y asigne la ID de router 2.2.2.2 al R2 y la ID de router 3.3.3.3 al R3.

d. Emita el comando show ipv6 ospf para verificar las ID de router de todos los routers.

R2# show ipv6 ospf

Routing Process "ospfv3 1" with ID 2.2.2.2

Event-log enabled, Maximum number of events: 1000, Mode: cyclic Router is not originating router-LSAs with maximum metric <Output Omitted>

| Physical Config                                                                                                    | CLI Attributes                                                                                                    |                |
|----------------------------------------------------------------------------------------------------|----------------------------------------------------------------------------------------------------|----------------|
|                                                                                                    | IOS Command Line Interface                                                                                                    |                |
| %LINK-5-CHANGED:                                                                                                    | : Interface Serial0/0/1, changed state to                                                                                                    | up             |
| %LINEPROTO-5-UPD<br>changed state to<br>Warning 2                                                                                                    | OOWN: Line protocol on Interface Serial0/<br>o up                                                                                                    | 0/1,           |
| User Access Veri                                                                                                    | fication                                                                                                    |                |
| Password:<br>Password:                                                                                                    |                                                                                                    |                |
| R2>enable<br>Password:<br>R2#config t<br>Enter configurat<br>R2(config)#ipv6<br>\$0SPFv3-4-NORTR1<br>id,please config<br>R2(config-rtr)#<br>R2(config-rtr)#<br>R2#<br>\$SYS-5-CONFIG_I: | tion commands, one per line. End with CM<br>router ospf 1<br>ID: OSPFv3 process 1 could not pick a rou<br>pure manually<br>router-id 2.2.2.2<br>end<br>: Configured from console by console | ITL/2<br>iter- |
| R2#<br>Ctrl IEC to ovit CLT form<br>R3<br>Physical Config CLI                                                                                                    | Attributes                                                                                                    |                |

**Paso 2:** Configurar OSPFv6 en el R1.

Con IPv6, es común tener varias direcciones IPv6 configuradas en una interfaz. La instrucción network se eliminó en OSPFv3. En cambio, el routing OSPFv3 se habilita en el nivel de la interfaz.

a. Emita el comando ipv6 ospf 1 area 0 para cada interfaz en el R1 que participará en el routing OSPFv3.

R1(config)# interface g0/0

R1(config-if)# ipv6 ospf 1 area 0

R1(config-if)# interface s0/0/0

R1(config-if)# ipv6 ospf 1 area 0

R1(config-if)# interface s0/0/1

R1(config-if)# ipv6 ospf 1 area 0

| R1                                                    |            |                     |                          | _        |     | > |
|-------------------------------------------------------|------------|---------------------|--------------------------|----------|-----|---|
| Physical Config CLI                                   | Attributes |                     |                          |          |     |   |
|                                                       | IOS Co     | mmand Line Interfa  | ce                       |          |     |   |
| User Access Verific                                   | ation      |                     |                          |          |     | ^ |
| Password:                                             |            |                     |                          |          |     |   |
| Ri>class                                              |            |                     |                          |          |     |   |
| Translating "class"<br>% Unknown command o<br>address | r compute: | name, or una        | ble to <mark>find</mark> | comput   | er  |   |
| R1>enable<br>Password:                                |            |                     |                          |          |     |   |
| Rl#configure t                                        |            |                     |                          |          |     |   |
| Enter configuration<br>Pl(config)tinterfac            | commands,  | one per line        | . End with               | CNTL/2   |     |   |
| Rl(config-if) #ipv6                                   | ospf 1 are | ea O                |                          |          |     |   |
| R1 (config-if) #inter                                 | face seria | 1 0/0/0             |                          |          |     |   |
| R1(config-if) #inter                                  | face seria | 1 0/0/1             |                          |          |     |   |
| Rl(config-if) #ipv6                                   | ospf 1 are | ea O                |                          |          |     |   |
| Rl(config-if) #end<br>Rl#                             |            |                     |                          |          |     |   |
| SYS-5-CONFIG_I: Co                                    | nfigured : | from console b      | y console                |          |     |   |
|                                                       |            |                     |                          |          |     |   |
| K1#                                                   |            |                     |                          |          |     | - |
|                                                       |            |                     |                          |          |     |   |
| R2                                                    |            |                     |                          | - 0      |     |   |
| Physical Config CLI                                   | Attributes |                     |                          |          |     |   |
|                                                       | IOS Com    | mand Line Interface |                          |          |     |   |
| Password:                                             |            |                     |                          |          |     |   |
|                                                       |            |                     |                          |          |     |   |
| Password:                                             |            |                     |                          |          |     |   |
| R2#config t                                           |            |                     |                          |          |     |   |
| Enter configuration<br>R2(config)#interface           | 0/0        | one per line.       | End with C               | NTL/Z.   |     |   |
| % Invalid input dete                                  | cted at '  | ' marker.           |                          |          |     |   |
| R2(config) #interface                                 | g0/0       |                     |                          |          |     |   |
| R2(config-if) #ipv6 o<br>R2(config-if) #interf        | spf 1 area | 0/0/0               |                          |          |     |   |
| R2(config-if) #ipv6 o                                 | spf 1 area | 0                   |                          |          |     |   |
| R2 (config-if) #interf                                | ace        | 1 17 1              |                          |          |     |   |
| from LOADING to FULL                                  | Load       | ocess I, NDT I      | .1.1.1 on 5              | erial0/0 | 5/0 |   |
| R2(config-if) #interf                                 | ace serial | 0/0/1               |                          |          |     |   |
| R2(config-if) #ipv6 o<br>R2(config-if) #end           | spf 1 area | 0                   |                          |          |     |   |
| R2#                                                   |            |                     |                          |          | 1   |   |
| SYS-5-CONFIG_I: Con                                   | figured fr | om console by       | console                  |          |     |   |
|                                                       |            |                     |                          |          | - 1 |   |

b. Asigne las interfaces en el R2 y el R3 al área 0 de OSPFv3. Al agregar las interfaces al área 0, debería ver mensajes de adyacencia de vecino.

R1#

\*Mar 19 22:14:43.251: %OSPFv3-5-ADJCHG: Process 1, Nbr 2.2.2.2 on Serial0/0/0 from LOADING to FULL, Loading Done

R1#

\*Mar 19 22:14:46.763: %OSPFv3-5-ADJCHG: Process 1, Nbr 3.3.3.3 on Serial0/0/1 from LOADING to FULL, Loading Done

Paso 3: Verificar vecinos de OSPFv3.

Emita el comando show ipv6 ospf neighbor para verificar que el Router haya formado una adyacencia con los Routers vecinos. Si no se muestra la ID del Router vecino o este no se muestra en el estado FULL, los dos Routers no formaron una adyacencia OSPF.

R1# show ipv6 ospf neighbor

OSPFv3 Router with ID (1.1.1.1) (Process ID 1)

| Neighbor |                                                                   |                      |          | In    | terface ID |              |       |
|----------|-------------------------------------------------------------------|----------------------|----------|-------|------------|--------------|-------|
| ID       | Pri Stat                                                          | te I                 | Dead Tir | ne In | terface    |              |       |
|          | FULL                                                              |                      |          |       |            |              |       |
| 3.3.3.3  | 0 /                                                               | - 00                 | ):00:39  | 6     | Serial0/0/ | 1            |       |
|          | FULL                                                              |                      |          |       |            |              |       |
| 2.2.2.2  | 0 /                                                               | - 00                 | ):00:36  | 6     | Serial0/0/ | 0            |       |
|          | Rl>enable<br>Password:<br>Rl#show<br>% Incomplete<br>Rl#show ipv6 | command.<br>ospf nei | ghbor    |       |            |              |       |
|          | Neighbor ID                                                       | Pri                  | State    |       | Dead Time  | Interface II | )     |
|          | 2.2.2.2<br>Serial0/0/0                                            | 0                    | FULL/    | -     | 00:00:39   | 3            |       |
|          | 3.3.3.3                                                           | 0                    | FULL/    | -     | 00:00:39   | 3            |       |
|          | Serial0/0/1<br>R1#                                                |                      |          |       |            |              | ~     |
|          | 'trl_E6 to avit () I                                              | focue                |          |       |            | Conv         | )arta |
|          | R2>enable<br>Password:<br>R2#show ipv                             | 6 ospf ne            | eighbor  |       |            |              |       |
|          | Neighbor ID                                                       | Pri                  | State    | •     | Dead Tim   | me Interfac  | e ID  |
|          | 1.1.1.1<br>Serial0/0/0                                            | 0                    | FULL/    | -     | 00:00:35   | 3            |       |
|          | 3.3.3.3<br>Serial0/0/1<br>R2#                                     | 0                    | FULL/    | -     | 00:00:31   | . 4          |       |
|          |                                                                   |                      |          |       |            |              |       |

```
R3>enable

Password:

R3#show ipv6 ospf neighbors

* Invalid input detected at '^' marker.

R3#show ipv6 ospf neighbor

Neighbor ID Pri State Dead Time Interface ID

Interface

2.2.2.2 0 FULL/ - 00:00:30 4

Serial0/0/1

1.1.1.1 0 FULL/ - 00:00:36 4

Serial0/0/0

R3#
```

Paso 4: Verificar la configuración del protocolo OSPFv3.

El comando show ipv6 protocols es una manera rápida de verificar información fundamental de configuración de OSPFv3, incluidas la ID del proceso OSPF, la ID del router y las interfaces habilitadas para OSPFv3.

R1# show ipv6 protocols

IPv6 Routing Protocol is "connected"

IPv6 Routing Protocol is "ND"

IPv6 Routing Protocol is "ospf 1"

Router ID 1.1.1.1

Number of areas: 1 normal, 0 stub, 0 nssa

Interfaces (Area 0):

Serial0/0/1

Serial0/0/0

GigabitEthernet0/0

Redistribution:

None

| Ttrl+F6 to evit CLI focus                     | Conv | Paste |
|-----------------------------------------------|------|-------|
| GigabitEthernet0/0 is up, line protocol is up | p    | ~     |
| RI#snow ipv6 ospi interface                   |      | 1000  |
|                                               |      |       |
| None                                          |      |       |
| News News                                     |      |       |
| Pedistribution:                               |      |       |
| Serial0/0/0                                   |      |       |
| Serial0/0/1                                   |      |       |
| GigabitEthernet0/0                            |      |       |
| Interfaces (Area 0)                           |      |       |
| IPv6 Routing Protocol is "ospf 1"             |      |       |
| IPv6 Routing Protocol is "ND"                 |      |       |
| IPv6 Routing Protocol is "connected"          |      |       |
| Rl#show ipv6 protocols                        |      |       |
|                                               |      |       |

**Paso 5:** Verificar las interfaces OSPFv3.

a. Emita el comando show ipv6 ospf interface para mostrar una lista detallada de cada interfaz habilitada para OSPF.

| hysical | Config   | CLI     | Attributes |                                                 |             |     |   |
|---------|----------|---------|------------|-------------------------------------------------|-------------|-----|---|
|         |          |         | IOS Con    | mand Line Interface                             |             |     |   |
| -       |          |         | 100 00.    |                                                 | ō.          |     |   |
| R1#sho  | w ipv6 c | spf in  | terface    |                                                 |             |     | 1 |
| Gigabi  | tEtherne | t0/0 i  | s up, line | e protocol is 1                                 | up          |     |   |
| Link    | Local A  | ddress  | FE80::1,   | Interface ID .                                  | 1           |     |   |
| Area    | 0, Proc  | ess ID  | l, Instan  | nce ID 0, Route                                 | er ID 1.1.1 | .1  |   |
| Netw    | ork Type | BROAD   | CAST, Cost | 5: 1                                            |             |     |   |
| Tran    | smit Del | ay is   | 1 sec, Sta | ate DR, Priorit                                 | ty 1        |     |   |
| Desi    | gnated P | louter  | (ID) 1.1.3 | L.1, local add:                                 | ress FE80:: | 1   |   |
| No b    | ackup de | signat  | ed router  | on this networ                                  | rk          |     |   |
| Time    | r interv | als co  | nfigured,  | Hello 10, Dead                                  | d 40, Wait  | 40, |   |
| Retran  | smit 5   |         |            |                                                 |             |     |   |
| He      | llo due  | in 00:  | 00:01      |                                                 |             |     |   |
| Inde    | x 1/1, f | Lood q  | ueue leng  | th U                                            |             |     |   |
| Next    | 0x0(0)/  | 0x0(0)  |            | Vacation and and and and and and and and and an |             |     |   |
| Last    | flood s  | can le  | ngth is 1, | , maximum is l                                  |             |     |   |
| Last    | TLOOD S  | can ti  | me 15 U m  | sec, maximum is                                 | s U msec    |     |   |
| Neig    | nbor Cou | Int is  | 0, Adjaces | it neighbor cou                                 | unt is 0    |     |   |
| Samial  | ness nei | 10 101  | 0 neighbo  | JI (S)                                          |             |     |   |
| Jink    | Jogal N  | ddrocc  | The proco  | Interface TD                                    | 4           |     |   |
| Bros    | 0 Proc   | acc TD  | 1 Insta    | Incellace ID                                    | ar TD 1 1 1 | 1   |   |
| Netu    | ork Type | POTNT   | -TO-DOINT  | Cost: 64                                        | er 10 1.1.1 | - ± |   |
| Tran    | smit Del | avie    | 1 SPC St   | te POINT-TO-DO                                  | OTNT        |     |   |
| Time    | r interv | als co  | nfigured   | Hello 10. Dead                                  | d 40. Wait  | 40. |   |
| Retran  | smit 5   |         |            |                                                 |             |     |   |
| He      | llo due  | in 00:  | 00:08      |                                                 |             |     |   |
| Inde    | x 2/2, f | lood q  | ueue leng  | th O                                            |             |     |   |
| Next    | 0x0(0)/  | 0x0 (0) |            |                                                 |             |     |   |
| Last    | flood s  | can le  | ngth is 1  | , maximum is 1                                  |             |     |   |
| Last    | flood s  | can ti  | me is 0 m  | sec, maximum is                                 | s 0 msec    |     |   |
| Neig    | hbor Cou | nt is   | 1 , Adjace | ent neighbor co                                 | ount is l   |     |   |
| Ad      | jacent w | ith ne  | ighbor 3.3 | 3.3.3                                           |             |     |   |
| Supp    | ress hel | lo for  | 0 neighbo  | or(s)                                           |             |     |   |
| Serial  | 0/0/0 is | up, 1   | ine proto  | col is up                                       |             |     |   |
| Link    | Local A  | ddress  | FE80::1,   | Interface ID                                    | 3           |     |   |
| Area    | 0, Proc  | ess ID  | 1, Instan  | nce ID 0, Route                                 | er ID 1.1.1 | 1   |   |

#### Parte 3: Configurar las interfaces pasivas de OSPFv3

d. Emita el comando show ipv6 route ospf en el R2 y el R3 para verificar que todavía haya disponible una ruta a la red 2001:DB8:ACAD:A::/64.

| R2      |                 |            |            |                                          |   |
|---------|-----------------|------------|------------|------------------------------------------|---|
| hysical | Config          | CLI        | Attributes |                                          |   |
|         |                 |            | IOS Co     | mmand Line Interface                     |   |
| User 1  | Access Ve       | rific      | ation      |                                          | ^ |
| Passw   | ord:            |            |            |                                          |   |
| R2>en   | able            |            |            |                                          |   |
| Passw   | ord:            |            |            |                                          |   |
| R2#sh   | ow ipv6 r       | oute       | ospf       |                                          |   |
| IPv6 I  | Routing T       | able       | - 10 entri | es                                       |   |
| Codes   | : C - Con       | necte      | d, L - Loc | al, S - Static, R - RIP, B - BGP         |   |
|         | U - Per         | -user      | Static ro  | oute, M - MIPv6                          |   |
|         | I1 - IS         | IS L1      | , I2 - ISI | S L2, IA - ISIS interarea, IS - ISIS     | 3 |
| summa:  | ry              |            |            |                                          |   |
|         | O - OSP         | F int      | ra, OI - 0 | OSPF inter, OE1 - OSPF ext 1, OE2 -      |   |
| OSPF (  | ext 2           |            |            | an an an an an an an an an an an an an a |   |
|         | ON1 - 0         | SPF N      | SSA ext 1, | ON2 - OSPF NSSA ext 2                    |   |
|         | D - EIG         | RP, E      | X - EIGRP  | external                                 |   |
| 0 2     | J01:DB8:A       | CAD:A      | ::/64 [110 | 1/65]                                    |   |
| 0 0     | DOL.DDO.A       | :1, S      | eria10/0/0 | )<br>((55)                               |   |
| V 2     | TIS FEGO.       | -2 C       | /64 [110   | 1/63]                                    |   |
| 0 2     | 001 · DB8 · A   | CAD-1      | 3/64 [1]   | 0/1281                                   |   |
| -       | via FE80:       | :3. S      | eria10/0/1 |                                          |   |
|         | via FE80:       | :1. S      | eria10/0/0 |                                          |   |
| D2#     | REAGE TRADECORS | 영소 (1997년) |            |                                          | × |

Paso 2: Establecer la interfaz pasiva como la interfaz predeterminada en el Router.

a. Emita el comando passive-interface default en el R2 para establecer todas las interfaces OSPFv3 como pasivas de manera predeterminada

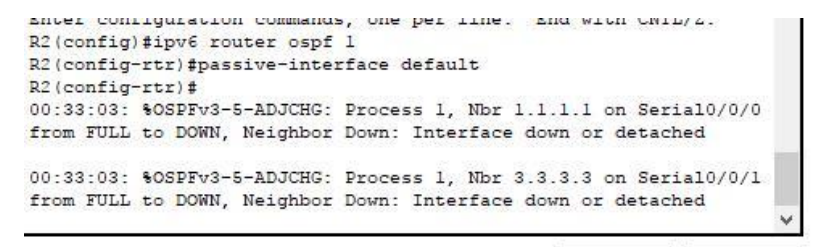

b. Emita el comando show ipv6 ospf neighbor en el R1. Una vez que el temporizador de tiempo muerto caduca, el R2 ya no se muestra como un vecino OSPF.

Rl>enable Password: Rl#show ipv6 ospf neighbor Neighbor ID Pri State Dead Time Interface ID Interface 3.3.3.3 0 FULL/ - 00:00:30 3 Serial0/0/1 Rl# c. En el R2, emita el comando show ipv6 ospf interface s0/0/0 para ver el estado OSPF de la interfaz S0/0/0.

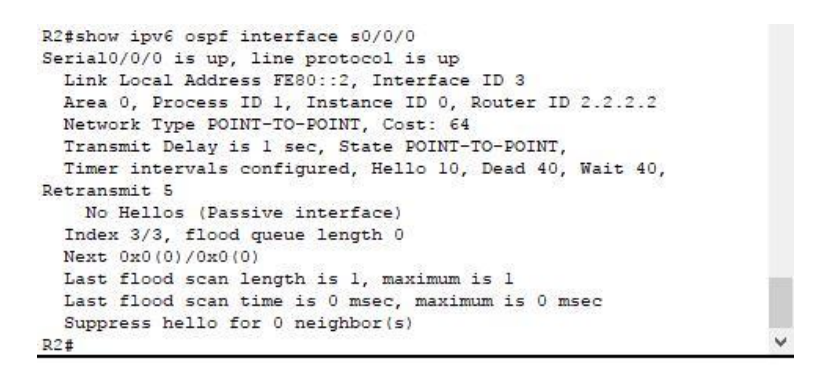

d. Si todas las interfaces OSPFv3 en el R2 son pasivas, no se anuncia ninguna información de routing. Si este es el caso, el R1 y el R3 ya no deberían tener una ruta a la red 2001:DB8:ACAD:B::/64. Esto se puede verificar mediante el comando show ipv6 route.

e. Ejecute el comando no passive-interface para cambiar S0/0/1 en el R2 a fin de que envíe y reciba actualizaciones de routing OSPFv3. Después de introducir este comando, aparece un mensaje informativo que explica que se estableció una adyacencia de vecino con el R3.

## 10.1.2.4 Lab - Configuring Basic DHCPv4 on a Router

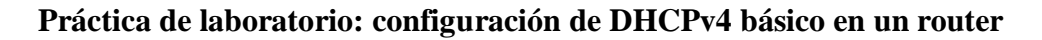

Topología

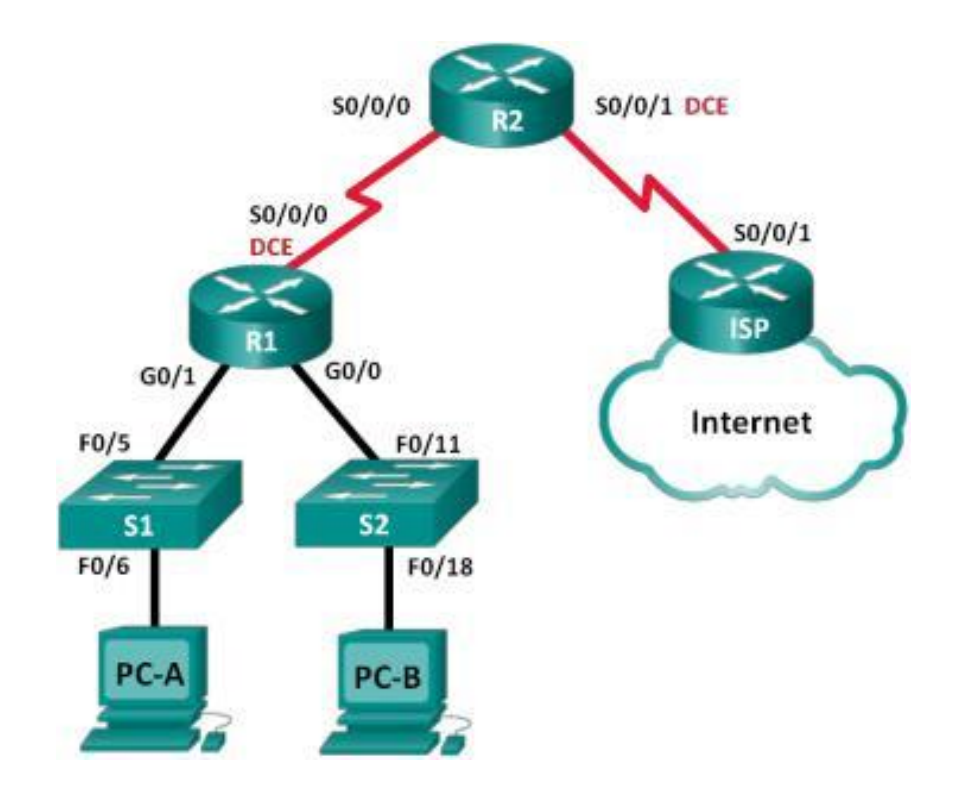

### Tabla de direccionamiento

| Dispositiv<br>0 | Interfaz        | Dirección IP        | Máscara de<br>subred | Gateway<br>predeterminad<br>o |
|-----------------|-----------------|---------------------|----------------------|-------------------------------|
| R1              | G0/0            | 192.168.0.1         | 255.255.255.0        | N/A                           |
|                 | G0/1            | 192.168.1.1         | 255.255.255.0        | N/A                           |
|                 | S0/0/0<br>(DCE) | 192.168.2.253       | 255.255.255.25<br>2  | N/A                           |
| R2              | S0/0/0          | 192.168.2.254       | 255.255.255.25<br>2  | N/A                           |
|                 | S0/0/1<br>(DCE) | 209.165.200.22<br>6 | 255.255.255.22<br>4  | N/A                           |
| ISP             | S0/0/1          | 209.165.200.22<br>5 | 255.255.255.22<br>4  | N/A                           |
|                 | I               | Γ                   | Γ                    | I                             |
| PC-A            | NIC             | DHCP                | DHCP                 | DHCP                          |

| PC-A | NIC | DHCP | DHCP | DHCP |
|------|-----|------|------|------|
| PC-B | NIC | DHCP | DHCP | DHCP |

### **Objetivos**

## Parte 1: armar la red y configurar los parámetros básicos de los dispositivos

### Parte 2: configurar un servidor de DHCPv4 y un agente de retransmisión DHCP

### Información básica/situación

El protocolo de configuración dinámica de host (DHCP) es un protocolo de red que permite a los administradores de red administrar y automatizar la asignación de direcciones IP. Sin DHCP, el administrador debe asignar y configurar manualmente las direcciones IP, los servidores DNS preferidos y los gateways predeterminados. A medida que aumenta el tamaño de la red, esto se convierte en un problema administrativo cuando los dispositivos se trasladan de una red interna a otra.

En esta situación, la empresa creció en tamaño, y los administradores de red ya no pueden asignar direcciones IP a los dispositivos de forma manual. Su tarea es configurar el router R2 para asignar direcciones IPv4 en dos subredes diferentes conectadas al router R1.

**Nota**: en esta práctica de laboratorio, se proporciona la ayuda mínima relativa a los comandos que efectivamente se necesitan para configurar DHCP. Sin embargo, los comandos requeridos se proporcionan en el apéndice A. Ponga a prueba su conocimiento e intente configurar los dispositivos sin consultar el apéndice.

**Nota**: los routers que se utilizan en las prácticas de laboratorio de CCNA son routers de servicios integrados (ISR) Cisco 1941 con IOS de Cisco versión 15.2(4)M3 (imagen universalk9). Los switches que se utilizan son Cisco Catalyst 2960s con IOS de Cisco versión 15.0(2) (imagen de lanbasek9). Se pueden utilizar otros routers, switches y otras versiones del IOS de Cisco. Según el modelo y la versión de IOS de Cisco, los comandos disponibles y los resultados que se obtienen pueden diferir de los que se muestran en las prácticas de laboratorio. Consulte la tabla Resumen de interfaces del router que se encuentra al final de esta práctica de laboratorio para obtener los identificadores de interfaz correctos.

**Nota**: asegúrese de que los routers y los switches se hayan borrado y no tengan configuraciones de inicio. Si no está seguro, consulte con el instructor.

#### **Recursos necesarios**

3 routers (Cisco 1941 con IOS de Cisco versión 15.2(4)M3, imagen universal o similar)

2 switches (Cisco 2960 con IOS de Cisco versión 15.0(2), imagen lanbasek9 o similar)

2 computadoras (Windows 7, Vista o XP con un programa de emulación de terminal, como Tera Term)

Cables de consola para configurar los dispositivos con IOS de Cisco mediante los puertos de consola

Cables Ethernet y seriales, como se muestra en la topología

## Parte 7. armar la red y configurar los parámetros básicos de los dispositivos

En la parte 1, establecerá la topología de la red y configurará los routers y switches con los parámetros básicos, como las contraseñas y las direcciones IP. Además, configurará los parámetros de IP de las computadoras en la topología.

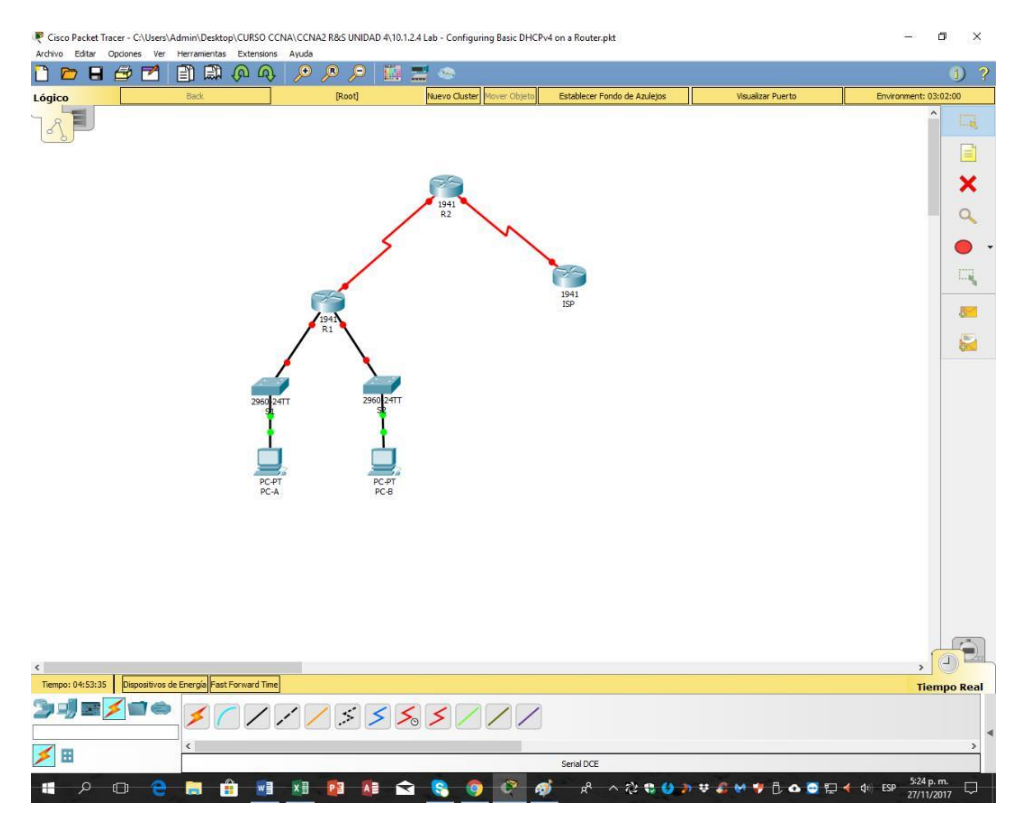

### Paso 1. realizar el cableado de red tal como se muestra en la topología.

Paso 2. inicializar y volver a cargar los routers y los switches.

Paso 3. configurar los parámetros básicos para cada router.

a. Desactive la búsqueda DNS.

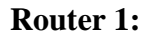

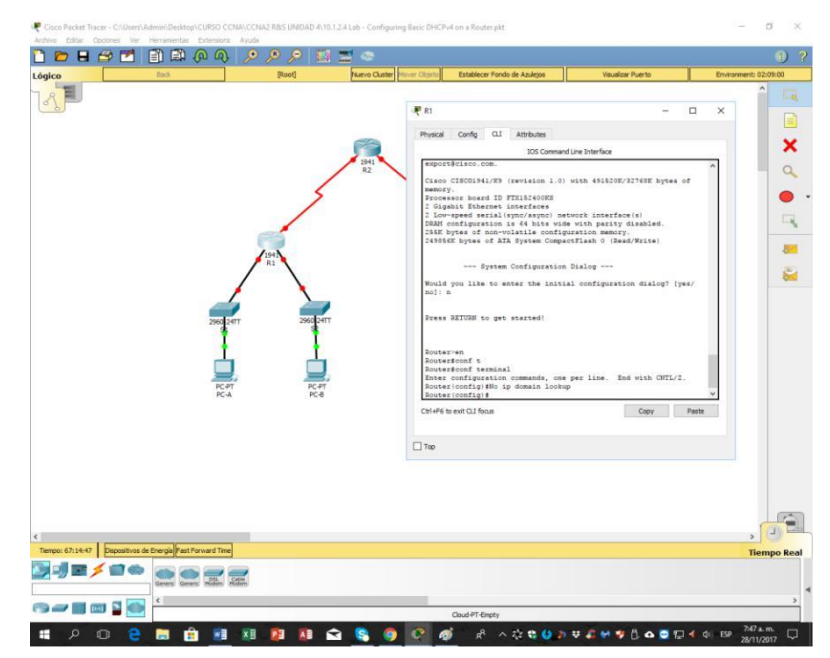

### Router 2:

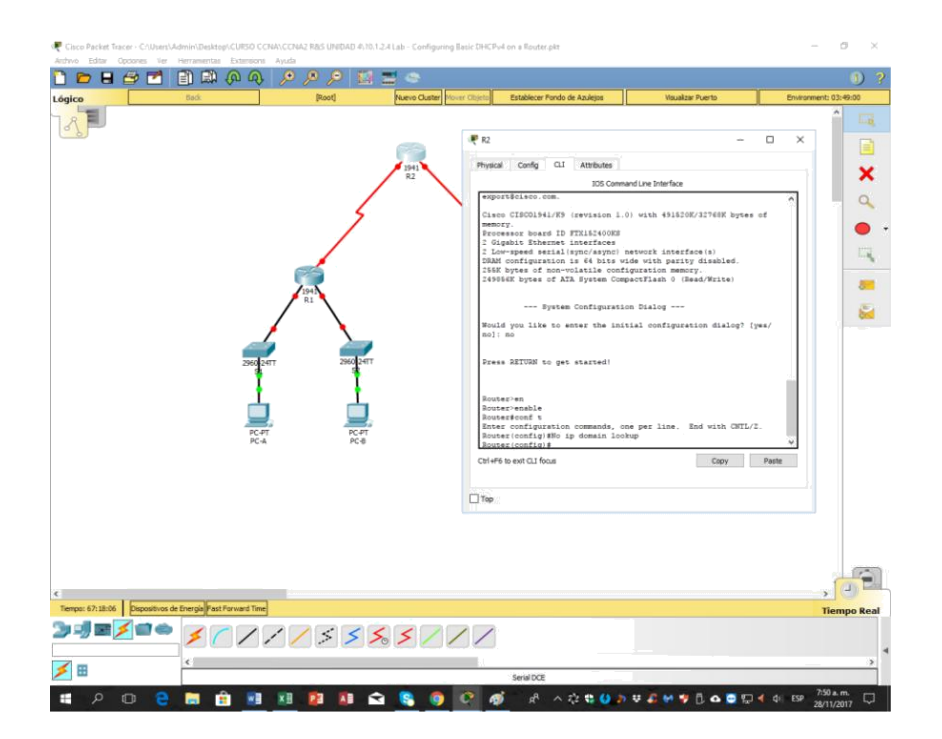

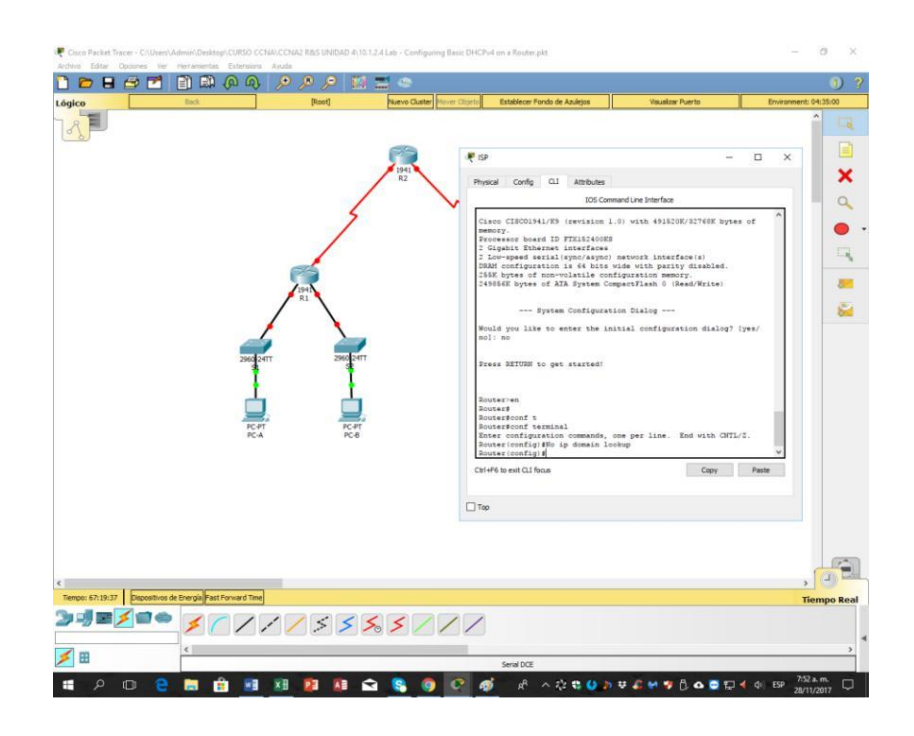

b. Configure el nombre del dispositivo como se muestra en la topología.

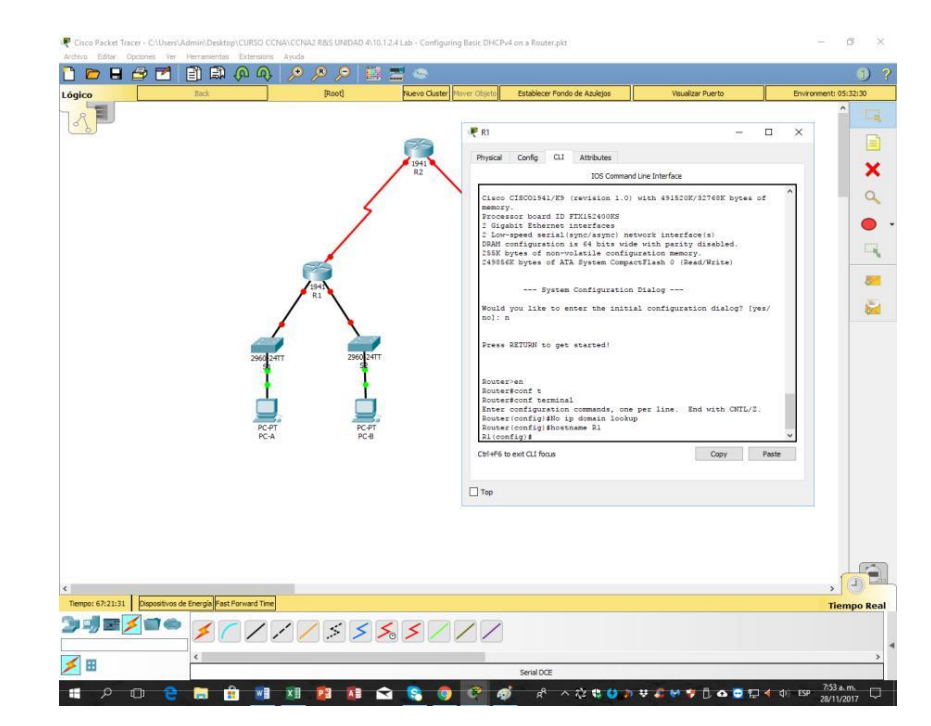

## Router 1:

#### **Router 2:**

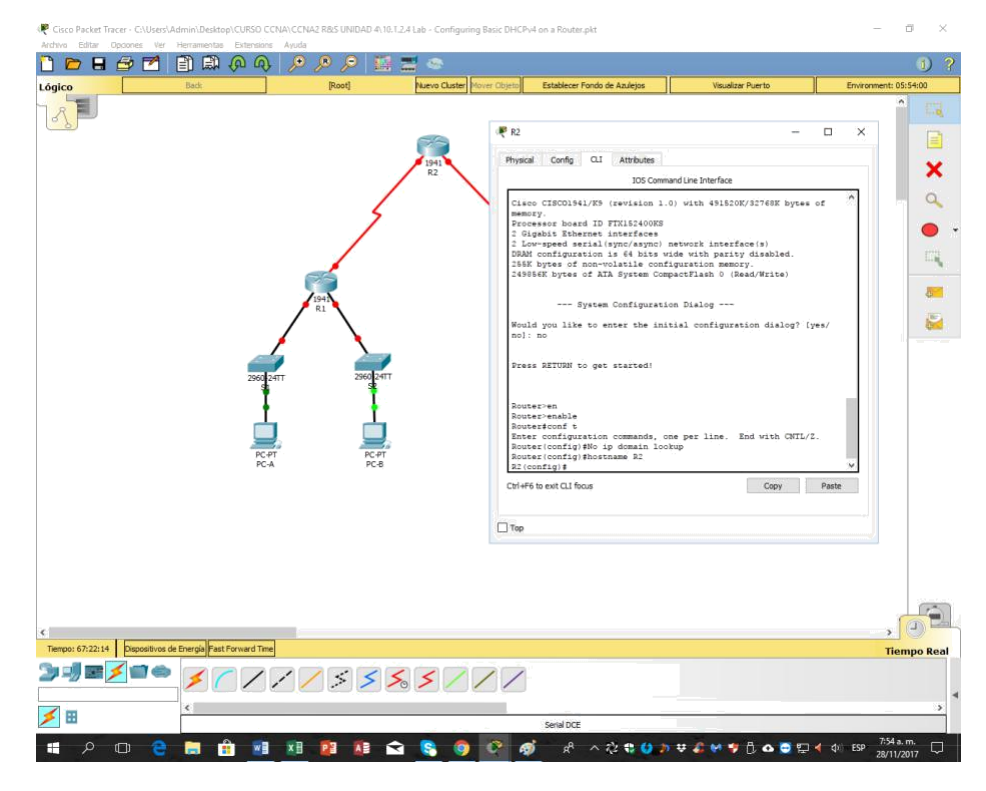

**ISP:** 

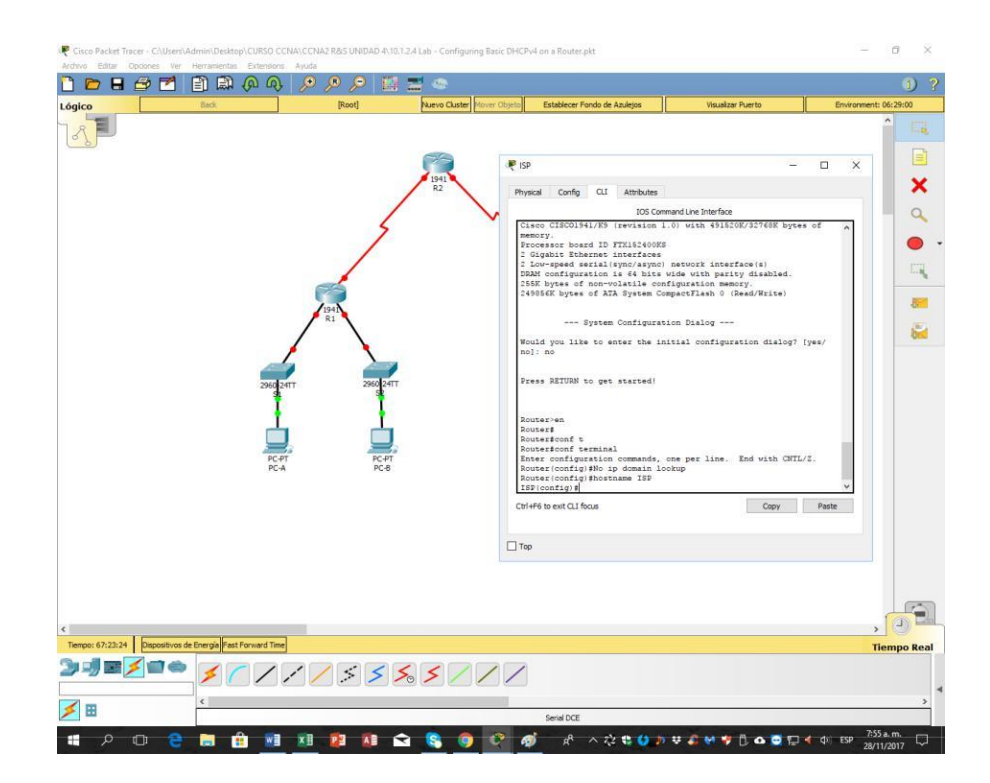

c. Asigne class como la contraseña cifrada del modo EXEC privilegiado.

## Router 1:

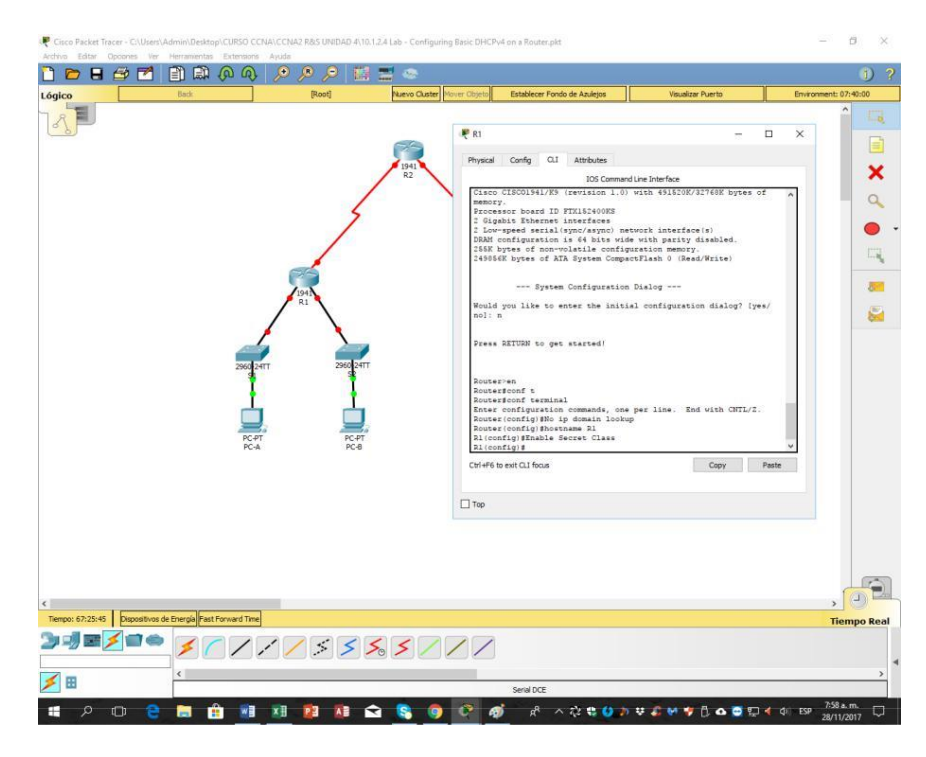

## Router 2:

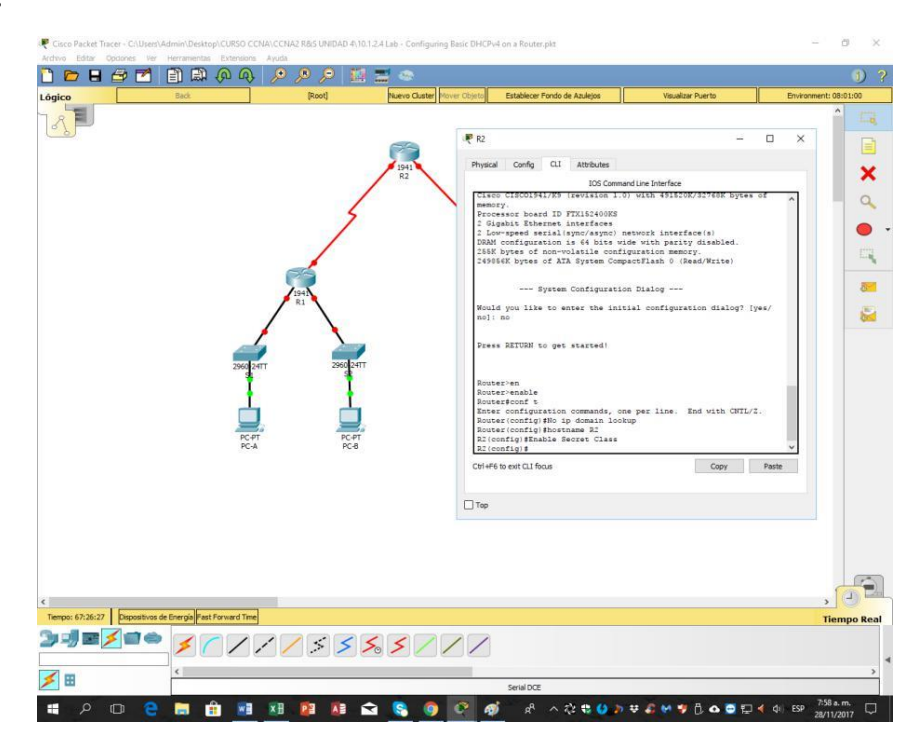

## **ISP:**

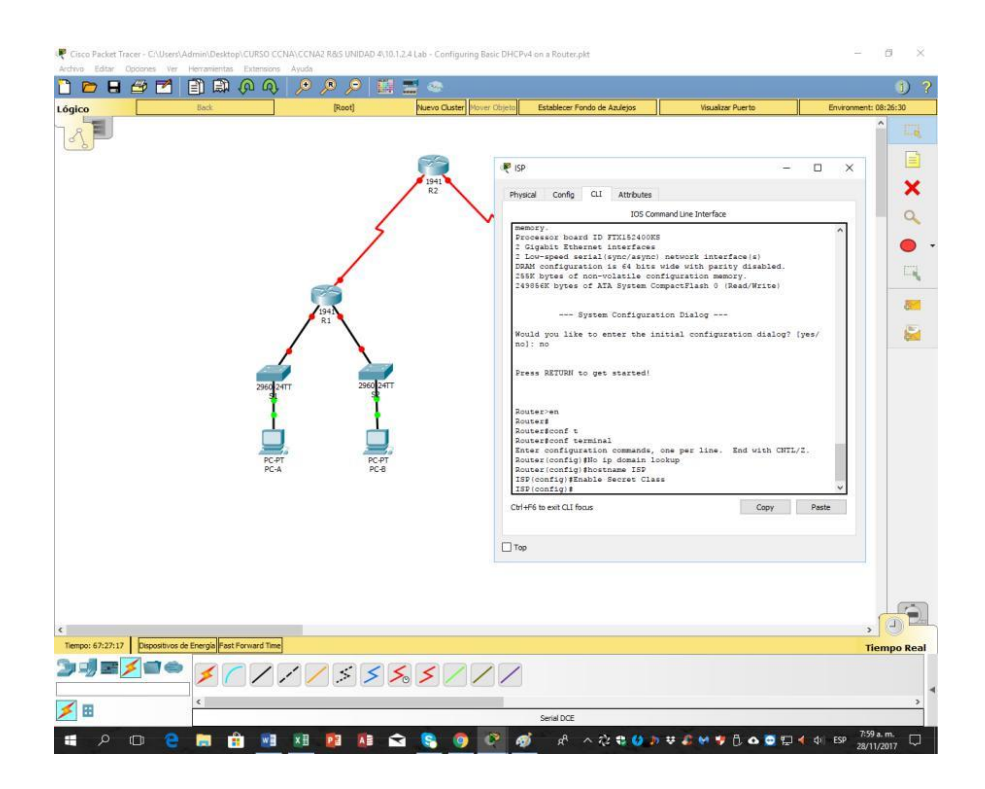

d. Asigne **cisco** como la contraseña de consola y la contraseña de vty.

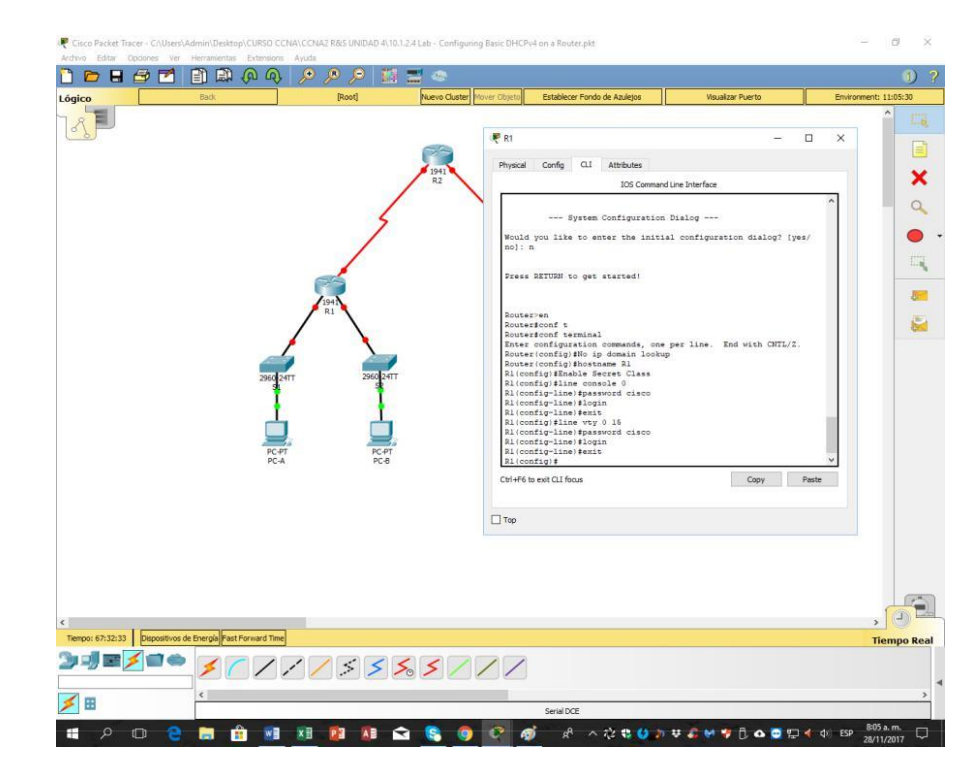

## Router 1:

## Router 2:

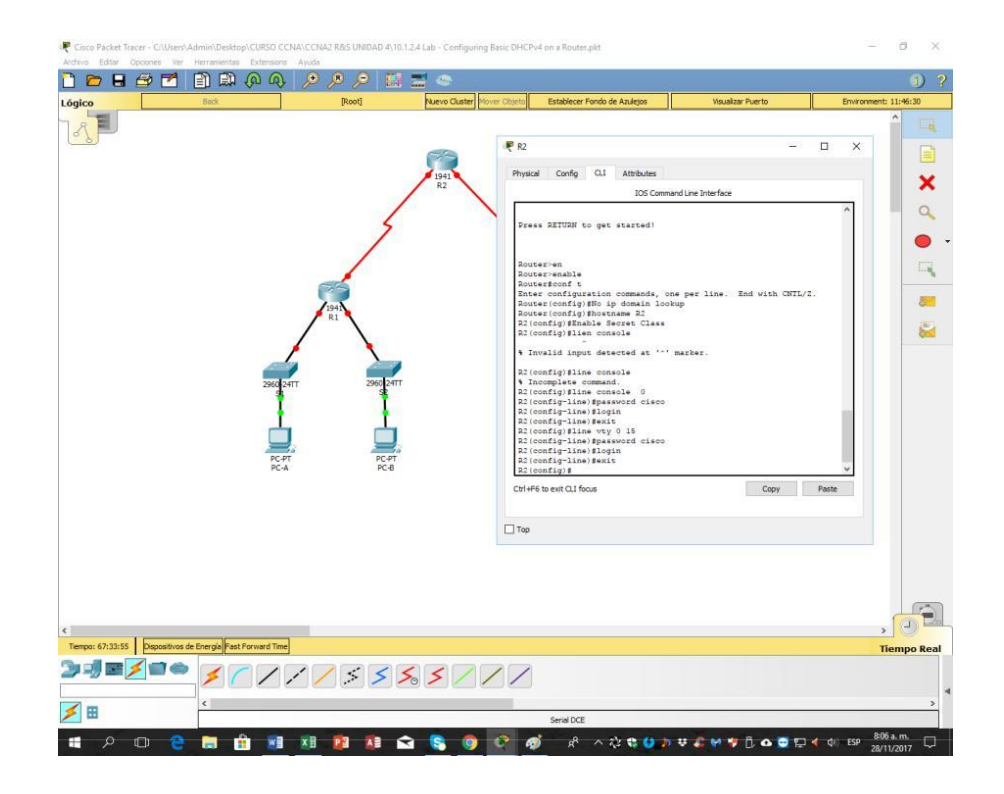

### **Router IPS:**

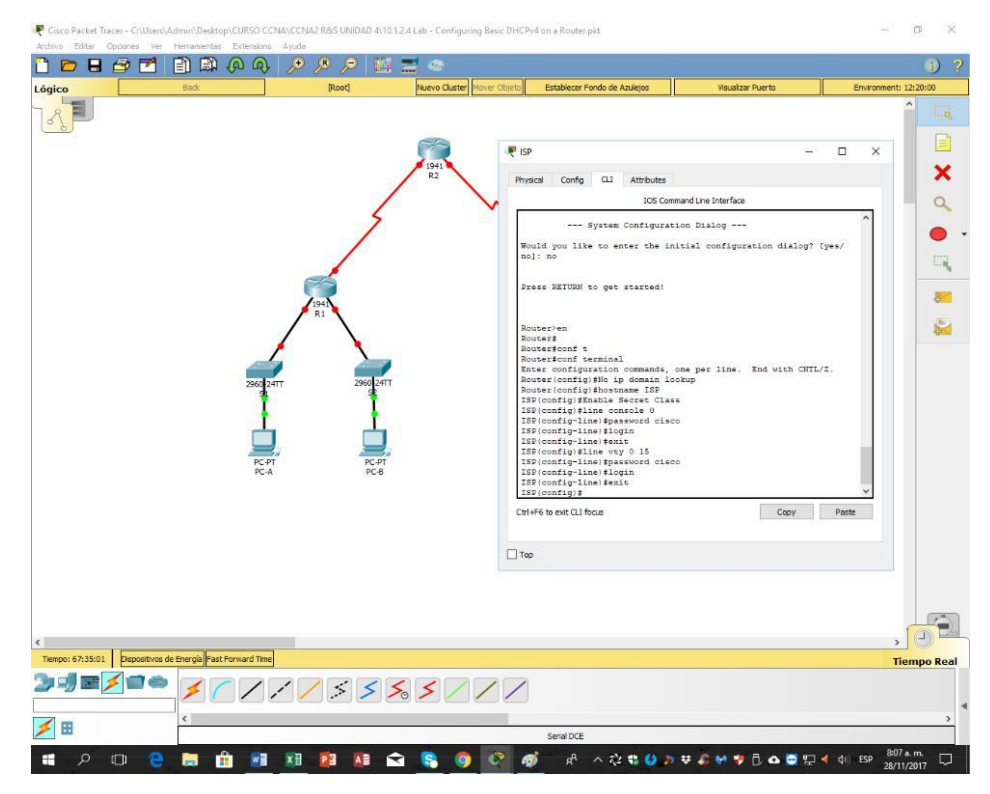

e. Configure **logging synchronous** para evitar que los mensajes de consola interrumpan la entrada de comandos.

#### Router 1:

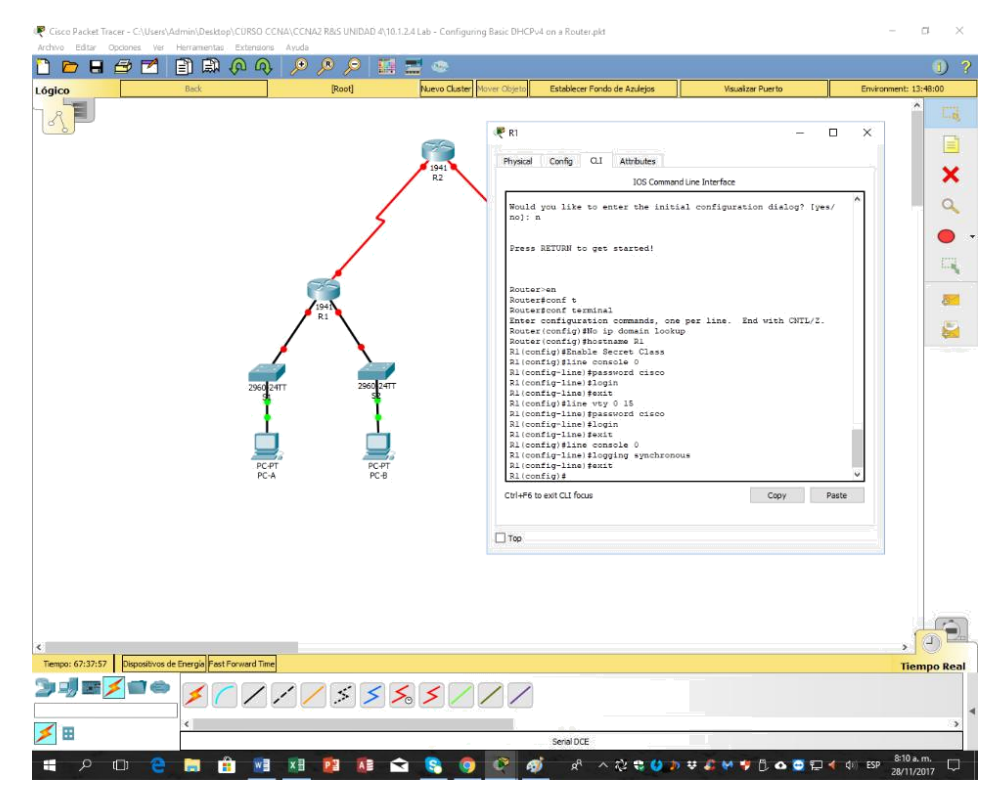

#### **Router 2:**

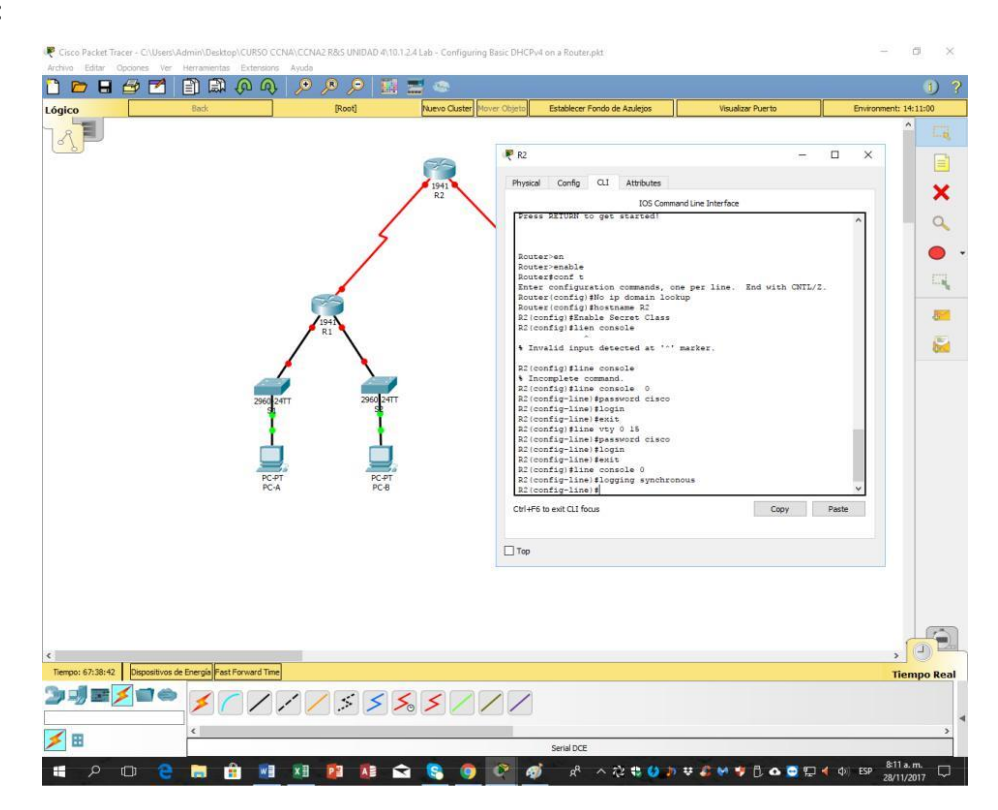

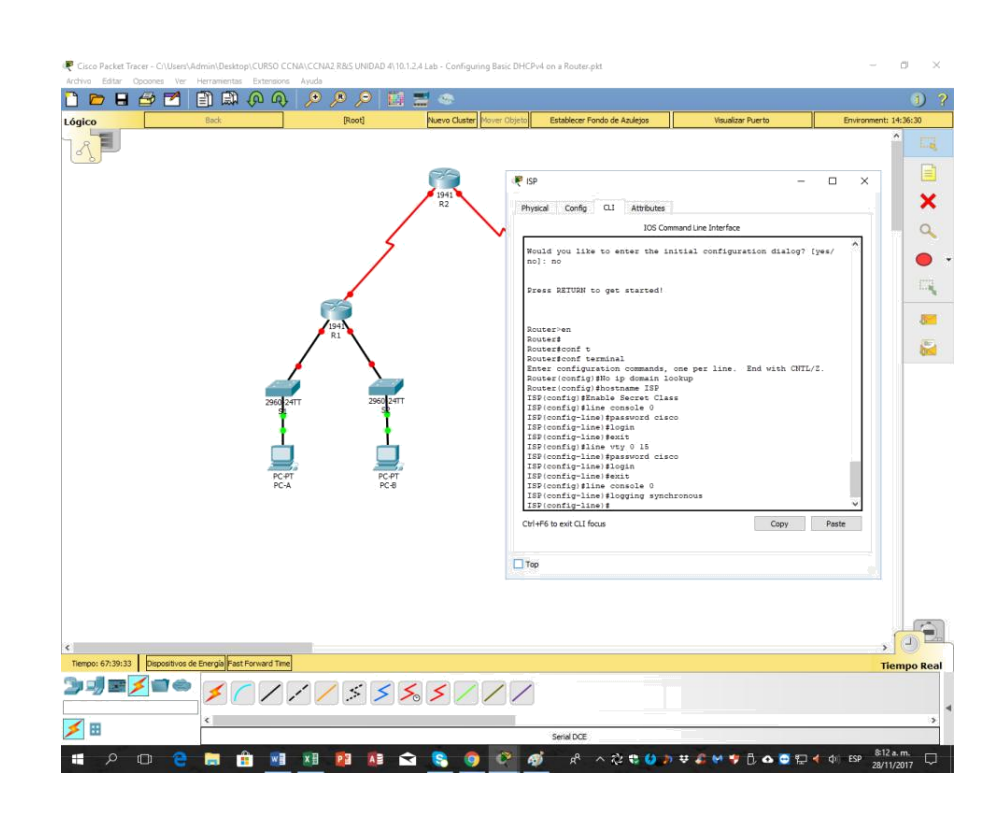

f. Configure las direcciones IP para todas las interfaces de los routers de acuerdo con la tabla de direccionamiento.

## Router 1:

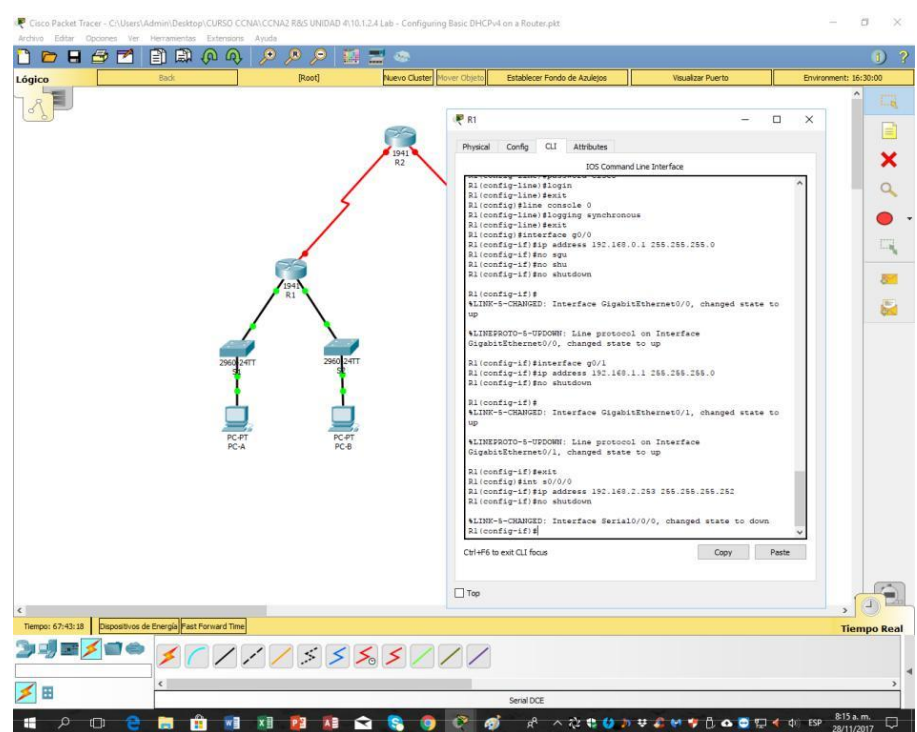

**ISP:** 

### Router 2:

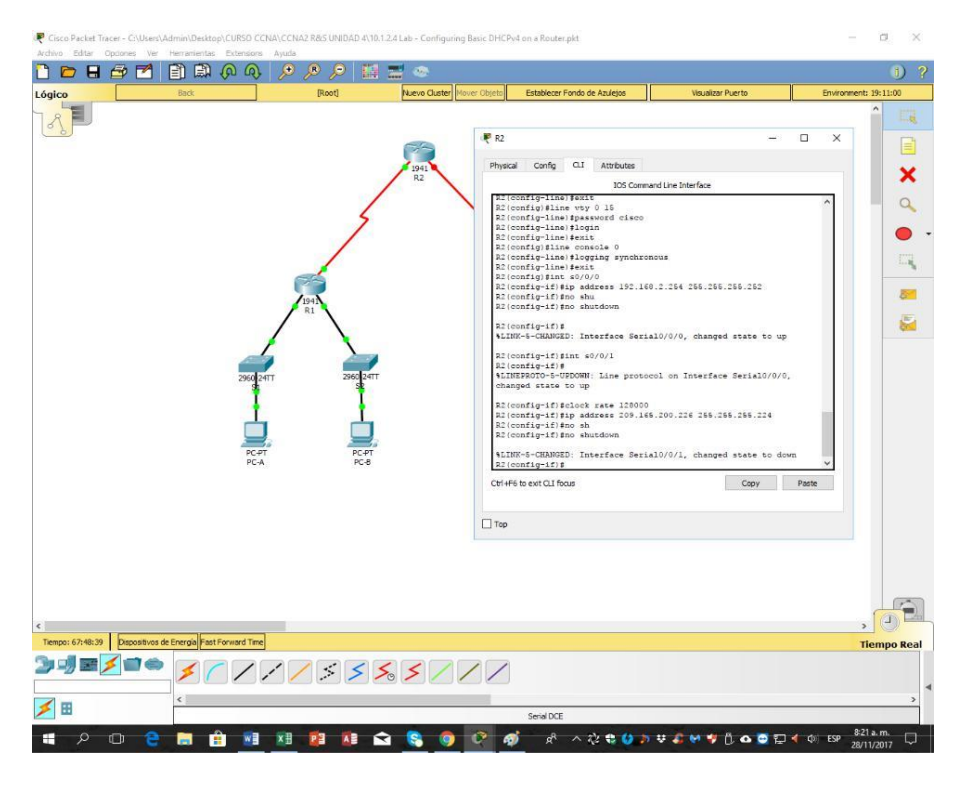

**ISP:** 

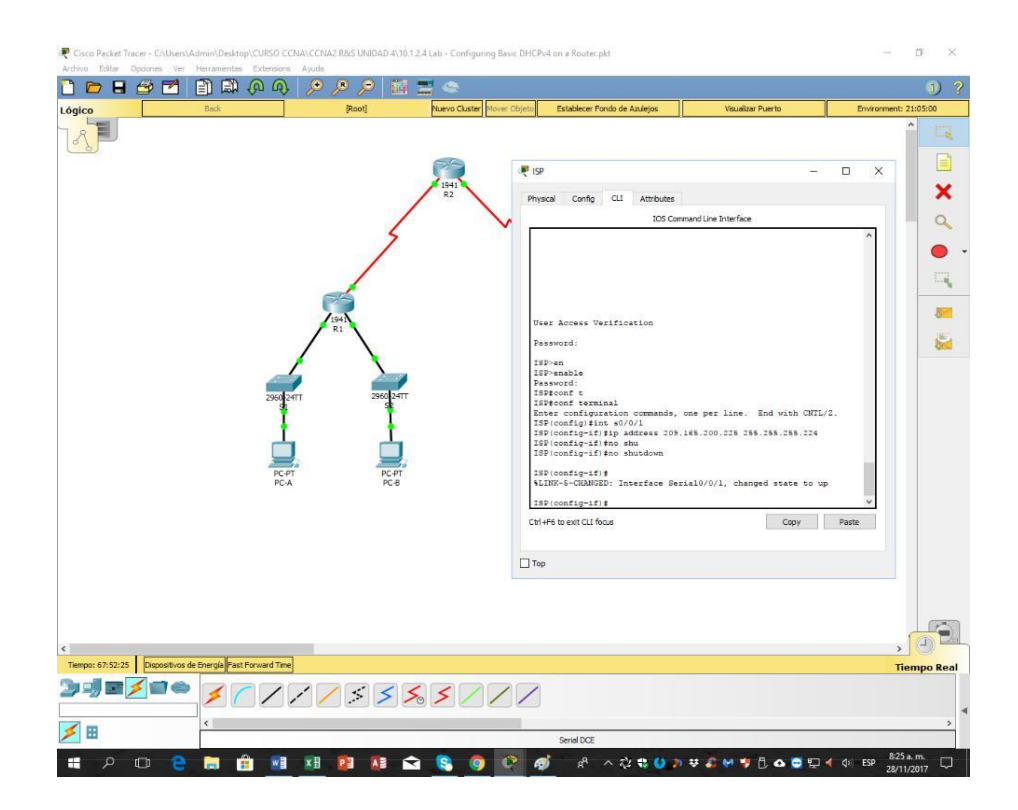

g. onfigure la interfaz DCE serial en el R1 y el R2 con una frecuencia de reloj de 128000.

#### a × 🗋 🖻 🖶 🛃 📄 🛤 🖗 🔍 **F** R1 × ical Config Q.I Attribu Dhue × 10S Con g0/0 ess 192.168.0.1 255.255.255.0 interface if) fip add: if) fno sgu if) fno shu if) fno shu if) fno shu • 1 fig-if)\$ 5-CHANGED: Interface 6 g-if) #exit g) #int s0/0 fig-if)fip add fig-if)fno shu Lf)#clock rate 128000 f)#ip address 192.160.2.253 255.255.255.255 f)#no shutdown Copy Paste E. П Тор o: 67:53:07 Dispositivos de Energía Fast Forward Time Tiempo Rea 1 1 1 1 1 1 1 1 1 1 1 1 ~ 12 🗙 😆 🎝 🐺 🖧

#### **Router 1:**

## Router 2:

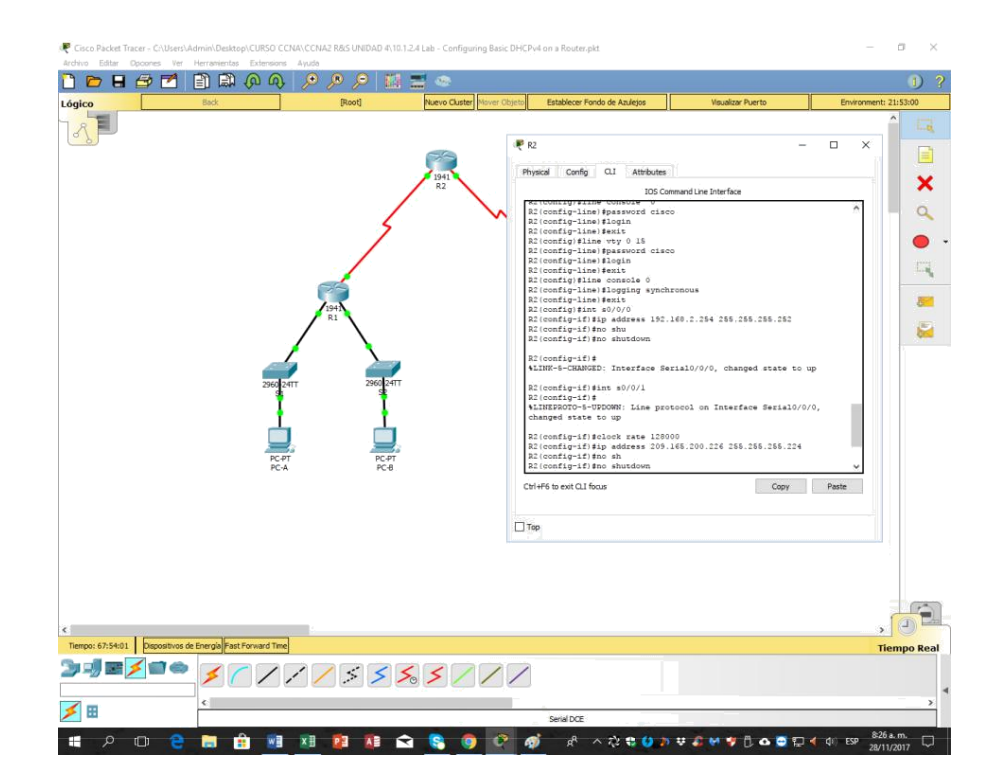
# h. Configure EIGRP for R1.

R1(config)# router eigrp 1 R1(config-router)# network 192.168.0.0 0.0.0.255 R1(config-router)# network 192.168.1.0 0.0.0.255 R1(config-router)# network 192.168.2.252 0.0.0.3

R1(config-router)# no auto-summary

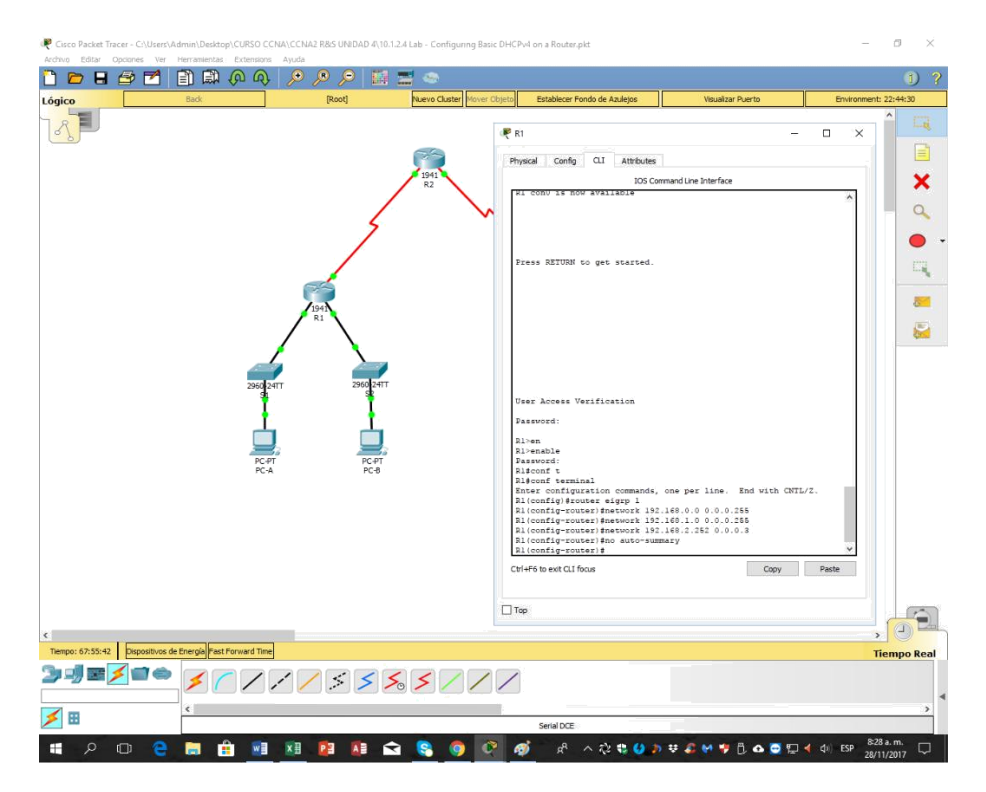

i. Configure EIGRP y una ruta predeterminada al ISP en el R2.

R2(config)# router eigrp 1 R2(config-router)# network 192.168.2.252 0.0.0.3

R2(config-router)# redistribute static

R2(config-router)# exit

R2(config)# ip route 0.0.0.0 0.0.0.0 209.165.200.225

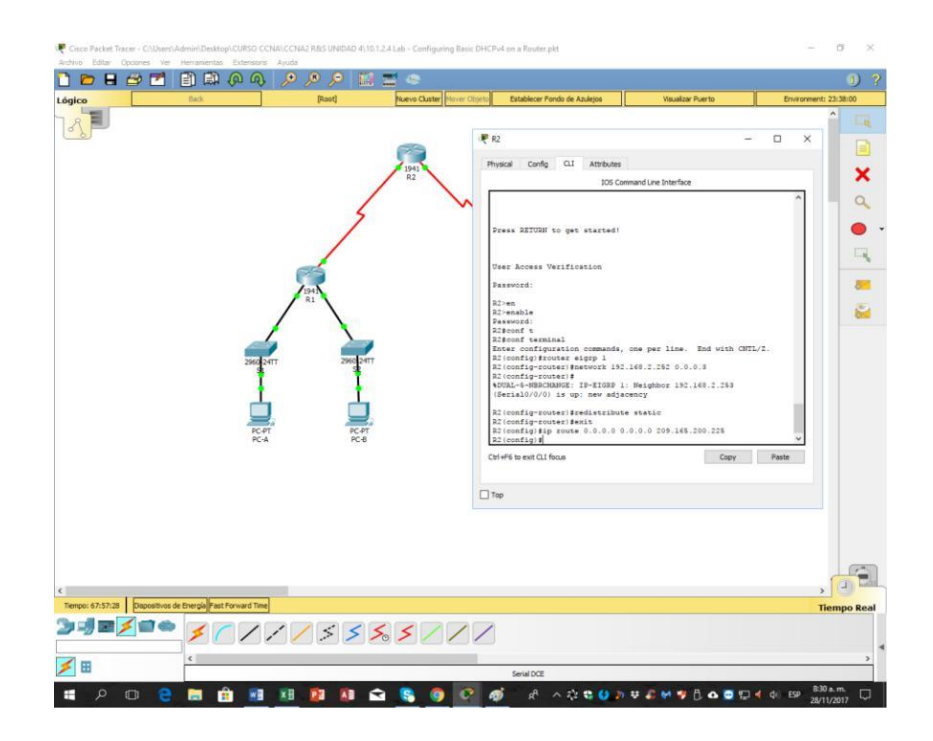

j. Configure una ruta estática resumida en el ISP para llegar a las redes en los routers R1 y R2.

ISP(config)# ip route 192.168.0.0 255.255.252.0 209.165.200.226

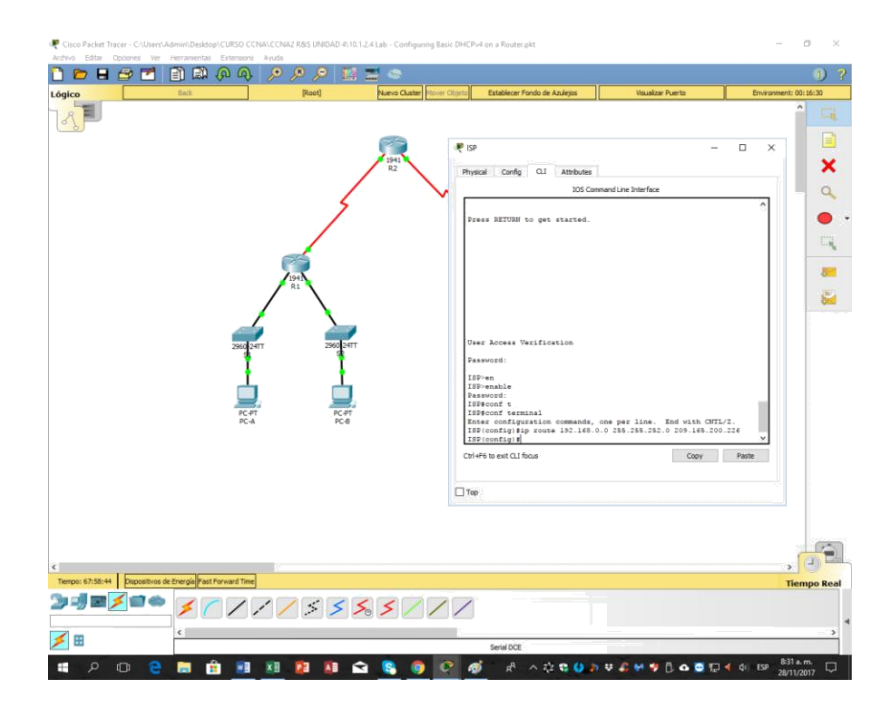

k. Copie la configuración en ejecución en la configuración de inicio

# Router 1:

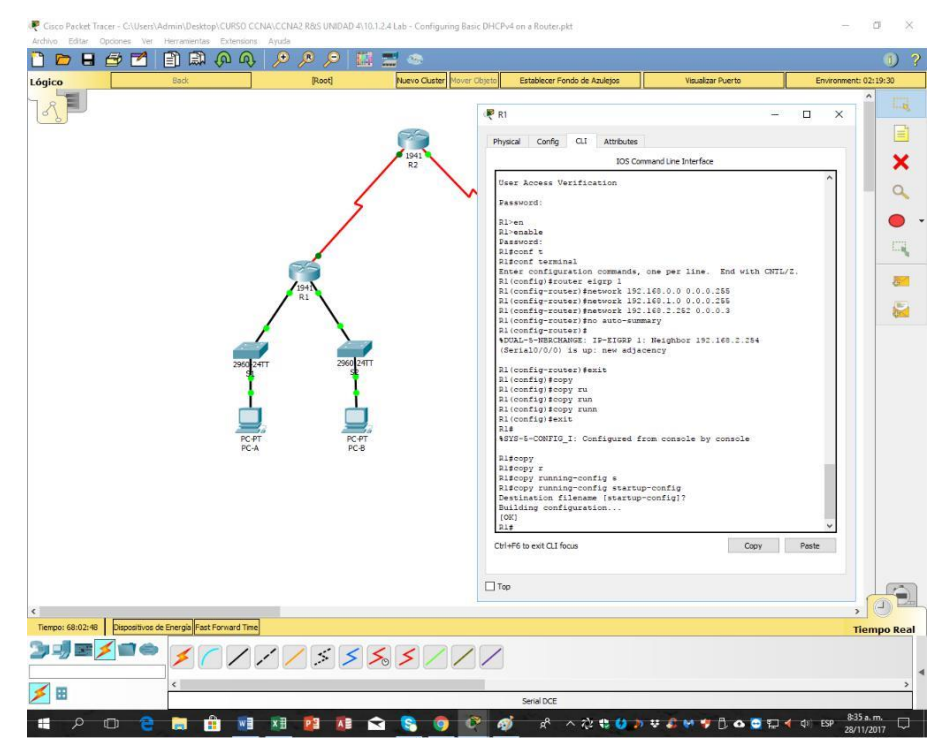

# Router 2:

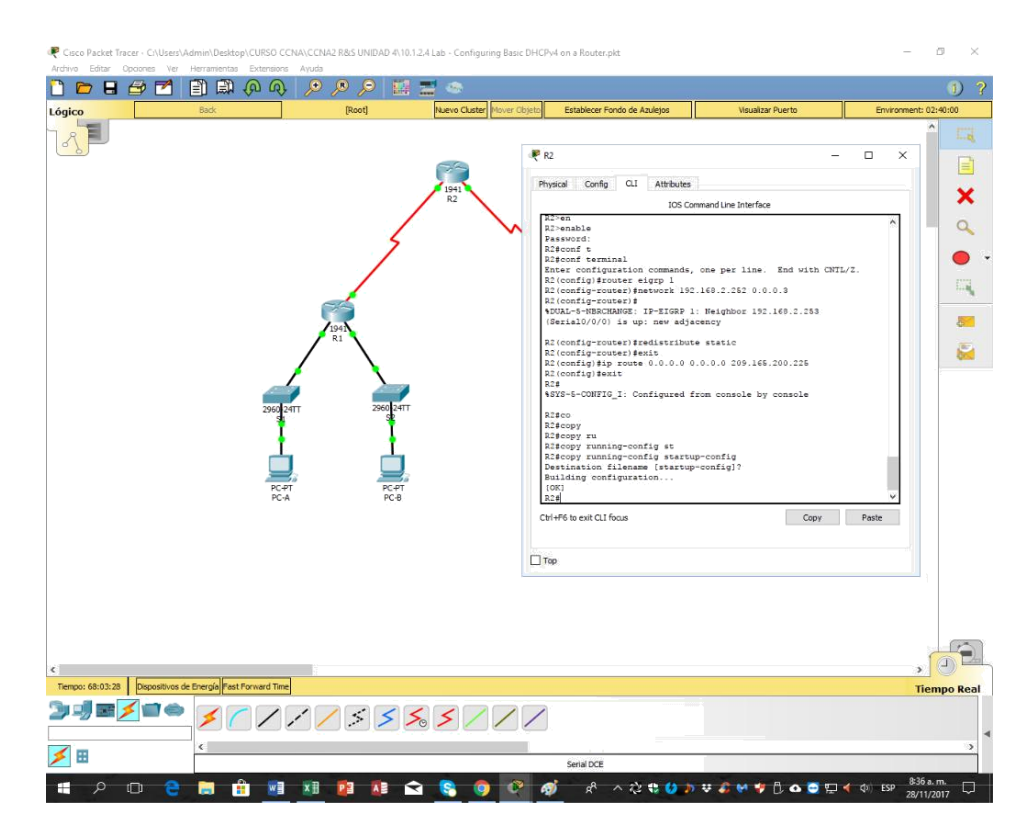

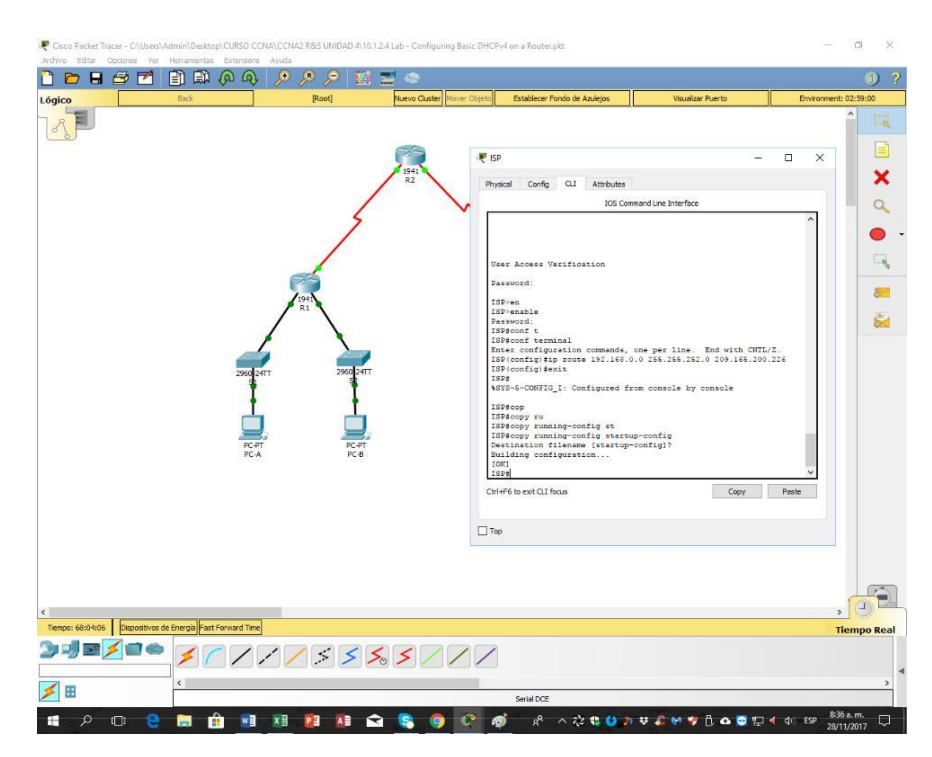

Paso 4. verificar la conectividad de red entre los routers.

Si algún ping entre los routers falla, corrija los errores antes de continuar con el siguiente paso. Use los comandos **show ip route** y **show ip interface brief** para detectar posibles problemas.

| Image: Section of Section of Sectio                                      | E     | Paul Inner Date |                                                                                                    | Rada Rata Personal DALT                                                                                           |
|----------------------------------------------------------------------------------------------------|-------|-----------------|----------------------------------------------------------------------------------------------------|----------------------------------------------------------------------------------------------------|
| Image: set of the set of the set of th                        | 1     | R               | Head Grip 21 assess                                                                                                    | ed lan tan bar<br>na yao kana. Tala kana dalaya.<br>Na bar ka a tan<br>Na bar ka a tan<br>Ya banapar 14 Jah 1-114 |
| The main regard a form in 100.000 in 101.001.2.2.00, taken in 1<br>The main regard of the form the form in 100.000 in 101.001.2.2.00, taken in 1<br>of the main take is an parent first, could may be applied to<br>the form the form the form in 100.000 in 100.0000 in 100.0000 in 100.000 in 100. | T     |                 | The second second | n postale for some                                                                                                |
| Carter U.S. And States (1.2 And 1.2 And 1.2 An       | 107.5 |                 | Barbary 5, 10 being 100 Tables<br>and the<br>Annual rate is not particul the<br>Constant of                                                                                                    | in 10.1912 200, stanton to 2<br>9, smithring statisticae e                                                        |
|                                                                                                    |       |                 | Carefol is and Lillings                                                                                                    | 10401040                                                                                                    |

# Ping de R1 a R2:

ISP:

# Ping de R2 a ISP:

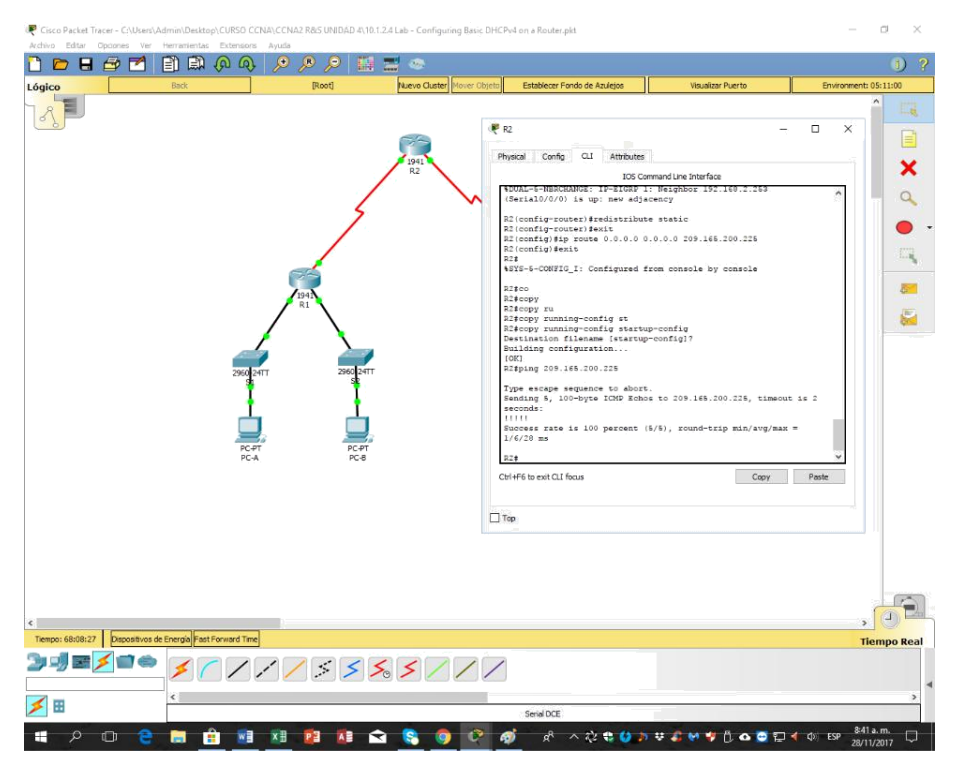

# Paso 5. verificar que los equipos host estén configurados para DHCP.

#### 🗋 🖻 🖶 🚍 📳 📖 🖗 🍕 137 PC-A Desktop Programming Attribute × Physical Config 9 . OHOP O Static • 169.254.196.186 255.255.0.0 IP Address 17 Subnet Mas Default Ga 8 DNS Server IPv6 Confi . DHOP O Auto Config O Stati IPv6 Addre Link Local Addr IPv6 Gateway IPv6 DNS Serve Тор po: 68:09:15 Dispositivos de Energía Fast Forward Time ", \*\*\*\*\* 1 🛤 🔒 🖬 🗷 😰 🕼 🛳 🥞 🧿 🛷 🛷 -^ 않 🛭 🕗 🕨 🗸 🖌 🦻 🗋 🗛 🖸 🗊 🖛 R.

# PC-A:

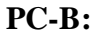

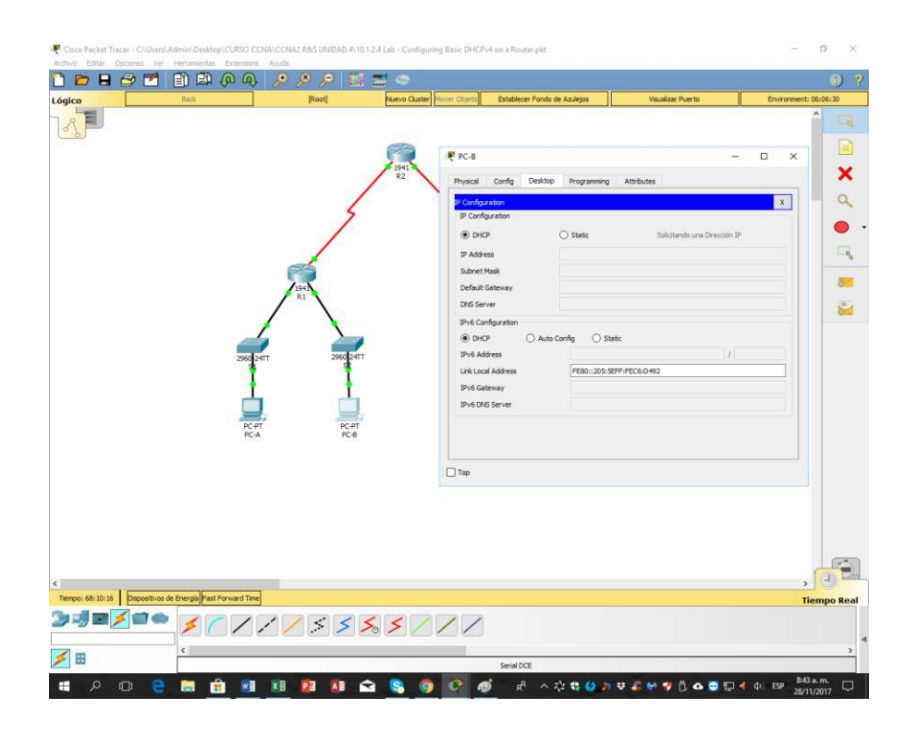

Parte 8. configurar un servidor de DHCPv4 y un agente de retransmisión DHCP

Para asignar automáticamente la información de dirección en la red, configure el R2 como servidor de DHCPv4 y el R1 como agente de retransmisión DHCP.

#### Paso 1. configurar los parámetros del servidor de DHCPv4 en el router R2.

En el R2, configure un conjunto de direcciones DHCP para cada LAN del R1. Utilice el nombre de conjunto **R1G0** para G0/0 LAN y **R1G1** para G0/1 LAN. Asimismo, configure las direcciones que se excluirán de los conjuntos de direcciones. La práctica recomendada indica que primero se deben configurar las direcciones excluidas, a fin de garantizar que no se arrienden accidentalmente a otros dispositivos.

Excluya las primeras nueve direcciones en cada LAN del R1; empiece por .1. El resto de las direcciones deben estar disponibles en el conjunto de direcciones DHCP. Asegúrese de que cada conjunto de direcciones DHCP incluya un gateway predeterminado, el dominio

**ccna-lab.com**, un servidor DNS (209.165.200.225) y un tiempo de arrendamiento de dos días.

En las líneas a continuación, escriba los comandos necesarios para configurar los servicios DHCP en el router R2, incluso las direcciones DHCP excluidas y los conjuntos de direcciones DHCP.

- ip dhcp excluded-address
- ip dhcp pool
- network
- default-router
- dns-server
- domain-name
- lease

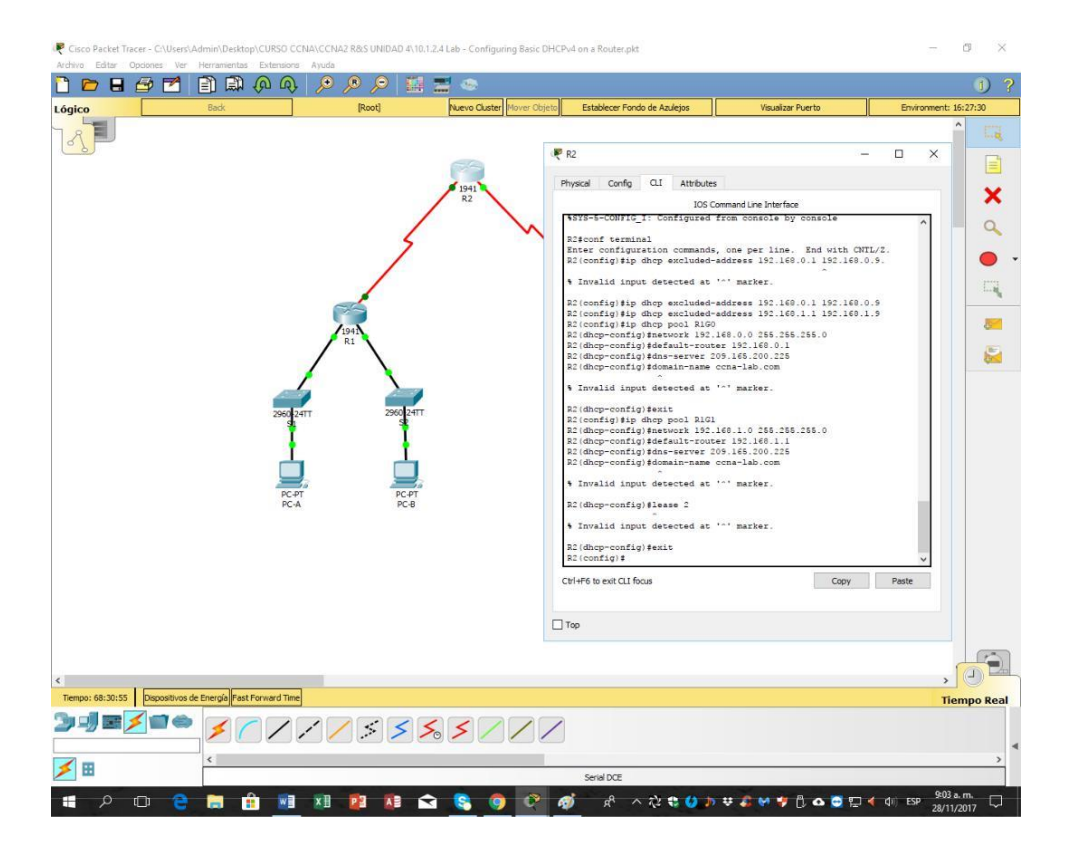

En la PC-A o la PC-B, abra un símbolo del sistema e introduzca el comando **ipconfig /all**. ¿Alguno de los equipos host recibió una dirección IP del servidor de DHCP? ¿Por qué?

# Las PC no han recibido las direcciones IP desde el servidor DHCP en R2 puesto que en R1 sea configurado como un agente relay DHCP.

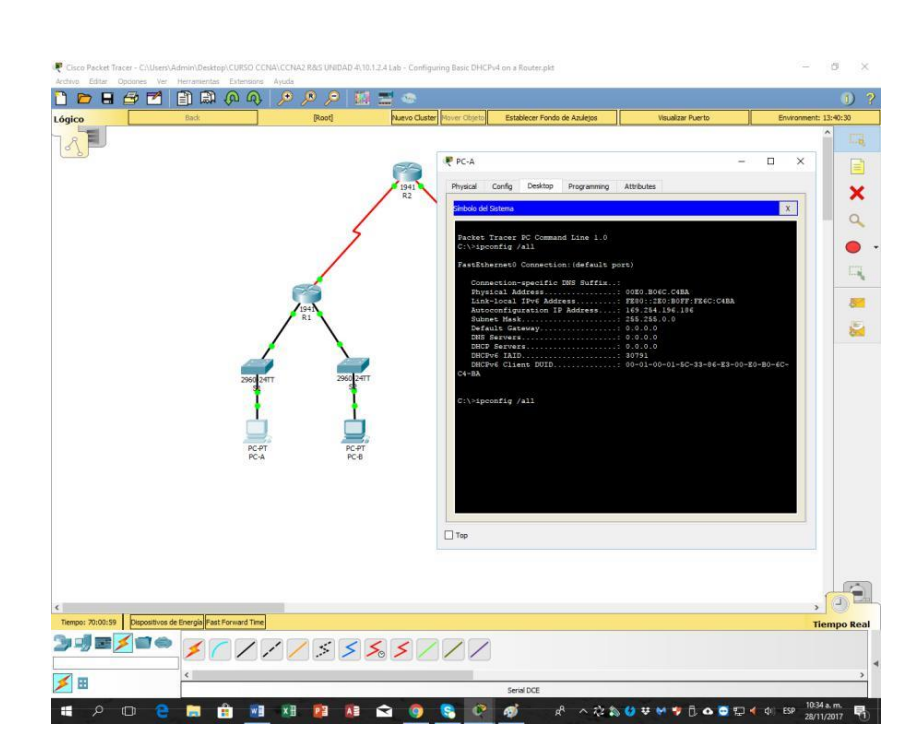

# PC-A:

#### PC-B:

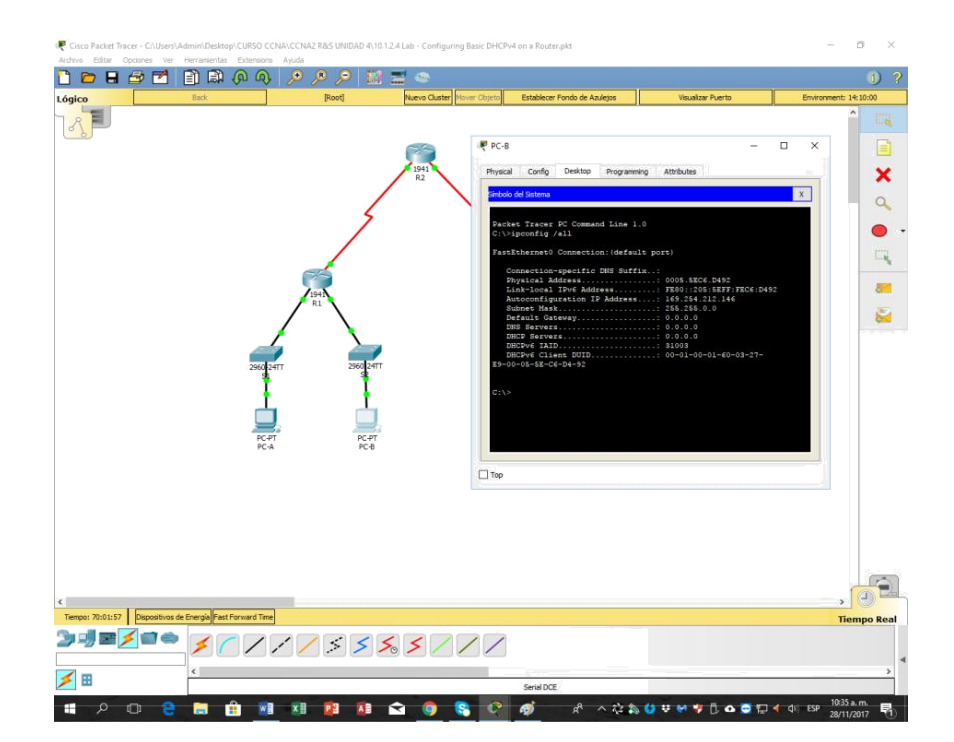

# Paso 2. configurar el R1 como agente de retransmisión DHCP.

Configure las direcciones IP de ayuda en el R1 para que reenvíen todas las solicitudes de DHCP al servidor de DHCP en el R2.

En las líneas a continuación, escriba los comandos necesarios para configurar el R1 como agente de retransmisión DHCP para las LAN del R1.

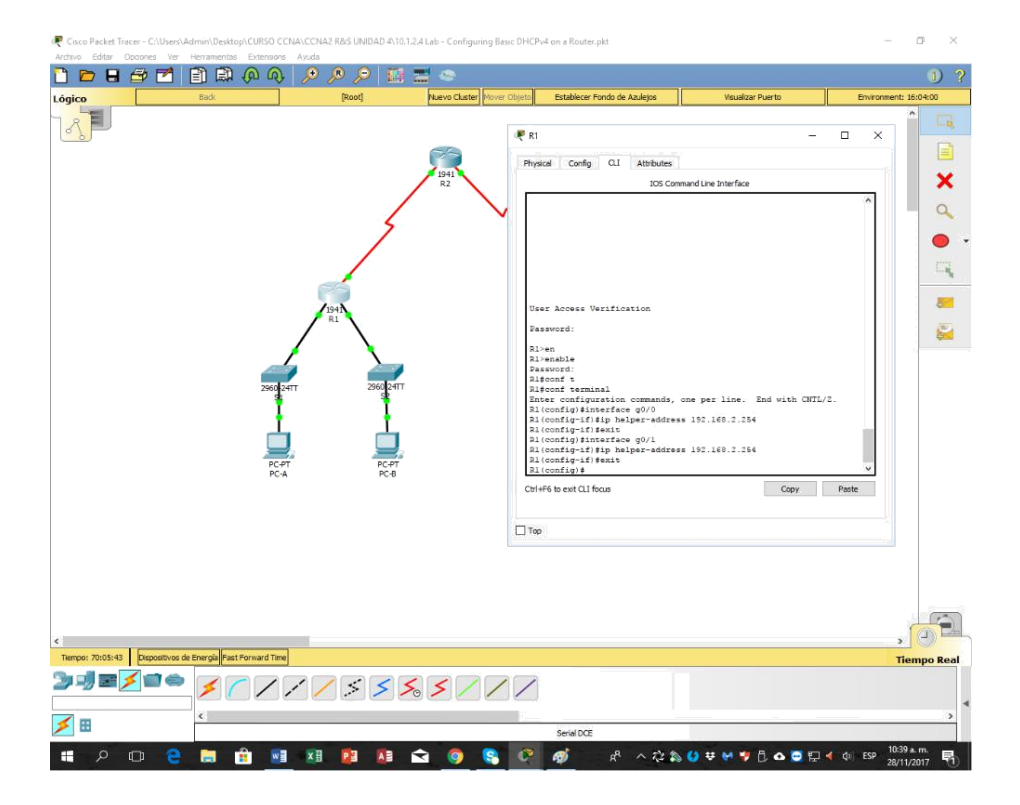

- ip helper-address

# Paso 3. registrar la configuración IP para la PC-A y la PC-B.

En la PC-A y la PC-B, emita el comando **ipconfig /all** para verificar que las computadoras recibieron la información de la dirección IP del servidor de DHCP en el R2. Registre la dirección IP y la dirección MAC de cada computadora.

| Logic         Doi         Port         None Case         Purch 2000         Deschoor finds de Adages         Naakar harb         Deschoor finds         Naakar harb         Deschoor finds         Naakar harb         Deschor         Deschor         Deschor find                                                                                                    | 🥊 Caulo Packat Tracer - CAlbornt Ado<br>Andriva Estar Opcanes ine H<br>🎦 🔭 🖶 😂 🖬 | mm/beaktap/CURSO CCNA/CCN<br>Internetias Entersons Ayuda | 62 1865 UNIDAD 4:10.1.2.4 Lab - Configur | ng Batis RHCPv8-on a flouter påt                                                                                                    |                   | - s ×                 |
|----------------------------------------------------------------------------------------------------|----------------------------------------------------------------------------------|----------------------------------------------------------|------------------------------------------|----------------------------------------------------------------------------------------------------|-------------------|-----------------------|
| PCA                                                                                                    | Lógico                                                                           | Box .                                                    | [Root] Nuevo Cluster                     | Hover Otjata Establecer Fondo de Azulejos                                                                                                    | Visualizar Puerto | Environment: 16:56:30 |
| The Service Service Se |                                                                                  | 200 Tort                                                 |                                          | ►CA           Price         Only         Only <td></td> <td></td> |                   |                       |
| Tempo 7 Tempo 7 Tempo  |                                                                                  |                                                          |                                          |                                                                                                    |                   |                       |
|                                                                                                    | Tiempo: 70:07:28 Dispositivos de Di                                              | inergia Fast Forward Time                                |                                          |                                                                                                    |                   | Tiempo Real           |
| New York Vice                                                                                                    | 》Ĵ∎Ź∎⇔<br>Ź₿                                                                     | <b>* ^ / / /</b>                                         | / \$ \$ \$ \$ 7                          |                                                                                                    |                   |                       |
|                                                                                                    |                                                                                  |                                                          |                                          | SenartoCE                                                                                                    |                   | 1040 a.m.             |

Según el pool de DHCP que se configuró en el R2, ¿cuáles son las primeras direcciones IP disponibles que la PC-A y la PC-B pueden arrendar?

# En PC-A: 192.168.0.10 y en PC-B: 192.168.1.10

# Paso 4. verificar los servicios DHCP y los arrendamientos de direcciones en el R2.

a. En el R2, introduzca el comando **show ip dhcp binding** para ver los arrendamientos de direcciones DHCP.

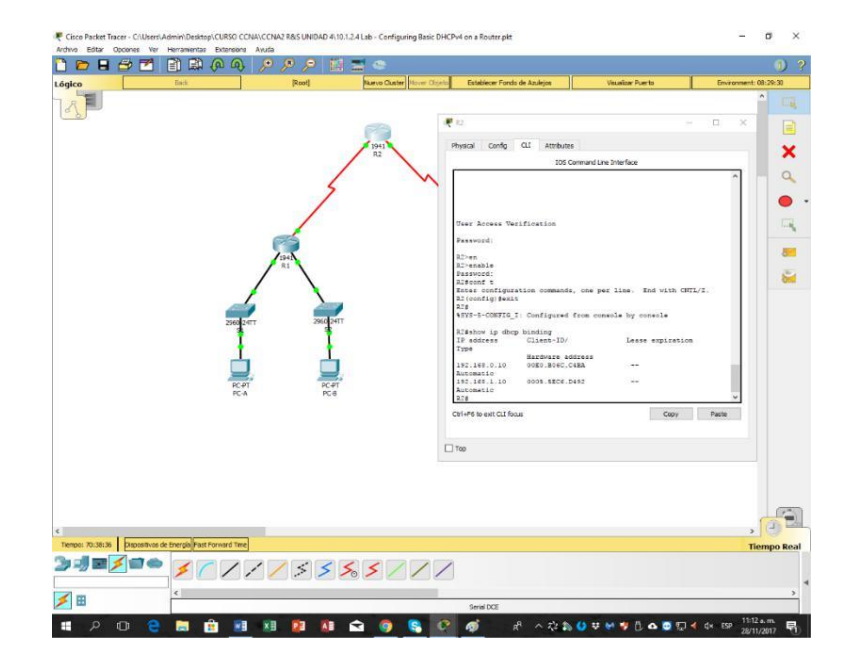

Junto con las direcciones IP que se arrendaron, ¿qué otra información útil de identificación de cliente aparece en el resultado?

#### Las Direcciones MAC de los Puertos.

b. En el R2, introduzca el comando **show ip dhcp server statistics** para ver la actividad de mensajes y las estadísticas del pool de DHCP.

¿Cuántos tipos de mensajes DHCP se indican en el resultado?

c. En el R2, introduzca el comando **show ip dhcp pool** para ver la configuración del pool de DHCP.

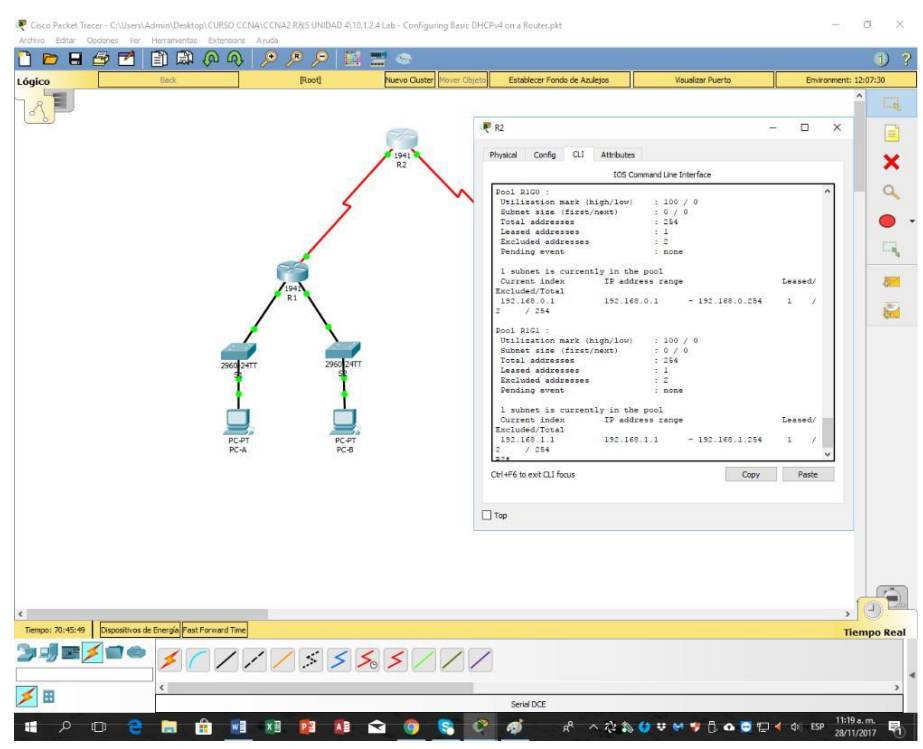

En el resultado del comando **show ip dhcp pool**, ¿a qué hace referencia el índice actual (Current index)?

# Es la Siguiente Dirección IP disponible para ser Arrendada.

d. En el R2, introduzca el comando **show run** | **section dhcp** para ver la configuración DHCP en la configuración en ejecución.

e. En el R2, introduzca el comando **show run interface** para las interfaces G0/0 y G0/1 para ver la configuración de retransmisión DHCP en la configuración en ejecución.

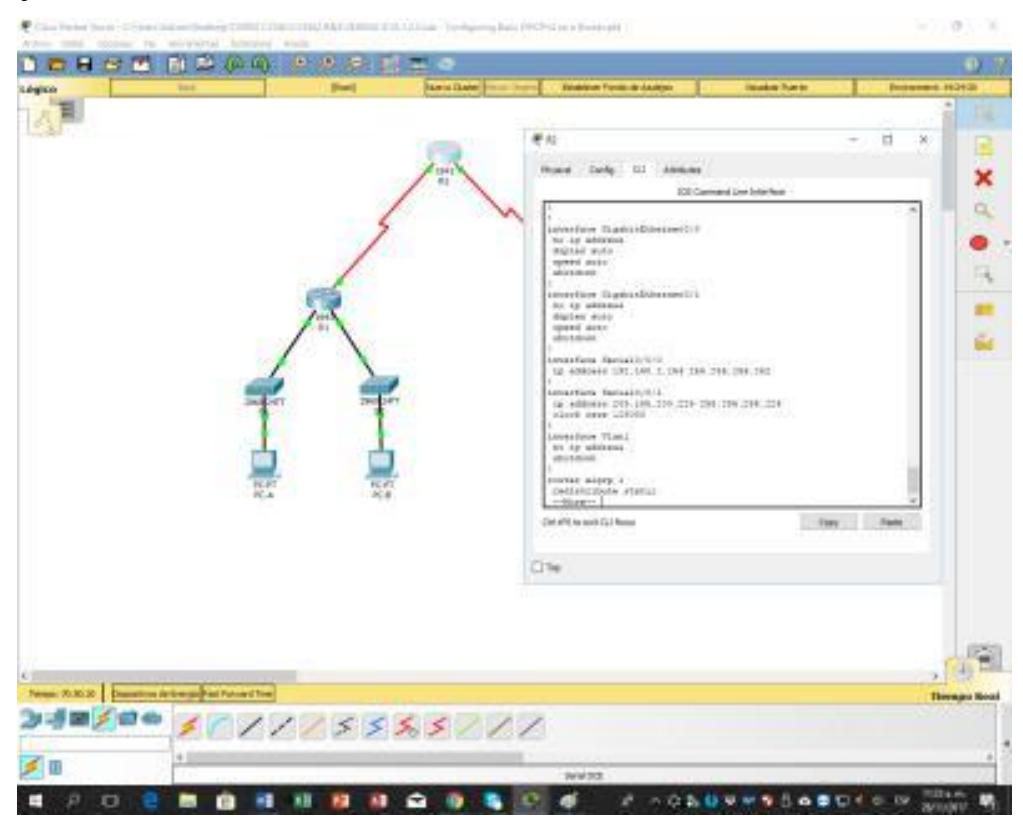

# Reflexión

¿Cuál cree que es el beneficio de usar agentes de retransmisión DHCP en lugar de varios routers que funcionen como servidores de DHCP?

Tener Routers Separados DHCP, para cada sudnet podría agregar más complejidad y disminuiría la administración desentralizada para la red.

Si se requeriría también cada router trabajara mucho más para sus propias direcciones DHCP sumado esto a la función primaria del tráfico de ruteo.

| Resumen de interfaces del router |                      |                      |                    |                 |  |  |
|----------------------------------|----------------------|----------------------|--------------------|-----------------|--|--|
| Modelo de                        | Interfaz Ethernet    | Interfaz Ethernet    | Interfaz serial #1 | Interfaz serial |  |  |
| router                           | #1                   | n.º 2                |                    | n.º 2           |  |  |
| 1800                             | Fast Ethernet 0/0    | Fast Ethernet 0/1    | Serial 0/0/0       | Serial 0/0/1    |  |  |
|                                  | (F0/0)               | (F0/1)               | (S0/0/0)           | (S0/0/1)        |  |  |
| 1900                             | Gigabit Ethernet 0/0 | Gigabit Ethernet 0/1 | Serial 0/0/0       | Serial 0/0/1    |  |  |
|                                  | (G0/0)               | (G0/1)               | (S0/0/0)           | (S0/0/1)        |  |  |
| 2801                             | Fast Ethernet 0/0    | Fast Ethernet 0/1    | Serial 0/1/0       | Serial 0/1/1    |  |  |
|                                  | (F0/0)               | (F0/1)               | (S0/1/0)           | (S0/1/1)        |  |  |
| 2811                             | Fast Ethernet 0/0    | Fast Ethernet 0/1    | Serial 0/0/0       | Serial 0/0/1    |  |  |
|                                  | (F0/0)               | (F0/1)               | (S0/0/0)           | (S0/0/1)        |  |  |
| 2900                             | Gigabit Ethernet 0/0 | Gigabit Ethernet 0/1 | Serial 0/0/0       | Serial 0/0/1    |  |  |
|                                  | (G0/0)               | (G0/1)               | (S0/0/0)           | (S0/0/1)        |  |  |

#### Tabla de resumen de interfaces del router

**Nota**: para conocer la configuración del router, observe las interfaces a fin de identificar el tipo de router y cuántas interfaces tiene. No existe una forma eficaz de confeccionar una lista de todas las combinaciones de configuraciones para cada clase de router. En esta tabla, se incluyen los identificadores para las posibles combinaciones de interfaces Ethernet y seriales en el dispositivo. En esta tabla, no se incluye ningún otro tipo de interfaz, si bien puede haber interfaces de otro tipo en un router determinado. La interfaz BRI ISDN es un ejemplo. La cadena entre paréntesis es la abreviatura legal que se puede utilizar en los comandos de IOS de Cisco para representar la interfaz.

# 10.1.2.5 Lab - Configuring Basic DHCPv4 on a Switch

# Topología

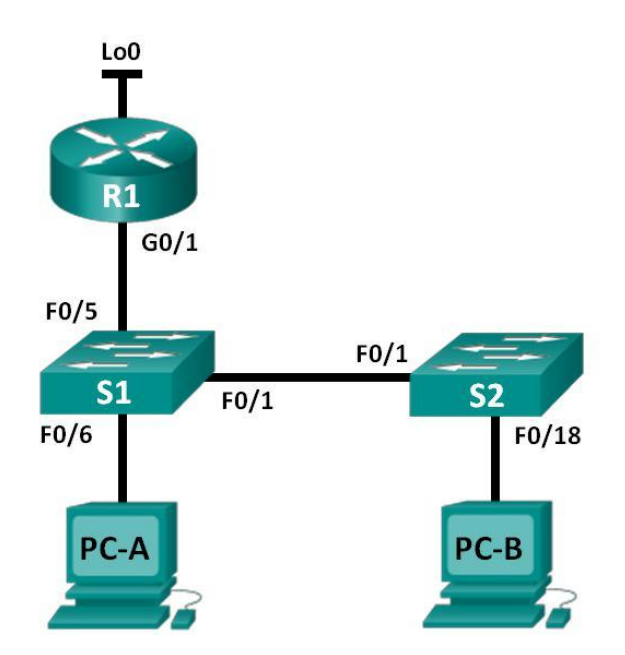

# Tabla de direccionamiento

| Dispositivo | Interfaz | Dirección IP        | Máscara de subred |
|-------------|----------|---------------------|-------------------|
| R1          | G0/1     | 192.168.1.10        | 255.255.255.0     |
|             | Lo0      | 209.165.200.22<br>5 | 255.255.255.224   |
| S1          | VLAN 1   | 192.168.1.1         | 255.255.255.0     |
|             | VLAN 2   | 192.168.2.1         | 255.255.255.0     |

# Objetivos

# Parte 1: armar la red y configurar los parámetros básicos de los dispositivos

# Parte 2: cambiar la preferencia de SDM

Establecer la preferencia de SDM en lanbase-routing en el S1.

# Parte 3: configurar DHCPv4

Configurar DHCPv4 para la VLAN 1. Verificar la conectividad y DHCPv4.

#### Parte 4: configurar DHCP para varias VLAN

Asignar puertos a la VLAN 2. Configurar DHCPv4 para la VLAN 2. Verificar la conectividad y DHCPv4. **Parte 5: habilitar el routing IP** Habilite el routing IP en el switch. Crear

-

rutas estáticas.

#### Información básica/situación

Un switch Cisco 2960 puede funcionar como un servidor de DHCPv4. El servidor de DHCPv4 de Cisco asigna y administra direcciones IPv4 de conjuntos de direcciones identificados que están asociados a VLAN específicas e interfaces virtuales de switch (SVI). El switch Cisco 2960 también puede funcionar como un dispositivo de capa 3 y hacer routing entre VLAN y una cantidad limitada de rutas estáticas. En esta práctica de laboratorio, configurará DHCPv4 para VLAN únicas y múltiples en un switch Cisco 2960, habilitará el routing en el switch para permitir la comunicación entre las VLAN y agregará rutas estáticas para permitir la comunicación entre todos los hosts.

**Nota**: en esta práctica de laboratorio, se proporciona la ayuda mínima relativa a los comandos que efectivamente se necesitan para configurar DHCP. Sin embargo, los comandos requeridos se proporcionan en el apéndice A. Ponga a prueba su conocimiento e intente configurar los dispositivos sin consultar el apéndice.

**Nota**: los routers que se utilizan en las prácticas de laboratorio de CCNA son routers de servicios integrados (ISR) Cisco 1941 con IOS de Cisco versión 15.2(4)M3 (imagen universalk9). Los switches que se utilizan son Cisco Catalyst 2960s con IOS de Cisco versión 15.0(2) (imagen de lanbasek9). Se pueden utilizar otros routers, switches y otras versiones del IOS de Cisco. Según el modelo y la versión de IOS de Cisco, los comandos disponibles y los resultados que se obtienen pueden diferir de los que se muestran en las prácticas de

laboratorio. Consulte la tabla Resumen de interfaces del router que se encuentra al final de esta práctica de laboratorio para obtener los identificadores de interfaz correctos.

**Nota**: asegúrese de que el router y los switches se hayan borrado y no tengan configuraciones de inicio. Si no está seguro, consulte con el instructor.

#### **Recursos necesarios**

1 router (Cisco 1941 con IOS de Cisco versión 15.2(4)M3, imagen universal o similar)

2 switches (Cisco 2960 con IOS de Cisco versión 15.0(2), imagen lanbasek9 o similar)

2 computadoras (Windows 7, Vista o XP con un programa de emulación de terminal, como Tera Term)

Cables de consola para configurar los dispositivos con IOS de Cisco mediante los puertos de consola

Cables Ethernet, como se muestra en la topología

#### Parte 9: armar la red y configurar los parámetros básicos de los dispositivos

Paso 1: realizar el cableado de red tal como se muestra en la topología.

Paso 2: inicializar y volver a cargar los routers y switches.

#### Paso 3: configurar los parámetros básicos en los dispositivos.

- a. Asigne los nombres de dispositivos como se muestra en la topología.
- b. Desactive la búsqueda del DNS.
- c. Asigne **class** como la contraseña de enable y asigne **cisco** como la contraseña de consola y la contraseña de vty.
- d. Configure las direcciones IP en las interfaces G0/1 y Lo0 del R1, según la tabla de direccionamiento.
  - e. Configure las direcciones IP en las interfaces VLAN 1 y VLAN 2 del S1, según la tabla de direccionamiento.
  - f. Guarde la configuración en ejecución en el archivo de configuración de inicio.

# Parte 10: cambiar la preferencia de SDM

Switch Database Manager (SDM) de Cisco proporciona varias plantillas para el switch Cisco 2960. Las plantillas pueden habilitarse para admitir funciones específicas según el modo en

que se utilice el switch en la red. En esta práctica de laboratorio, la plantilla lanbase-routing está habilitada para permitir que el switch realice el routing entre VLAN y admita el routing estático.

# Paso 1: mostrar la preferencia de SDM en el S1.

En el S1, emita el comando **show sdm prefer** en modo EXEC privilegiado. Si no se cambió la plantilla predeterminada de fábrica, debería seguir siendo **default**. La plantilla **default** no admite routing estático. Si se habilitó el direccionamiento IPv6, la plantilla será **dual-ipv4-and-ipv6 default**.

#### S1# show sdm prefer

The current template is "default" template.

The selected template optimizes the resources in the switch to support this level of features for 0 routed interfaces and 255 VLANs.

| number of unicast mac addresses:  | 8K     |
|-----------------------------------|--------|
| number of IPv4 IGMP groups:       | 0.25K  |
| number of IPv4/MAC qos aces:      | 0.125k |
| number of IPv4/MAC security aces: | 0.375k |

# Paso 2: cambiar la preferencia de SDM en el S1.

a. Establezca la preferencia de SDM en **lanbase-routing**. (Si lanbase-routing es la plantilla actual, continúe con la parte 3). En el modo de configuración global, emita el comando **sdm prefer lanbase-routing**.

#### S1(config)# sdm prefer lanbase-routing

Changes to the running SDM preferences have been stored, but cannot take effect

until the next reload.

Use 'show sdm prefer' to see what SDM preference is currently active.

¿Quéplantillaestarádisponibledespuésdelarecarga?

b. Se debe volver a cargar el switch para que la plantilla esté habilitada.

#### S1 # reload

System configuration has been modified. Save? [yes/no]: **no** Proceed with reload? [confirm]

**Nota**: la nueva plantilla se utilizará después del reinicio, incluso si no se guardó la configuración en ejecución. Para guardar la configuración en ejecución, responda **yes** (sí) para guardar la configuración modificada del sistema.

#### Paso 3: verificar que la plantilla lanbase-routing esté cargada.

Emita el comando **show sdm prefer** para verificar si la plantilla lanbase-routing se cargó en el S1.

#### S1# show sdm prefer

The current template is "lanbase-routing" template. The selected template optimizes the resources in the switch to support this level of features for 0 routed interfaces and 255 VLANs.

| number of unicast mac addresses:               | 4K     |
|------------------------------------------------|--------|
| number of IPv4 IGMP groups + multicast routes: | 0.25K  |
| number of IPv4 unicast routes:                 | 0.75K  |
| number of directly-connected IPv4 hosts:       | 0.75K  |
| number of indirect IPv4 routes:                | 16     |
| number of IPv6 multicast groups:               | 0.375k |
| number of directly-connected IPv6 addresses:   | 0.75K  |
| number of indirect IPv6 unicast routes:        | 16     |
| number of IPv4 policy based routing aces:      | 0      |
| number of IPv4/MAC qos aces:                   | 0.125k |
| number of IPv4/MAC security aces:              | 0.375k |
| number of IPv6 policy based routing aces:      | 0      |
|                                                |        |

number of IPv6 qos aces: number of IPv6 security aces:

# Parte 11: configurar DHCPv4

En la parte 3, configurará DHCPv4 para la VLAN 1, revisará las configuraciones IP en los equipos host para validar la funcionalidad de DHCP y verificará la conectividad de todos los dispositivos en la VLAN 1.

#### Paso 1: configurar DHCP para la VLAN 1.

a. Excluya las primeras 10 direcciones host válidas de la red 192.168.1.0/24. En el espacio proporcionado, escriba el comando que utilizó.

S1(config)#ip dhcp excluded-address 192.168.1.1 192.168.1.10

b. Cree un pool de DHCP con el nombre **DHCP1**. En el espacio proporcionado, escriba el comando que utilizó.

S1(config)#ip dhcp pool DHCP1

c. Asigne la red 192.168.1.0/24 para las direcciones disponibles. En el espacio proporcionado, escriba el comando que utilizó.

S1(dhcp-config)#NETWORK 192.168.1.0 255.255.255.0

d. Asigne el gateway predeterminado como 192.168.1.1. En el espacio proporcionado, escriba el comando que utilizó.

S1(dhcp-config)#default-router 192.168.1.1

e. Asigne el servidor DNS como 192.168.1.9. En el espacio proporcionado, escriba el comando que utilizó.

S1(dhcp-config)#dns-server 192.168.1.9

f. Asigne un tiempo de arrendamiento de tres días. En el espacio proporcionado, escriba el comando que utilizó.

S1(dhcp-config)#lease 3

g. Guarde la configuración en ejecución en el archivo de configuración de inicio.

#### Paso 2: verificar la conectividad y DHCP.

a. En la PC-A y la PC-B, abra el símbolo del sistema y emita el comando **ipconfig**. Si la información de IP no está presente, o si está incompleta, emita el comando **ipconfig /release**, seguido del comando **ipconfig /renew**.

Para la PC-A, incluya lo siguiente: Dirección IP: 192.168.1.11 Máscara de subred: 255.255.255.0 Gateway predeterminado: 192.168.1.1 Para la PC-B, incluya lo siguiente: Dirección IP: 192.168.1.12 Máscara de subred: 255.255.255.0

Gateway predeterminado: 192.168.1.1

b. Pruebe la conectividad haciendo ping de la PC-A al gateway predeterminado, la PC-B y el R1.

¿Es posible hacer ping de la PC-A al gateway predeterminado de la VLAN 1? SI ¿Es posible hacer ping de la PC-A a la PC-B? SI

¿Es posible hacer ping de la PC-A a la interfaz G0/1 del R1? SI

Si la respuesta a cualquiera de estas preguntas es **no**, resuelva los problemas de configuración y corrija el error.

| hysical                                      | Config                                                  | Desktop                                                      | Custom Interface                                                                                 |
|----------------------------------------------|---------------------------------------------------------|--------------------------------------------------------------|--------------------------------------------------------------------------------------------------|
| -                                            |                                                         | -                                                            |                                                                                                  |
| Comm                                         | and Pro                                                 | ompt                                                         |                                                                                                  |
| DHCP                                         | Servers<br>6 Client D                                   | JID                                                          | : 192.168.1.1<br>: 00-01-00-01-E3-09-94-56-00-E0-B0-A4-41-                                       |
| PC>ping                                      |                                                         |                                                              |                                                                                                  |
| Pinging                                      |                                                         | 1 with 32 by                                                 | ytes of data:                                                                                    |
| Reply fr<br>Reply fr<br>Reply fr<br>Reply fr | om 192.168<br>om 192.168<br>om 192.168<br>om 192.168    | .1.1: bytes=<br>.1.1: bytes=<br>.1.1: bytes=<br>.1.1: bytes= | -32 time=lms TTL=255<br>-32 time=0ms TTL=255<br>-32 time=0ms TTL=255<br>-32 time=0ms TTL=255     |
| Ping sta<br>Pack<br>Approxim<br>Mini         | tistics for<br>ets: Sent =<br>ate round =<br>mum = Oms, | r 192.168.1.<br>= 4, Receive<br>trip times i<br>Maximum = 1  | 1:<br>d = 4, Lost = 0 (0% loss),<br>in milli-seconds:<br>ims, Average = Oms                      |
| PC>ping                                      |                                                         | 12                                                           |                                                                                                  |
| Pinging                                      |                                                         | 12 with 32 b                                                 | oytes of data:                                                                                   |
| Reply fr<br>Reply fr<br>Reply fr<br>Reply fr | om 192.168<br>om 192.168<br>om 192.168<br>om 192.168    | .1.12: bytes<br>.1.12: bytes<br>.1.12: bytes<br>.1.12: bytes | s=32 time=1ms TTL=128<br>s=32 time=0ms TTL=128<br>s=32 time=0ms TTL=128<br>s=32 time=0ms TTL=128 |
| Ping sta<br>Pack<br>Approxim<br>Mini         | tistics fo<br>ets: Sent<br>ate round<br>mum = Oms,      | r 192.168.1.<br>= 4, Receive<br>trip times i<br>Maximum = 1  | .12:<br>d = 4, Lost = 0 (0% loss),<br>in milli-seconds:<br>ins, Average = Oms                    |
| PC>ping                                      |                                                         |                                                              |                                                                                                  |
| Pinging                                      |                                                         | 10 with 32 b                                                 | bytes of data:                                                                                   |
| Reply fr<br>Reply fr<br>Reply fr<br>Reply fr | om 192.168<br>om 192.168<br>om 192.168<br>om 192.168    | .1.10: bytes<br>.1.10: bytes<br>.1.10: bytes<br>.1.10: bytes | #=32 time=Oms TTL=255<br>#=32 time=Oms TTL=255<br>#=32 time=Oms TTL=255<br>#=32 time=Oms TTL=255 |
| Ping sta<br>Pack<br>Approxim<br>Mini         | tistics for<br>ets: Sent<br>ate round<br>mum = Oms,     | r 192.168.1.<br>= 4, Receive<br>trip times i<br>Maximum = 0  | .10:<br>d = 4, Lost = 0 (0% loss),<br>in milli-seconds:<br>Dms, Average = Oms                    |
| 0.00                                         |                                                         |                                                              |                                                                                                  |

# Parte 12: configurar DHCPv4 para varias VLAN

En la parte 4, asignará la PC-A un puerto que accede a la VLAN 2, configurará DHCPv4 para la VLAN 2, renovará la configuración IP de la PC-A para validar DHCPv4 y verificará la conectividad dentro de la VLAN.

#### Paso 1: asignar un puerto a la VLAN 2.

Coloque el puerto F0/6 en la VLAN 2. En el espacio proporcionado, escriba el comando que utilizó.

S1(config)#int f0/6

S1(config-if)#switchport mode access

S1(config-if)#switchport access vlan 2

S1(config-if)#

%LINEPROTO-5-UPDOWN: Line protocol on Interface Vlan2, changed state to up

#### Paso 2: configurar DHCPv4 para la VLAN 2.

a. Excluya las primeras 10 direcciones host válidas de la red 192.168.2.0. En el espacio proporcionado, escriba el comando que utilizó.

S1(config-if)#ip dhcp excluded-address 192.168.2.1 192.168.2.10

b. Cree un pool de DHCP con el nombre **DHCP2**. En el espacio proporcionado, escriba el comando que utilizó.

S1(config)#ip dhcp pool DHCP2

c. Asigne la red 192.168.2.0/24 para las direcciones disponibles. En el espacio proporcionado, escriba el comando que utilizó.

S1(dhcp-config)#network 192.168.2.0 255.255.255.0

d. Asigne el gateway predeterminado como 192.168.2.1. En el espacio proporcionado, escriba el comando que utilizó.

S1(dhcp-config)#default-router 192.168.2.1

e. Asigne el servidor DNS como 192.168.2.9. En el espacio proporcionado, escriba el comando que utilizó.

S1(dhcp-config)#dns-server 192.168.2.9

f. Asigne un tiempo de arrendamiento de tres días. En el espacio proporcionado, escriba el comando que utilizó.

S1(dhcp-config)#lease 3

g. Guarde la configuración en ejecución en el archivo de configuración de inicio.

#### Paso 3: verificar la conectividad y DHCPv4.

a. En la PC-A, abra el símbolo del sistema y emita el comando **ipconfig /release**, seguido del comando **ipconfig /renew**.

Para la PC-A, incluya lo siguiente: Dirección IP: 192.168.2.11 Máscara de subred: 255.255.255.0 Gateway predeterminado: 192.168.2.1

b. Pruebe la conectividad haciendo ping de la PC-A al gateway predeterminado de la VLAN 2 y a la PC-B.

¿Es posible hacer ping de la PC-A al gateway predeterminado? SI ¿Es posible hacer ping de la PC-A a la PC-B? NO

¿Los pings eran correctos? ¿Por qué? No, porque no se ha aplicado un ruteo

c. Emita el comando **show ip route** en el S1. ¿Qué resultado arrojó este comando? S1#show ip route

Default gateway is not set

Host Gateway Last Use Total Uses Interface

ICMP redirect cache is empty

# Parte 13: habilitar el routing IP

En la parte 5, habilitará el routing IP en el switch, que permitirá la comunicación entre VLAN. Para que todas las redes se comuniquen, se deben implementar rutas estáticas en el S1 y el R1.

#### Paso 1: habilitar el routing IP en el S1.

a. En el modo de configuración global, utilice el comando **ip routing** para habilitar el routing en el S1.

S1(config)# ip routing

b. Verificar la conectividad entre las VLAN.

¿Es posible hacer ping de la PC-A a la PC-B? SI ¿Qué función realiza el switch?

Realiza una funcion como router

c. Vea la información de la tabla de routing para el S1.

¿Qué información de la ruta está incluida en el resultado de este comando? Gateway of last resort is not set

C 192.168.1.0/24 is directly connected, Vlan1 C 192.168.2.0/24 is directly connected, Vlan2

d. Vea la información de la tabla de routing para el R1.

¿Qué información de la ruta está incluida en el resultado de este comando? Gateway of last resort is not set

192.168.1.0/24 is variably subnetted, 2 subnets, 2 masks

C192.168.1.0/24 is directly connected, GigabitEthernet0/1

L192.168.1.10/32 is directly connected, GigabitEthernet0/1 209.165.200.0/24 is variably subnetted, 2 subnets, 2 masks

C209.165.200.224/27 is directly connected, Loopback0

L209.165.200.225/32 is directly connected, Loopback0

e. ¿Es posible hacer ping de la PC-A al R1? NO

¿Es posible hacer ping de la PC-A a la interfaz Lo0? SI

Considere la tabla de routing de los dos dispositivos, ¿qué se debe agregar para que haya comunicación entre todas las redes?

Se deben establecer rutas estáticas.

#### Paso 2: asignar rutas estáticas.

Habilitar el routing IP permite que el switch enrute entre VLAN asignadas en el switch. Para que todas las VLAN se comuniquen con el router, es necesario agregar rutas estáticas a la tabla de routing del switch y del router.

a. En el S1, cree una ruta estática predeterminada al R1. En el espacio proporcionado, escriba el comando que utilizó.

S1(config)#ip route 0.0.0.0 0.0.0.0 192.168.1.10

b. En el R1, cree una ruta estática a la VLAN 2. En el espacio proporcionado, escriba el comando que utilizó.

R1(config)#ip route 192.168.2.0 255.255.255.0 g0/1

- c. Vea la información de la tabla de routing para el S1. ¿Cómo está representada la ruta estática predeterminada? S\* 0.0.0/0 [1/0] via 192.168.1.10
- d. Vea la información de la tabla de routing para el R1. ¿Cómo está representada la ruta estática?
  - S 192.168.2.0/24 is directly connected, GigabitEthernet0/1
- e. ¿Es posible hacer ping de la PC-A al R1? SI

¿Es posible hacer ping de la PC-A a la interfaz Lo0? SI

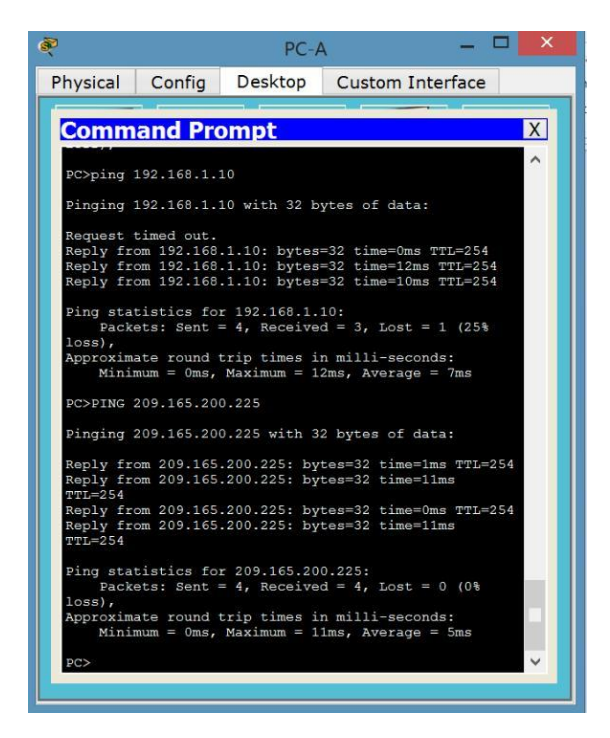

# Reflexión

1. Al configurar DHCPv4, ¿por qué excluiría las direcciones estáticas antes de configurar el pool de DHCPv4?

Porque si le damos las direcciones que ya hemos usado, va a haber un conflicto de IPs

2. Si hay varios pools de DHCPv4 presentes, ¿cómo asigna el switch la información de IP a los hosts?

Se asignan puertos predeterminados para la VLAN 1 y para la VLAN 2.

3. Además del switching, ¿qué funciones puede llevar a cabo el switch Cisco 2960? Realiza funciones de CAPA 3

#### Tabla de resumen de interfaces del router

| Resumen de interfaces del router |    |                                    |                                    |                           |                       |  |  |
|----------------------------------|----|------------------------------------|------------------------------------|---------------------------|-----------------------|--|--|
| Modelo<br>router                 | de | Interfaz Ethernet #1               | Interfaz Ethernet<br>n.º 2         | Interfaz serial #1        | Interfaz serial n.º 2 |  |  |
| 1800                             |    | Fast Ethernet 0/0<br>(F0/0)        | Fast Ethernet 0/1<br>(F0/1)        | Serial 0/0/0<br>(S0/0/0)  | Serial 0/0/1 (S0/0/1) |  |  |
| 1900                             |    | Gigabit Ethernet 0/0<br>(G0/0<br>) | Gigabit Ethernet 0/1<br>(G0/1<br>) | Serial 0/0/0<br>(S0/0/0)  | Serial 0/0/1 (S0/0/1) |  |  |
| 2801                             |    | Fast Ethernet 0/0<br>(F0/0)        | Fast Ethernet 0/1<br>(F0/1)        | Serial 0/1/0<br>(S0/1/0)  | Serial 0/1/1 (S0/1/1) |  |  |
| 2811                             |    | Fast Ethernet 0/0<br>(F0/0)        | Fast Ethernet 0/1<br>(F0/1)        | Serial 0/0/0<br>(S0/0/0)  | Serial 0/0/1 (S0/0/1) |  |  |
| 2900                             |    | Gigabit Ethernet 0/0<br>(G0/0<br>) | Gigabit Ethernet 0/1<br>(G0/1<br>) | Serial 0/0/0<br>-(S0/0/0) | Serial 0/0/1 (S0/0/1) |  |  |

**Nota**: para conocer la configuración del router, observe las interfaces a fin de identificar el tipo de router y cuántas interfaces tiene. No existe una forma eficaz de confeccionar una lista de

todas las combinaciones de configuraciones para cada clase de router. En esta tabla, se incluyen los identificadores para las posibles combinaciones de interfaces Ethernet y seriales en el dispositivo. En esta tabla, no se incluye ningún otro tipo de interfaz, si bien puede haber interfaces de otro tipo en un router determinado. La interfaz BRI ISDN es un ejemplo. La cadena entre paréntesis es la abreviatura legal que se puede utilizar en los comandos de IOS de Cisco para representar la interfaz.

Apéndice A: comandos de configuración

#### **Configurar DHCPv4**

S1(config)# ip dhcp excluded-address 192.168.1.1 192.168.1.10

S1(config)# **ip dhcp pool DHCP1** S1(dhcp-config)# **network 192.168.1.0** 255.255.255.0 S1(dhcp-config)# **default-router 192.168.1.1** S1(dhcp-config)# **dns-server 192.168.1.9** S1(dhcpconfig)# **lease 3** 

# **Configurar DHCPv4 para varias VLAN**

S1(config)# interface f0/6 S1(config-if)# switchport access vlan 2

S1(config)# ip dhcp excluded-address 192.168.2.1 192.168.2.10

S1(config)# ip dhcp pool DHCP2

S1(dhcp-config)# network 192.168.2.0 255.255.255.0

S1(dhcp-config)# default-router 192.168.2.1

S1(dhcp-config)# dns-server 192.168.2.9

S1(dhcp-config)# lease 3

# Habilitar routing IP

# S1(config)# ip routing

S1(config)# ip route 0.0.0.0 0.0.0.0 192.168.1.10 R1(config)# ip route 192.168.2.0 255.255.255.0 g0/1

# **10.3.1.1 IoE and DHCP Instructions**

# IdT y DHCP

# Objetivo

Configure DHCP para IPv4 o IPv6 en un router Cisco 1941.

# Situación

En este capítulo, se presenta el concepto del uso del proceso de DHCP en la red de una pequeña a mediana empresa; sin embargo, el protocolo DHCP también tiene otros usos.

Con la llegada de Internet de todo (IdT), podrá acceder a todos los dispositivos en su hogar que admitan conectividad por cable o inalámbrica a una red desde casi cualquier lugar.

Con Packet Tracer, realice las siguientes tareas para esta actividad de creación de modelos:

Configure un router Cisco 1941 (o un dispositivo ISR que pueda admitir un servidor de DHCP) para las direcciones IPv4 o IPv6 de DHCP.

Piense en cinco dispositivos de su hogar en los que desee recibir direcciones IP desde el servicio DHCP del router. Configure las terminales para solicitar direcciones DHCP del servidor de DHCP.

Muestre los resultados que validen que cada terminal garantiza una dirección IP del servidor. Utilice un programa de captura de pantalla para guardar la información del resultado o emplee el comando de la tecla **ImprPant**.

| 2                                            | 2                                                                                                    | PC0 - 🗆                                                                                                    | 2                                                                                                 | PC1                                                                                         |
|----------------------------------------------|----------------------------------------------------------------------------------------------------|----------------------------------------------------------------------------------------------------|---------------------------------------------------------------------------------------------------|---------------------------------------------------------------------------------------------|
| File Edit Options View Tools Extensions Help | Physical Config I                                                                                      | Desktop Custom Interface                                                                                                    | Physical Config                                                                                   | Desktop Custom Interface                                                                    |
| Logical [Root] Ne                            | IP Configuration<br>IP Configuration<br>DHCP Stat<br>IP Address 19<br>Subnet Mask 2<br>Default Gateway | n<br>ic<br>22.168.0.11<br>55.255.255.0<br>192.168.0.1                                                                                         | X IP Configuration<br>IP Configuration<br>DHCP St<br>IP Address<br>Subnet Mask<br>Default Gateway | on X * * * * * * * * * * * * * * * * * *                                                    |
| Roukert                                      | 2                                                                                                    | PC2                                                                                                    | 2                                                                                                 | Laptop0 – 🗆 🗡                                                                               |
| itota.io                                     | Physical Config                                                                                        | Desktop Custom Interface                                                                                                    | Physical Config                                                                                   | Desktop Custom Interface                                                                    |
| -                                            | IP Configuration<br>• DHCP Sta<br>IP Address 1<br>Subnet Mask 2<br>Default Gateway<br>DNS Server       | bn<br>tic<br>92.168.0.13<br>255.255.255.0<br>192.168.0.1                                                                                      | X IP Configuration<br>• DHCP St<br>IP Address<br>Subnet Mask<br>Default Gateway<br>DNS Server     | X         X           atic         192.168.0.14           192.168.0.14         192.168.0.14 |
| PCO                                          | IPv6 Configuration                                                                                     | Lapto                                                                                                    | op1 — 🗆 📕                                                                                         |                                                                                             |
|                                              | O DHCP O Auto C                                                                                        | Physical Config Desktop                                                                                                    | Custom Interface                                                                                  | Static                                                                                      |
| PC1 PC2 Laptop0                              | Link Local Address<br>IPv6 Gateway<br>IPv6 DNS Server                                                  | IP Configuration<br>IP Configuration<br>OHCP Static<br>IP Address 192.168.0<br>Subnet Mask 255.255.3<br>Default Gateway 192.168<br>DNS Server | 15<br>255.0<br>.0.1                                                                               | 6 80::2D0:D3FF:FE44:8C57                                                                    |
| Connections Connections Connections          |                                                                                                    | IPv6 Configuration<br>DHCP Auto Config S<br>IPv6 Address<br>Link Local Address<br>IPv6 Gateway<br>IPv6 DNS Server                             | Static<br>201:96FF:FEC4:3391<br>R Activa                                                          | Realtime<br>re("Period Num Edit Delete<br>or de PC para activar Windows.                    |
| 🦪 🖉 🧠 🐺 🥌  Copper Straight-Through           | >                                                                                                    |                                                                                                    |                                                                                                   |                                                                                             |

Presente sus conclusiones a un compañero de clase o a la clase.

# **Recursos necesarios**

Software de Packet Tracer

# Reflexión

1. ¿Por qué un usuario desearía usar un router Cisco 1941 para configurar DHCP en su red doméstica? ¿No sería suficiente usar un ISR más pequeño como servidor de DHCP?

Un router 1941 permite que se tenga mayor seguridad a diferencia de los que puede tener un ISR. Para el caso del ejercicio se podria implementar, pero se tendria menor rendimiento en las actividades del mismo teniendo en cuenta tambien que la seguridad disminuiría.

- 2. ¿Cómo cree que las pequeñas y medianas empresas pueden usar la asignación de direcciones IP de DHCP en el mundo de las redes IPv6 e IdT? Mediante la técnica de la lluvia de ideas, piense y registre cinco respuestas posibles.
  - En una empresa de vigilancia se podria controlar el sistema CCTV.
  - Se pueden identificar intermitencias de comunicaciones en una empresa de realce de tarjetas plásticas.
  - Controlar un PLC mediante un direccionamiento IP.

11.2.2.6 Lab - Configuring Dynamic and Static NAT

# Topología

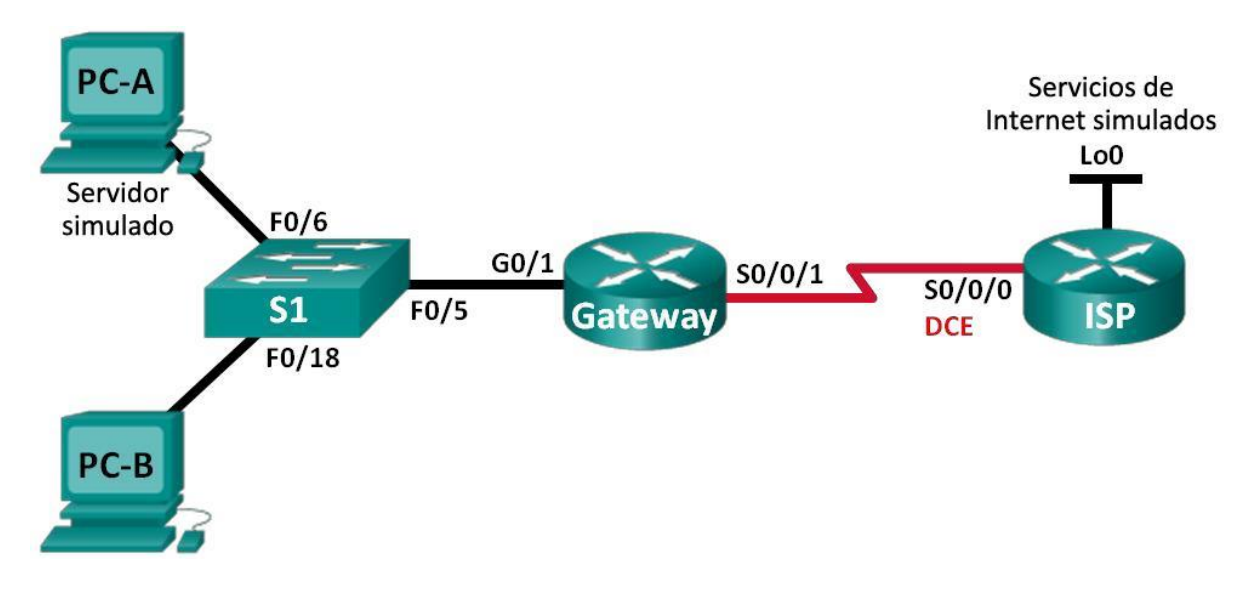

# Tabla de direccionamiento

| Dispositivo                 | Interfaz        | Dirección IP       | Máscara de<br>subred | Gateway<br>predeterminad<br>0 |
|-----------------------------|-----------------|--------------------|----------------------|-------------------------------|
| Gateway                     | G0/1            | 192.168.1.1        | 255.255.255.0        | N/A                           |
|                             | S0/0/1          | 209.165.201.1<br>8 | 255.255.255.25<br>2  | N/A                           |
| ISP                         | S0/0/0<br>(DCE) | 209.165.201.1<br>7 | 255.255.255.25<br>2  | N/A                           |
|                             | Lo0             | 192.31.7.1         | 255.255.255.25<br>5  | N/A                           |
| PC-A (servidor<br>simulado) | NIC             | 192.168.1.20       | 255.255.255.0        | 192.168.1.1                   |
| PC-B                        | NIC             | 192.168.1.21       | 255.255.255.0        | 192.168.1.1                   |

# Objetivos

#### Parte 1: armar la red y verificar la conectividad

Parte 2: configurar y verificar la NAT estática

#### Parte 3: configurar y verificar la NAT dinámica

#### Información básica/situación

La traducción de direcciones de red (NAT) es el proceso en el que un dispositivo de red, como un router Cisco, asigna una dirección pública a los dispositivos host dentro de una red privada. El motivo principal para usar NAT es reducir el número de direcciones IP públicas que usa una organización, ya que la cantidad de direcciones IPv4 públicas disponibles es limitada.

En esta práctica de laboratorio, un ISP asignó a una empresa el espacio de direcciones IP públicas 209.165.200.224/27. Esto proporciona 30 direcciones IP públicas a la empresa. Las direcciones 209.165.200.225 a 209.165.200.241 son para la asignación estática, y las direcciones 209.165.200.242 a 209.165.200.254 son para la asignación dinámica. Del ISP al router de gateway se usa una ruta estática, y del gateway al router ISP se usa una ruta predeterminada. La conexión del ISP a Internet se simula mediante una dirección de loopback en el router ISP.

**Nota:** los routers que se utilizan en las prácticas de laboratorio de CCNA son routers de servicios integrados (ISR) Cisco 1941 con IOS de Cisco versión 15.2(4)M3 (imagen universalk9). Los switches que se utilizan son Cisco Catalyst 2960s con IOS de Cisco versión 15.0(2) (imagen de lanbasek9). Se pueden utilizar otros routers, switches y otras versiones del IOS de Cisco. Según el modelo y la versión de IOS de Cisco, los comandos disponibles y los resultados que se obtienen pueden diferir de los que se muestran en las prácticas de laboratorio. Consulte la tabla Resumen de interfaces del router que se encuentra al final de esta práctica de laboratorio para obtener los identificadores de interfaz correctos.

**Nota**: asegúrese de que los routers y el switch se hayan borrado y no tengan configuraciones de inicio. Si no está seguro, consulte con el instructor.

#### **Recursos necesarios**

2 routers (Cisco 1941 con IOS de Cisco versión 15.2(4)M3, imagen universal o similar)

1 switch (Cisco 2960 con IOS de Cisco versión 15.0(2), imagen lanbasek9 o comparable)

2 computadoras (Windows 7, Vista o XP con un programa de emulación de terminal, como Tera Term)

Cables de consola para configurar los dispositivos con IOS de Cisco mediante los puertos de consola

Cables Ethernet y seriales, como se muestra en la topología

#### Parte 14. armar la red y verificar la conectividad

En la parte 1, establecerá la topología de la red y configurará los parámetros básicos, como las direcciones IP de interfaz, el routing estático, el acceso a los dispositivos y las contraseñas.

#### Paso 1. realizar el cableado de red tal como se muestra en la topología.

Conecte los dispositivos tal como se muestra en el diagrama de la topología y realice el cableado según sea necesario.

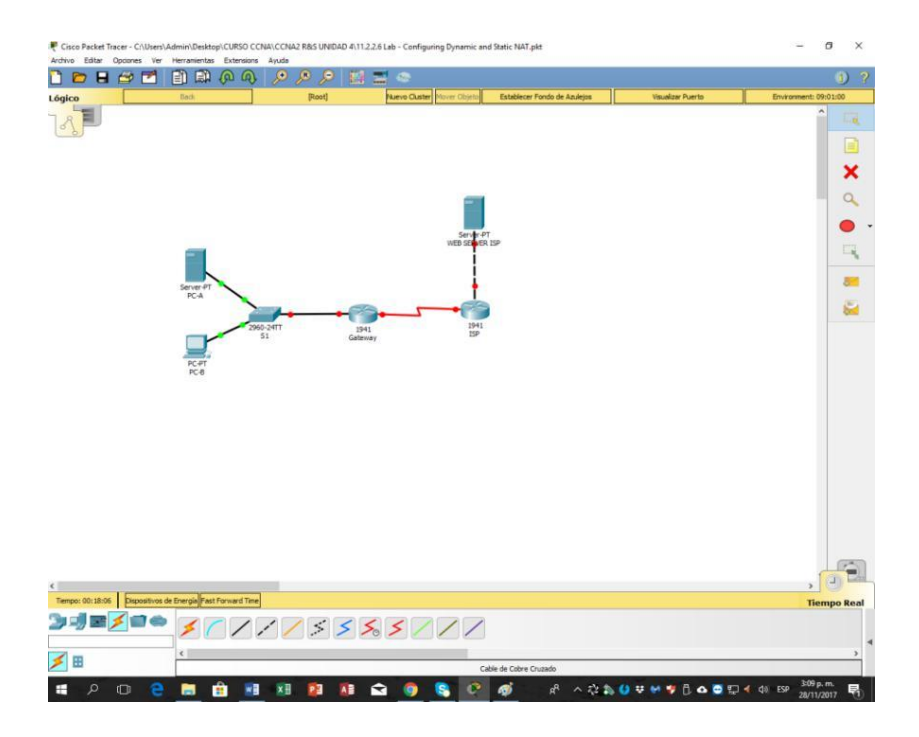

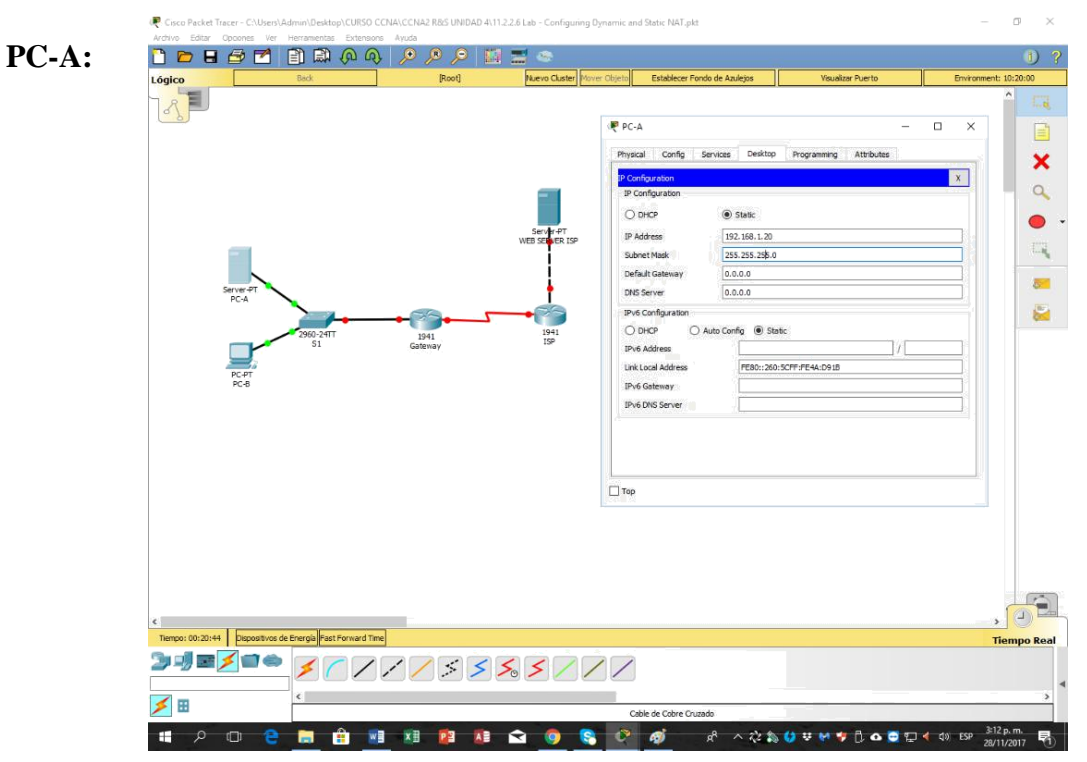

# Paso 2. configurar los equipos host.

#### PC-B:

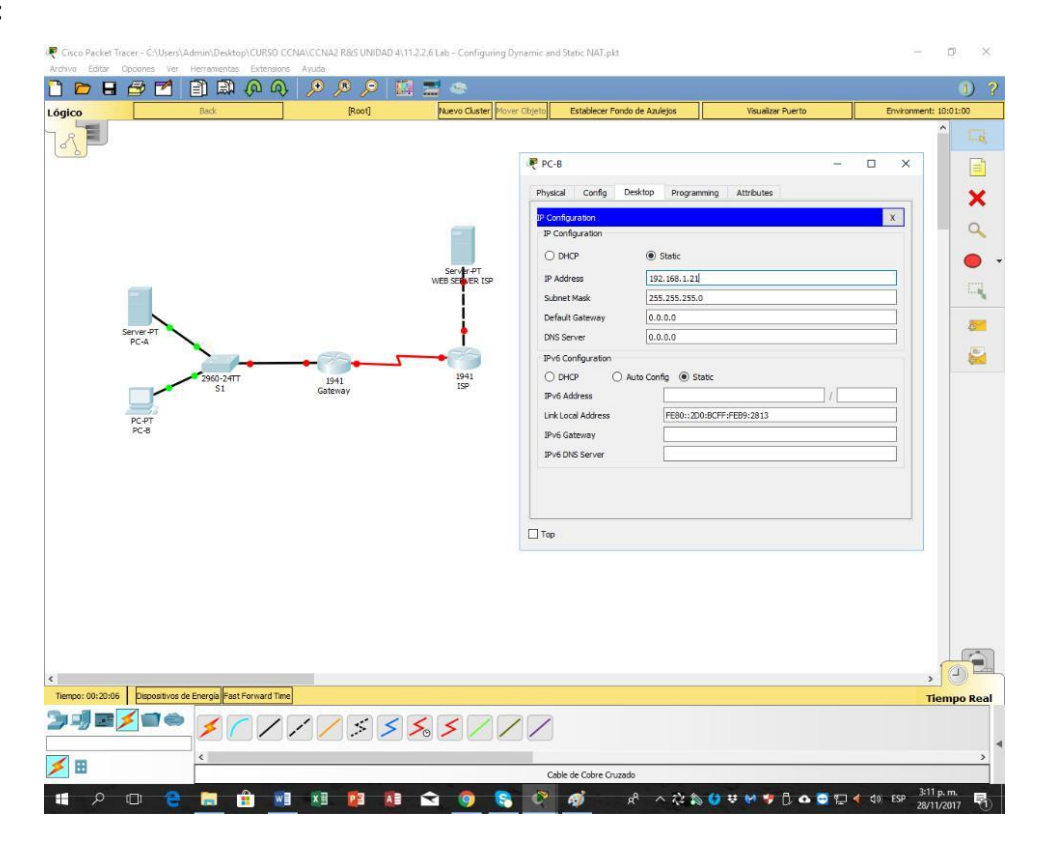

Paso 3. inicializar y volver a cargar los routers y los switches según sea necesario.

# Paso 4. configurar los parámetros básicos para cada router.

a. Desactive la búsqueda del DNS.

#### Gateway:

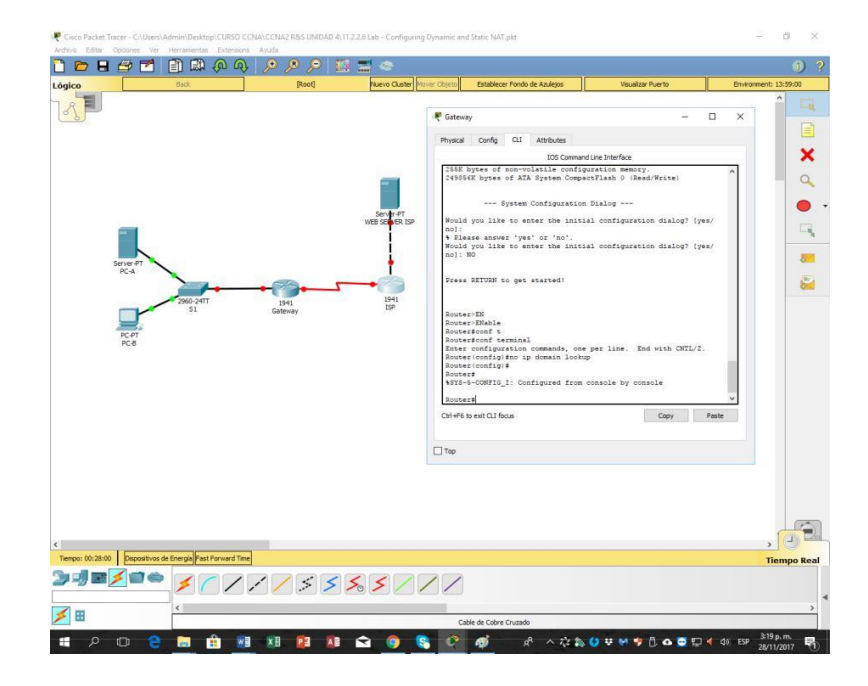

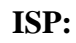

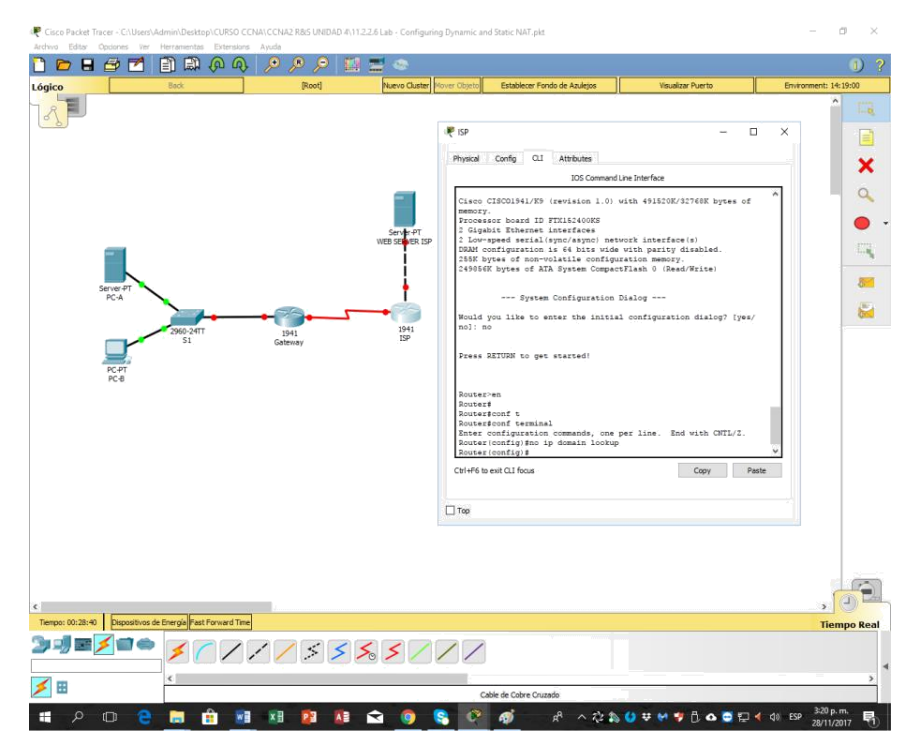

b. Configure las direcciones IP para los routers como se indica en la tabla de direccionamiento.

# Gateway:

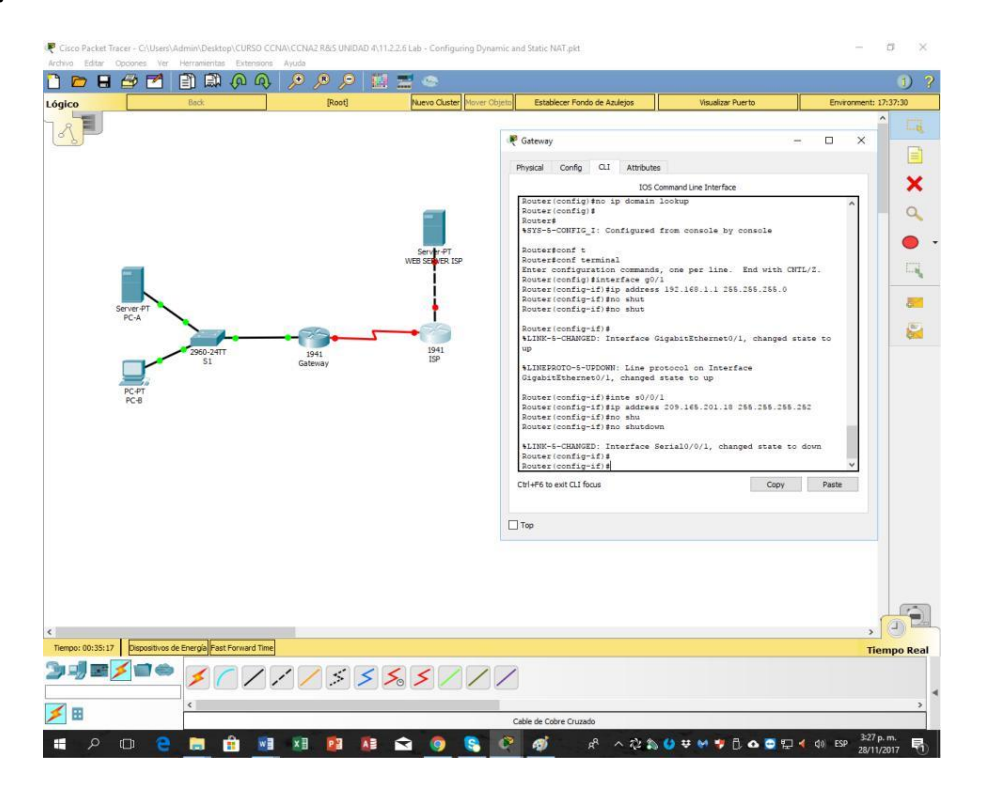

# **ISP:**

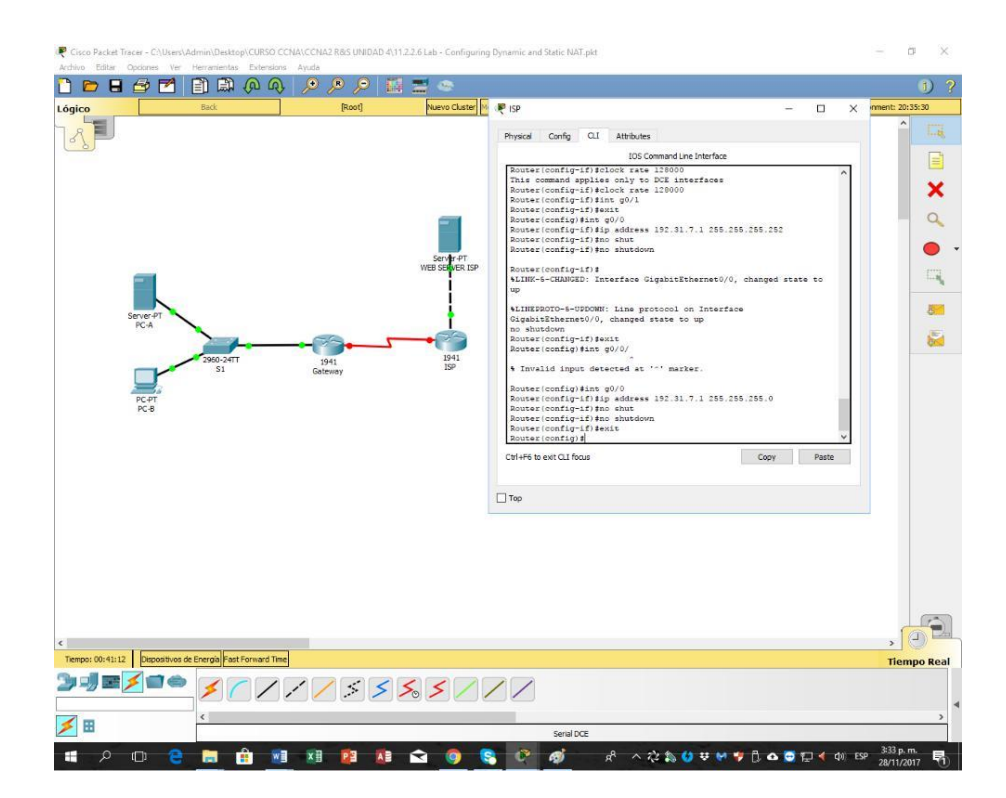

c. Establezca la frecuencia de reloj en **1280000** para las interfaces seriales DCE.

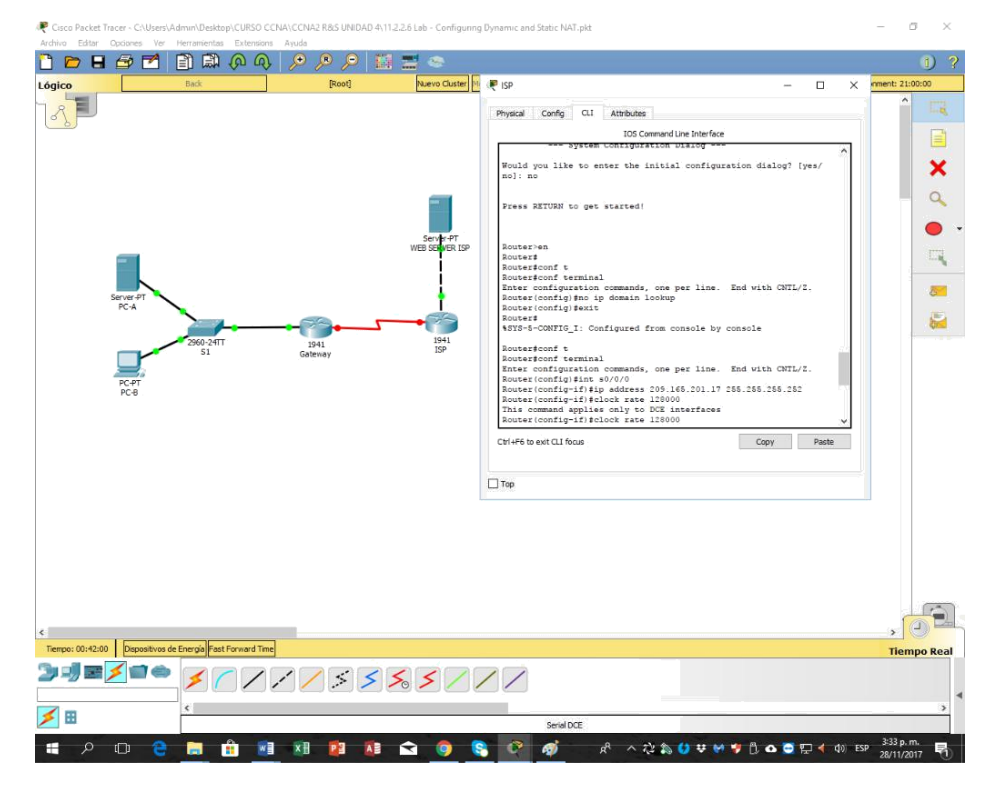

d. Configure el nombre del dispositivo como se muestra en la topología.

#### Gateway:

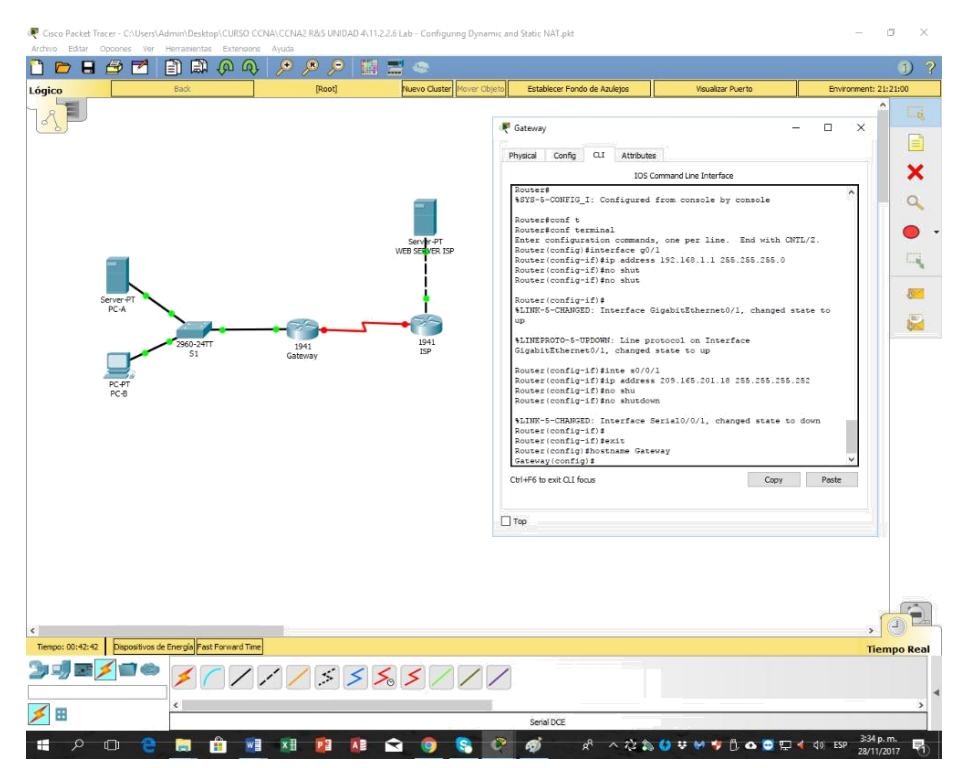

# **ISP:**

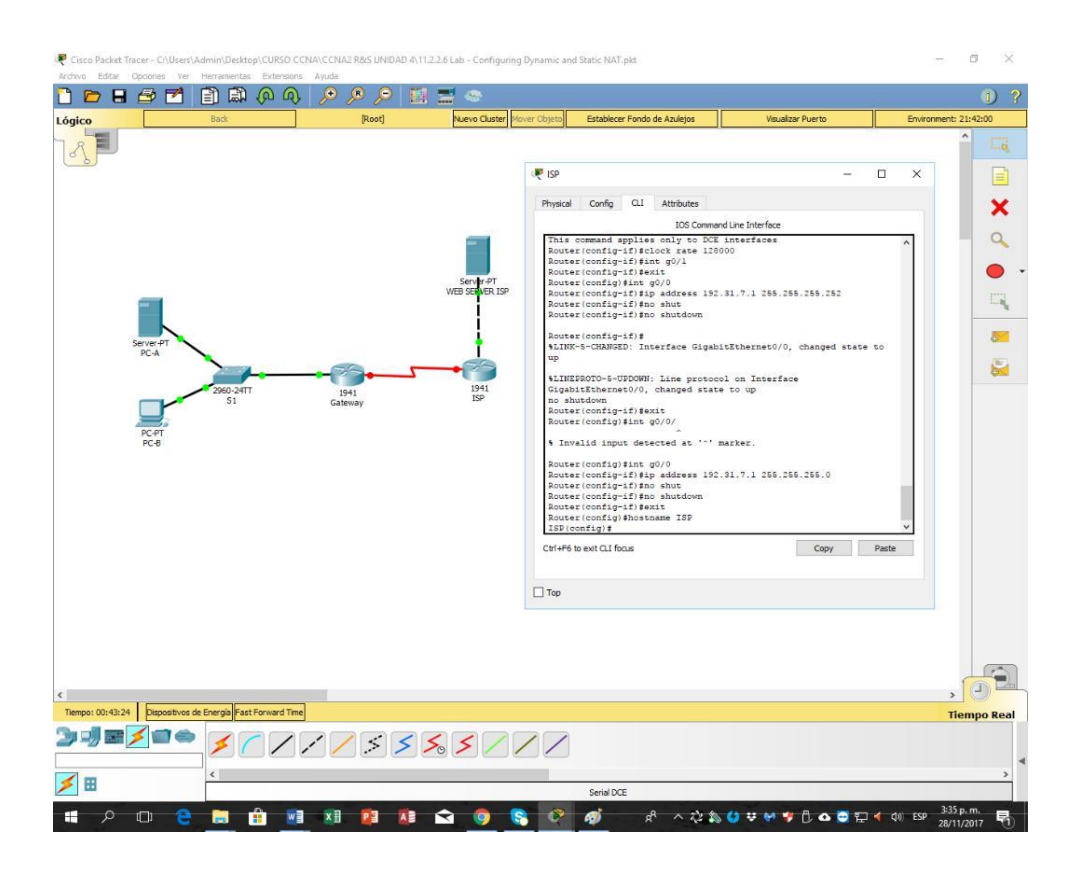

e. Asigne cisco como la contraseña de consola y la contraseña de vty.

# Gateway:

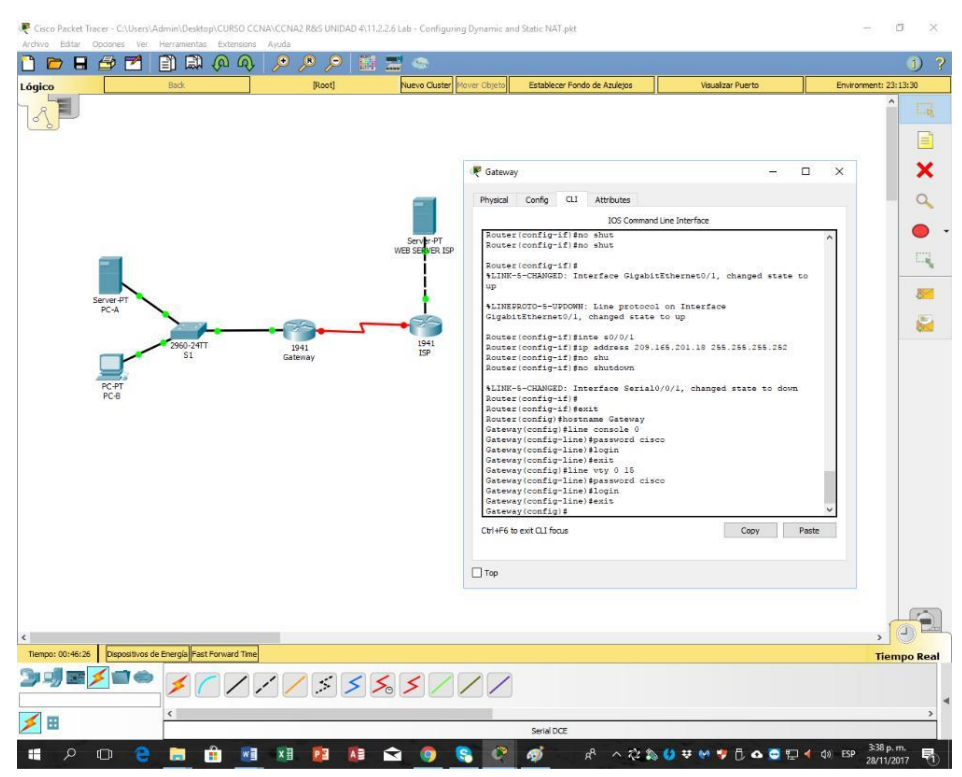
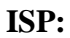

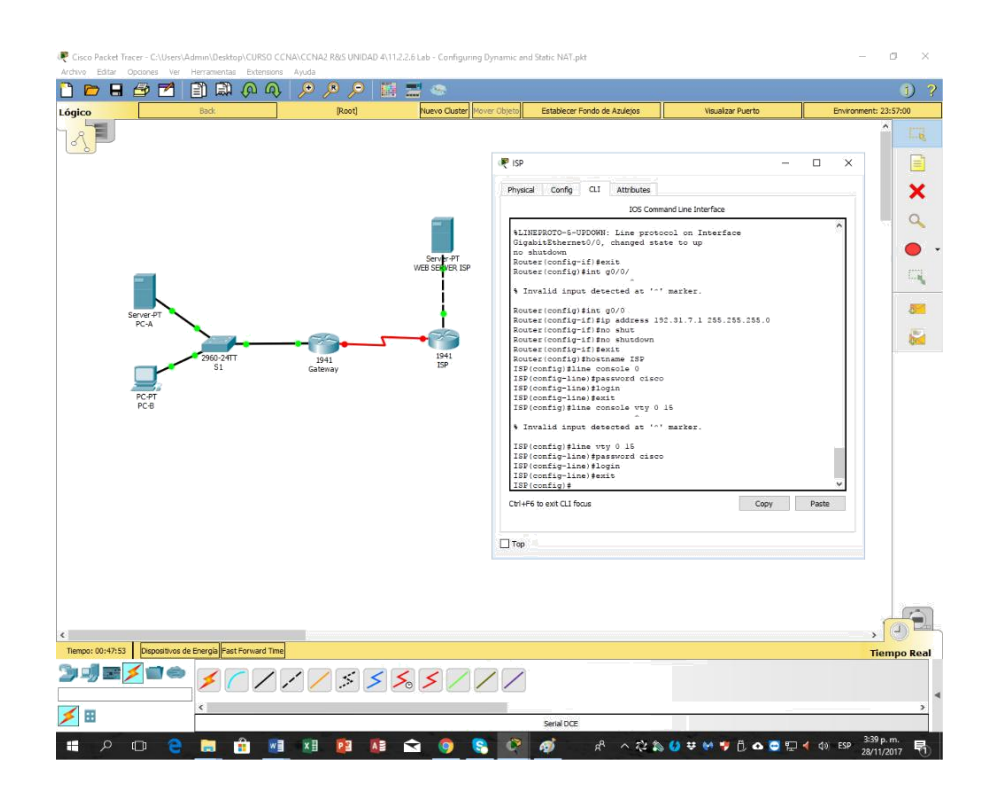

f. Asigne class como la contraseña cifrada del modo EXEC privilegiado.

### Gateway:

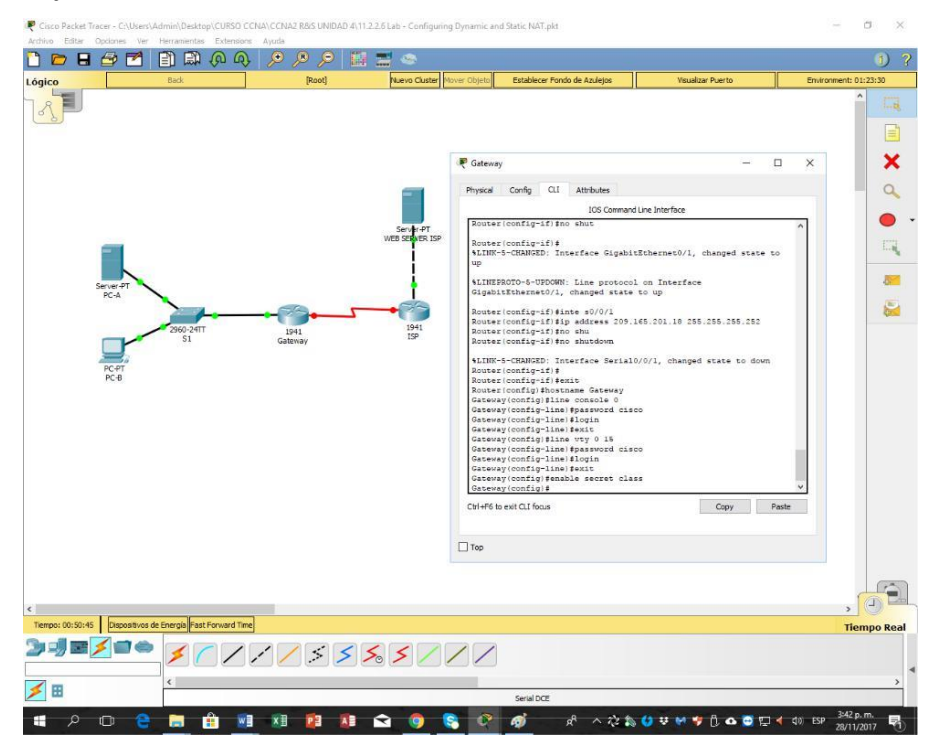

### **ISP:**

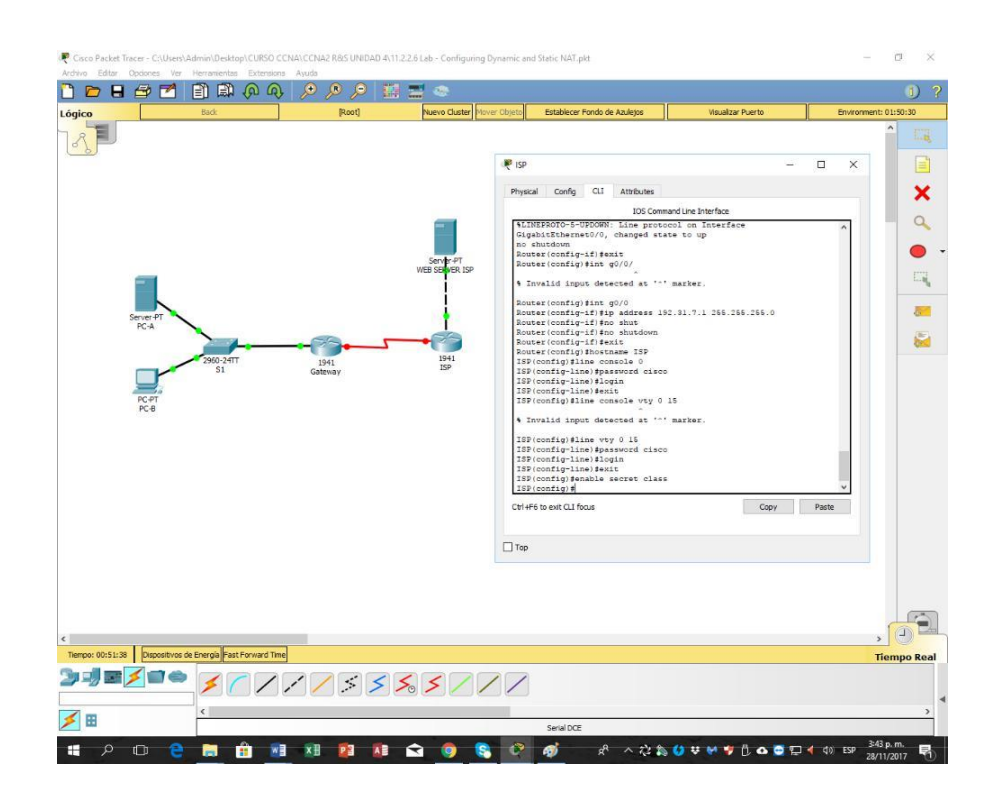

g. Configure **logging synchronous** para evitar que los mensajes de consola interrumpan la entrada del comando.

### Gateway:

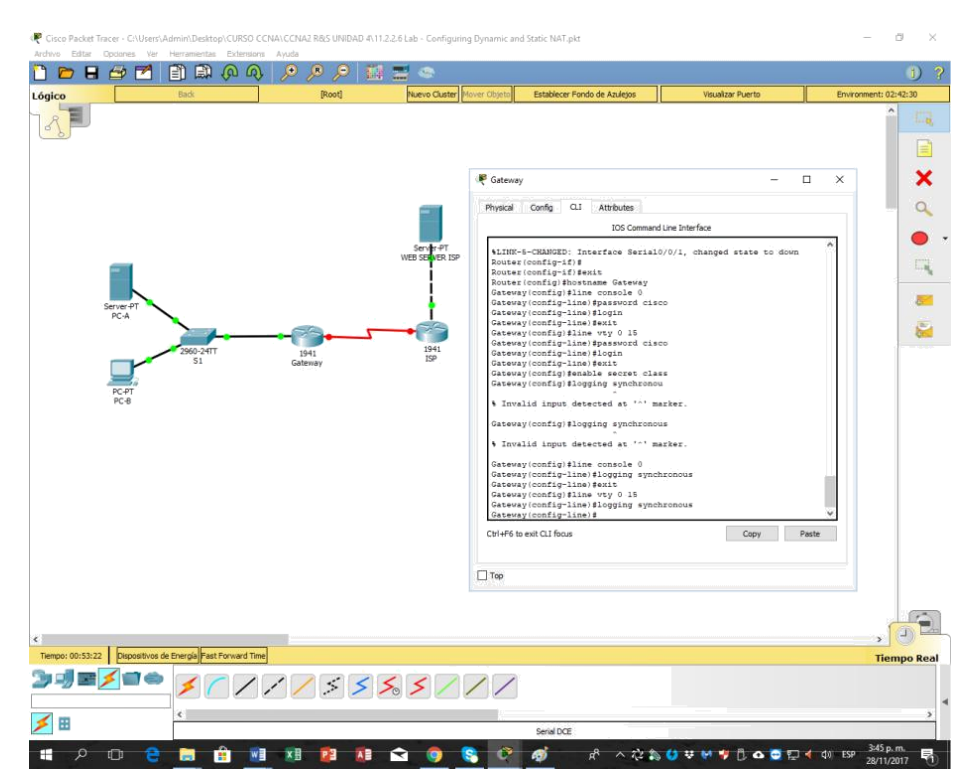

### **ISP:**

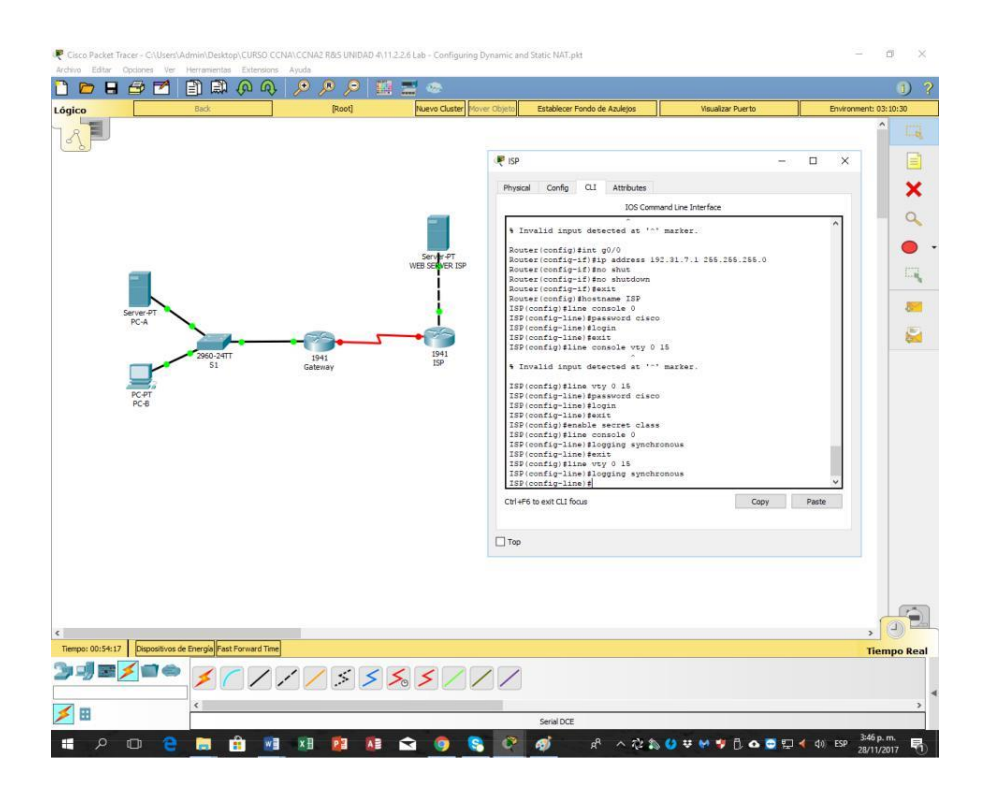

### Paso 5. crear un servidor web simulado en el ISP.

- a. Cree un usuario local denominado webuser con la contraseña cifrada webpass. ISP(config)# username webuser privilege 15 secret webpass
- b. Habilite el servicio del servidor HTTP en el ISP. ISP(config)# ip http server
- c. Configure el servicio HTTP para utilizar la base de datos local. ISP(config)# ip http authentication local

### Paso 6. configurar el routing estático.

a. Cree una ruta estática del router ISP al router Gateway usando el rango asignado de direcciones de red públicas 209.165.201.224/27.

ISP(config)# ip route 209.165.201.224 255.255.255.252 209.165.201.18

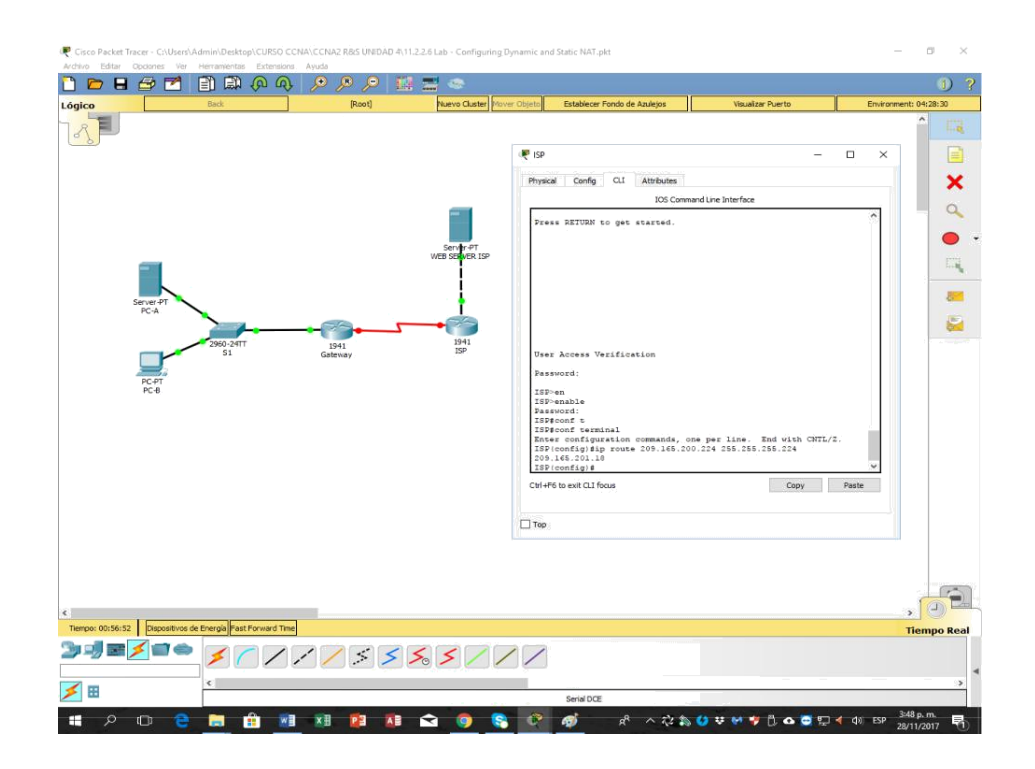

b. Cree una ruta predeterminada del router Gateway al router ISP.

Gateway(config)# ip route 0.0.0.0 0.0.0.0 209.165.201.17

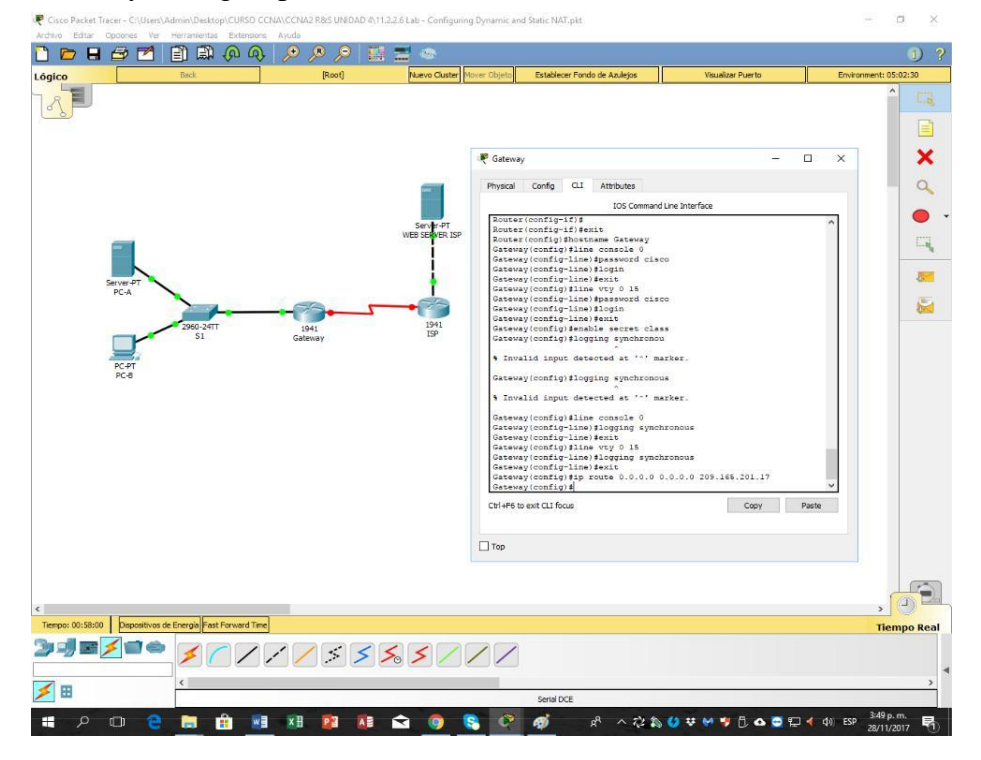

### Paso 7. Guardar la configuración en ejecución en la configuración de inicio.

### Gateway:

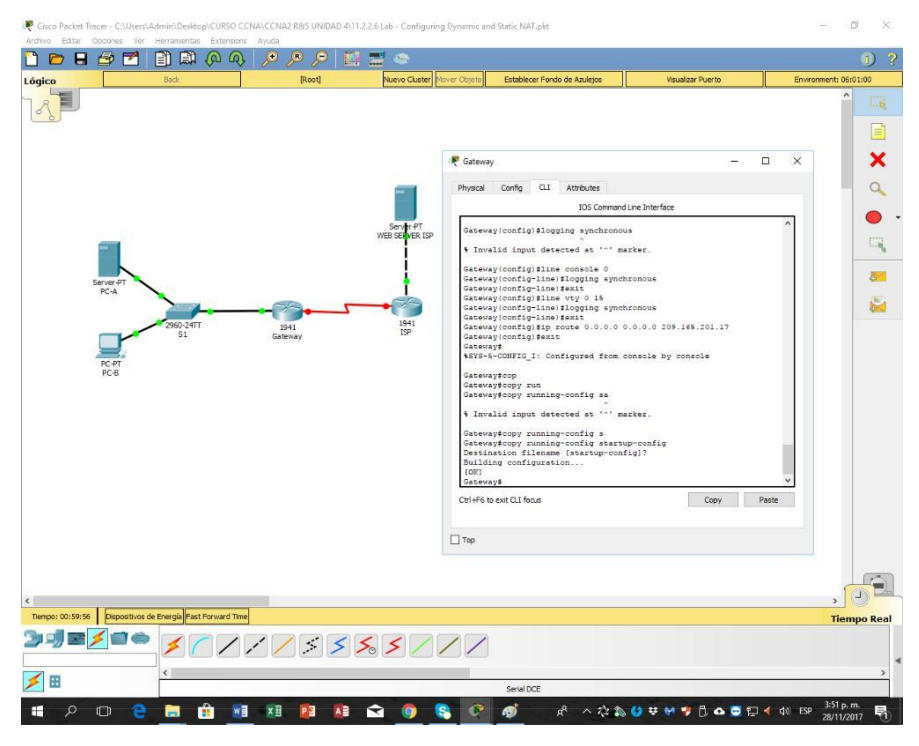

### **ISP:**

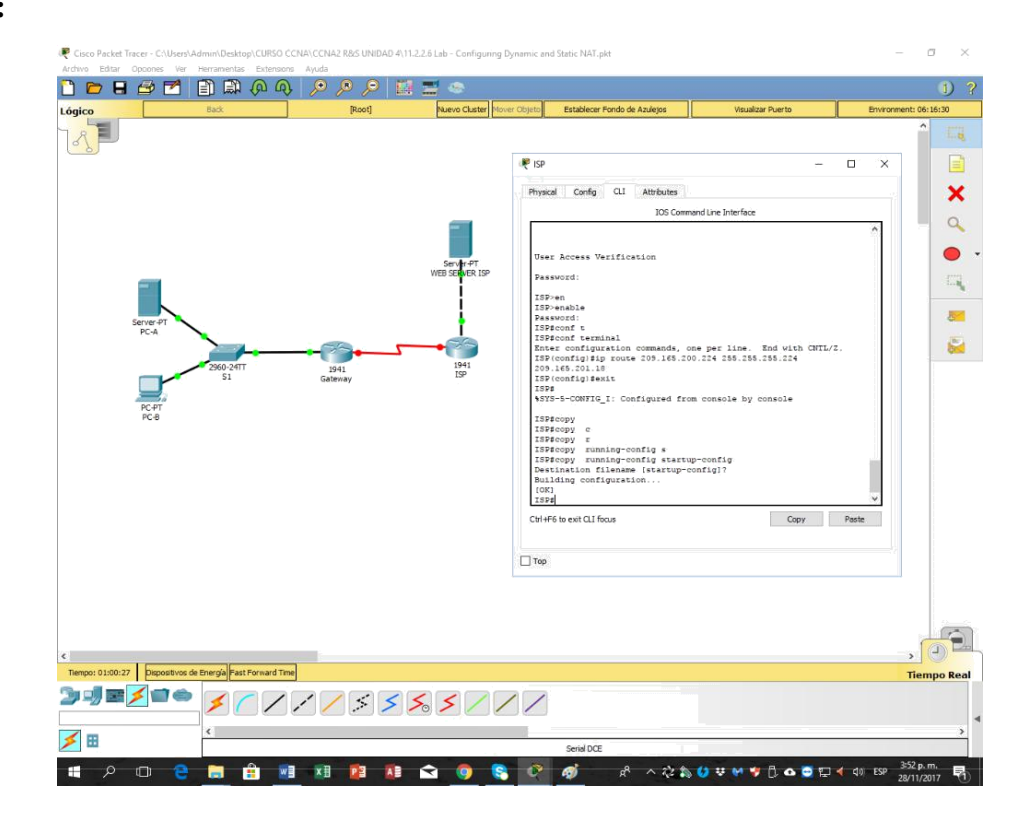

### Paso 8. Verificar la conectividad de la red

a. Desde los equipos host, haga ping a la interfaz G0/1 en el router Gateway. Resuelva los problemas si los pings fallan.

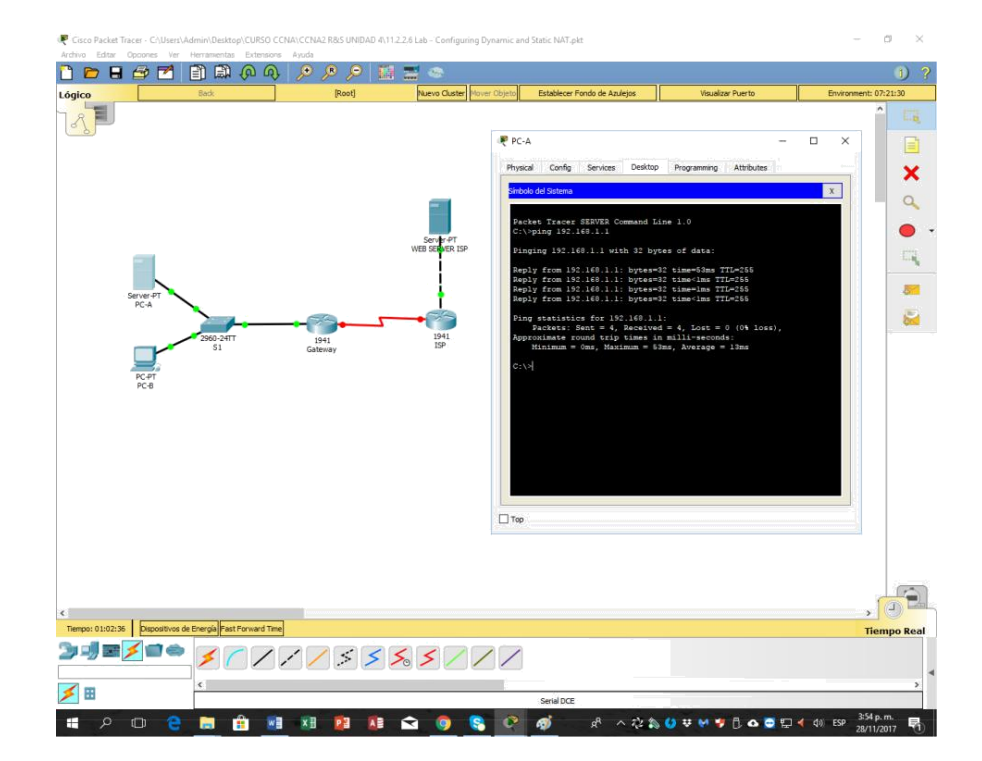

### PC-A:

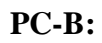

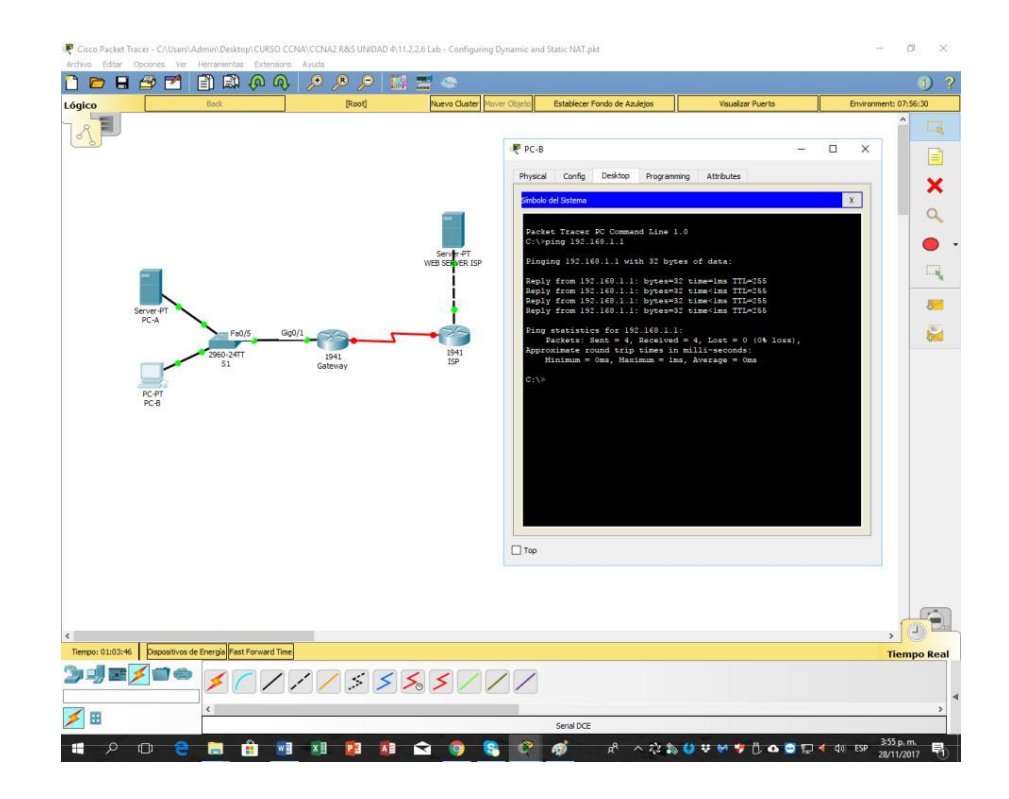

b. Muestre las tablas de routing en ambos routers para verificar que las rutas estáticas se encuentren en la tabla de routing y estén configuradas correctamente en ambos routers.

#### 🗋 🖻 🖶 🗁 营 🗎 🚇 🐢 × 🥐 Gat Physical Config CLI Attribu × 9 EIGRP, EX OSPT inte 1 OSPE al type 2, E level-2, is -8 2 1941 faces bries 11d input detected at 10 nf t nf termina Itrl+F6 to exit CLI focus Copy Paste ПТор O'E 07:23 Disp III. -WE xII AR 1 S 12 1

### Gateway:

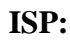

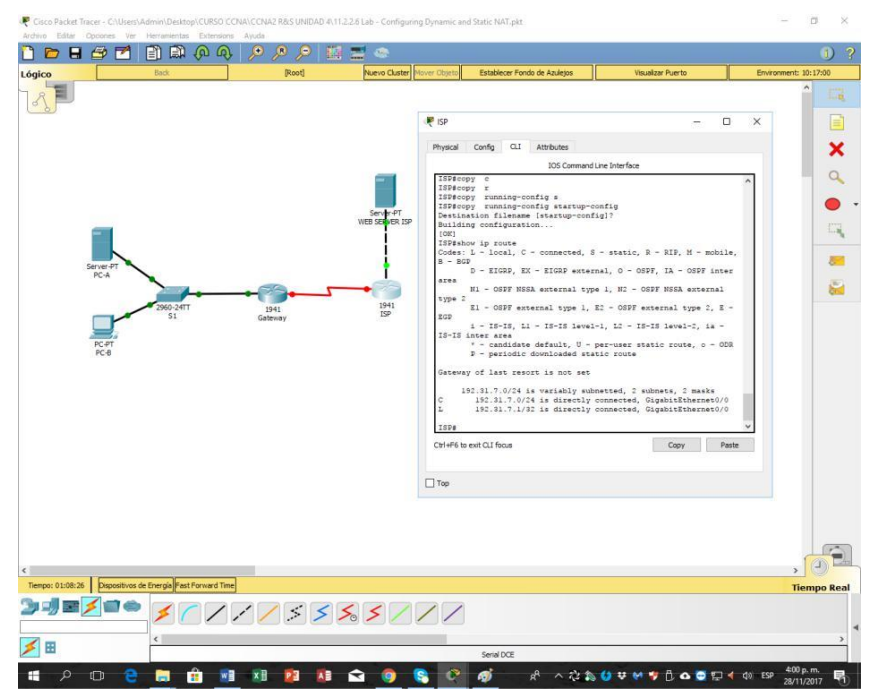

### Parte 15. configurar y verificar la NAT estática.

La NAT estática consiste en una asignación uno a uno entre direcciones locales y globales, y estas asignaciones se mantienen constantes. La NAT estática resulta útil, en especial para los servidores web o los dispositivos que deben tener direcciones estáticas que sean accesibles desde Internet.

### Paso 1. configurar una asignación estática.

El mapa estático se configura para indicarle al router que traduzca entre la dirección privada del servidor interno 192.168.1.20 y la dirección pública 209.165.200.225. Esto permite que los usuarios tengan acceso a la PC-A desde Internet. La PC-A simula un servidor o un dispositivo con una dirección constante a la que se puede acceder desde Internet.

### Gateway(config)# ip nat inside source static 192.168.1.20 209.165.200.225

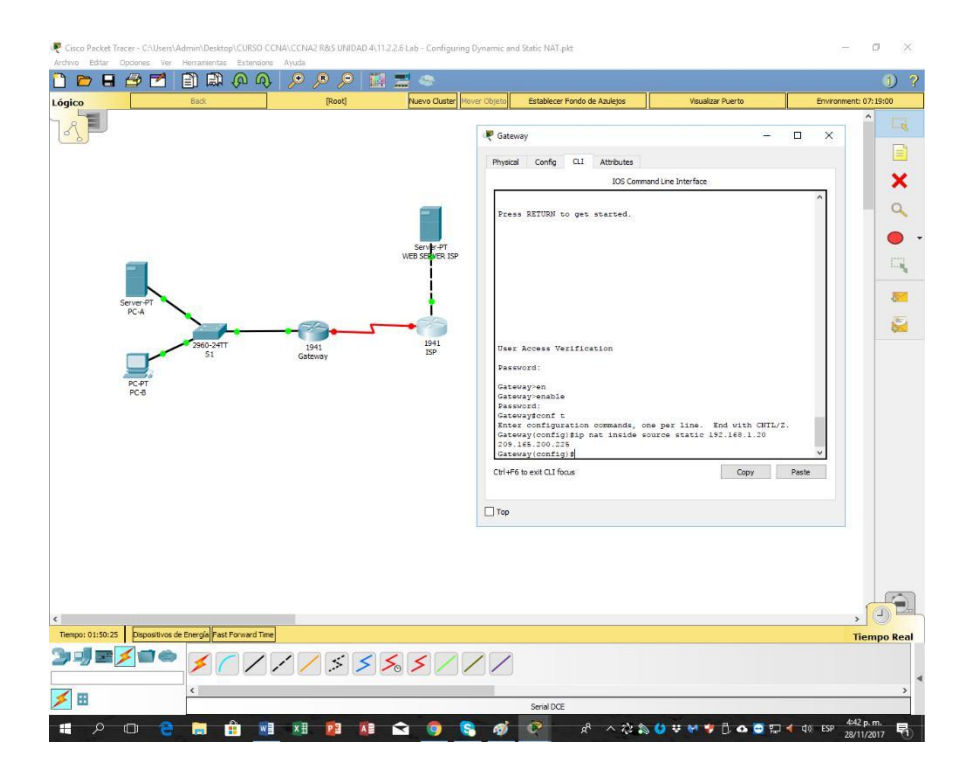

### Paso 2. Especifique las interfaces.

Emita los comandos ip nat inside e ip nat outside en las interfaces.

Gateway(config)# interface g0/1

Gateway(config-if)# ip nat inside

Gateway(config-if)# interface s0/0/1

Gateway(config-if)# ip nat outside

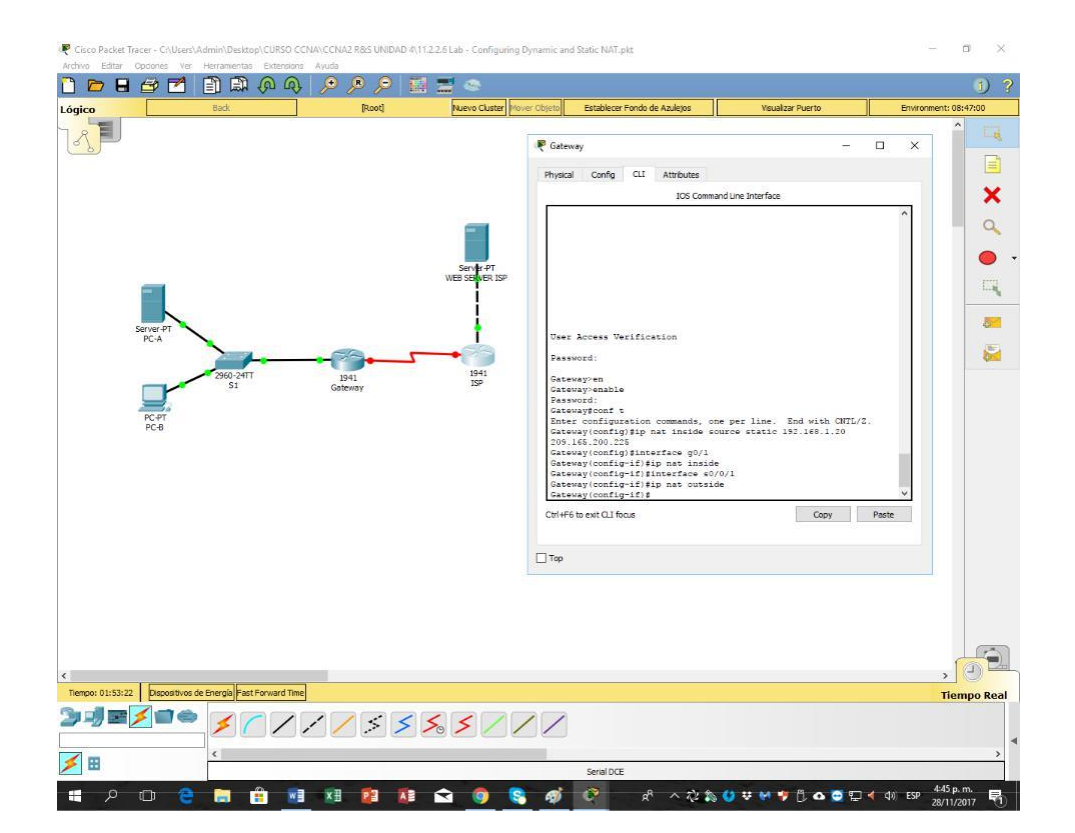

### Paso 3. probar la configuración.

a. Muestre la tabla de NAT estática mediante la emisión del comando **show ip nat translations**.

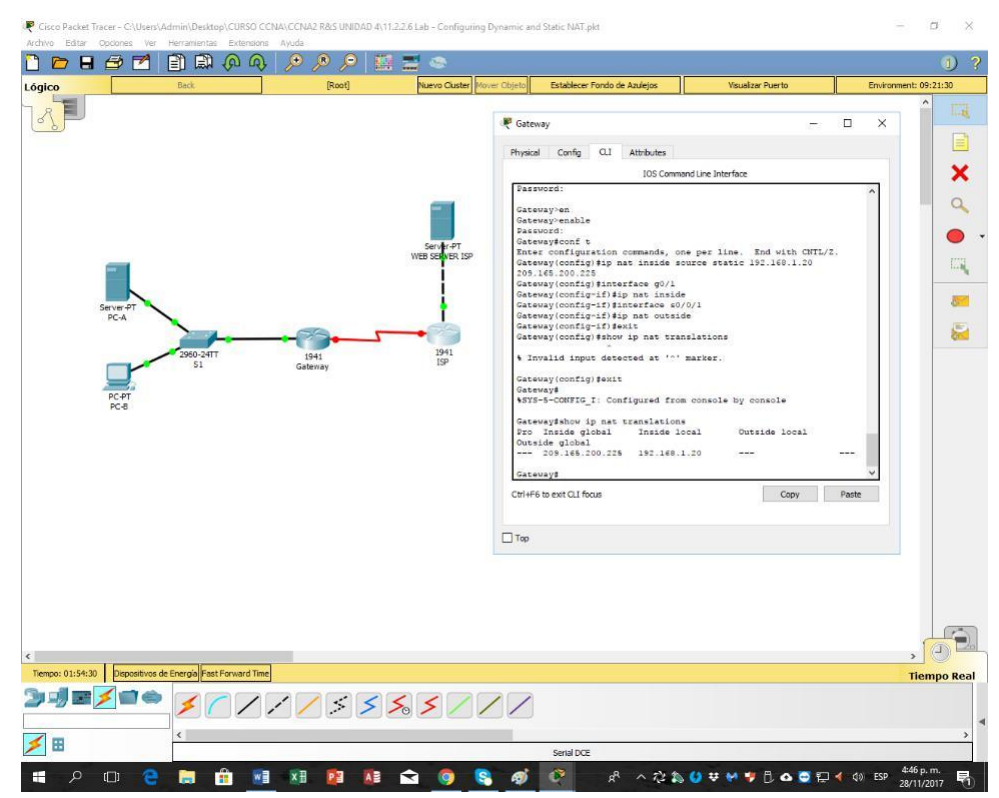

### Gateway# show ip nat translations

¿Cuál es la traducción de la dirección host local interna?

192.168.1.20 = 209.165.201.225

¿Quién asigna la dirección global interna?

- El router desde el Pool de NAT

¿Quién asigna la dirección local interna?

- Por el administrador de los Host

b. En la PC-A, haga ping a la interfaz Lo0 (192.31.7.1) en el ISP. Si el ping falló, resuelva y corrija los problemas. En el router Gateway, muestre la tabla de NAT.

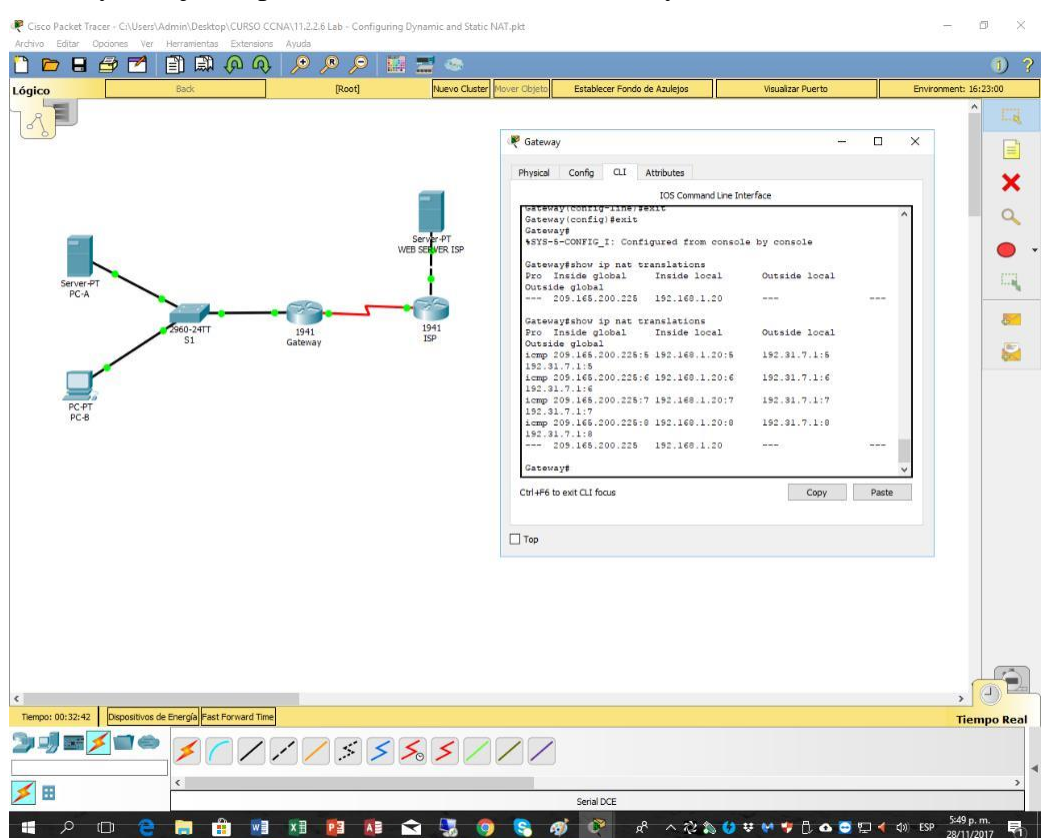

## Gateway# show ip nat translations

| Pro Inside global                     | Inside local | Outside local |
|---------------------------------------|--------------|---------------|
| Outside global                        |              |               |
|                                       |              |               |
| icmp 209.165.200.225:1 192.168.1.20:1 |              | 192.31.7.1:1  |
| 192.31.7.1:1                          |              |               |
| 209.165.200.225                       | 192.168.1.20 |               |
|                                       |              |               |

Cuando la PC-A envió una solicitud de ICMP (ping) a la dirección 192.31.7.1 en el ISP, se agregó a la tabla una entrada de NAT en la que se indicó ICMP como protocolo.

¿Qué número de puerto se usó en este intercambio ICMP? 5,6,7 y 8

**Nota:** puede ser necesario desactivar el firewall de la PC-A para que el ping se realice correctamente.

c. En la PC-A, acceda a la interfaz Lo0 del ISP mediante telnet y muestre la tabla de NAT.

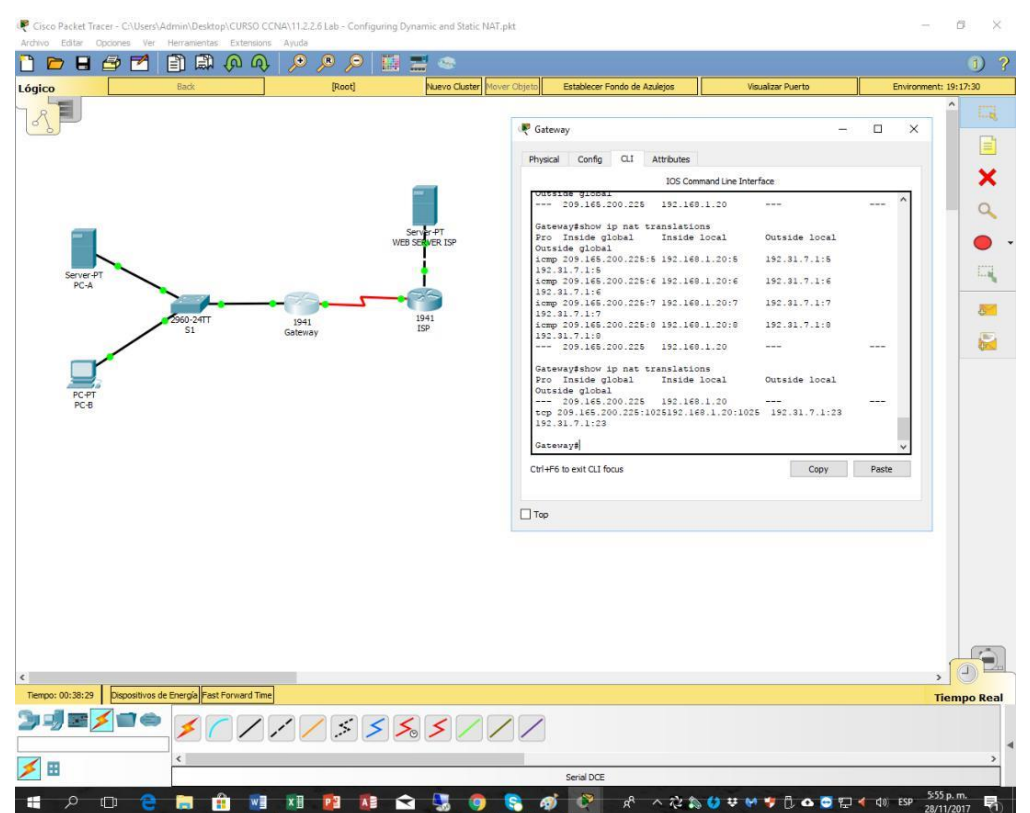

| Pro Inside global<br>Outside global              | Inside local   | Outside local |
|--------------------------------------------------|----------------|---------------|
| icmp 209.165.200.225:1<br>192.31.7.1:1           | 192.168.1.20:1 | 192.31.7.1:1  |
| tcp 209.165.200.225:1034 192.16<br>192.31.7.1:23 | 8.1.20:1034    | 192.31.7.1:23 |
| 209.165.200.225                                  | 192.168.1.20   |               |

**Nota**: es posible que se haya agotado el tiempo para la NAT de la solicitud de ICMP y se haya eliminado de la tabla de NAT.

¿Qué protocolo se usó para esta traducción? TCP

¿Cuáles son los números de puerto que se usaron?

Global/local interno: 23

### Global/local externo: 23

Debido a que se configuró NAT estática para la PC-A, verifique que el ping del ISP a la dirección pública de NAT estática de la PC-A (209.165.200.225) se realice correctamente.

d. En el router Gateway, muestre la tabla de NAT para verificar la traducción.

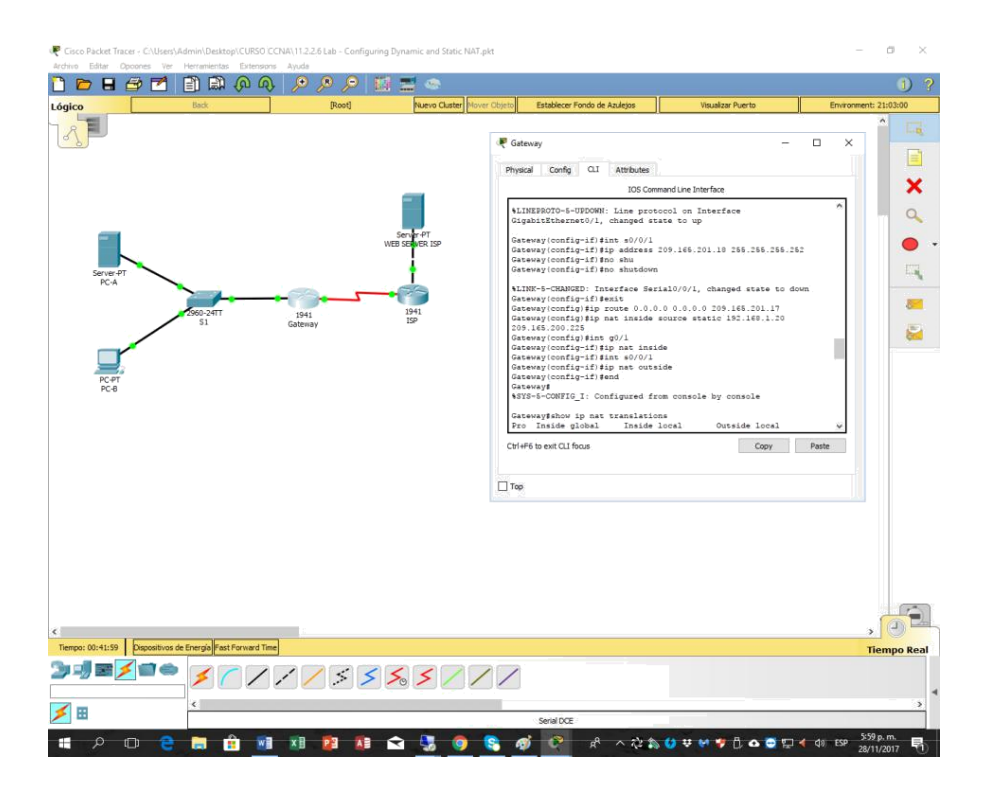

| Gateway# show ip nat tra                | anslations   |                   |
|-----------------------------------------|--------------|-------------------|
| Pro Inside global<br>Outside global     | Inside local | Outside local     |
| icmp 209.165.200.225:12 192.168.1.20:12 |              | 209.165.201.17:12 |
| 209.165.200.225                         | 192.168.1.20 |                   |
|                                         |              |                   |

Observe que la dirección local externa y la dirección global externa son iguales.

Esta dirección es la dirección de origen de red remota del ISP. Para que el ping del

ISP se realice correctamente, la dirección global interna de NAT estática

209.165.200.225 se tradujo a la dirección local interna de la PC-A (192.168.1.20).

e. Verifique las estadísticas de NAT mediante el comando **show ip nat statistics** en el router Gateway.

### Gateway# show ip nat statics

Total active translations: 2 (1 static, 1 dynamic; 1 extended)

Peak translations: 2, occurred 00:02:12 ago Outside interfaces:

Serial0/0/1 Inside interfaces:

GigabitEthernet0/1 Hits: 39 Misses: 0

CEF Translated packets: 39, CEF Punted packets: 0

Expired translations: 3

Dynamic mappings:

Total doors: 0

Appl doors: 0

Normal doors: 0

Queued Packets: 0

**Nota:** este es solo un resultado de muestra. Es posible que su resultado no coincida exactamente.

### Parte 16. configurar y verificar la NAT dinámica

La NAT dinámica utiliza un conjunto de direcciones públicas y las asigna según el orden de llegada. Cuando un dispositivo interno solicita acceso a una red externa, la NAT dinámica asigna una dirección IPv4 pública disponible del conjunto. La NAT dinámica produce una asignación de varias direcciones a varias direcciones entre direcciones locales y globales.

### Paso 1. borrar las NAT.

Antes de seguir agregando NAT dinámicas, borre las NAT y las estadísticas de la parte 2.

Gateway# clear ip nat translation \*

Gateway# clear ip nat statistics

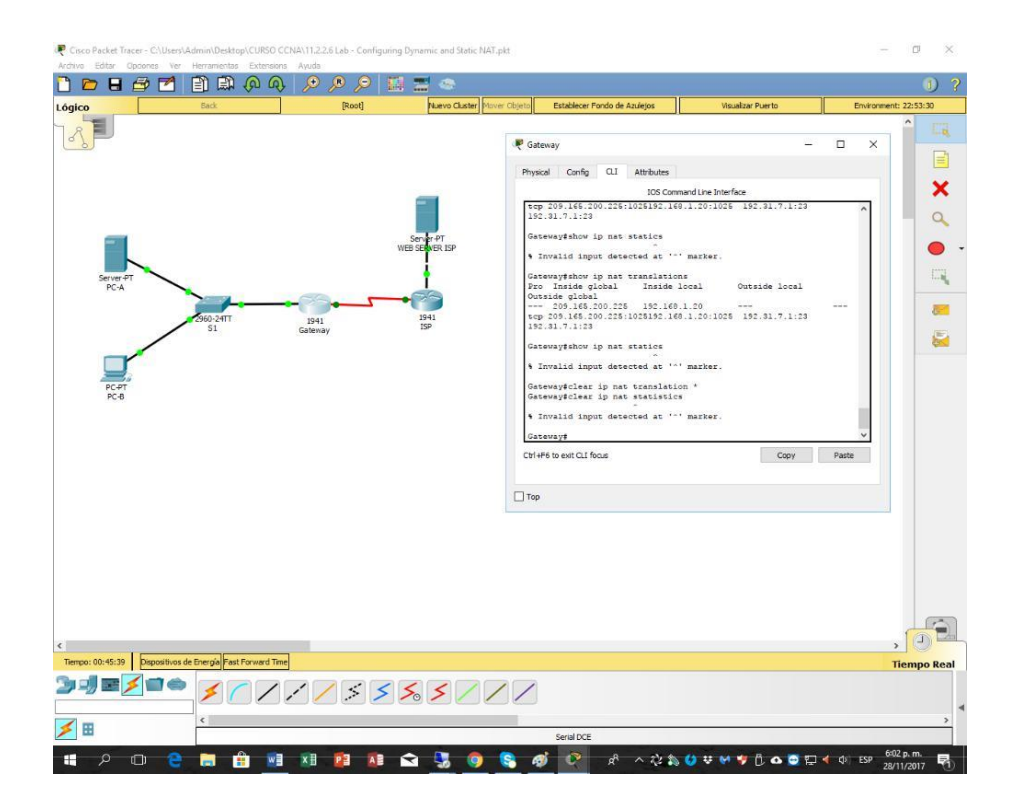

# Paso 2. definir una lista de control de acceso (ACL) que coincida con el rango de direcciones IP privadas de LAN.

La ACL 1 se utiliza para permitir que se traduzca la red 192.168.1.0/24.

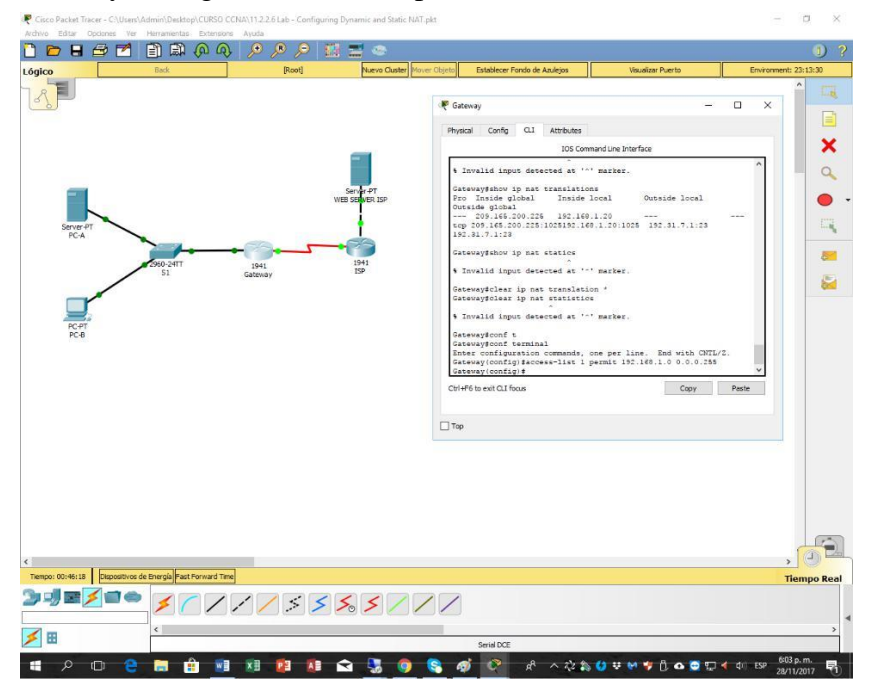

Gateway(config)# access-list 1 permit 192.168.1.0 0.0.255

### Paso 3. verificar que la configuración de interfaces NAT siga siendo válida.

Emita el comando **show ip nat statistics** en el router Gateway para verificar la configuración NAT.

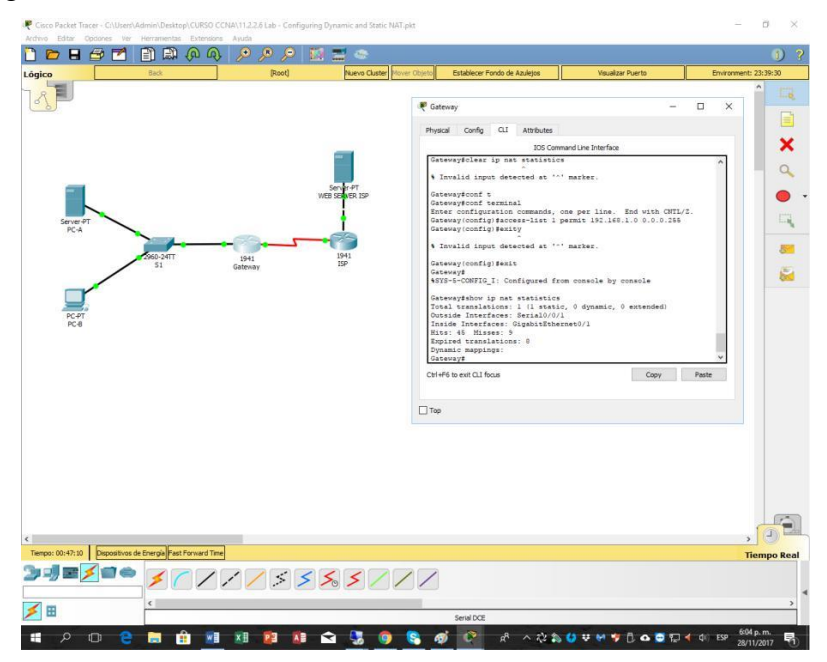

### Paso 4. definir el conjunto de direcciones IP públicas utilizables.

Gateway(config)# ip nat pool public\_access 209.165.200.242 209.165.200.254 netmask 255.255.255.224

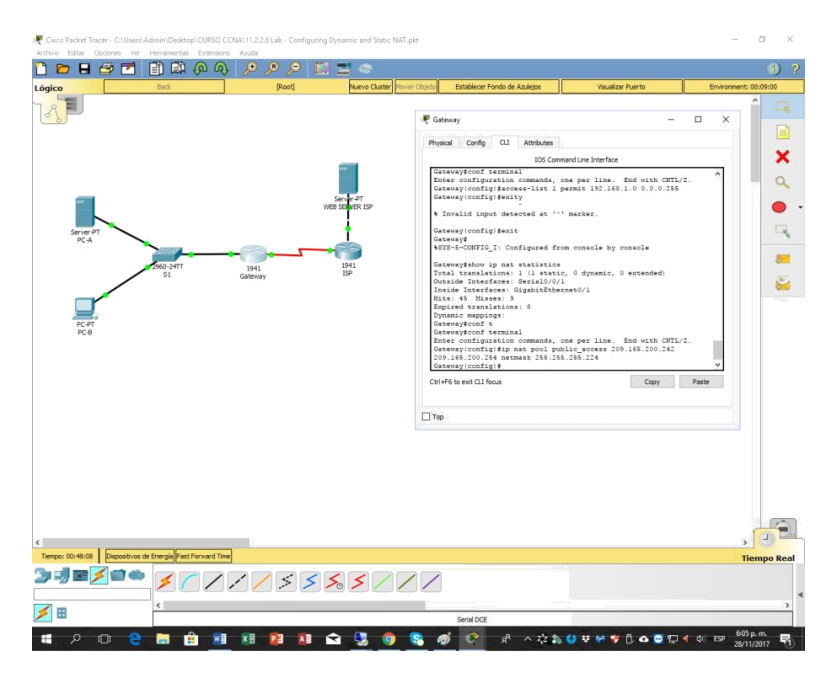

### Paso 5. definir la NAT desde la lista de origen interna hasta el conjunto externo.

**Nota:** recuerde que los nombres de conjuntos de NAT distinguen mayúsculas de minúsculas, y el nombre del conjunto que se introduzca aquí debe coincidir con el que se usó en el paso anterior.

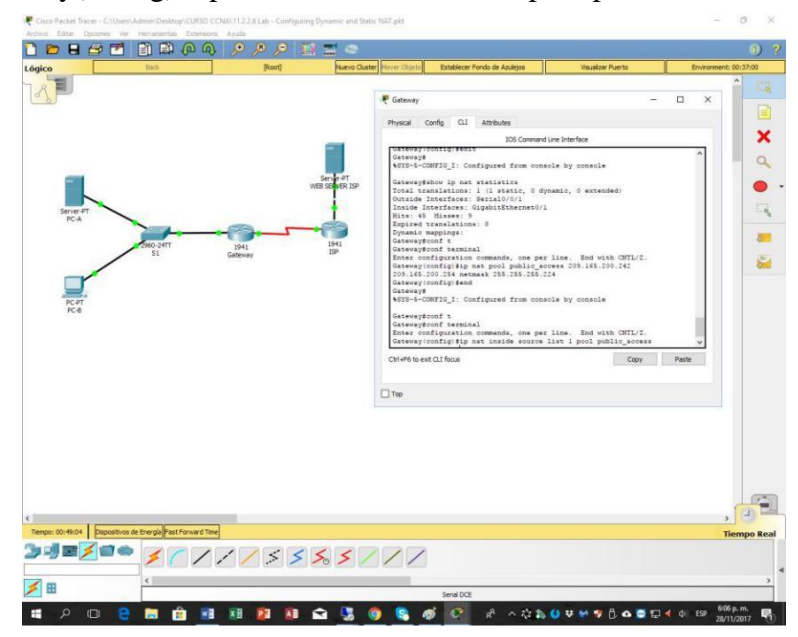

Gateway(config)# ip nat inside source list 1 pool public\_access

### Paso 6. probar la configuración.

---

a. En la PC-B, haga ping a la interfaz Lo0 (192.31.7.1) en el ISP. Si el ping falló, resuelva y corrija los problemas. En el router Gateway, muestre la tabla de NAT.

| Gateway# show ip nat tra              | anslations   |               |
|---------------------------------------|--------------|---------------|
| Pro Inside global                     | Inside local | Outside local |
| 209.165.200.225                       | 192.168.1.20 |               |
|                                       |              |               |
| icmp 209.165.200.242:1 192.168.1.21:1 |              | 192.31.7.1:1  |
| 209.165.200.242                       | 192.168.1.21 |               |

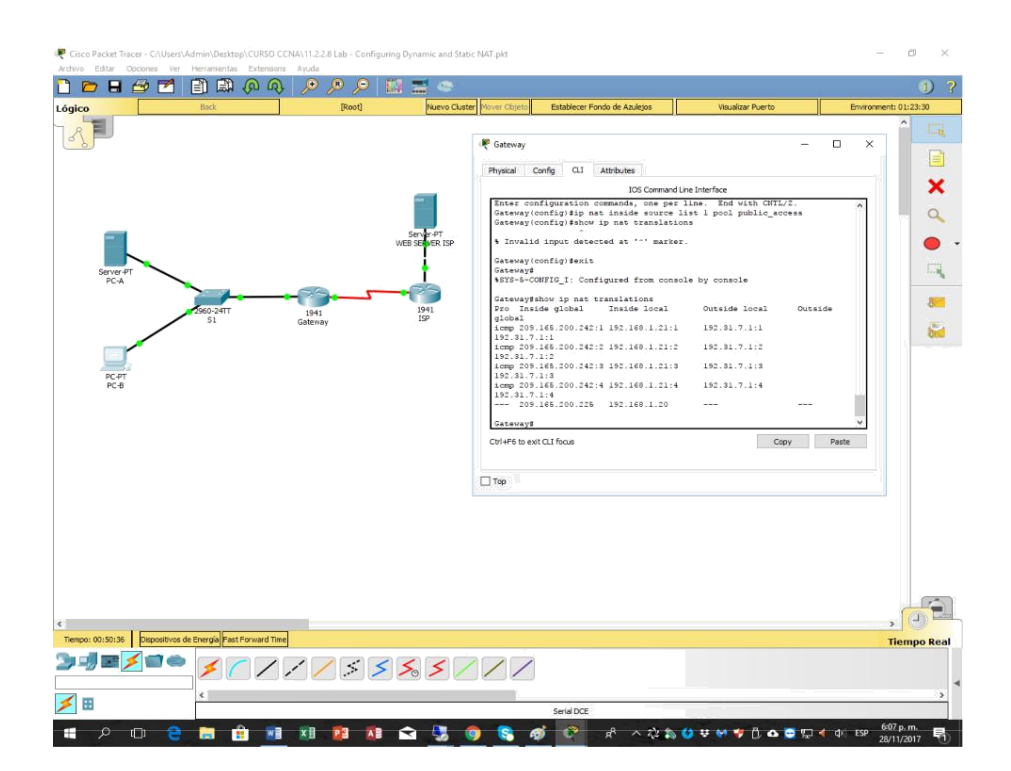

¿Cuál es la traducción de la dirección host local interna de la PC-B?

192.168.1.21 = 209.165.200.242

Cuando la PC-B envió un mensaje ICMP a la dirección 192.31.7.1 en el ISP, se agregó a la tabla una entrada de NAT dinámica en la que se indicó ICMP como el protocolo.

¿Qué número de puerto se usó en este intercambio ICMP? 1,2,3 y 4

b. En la PC-B, abra un explorador e introduzca la dirección IP del servidor web simulado ISP (interfaz Lo0). Cuando se le solicite, inicie sesión como **webuser** con la contraseña **webpass**.

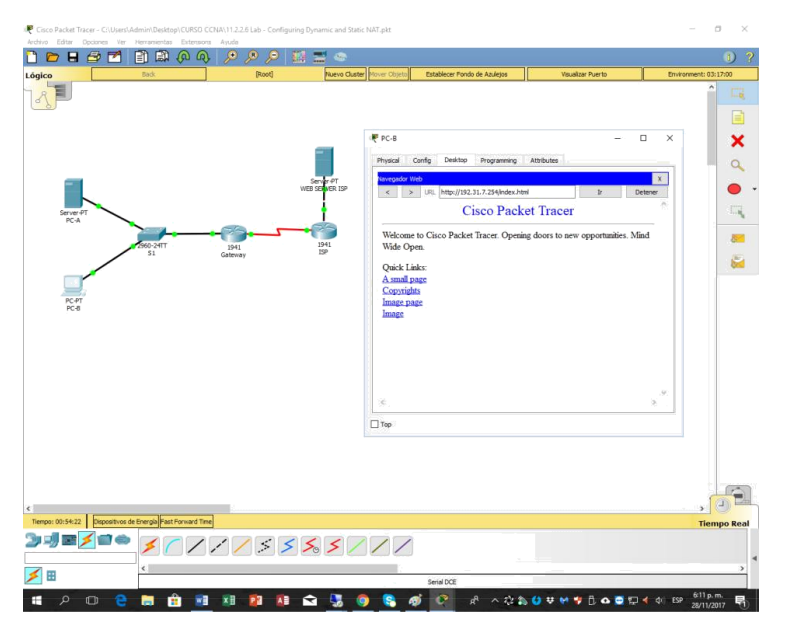

c. Muestre la tabla de NAT.

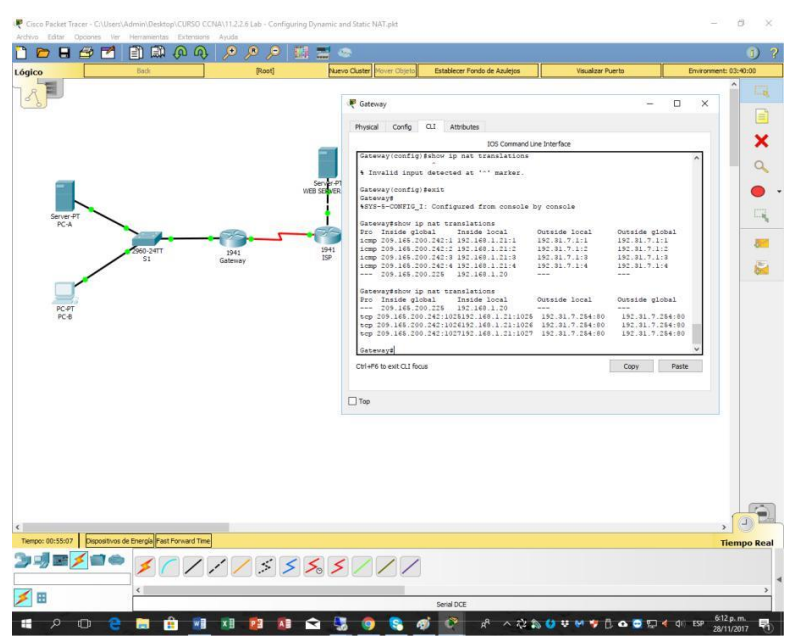

tcp 209.165.200.242:1038 192.168.1.21:1038 192.31.7.1:80 192.31.7.1:80 tcp 209.165.200.242:1039 192.168.1.21:1039 192.31.7.1:80 192.31.7.1:80 tcp 209.165.200.242:1040 192.168.1.21:1040 192.31.7.1:80 192.31.7.1:80 tcp 209.165.200.242:1041 192.168.1.21:1041 192.31.7.1:80 192.31.7.1:80 tcp 209.165.200.242:1042 192.168.1.21:1042 192.31.7.1:80 192.31.7.1:80 tcp 209.165.200.242:1043 192.168.1.21:1043 192.31.7.1:80 192.31.7.1:80 tcp 209.165.200.242:1044 192.168.1.21:1044 192.31.7.1:80 192.31.7.1:80 tcp 209.165.200.242:1045 192.168.1.21:1045 192.31.7.1:80 192.31.7.1:80 tcp 209.165.200.242:1046 192.168.1.21:1046 192.31.7.1:80 192.31.7.1:80 tcp 209.165.200.242:1047 192.168.1.21:1047 192.31.7.1:80 192.31.7.1:80 tcp 209.165.200.242:1048 192.168.1.21:1048 192.31.7.1:80 192.31.7.1:80 tcp 209.165.200.242:1049 192.168.1.21:1049 192.31.7.1:80 192.31.7.1:80 tcp 209.165.200.242:1050 192.168.1.21:1050 192.31.7.1:80 192.31.7.1:80 tcp 209.165.200.242:1051 192.168.1.21:1051 192.31.7.1:80 192.31.7.1:80 tcp 209.165.200.242:1052 192.168.1.21:1052 192.31.7.1:80 192.31.7.1:80 --- 209.165.200.242 192.168.1.22 ---\_\_\_

¿Qué protocolo se usó en esta traducción? TCP ¿Qué números de puerto se usaron? Interno: 80

Externo: 80

¿Qué número de puerto bien conocido y qué servicio se usaron? 80, 1025,1026 y 1027

d. Verifique las estadísticas de NAT mediante el comando show ip nat statistics en el router Gateway.

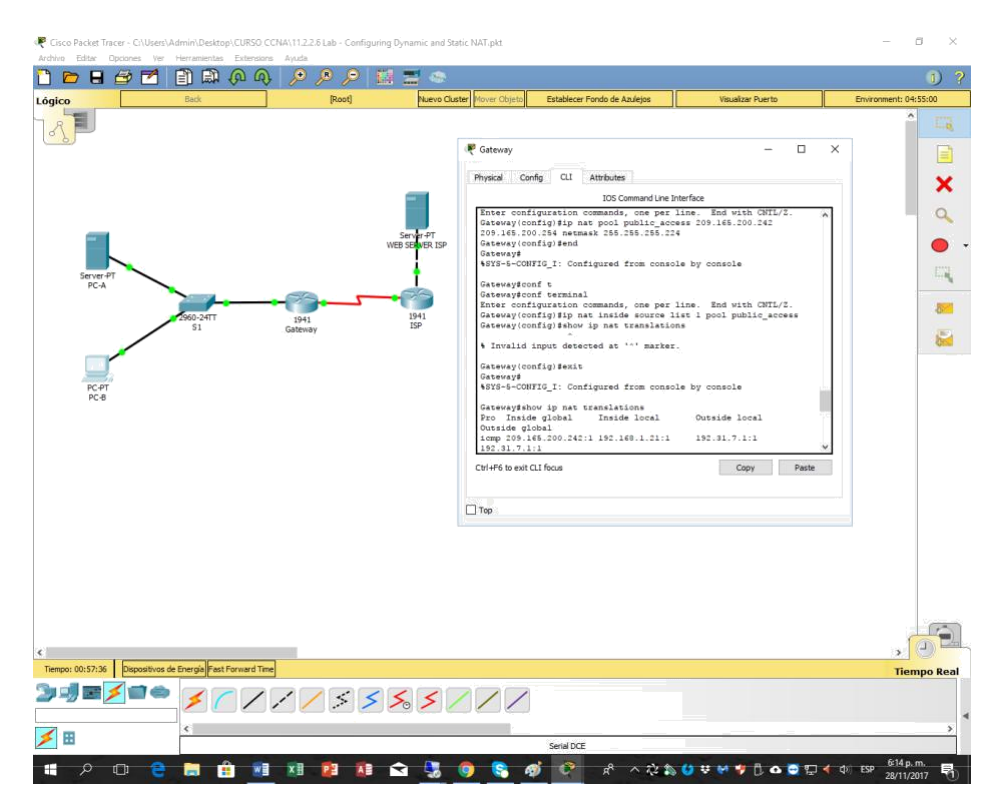

Gateway# show ip nat statistics

Total active translations: 3 (1 static, 2 dynamic; 1 extended)

Peak translations: 17, occurred 00:06:40 ago

Outside interfaces:

Serial0/0/1

Inside interfaces:

GigabitEthernet0/1

Hits: 345 Misses: 0

CEF Translated packets: 345, CEF Punted packets: 0

Expired translations: 20

Dynamic mappings:

-- Inside Source

[Id: 1] access-list 1 pool public\_access refcount 2

pool public\_access: netmask 255.255.255.224

start 209.165.200.242 end 209.165.200.254

type generic, total addresses 13, allocated 1 (7%), misses 0

Total doors: 0

Appl doors: 0

Normal doors: 0

Queued Packets: 0

**Nota:** este es solo un resultado de muestra. Es posible que su resultado no coincida exactamente.

### Paso 7. eliminar la entrada de NAT estática.

En el paso 7, se elimina la entrada de NAT estática y se puede observar la entrada de NAT.

a. Elimine la NAT estática de la parte 2. Introduzca **yes** (sí) cuando se le solicite eliminar entradas secundarias.

### Gateway(config)# no ip nat inside source static 192.168.1.20 209.165.200.225

Static entry in use, do you want to delete child entries? [no]: yes

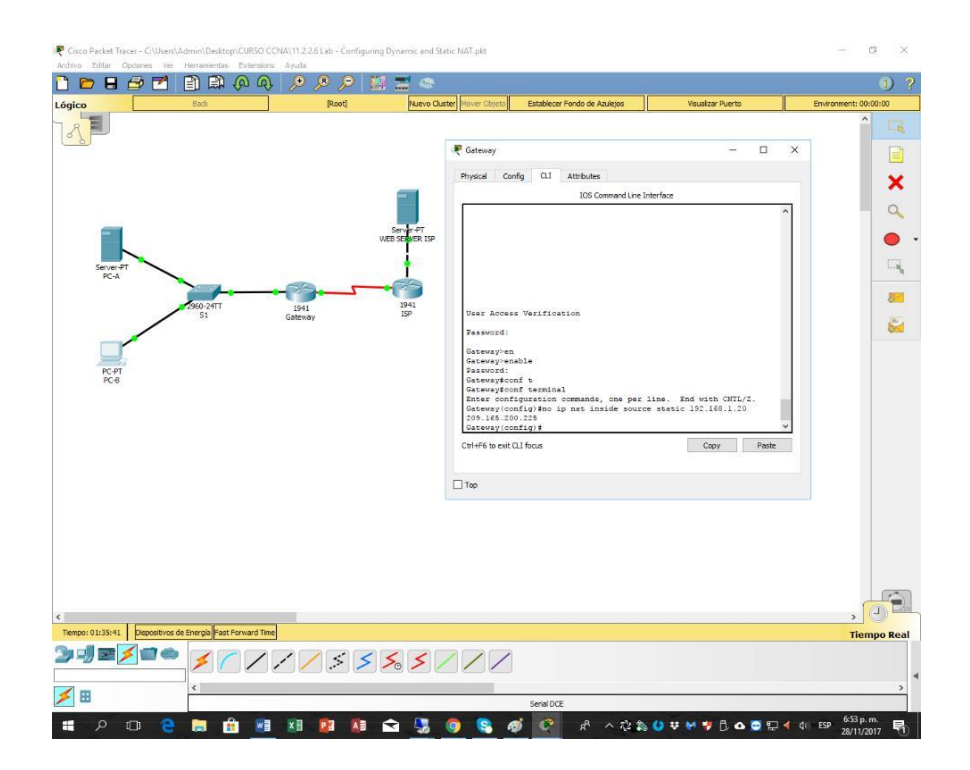

b. Borre las NAT y las estadísticas.

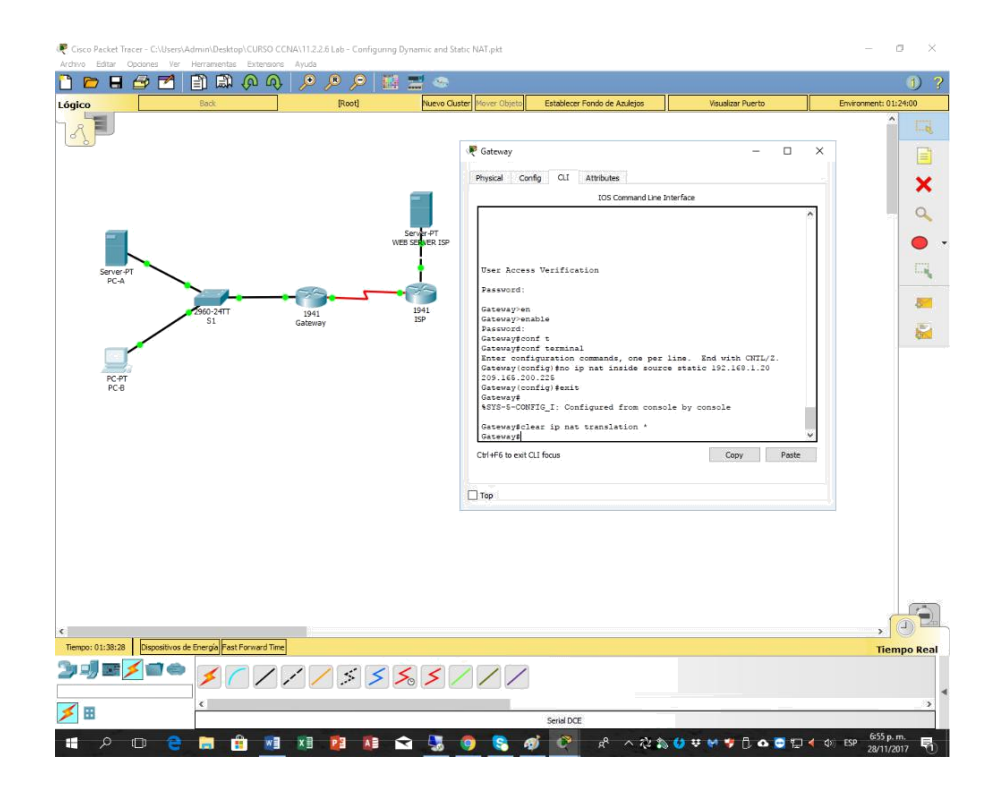

c. Haga ping al ISP (192.31.7.1) desde ambos hosts.

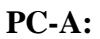

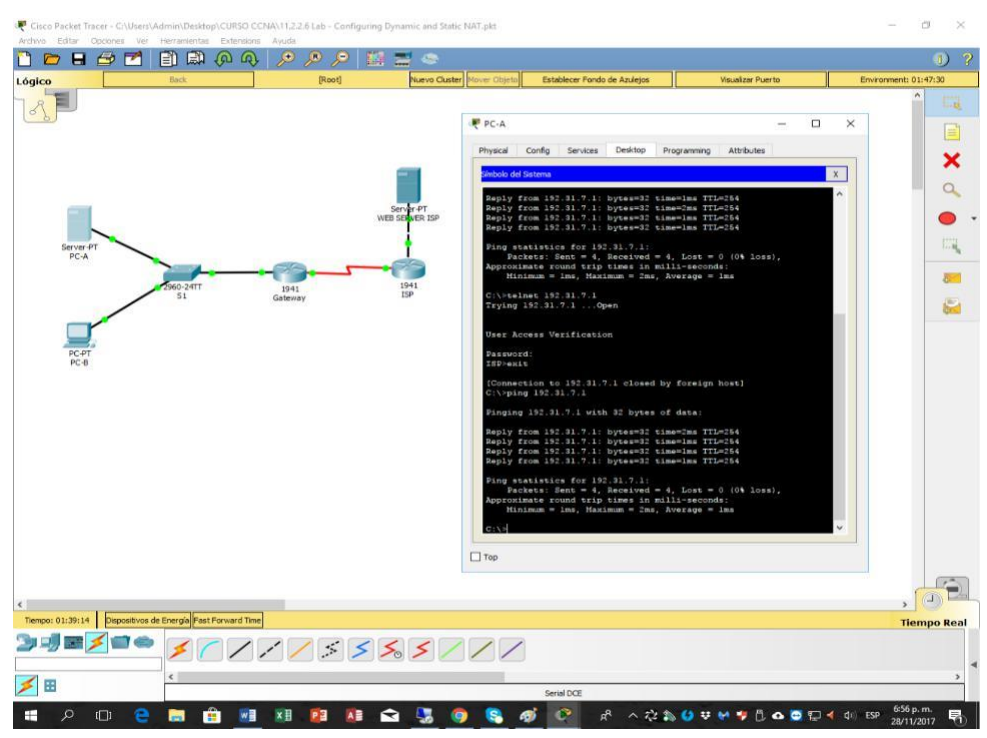

### PC-B:

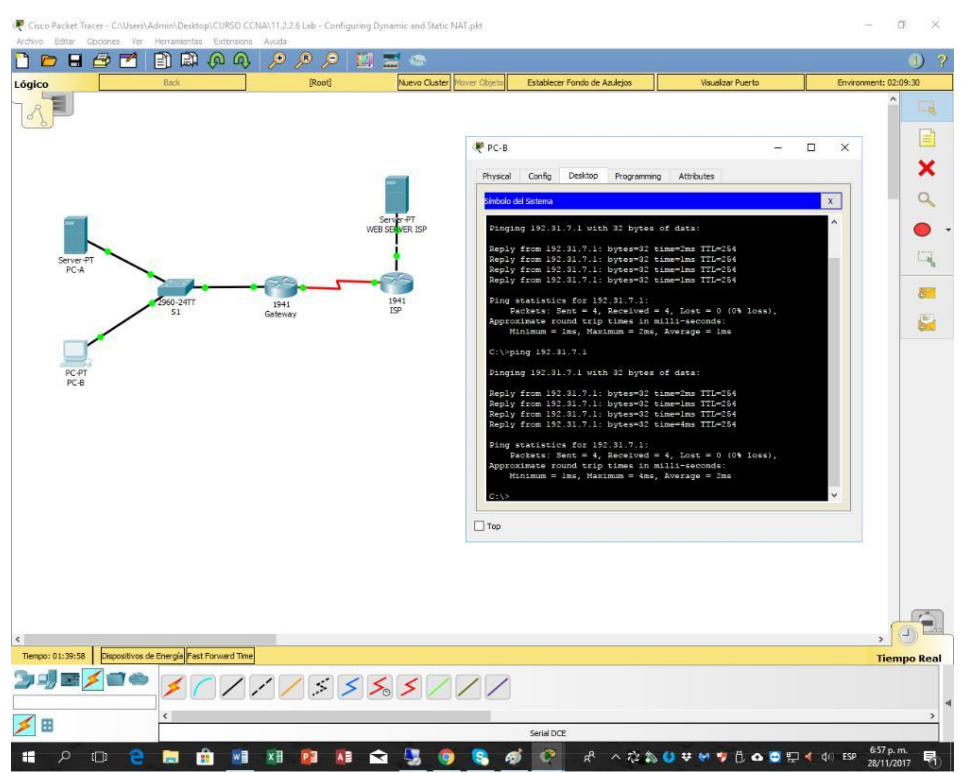

- d. Muestre la tabla y las estadísticas de NAT.
  - <complex-block>

Gateway# show ip nat statistics

Total active translations: 4 (0 static, 4 dynamic; 2 extended)

Peak translations: 15, occurred 00:00:43 ago

Outside interfaces:

Serial0/0/1

Inside interfaces:

GigabitEthernet0/1

Hits: 16 Misses: 0

CEF Translated packets: 285, CEF Punted packets: 0

Expired translations: 11

Dynamic mappings:

-- Inside Source

[Id: 1] access-list 1 pool public\_access refcount 4

pool public\_access: netmask 255.255.255.224

start 209.165.200.242 end 209.165.200.254

type generic, total addresses 13, allocated 2 (15%), misses 0

Total doors: 0

Appl doors: 0

Normal doors: 0

Queued Packets: 0

Gateway# show ip nat translation

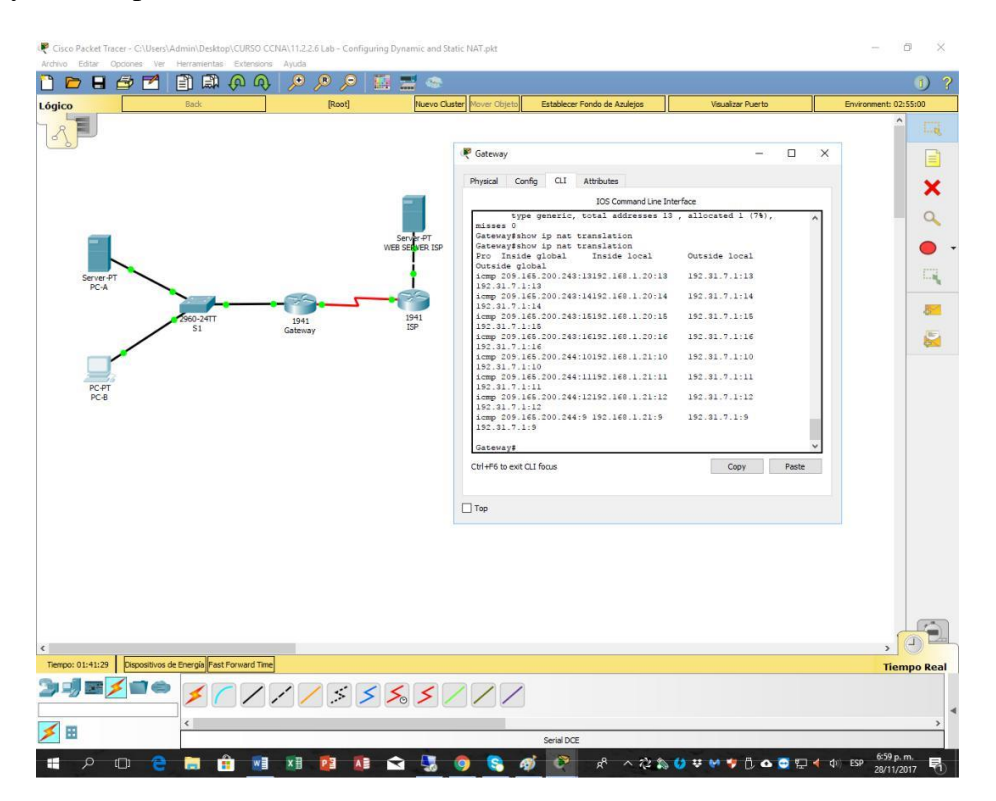

 Pro Inside global
 Inside local
 Outside local

 Outside global
 ....
 ....

 icmp 209.165.200.243:512 192.168.1.20:512 192.31.7.1:512 192.31.7.1:512
 ....

 --- 209.165.200.243
 192.168.1.20
 -- 

 ....
 ....
 ....

 icmp 209.165.200.242:512 192.168.1.21:512 192.31.7.1:512 192.31.7.1:512
 ....

 ....
 ....
 ....

 ....
 ....
 ....

 ....
 ....
 ....

 ....
 ....
 .....

 ....
 ....
 .....

**Nota:** este es solo un resultado de muestra. Es posible que su resultado no coincida exactamente.

### Reflexión

1. ¿Por qué debe utilizarse la NAT en una red?

No hay suficientes direcciones Ip Publicas y para también minimizar costos por el hecho de adquirir muchas más ip Publicas con un provedor de servicios.

2. ¿Cuáles son las limitaciones de NAT?

La NAT necesita la información IP o Numero de información, luego la información de numero de Puerto en la cabecera de IP y también en la Cabecera de TCP para la traslación.

Y una lista parcial de protocolos que no pueden ser usados como NAT: SNMP, LDAP, Kerberos Version 5.

| Resumen de interfaces del router |                      |                      |                    |                 |  |
|----------------------------------|----------------------|----------------------|--------------------|-----------------|--|
| Modelo de                        | Interfaz Ethernet    | Interfaz Ethernet    | Interfaz serial #1 | Interfaz serial |  |
| router                           | #1                   | n.º 2                |                    | n.º 2           |  |
| 1800                             | Fast Ethernet 0/0    | Fast Ethernet 0/1    | Serial 0/0/0       | Serial 0/0/1    |  |
|                                  | (F0/0)               | (F0/1)               | (S0/0/0)           | (S0/0/1)        |  |
| 1900                             | Gigabit Ethernet 0/0 | Gigabit Ethernet 0/1 | Serial 0/0/0       | Serial 0/0/1    |  |
|                                  | (G0/0)               | (G0/1)               | (S0/0/0)           | (S0/0/1)        |  |
| 2801                             | Fast Ethernet 0/0    | Fast Ethernet 0/1    | Serial 0/1/0       | Serial 0/1/1    |  |
|                                  | (F0/0)               | (F0/1)               | (S0/1/0)           | (S0/1/1)        |  |
| 2811                             | Fast Ethernet 0/0    | Fast Ethernet 0/1    | Serial 0/0/0       | Serial 0/0/1    |  |
|                                  | (F0/0)               | (F0/1)               | (S0/0/0)           | (S0/0/1)        |  |
| 2900                             | Gigabit Ethernet 0/0 | Gigabit Ethernet 0/1 | Serial 0/0/0       | Serial 0/0/1    |  |
|                                  | (G0/0)               | (G0/1)               | (S0/0/0)           | (S0/0/1)        |  |

### Tabla de resumen de interfaces del router

**Nota:** para conocer la configuración del router, observe las interfaces a fin de identificar el tipo de router y cuántas interfaces tiene. No existe una forma eficaz de confeccionar una lista de todas las combinaciones de configuraciones para cada clase de router. En esta tabla, se incluyen los identificadores para las posibles combinaciones de interfaces Ethernet y seriales en el dispositivo. En esta tabla, no se incluye ningún otro tipo de interfaz, si bien puede haber interfaces de otro tipo en un router determinado. La interfaz BRI ISDN es un ejemplo. La cadena entre paréntesis es la abreviatura legal que se puede utilizar en los comandos de IOS de Cisco para representar la interfaz.

### Conclusiones

• Identificar y solucionar problemas propios de enrutamiento mediante el uso adecuado de estrategias basadas en comandos del IOS y estadísticas de tráfico en las interfaces.

• Permitió comprender y describir el propósito y los tipos de las listas de control de acceso (ACL).

• Configurar y supervisar las ACL para IPv4 e IPv6 y resolver los problemas relacionados.

• Llevar a cabo la configuración y resolución de problemas operacionales NAT.

• Diseñar, calcular y aplicar mascaras de subred y direcciones para cumplir con determinados requisitos en redes IPv4 e IPv6.

• Utilizar los comandos de la interfaz de línea de comandos (CLI) de Cisco para realizar configuraciones básicas de routers y switches.

• Usar utilidades comunes de red para verificar operaciones de redes pequeñas y analizar el tráfico de datos.

### **Referencia Bibliográficas**

- OVA Unidad 4 Video Principios de Enrutamiento Este Objeto Virtual de Aprendizaje, titulado Video - Principios de Enrutamiento, tiene como objetivo, orientar al estudiante sobre la configuración básica de Switches y Routers.
- Temática: Enrutamiento Dinámico CISCO. (2014). Enrutamiento Dinámico. Principios de Enrutamiento y Conmutación. Recuperado de: https://static-courseassets.s3.amazonaws.com/RSE50ES/module7/index.html#7.0.1.1
- Temática: OSPF de una sola área CISCO. (2014). OSPF de una sola área. Principios de Enrutamiento y Conmutación. Recuperado de: https://static-course-assets.s3.amazonaws.com/RSE50ES/module8/index.html#8.0.1.1
- Temática: Listas de control de acceso CISCO. (2014). Listas de control de acceso. Principios de Enrutamiento y Conmutación. Recuperado de: https://static-courseassets.s3.amazonaws.com/RSE50ES/module9/index.html#9.0.1.1
- Temática: DHCP CISCO. (2014). DHCP. Principios de Enrutamiento y Conmutación. Recuperado de: https://static-course- assets.s3.amazonaws.com/RSE50ES/module10/index.html#10.0.1.1
- Temática: Traducción de direcciones IP para IPv4 CISCO. (2014). Traducción de direcciones IP para IPv4. Principios de Enrutamiento y Conmutación. Recuperado de: https://static-courseassets.s3.amazonaws.com/RSE50ES/module11/index.html#11.0.1.1
- UNAD (2014). Principios de Enrutamiento [OVA]. Recuperado de: https://ldrv.ms/u/s!AmIJYei-NT1IhgOyjWeh6timi\_Tm